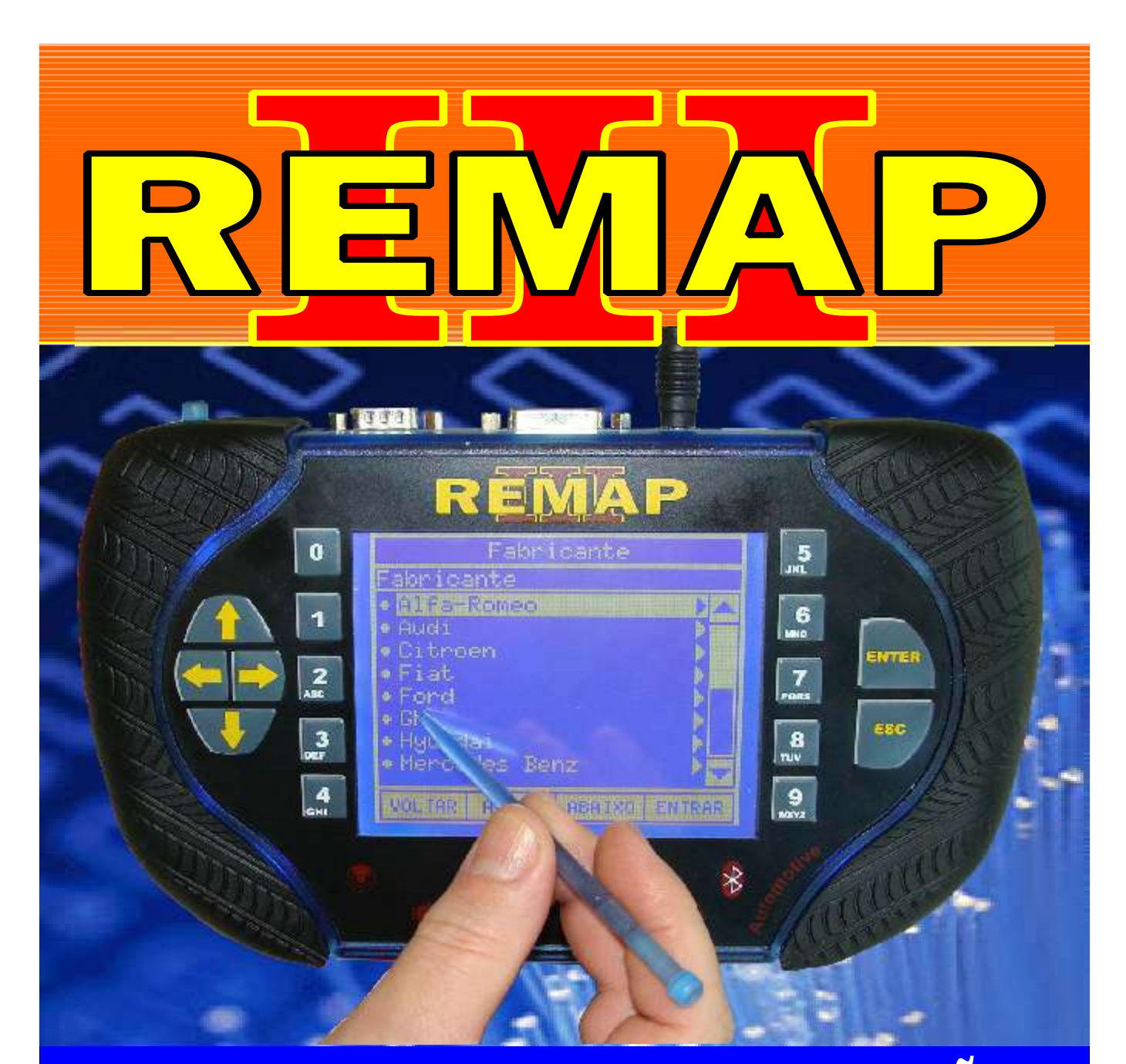

# MANUAL DE INSTRUÇÕES

# PROGRAMAÇÃO DE CHAVE LINHA VW CARGA INICIAL WORK 1

SR110145 CARGA 9

WWW.CHAVESGOLD.COM.BR

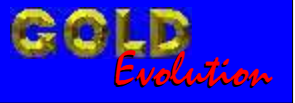

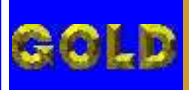

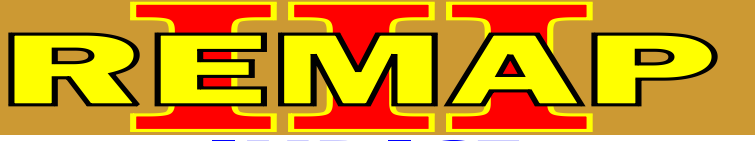

02

PROGRAMAÇÃO DE CHAVE LINHA VW CARGA INICIAL WORK 1

## AUDI - A3 PAINEL

| Rotina Para Verificação - Painel | Via Diagnostico                 | .09 |
|----------------------------------|---------------------------------|-----|
| Rotina Para Verificação - Painel | Via Diagnostico - Testes        | .12 |
| Rotina Para Verificação - Painel | Via Diagnostico - Numero Painel | .13 |
| Rotina Para Verificação - Painel | Via Diagnostico - Apaga Memória | .14 |

## AUDI - A4 PAINEL

| Rotina Para Verificação - Painel | Via Diagnostico1                 | 15 |
|----------------------------------|----------------------------------|----|
| Rotina Para Verificação - Painel | Via Diagnostico - Testes1        | 8  |
| Rotina Para Verificação - Painel | Via Diagnostico - Numero Painel1 | 19 |
| Rotina Para Verificação - Painel | Via Diagnostico - Apaga Memória2 | 20 |

#### AUDI - A6 PAINEL

| Rotina Para Verificação - Painel | Via Diagnostico                 | .21 |
|----------------------------------|---------------------------------|-----|
| Rotina Para Verificação - Painel | Via Diagnostico - Testes        | .24 |
| Rotina Para Verificação - Painel | Via Diagnostico - Numero Painel | .25 |
| Rotina Para Verificação - Painel | Via Diagnostico - Apaga Memória | 26  |

### AUDI - A8 PAINEL

| Rotina Para Verificação - Painel | Via Diagnostico                 | 27 |
|----------------------------------|---------------------------------|----|
| Rotina Para Verificação - Painel | Via Diagnostico - Testes        | 30 |
| Rotina Para Verificação - Painel | Via Diagnostico - Numero Painel | 31 |
| Rotina Para Verificação - Painel | Via Diagnostico - Apaga Memória | 32 |

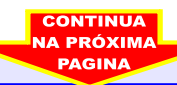

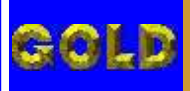

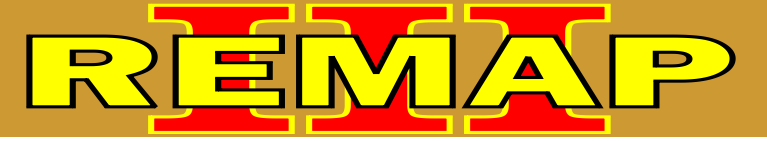

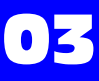

#### SEAT - CORDOBA PAINEL VW

| Rotina Para Verificação - Painel | Via Diagnostico                 | .33 |
|----------------------------------|---------------------------------|-----|
| Rotina Para Verificação - Painel | Via Diagnostico - Testes        | 36  |
| Rotina Para Verificação - Painel | Via Diagnostico - Numero Painel | .37 |
| Rotina Para Verificação - Painel | Via Diagnostico - Apaga Memória | 38  |

## SEAT - IBIZA PAINEL VW

| Rotina Para Verificação - Painel | Via Diagnostico                 | .39 |
|----------------------------------|---------------------------------|-----|
| Rotina Para Verificação - Painel | Via Diagnostico - Testes        | .42 |
| Rotina Para Verificação - Painel | Via Diagnostico - Numero Painel | .43 |
| Rotina Para Verificação - Painel | Via Diagnostico - Apaga Memória | .44 |

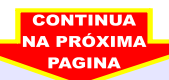

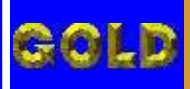

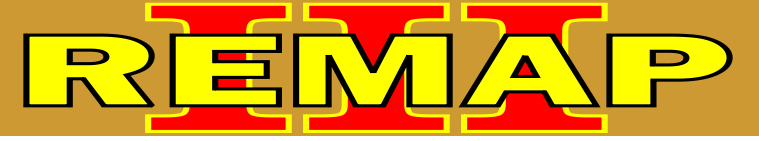

PROGRAMAÇÃO DE CHAVE LINHA VW CARGA INICIAL WORK 1

#### VOLKSWAGEN - BORA PAINEL VDO

| Rotina Para Verificação - Painel | Via Diagnostico                 | .45 |
|----------------------------------|---------------------------------|-----|
| Rotina Para Verificação - Painel | Via Diagnostico - Testes        | .48 |
| Rotina Para Verificação - Painel | Via Diagnostico - Numero Painel | .49 |
| Rotina Para Verificação - Painel | Via Diagnostico - Apaga Memória | .50 |

## VOLKSWAGEN - GOLF G3 PAINEL 1J0920801B / 1J0920805B / 1J09920805J / 1J09920806B 1J09920821A / 1J09920825A / 1J09920826A / B1919860B / VDO 1 / VDO 2 VDO 02 / MOTOMETER

| Rotina Para Verificação - Painel | Via Diagnostico                 | 91  |
|----------------------------------|---------------------------------|-----|
| Rotina Para Verificação - Painel | Via Diagnostico - Testes        | .94 |
| Rotina Para Verificação - Painel | Via Diagnostico - Numero Painel | 95  |
| Rotina Para Verificação - Painel | Via Diagnostico - Apaga Memória | .96 |

#### VOLKSWAGEN - GOLF G4 PAINEL VDO

| Rotina Para Verificação - Painel | Via Diagnostico                 | 97   |
|----------------------------------|---------------------------------|------|
| Rotina Para Verificação - Painel | Via Diagnostico - Testes        | .100 |
| Rotina Para Verificação - Painel | Via Diagnostico - Numero Painel | .101 |
| Rotina Para Verificação - Painel | Via Diagnostico - Apaga Memória | .102 |

#### VOLKSWAGEN - PASSAT PAINEL MARELLI 99/ VDO 99 / B1919860B

| Rotina Para Verificação - Painel | Via Diagnostico                 | 123 |
|----------------------------------|---------------------------------|-----|
| Rotina Para Verificação - Painel | Via Diagnostico - Testes        | 126 |
| Rotina Para Verificação - Painel | Via Diagnostico - Numero Painel | 127 |
| Rotina Para Verificação - Painel | Via Diagnostico - Apaga Memória | 128 |

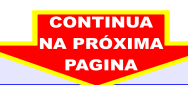

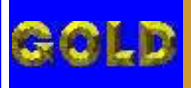

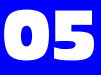

D

#### **VOLKSWAGEN - CROSSFOX** IMOBILIZADOR DELPHI / MEGAMOS / KOSTAL

| Rotina Para Verificação - Imobilizador                                                | 51 |
|---------------------------------------------------------------------------------------|----|
| Rotina Para Verificação - Imobilizador - Testes - Leituras Via Diagnostico            | 54 |
| Rotina Para Verificação - Imobilizador - Testes - Defeitos Presentes Via Diagnostico  | 55 |
| Rotina Para Verificação - Imobilizador - Testes - Defeitos Passados Via Diagnostico   | 56 |
| Rotina Para Verificação - Imobilizador - Testes - Apresentar Chaves Via Diagnostico   | 57 |
| Rotina Para Verificação - Imobilizador - Testes - Programar Central Via Diagnostico   | 58 |
| Rotina Para Verificação - Imobilizador - Testes - Apagar Memória Via Diagnostico      | 59 |
| Rotina Para Verificação - Imobilizador - Testes - Numero Imobilizador Via Diagnostico | 60 |

#### **VOLKSWAGEN - FOX** IMOBILIZADOR DELPHI / MEGAMOS / KOSTAL

| Rotina Para Verificação - Imobilizador                                                | 61 |
|---------------------------------------------------------------------------------------|----|
| Rotina Para Verificação - Imobilizador - Testes - Leituras Via Diagnostico            | 64 |
| Rotina Para Verificação - Imobilizador - Testes - Defeitos Presentes Via Diagnostico  | 65 |
| Rotina Para Verificação - Imobilizador - Testes - Defeitos Passados Via Diagnostico   | 66 |
| Rotina Para Verificação - Imobilizador - Testes - Apresentar Chaves Via Diagnostico   | 67 |
| Rotina Para Verificação - Imobilizador - Testes - Programar Central Via Diagnostico   | 68 |
| Rotina Para Verificação - Imobilizador - Testes - Apagar Memória Via Diagnostico      | 69 |
| Rotina Para Verificação - Imobilizador - Testes - Numero Imobilizador Via Diagnostico | 70 |

#### **VOLKSWAGEN - GOL** IMOBILIZADOR DELPHI / MEGAMOS / KOSTAL

| Rotina Para Verificação - Imobilizador                                                | .71 |
|---------------------------------------------------------------------------------------|-----|
| Rotina Para Verificação - Imobilizador - Testes - Leituras Via Diagnostico            | 74  |
| Rotina Para Verificação - Imobilizador - Testes - Defeitos Presentes Via Diagnostico  | 75  |
| Rotina Para Verificação - Imobilizador - Testes - Defeitos Passados Via Diagnostico   | 76  |
| Rotina Para Verificação - Imobilizador - Testes - Apresentar Chaves Via Diagnostico   | 77  |
| Rotina Para Verificação - Imobilizador - Testes - Programar Central Via Diagnostico   | 78  |
| Rotina Para Verificação - Imobilizador - Testes - Apagar Memória Via Diagnostico      | 79  |
| Rotina Para Verificação - Imobilizador - Testes - Numero Imobilizador Via Diagnostico | .80 |
|                                                                                       |     |

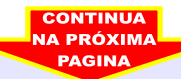

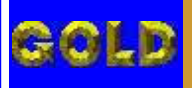

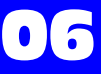

D

#### **VOLKSWAGEN - GOLF** IMOBILIZADOR DELPHI / MEGAMOS / KOSTAL

| Rotina Para Verificação - Imobilizador                                                | 81 |
|---------------------------------------------------------------------------------------|----|
| Rotina Para Verificação - Imobilizador - Testes - Leituras Via Diagnostico            | 84 |
| Rotina Para Verificação - Imobilizador - Testes - Defeitos Presentes Via Diagnostico  | 85 |
| Rotina Para Verificação - Imobilizador - Testes - Defeitos Passados Via Diagnostico   | 86 |
| Rotina Para Verificação - Imobilizador - Testes - Apresentar Chaves Via Diagnostico   | 87 |
| Rotina Para Verificação - Imobilizador - Testes - Programar Central Via Diagnostico   | 88 |
| Rotina Para Verificação - Imobilizador - Testes - Apagar Memória Via Diagnostico      | 89 |
| Rotina Para Verificação - Imobilizador - Testes - Numero Imobilizador Via Diagnostico | 90 |

#### **VOLKSWAGEN - KOMBI** IMOBILIZADOR DELPHI / MEGAMOS / KOSTAL

| Rotina Para Verificação - Imobilizador                                                | 103  |
|---------------------------------------------------------------------------------------|------|
| Rotina Para Verificação - Imobilizador - Testes - Leituras Via Diagnostico            | 106  |
| Rotina Para Verificação - Imobilizador - Testes - Defeitos Presentes Via Diagnostico  | .107 |
| Rotina Para Verificação - Imobilizador - Testes - Defeitos Passados Via Diagnostico   | .108 |
| Rotina Para Verificação - Imobilizador - Testes - Apresentar Chaves Via Diagnostico   | .109 |
| Rotina Para Verificação - Imobilizador - Testes -Programar Central Via Diagnostico    | .110 |
| Rotina Para Verificação - Imobilizador - Testes - Apagar Memória Via Diagnostico      | .111 |
| Rotina Para Verificação - Imobilizador - Testes - Numero Imobilizador Via Diagnostico | .112 |

#### **VOLKSWAGEN - PARATI** IMOBILIZADOR DELPHI / MEGAMOS / KOSTAL

| Rotina Para Verificação - Imobilizador                                                | 113 |
|---------------------------------------------------------------------------------------|-----|
| Rotina Para Verificação - Imobilizador - Testes - Leituras Via Diagnostico            | 116 |
| Rotina Para Verificação - Imobilizador - Testes - Defeitos Presentes Via Diagnostico  | 117 |
| Rotina Para Verificação - Imobilizador - Testes - Defeitos Passados Via Diagnostico   | 118 |
| Rotina Para Verificação - Imobilizador - Testes - Apresentar Chaves Via Diagnostico   | 119 |
| Rotina Para Verificação - Imobilizador - Testes - Programar Central Via Diagnostico   | 120 |
| Rotina Para Verificação - Imobilizador - Testes - Apagar Memória Via Diagnostico      | 121 |
| Rotina Para Verificação - Imobilizador - Testes - Numero Imobilizador Via Diagnostico | 122 |
|                                                                                       |     |

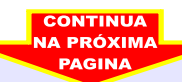

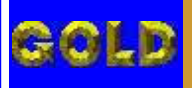

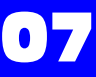

D

#### **VOLKSWAGEN - POLO** IMOBILIZADOR DELPHI / MEGAMOS / KOSTAL

| Rotina Para Verificação - Imobilizador                                                | 129  |
|---------------------------------------------------------------------------------------|------|
| Rotina Para Verificação - Imobilizador - Testes - Leituras Via Diagnostico            | 132  |
| Rotina Para Verificação - Imobilizador - Testes - Defeitos Presentes Via Diagnostico  | .133 |
| Rotina Para Verificação - Imobilizador - Testes - Defeitos Passados Via Diagnostico   | 134  |
| Rotina Para Verificação - Imobilizador - Testes - Apresentar Chaves Via Diagnostico   | .135 |
| Rotina Para Verificação - Imobilizador - Testes -Programar Central Via Diagnostico    | .136 |
| Rotina Para Verificação - Imobilizador - Testes - Apagar Memória Via Diagnostico      | 137  |
| Rotina Para Verificação - Imobilizador - Testes - Numero Imobilizador Via Diagnostico | 138  |

### **VOLKSWAGEN - POLO CLASSIC** IMOBILIZADOR DELPHI / MEGAMOS / KOSTAL

| Rotina Para Verificação - Imobilizador                                                | .139 |
|---------------------------------------------------------------------------------------|------|
| Rotina Para Verificação - Imobilizador - Testes - Leituras Via Diagnostico            | 142  |
| Rotina Para Verificação - Imobilizador - Testes - Defeitos Presentes Via Diagnostico  | 143  |
| Rotina Para Verificação - Imobilizador - Testes - Defeitos Passados Via Diagnostico   | .144 |
| Rotina Para Verificação - Imobilizador - Testes - Apresentar Chaves Via Diagnostico   | 145  |
| Rotina Para Verificação - Imobilizador - Testes - Programar Central Via Diagnostico   | 146  |
| Rotina Para Verificação - Imobilizador - Testes - Apagar Memória Via Diagnostico      | 147  |
| Rotina Para Verificação - Imobilizador - Testes - Numero Imobilizador Via Diagnostico | 148  |

#### **VOLKSWAGEN - SANTANA** IMOBILIZADOR DELPHI / MEGAMOS / KOSTAL

| Rotina Para Verificação - Imobilizador                                                | 149 |
|---------------------------------------------------------------------------------------|-----|
| Rotina Para Verificação - Imobilizador - Testes - Leituras Via Diagnostico            | 152 |
| Rotina Para Verificação - Imobilizador - Testes - Defeitos Presentes Via Diagnostico  | 153 |
| Rotina Para Verificação - Imobilizador - Testes - Defeitos Passados Via Diagnostico   | 154 |
| Rotina Para Verificação - Imobilizador - Testes - Apresentar Chaves Via Diagnostico   | 155 |
| Rotina Para Verificação - Imobilizador - Testes -Programar Central Via Diagnostico    | 156 |
| Rotina Para Verificação - Imobilizador - Testes - Apagar Memória Via Diagnostico      | 157 |
| Rotina Para Verificação - Imobilizador - Testes - Numero Imobilizador Via Diagnostico | 158 |
|                                                                                       |     |

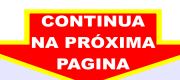

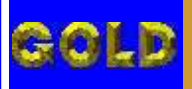

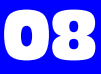

D

#### **VOLKSWAGEN - SAVEIRO** IMOBILIZADOR DELPHI / MEGAMOS / KOSTAL

| Rotina Para Verificação - Imobilizador                                                | 159 |
|---------------------------------------------------------------------------------------|-----|
| Rotina Para Verificação - Imobilizador - Testes - Leituras Via Diagnostico            | 162 |
| Rotina Para Verificação - Imobilizador - Testes - Defeitos Presentes Via Diagnostico  | 163 |
| Rotina Para Verificação - Imobilizador - Testes - Defeitos Passados Via Diagnostico   | 164 |
| Rotina Para Verificação - Imobilizador - Testes - Apresentar Chaves Via Diagnostico   | 165 |
| Rotina Para Verificação - Imobilizador - Testes -Programar Central Via Diagnostico    | 166 |
| Rotina Para Verificação - Imobilizador - Testes - Apagar Memória Via Diagnostico      | 167 |
| Rotina Para Verificação - Imobilizador - Testes - Numero Imobilizador Via Diagnostico | 168 |

#### **VOLKSWAGEN - SPACEFOX** IMOBILIZADOR DELPHI / MEGAMOS / KOSTAL

| Rotina Para Verificação - Imobilizador                                                | 169 |
|---------------------------------------------------------------------------------------|-----|
| Rotina Para Verificação - Imobilizador - Testes - Leituras Via Diagnostico            | 172 |
| Rotina Para Verificação - Imobilizador - Testes - Defeitos Presentes Via Diagnostico  | 173 |
| Rotina Para Verificação - Imobilizador - Testes - Defeitos Passados Via Diagnostico   | 174 |
| Rotina Para Verificação - Imobilizador - Testes - Apresentar Chaves Via Diagnostico   | 175 |
| Rotina Para Verificação - Imobilizador - Testes - Programar Central Via Diagnostico   | 176 |
| Rotina Para Verificação - Imobilizador - Testes - Apagar Memória Via Diagnostico      | 177 |
| Rotina Para Verificação - Imobilizador - Testes - Numero Imobilizador Via Diagnostico | 178 |

### **VOLKSWAGEN - VAN** IMOBILIZADOR DELPHI / MEGAMOS / KOSTAL

| Rotina Para Verificação - Imobilizador                                                | 179 |
|---------------------------------------------------------------------------------------|-----|
| Rotina Para Verificação - Imobilizador - Testes - Leituras Via Diagnostico            | 182 |
| Rotina Para Verificação - Imobilizador - Testes - Defeitos Presentes Via Diagnostico  | 183 |
| Rotina Para Verificação - Imobilizador - Testes - Defeitos Passados Via Diagnostico   | 184 |
| Rotina Para Verificação - Imobilizador - Testes - Apresentar Chaves Via Diagnostico   | 185 |
| Rotina Para Verificação - Imobilizador - Testes - Programar Central Via Diagnostico   | 186 |
| Rotina Para Verificação - Imobilizador - Testes - Apagar Memória Via Diagnostico      | 187 |
| Rotina Para Verificação - Imobilizador - Testes - Numero Imobilizador Via Diagnostico | 188 |

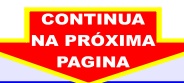

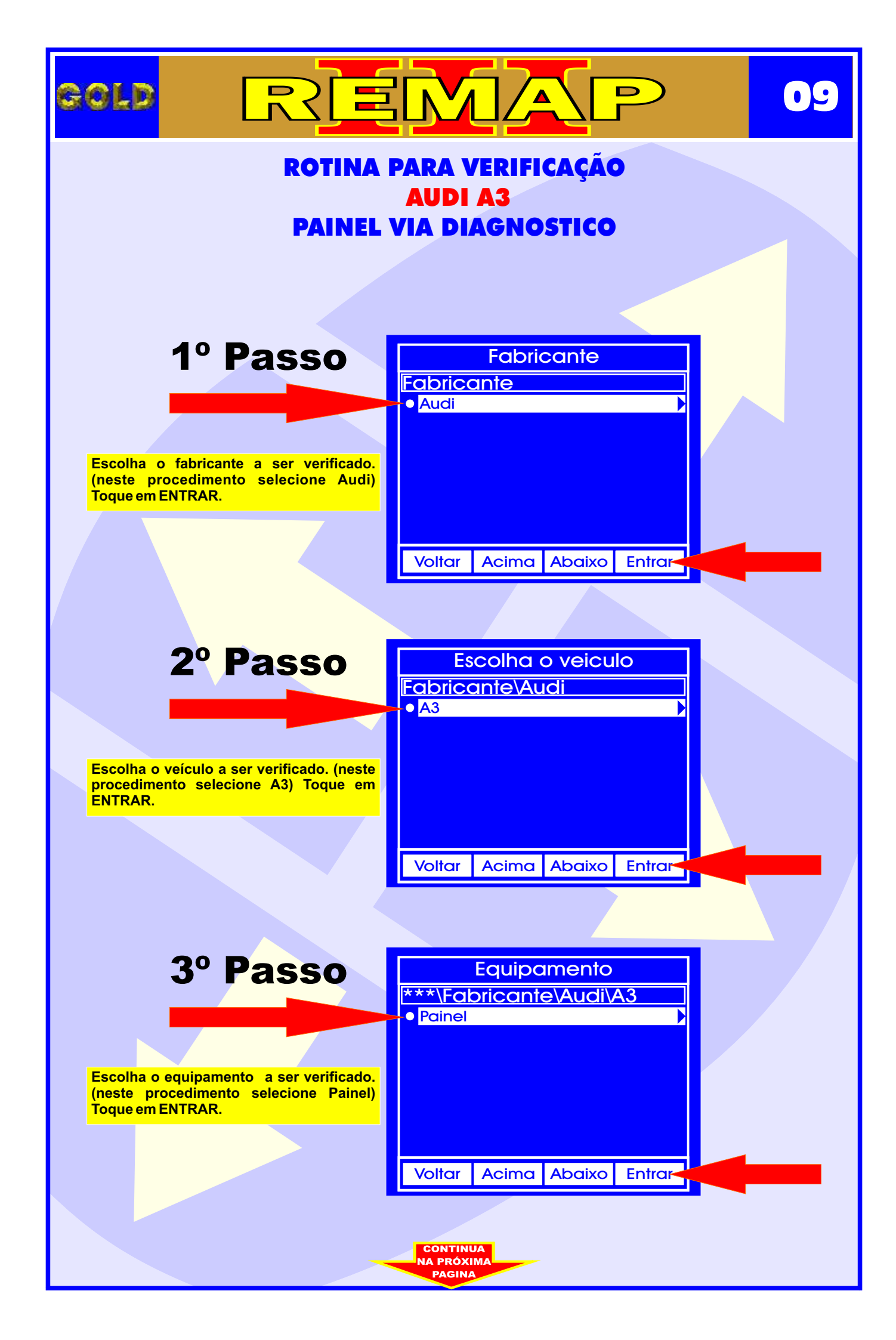

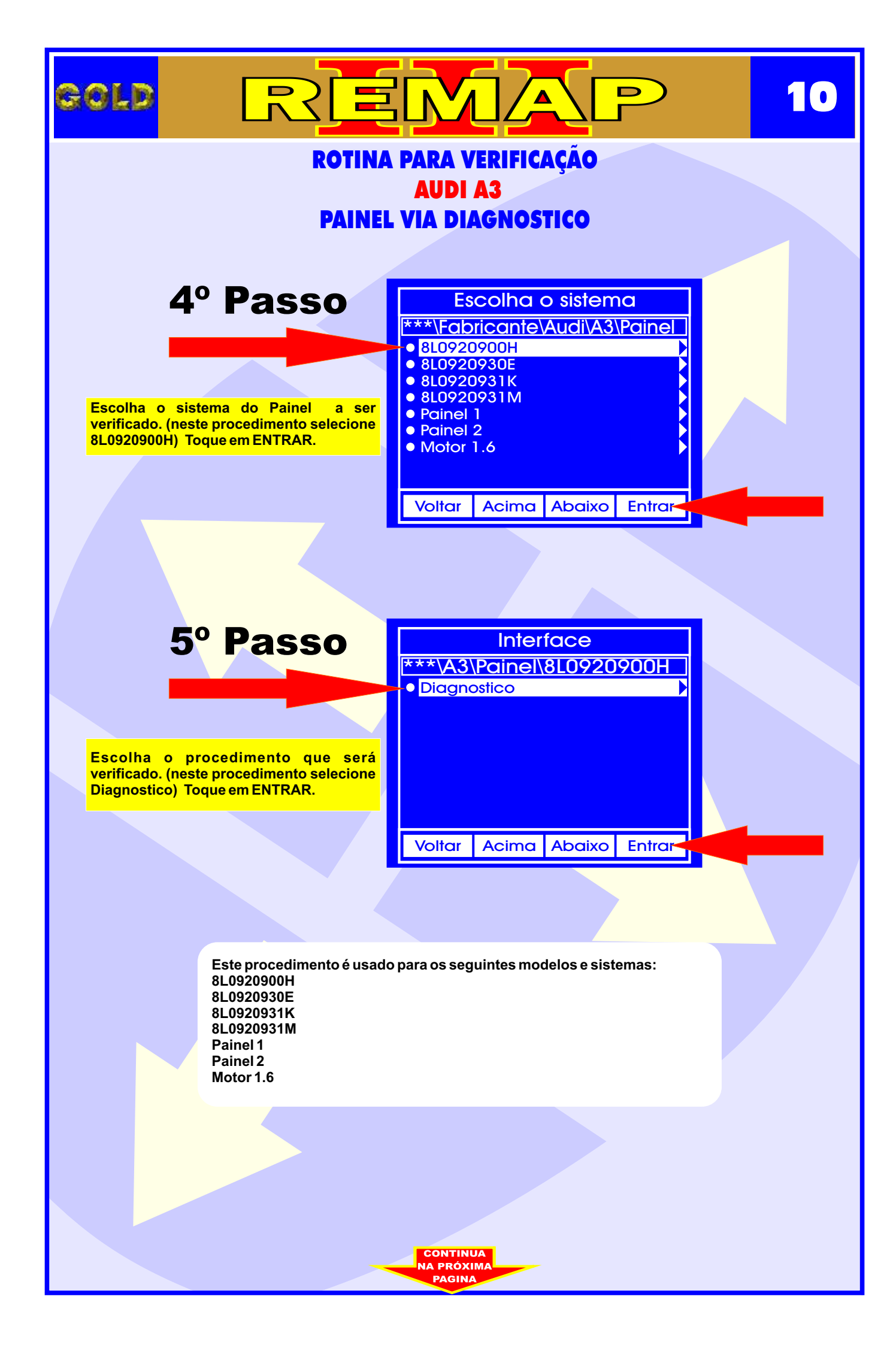

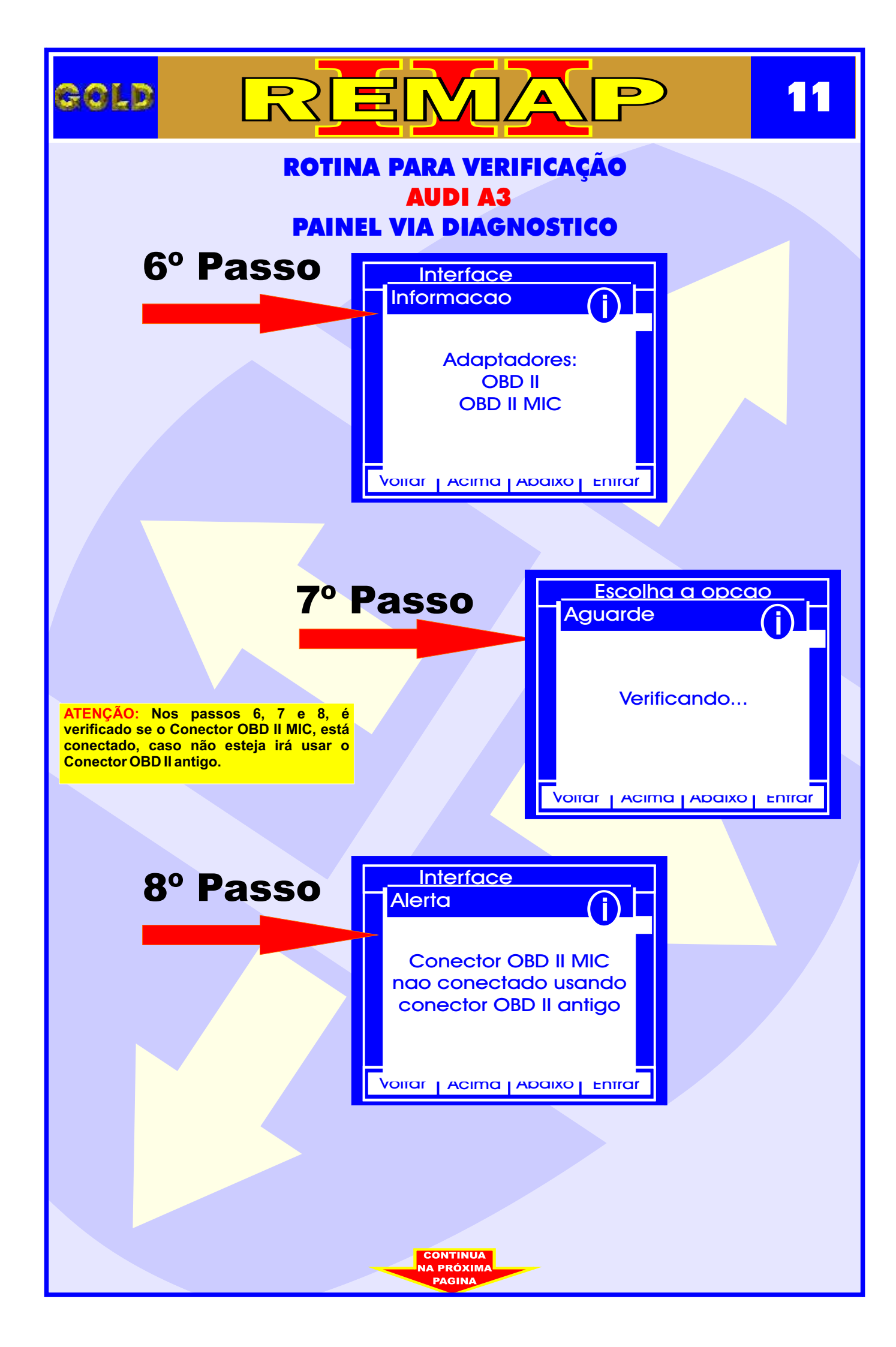

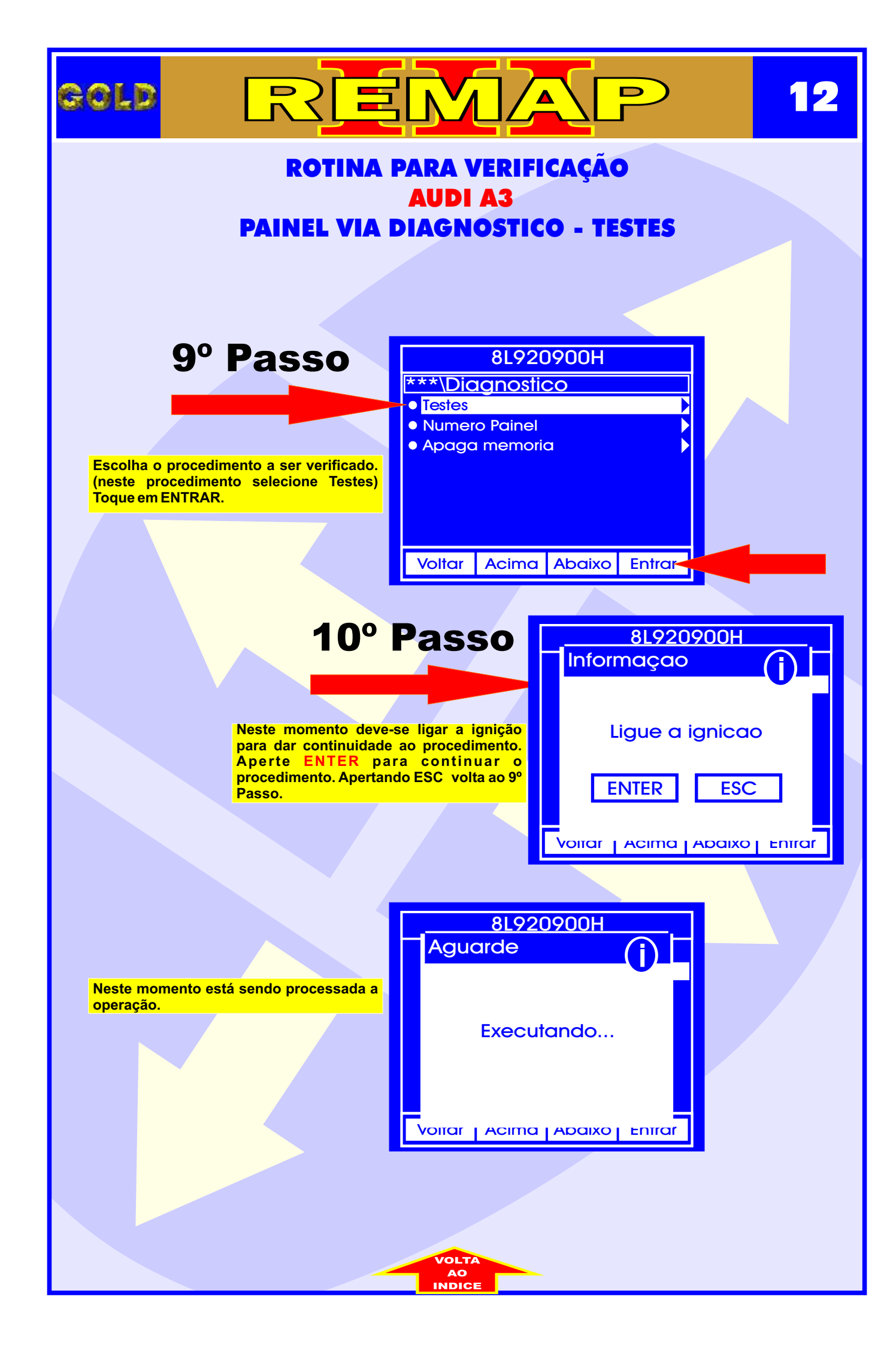

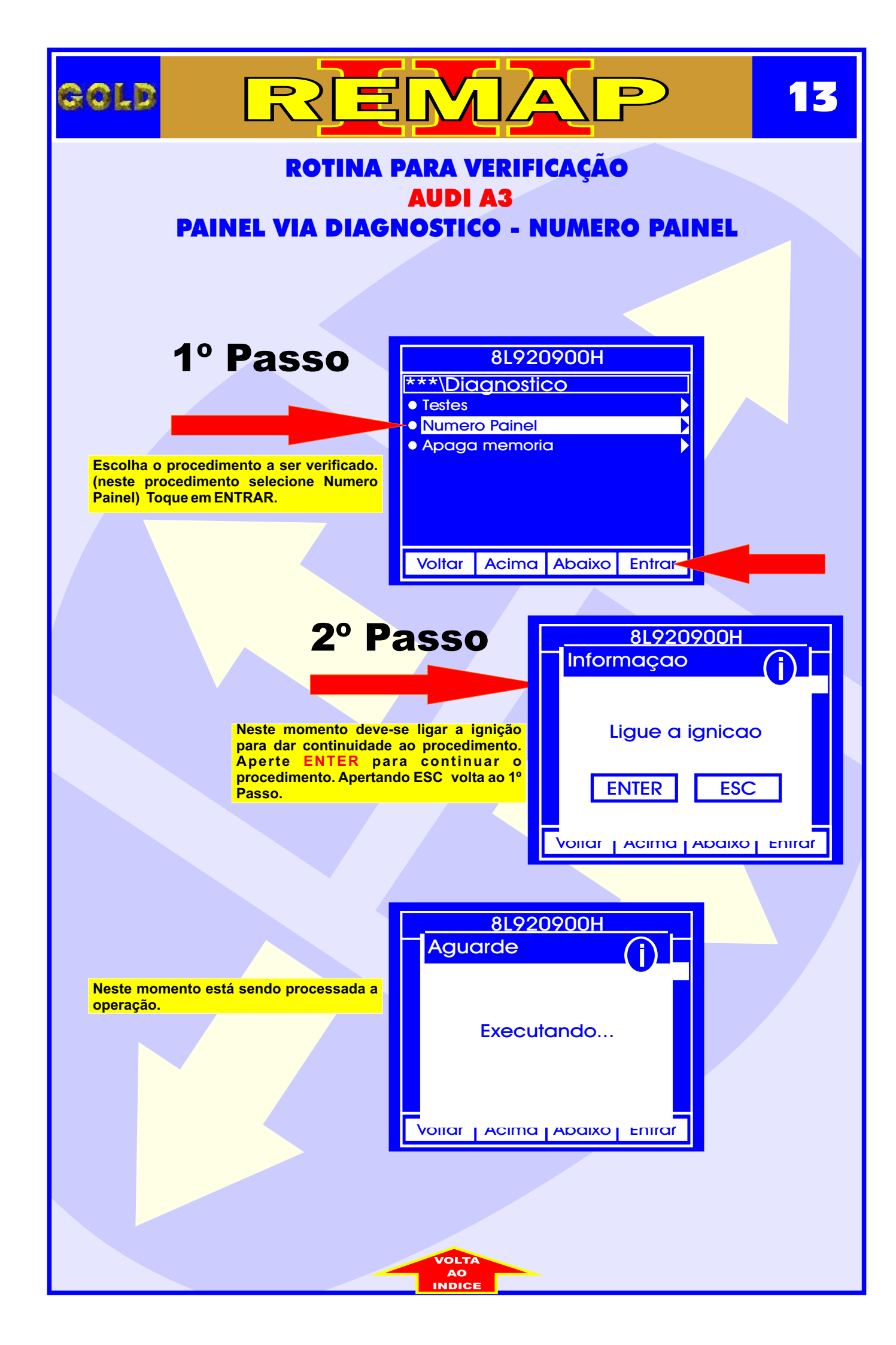

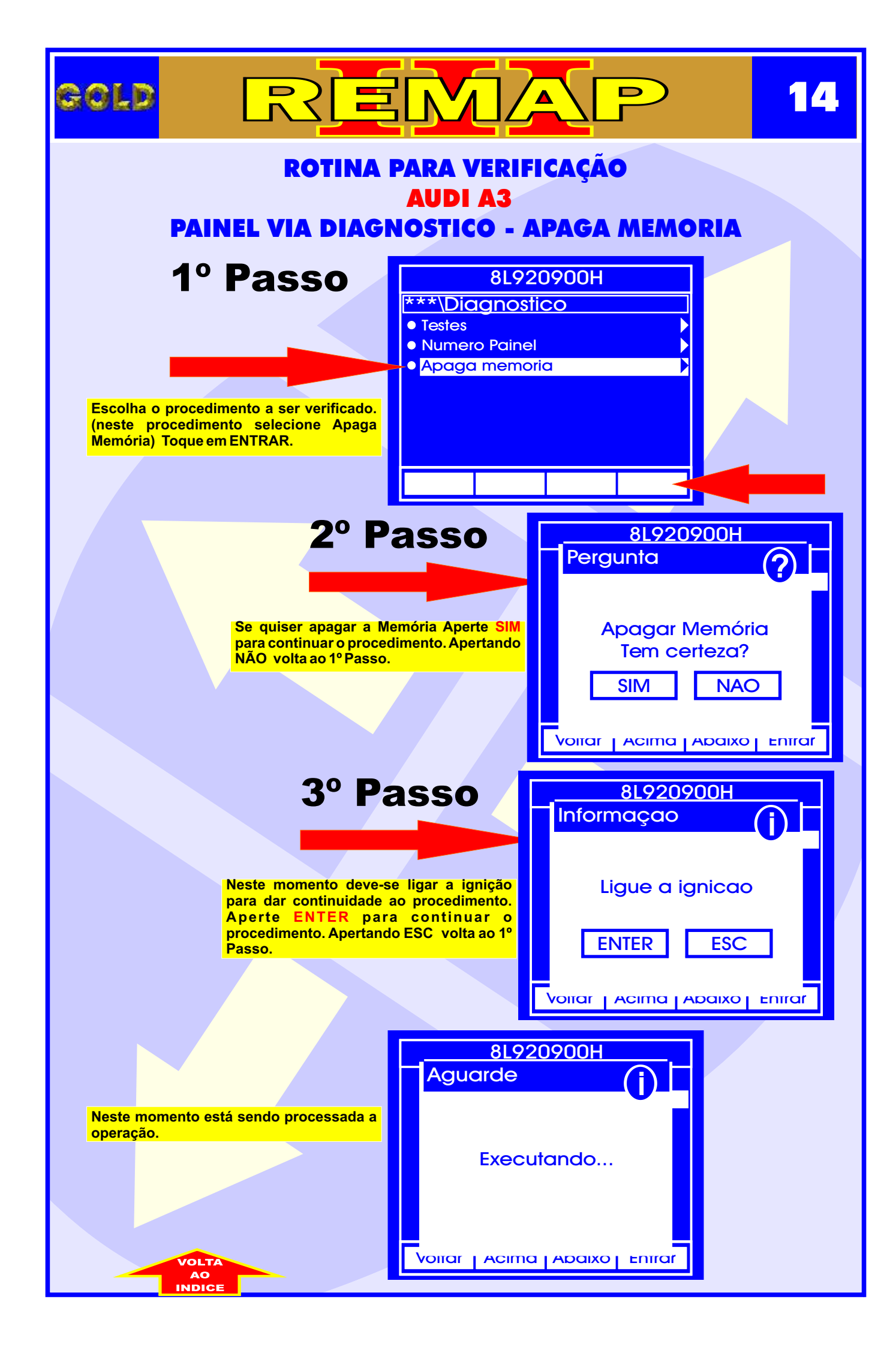

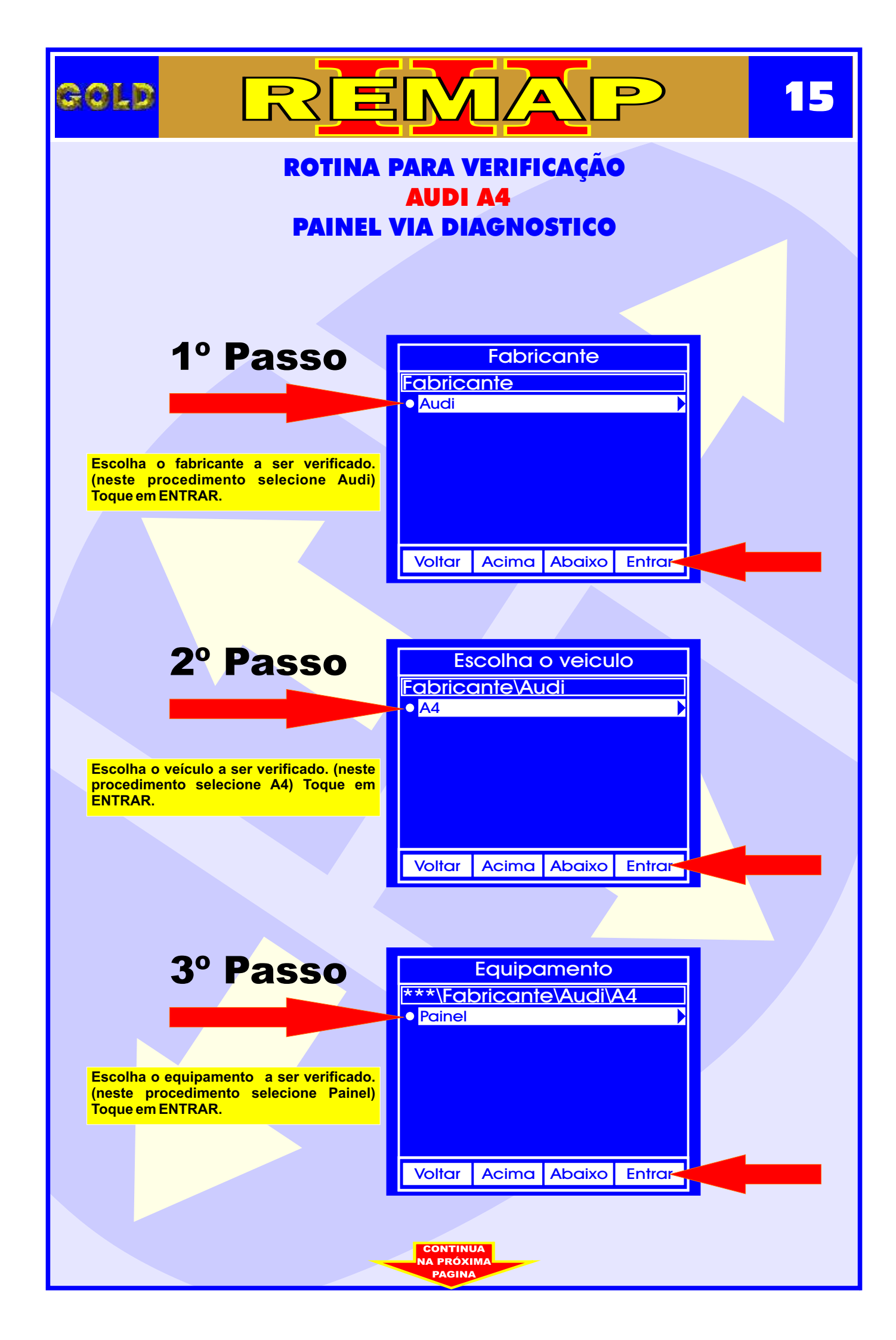

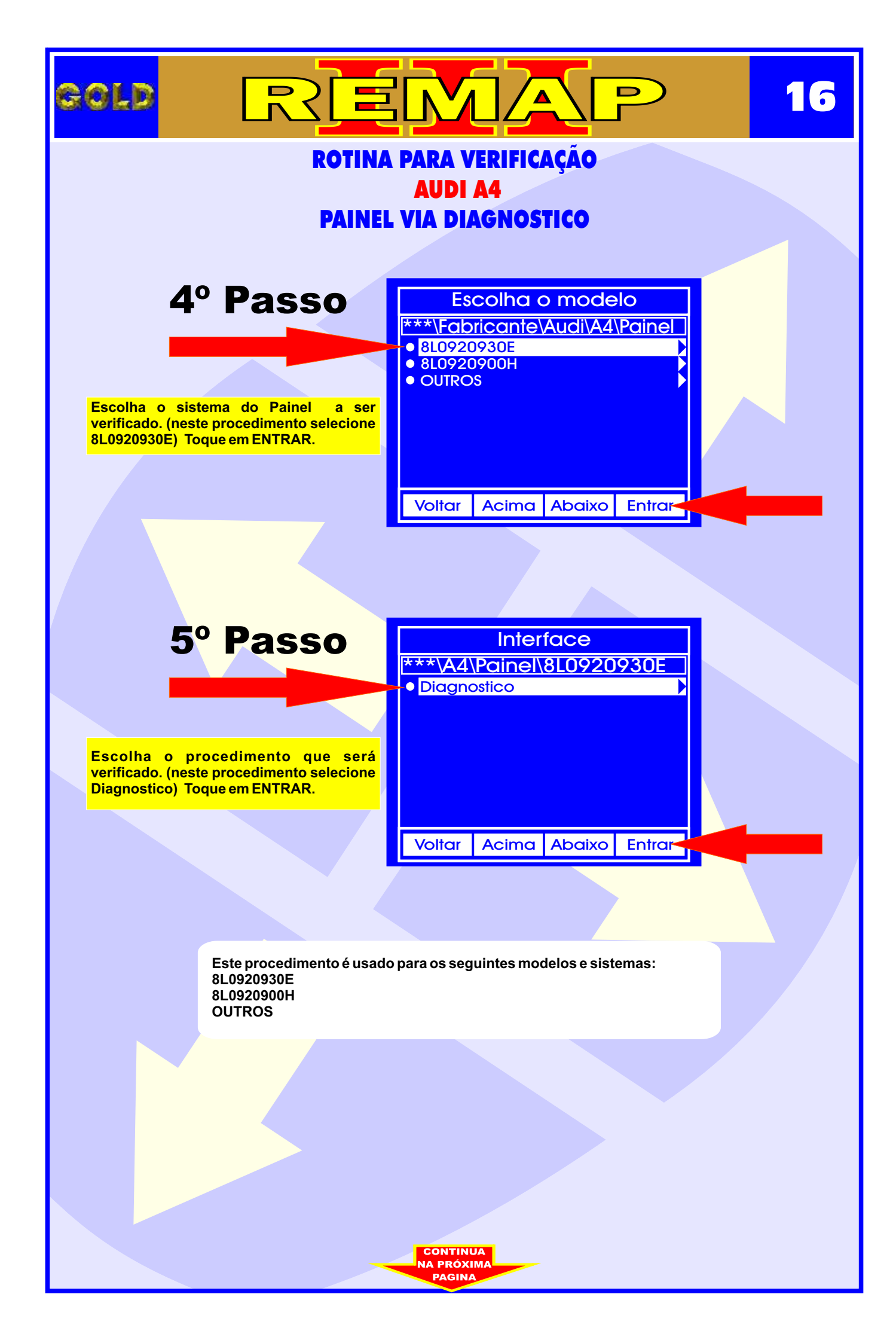

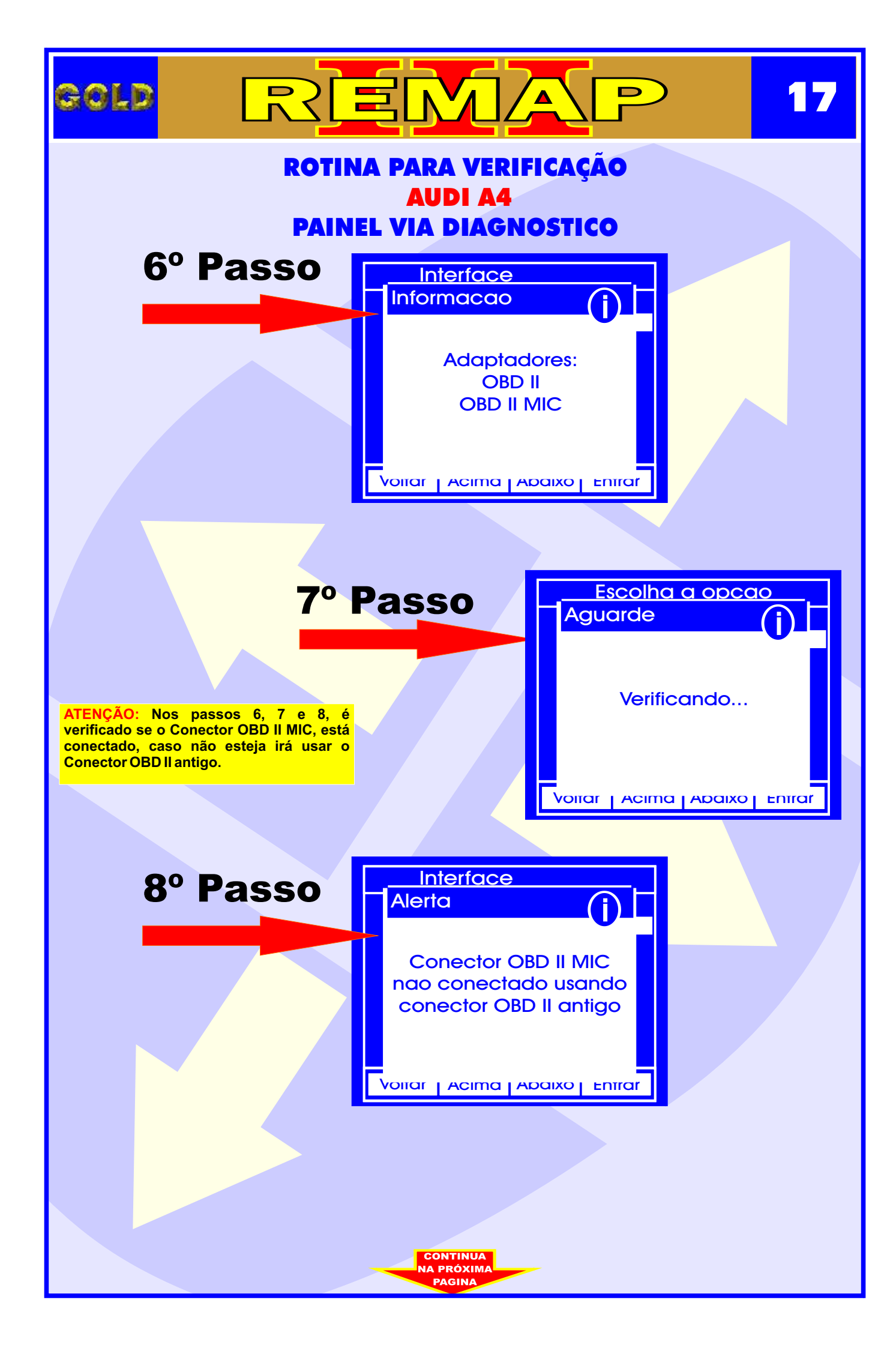

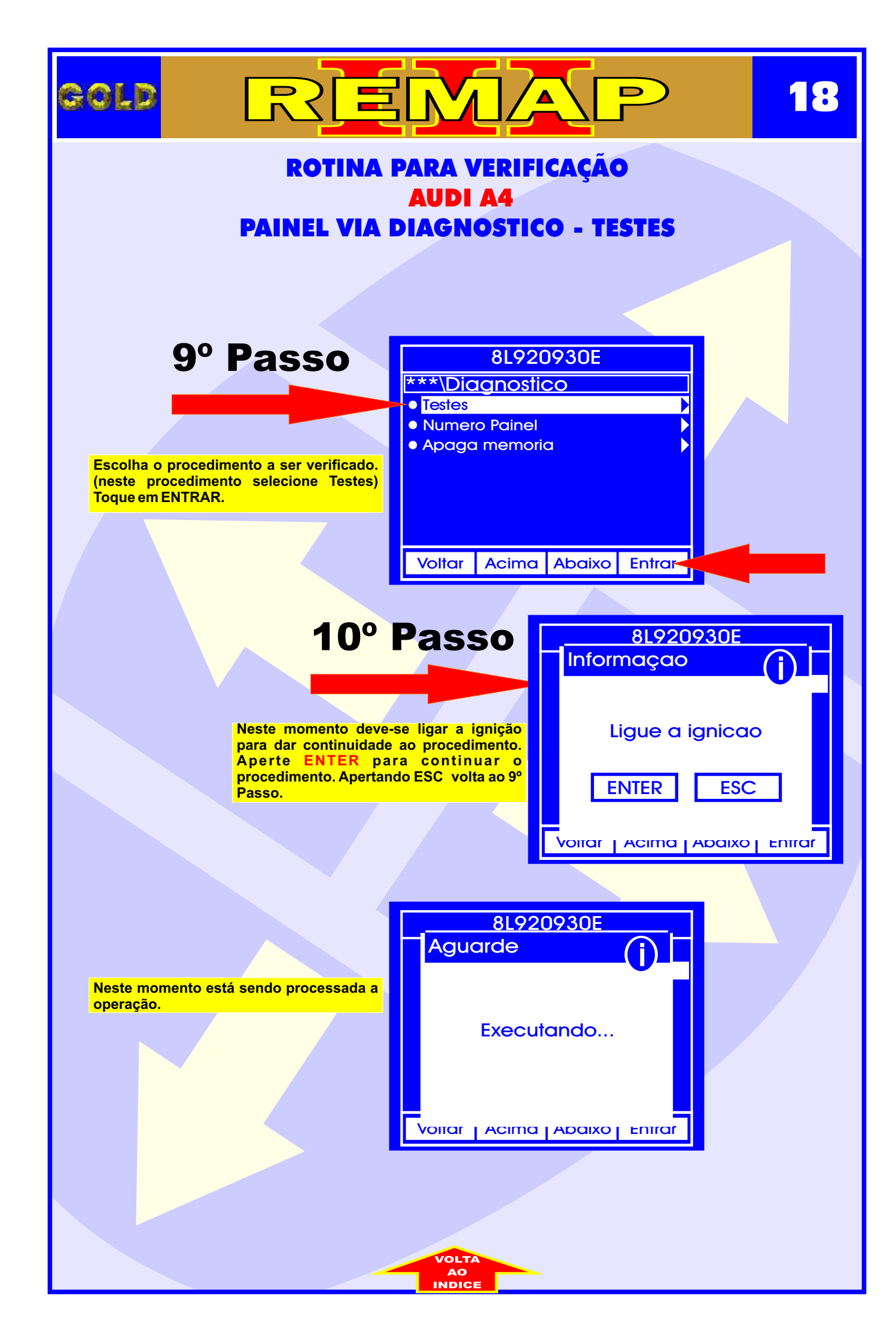

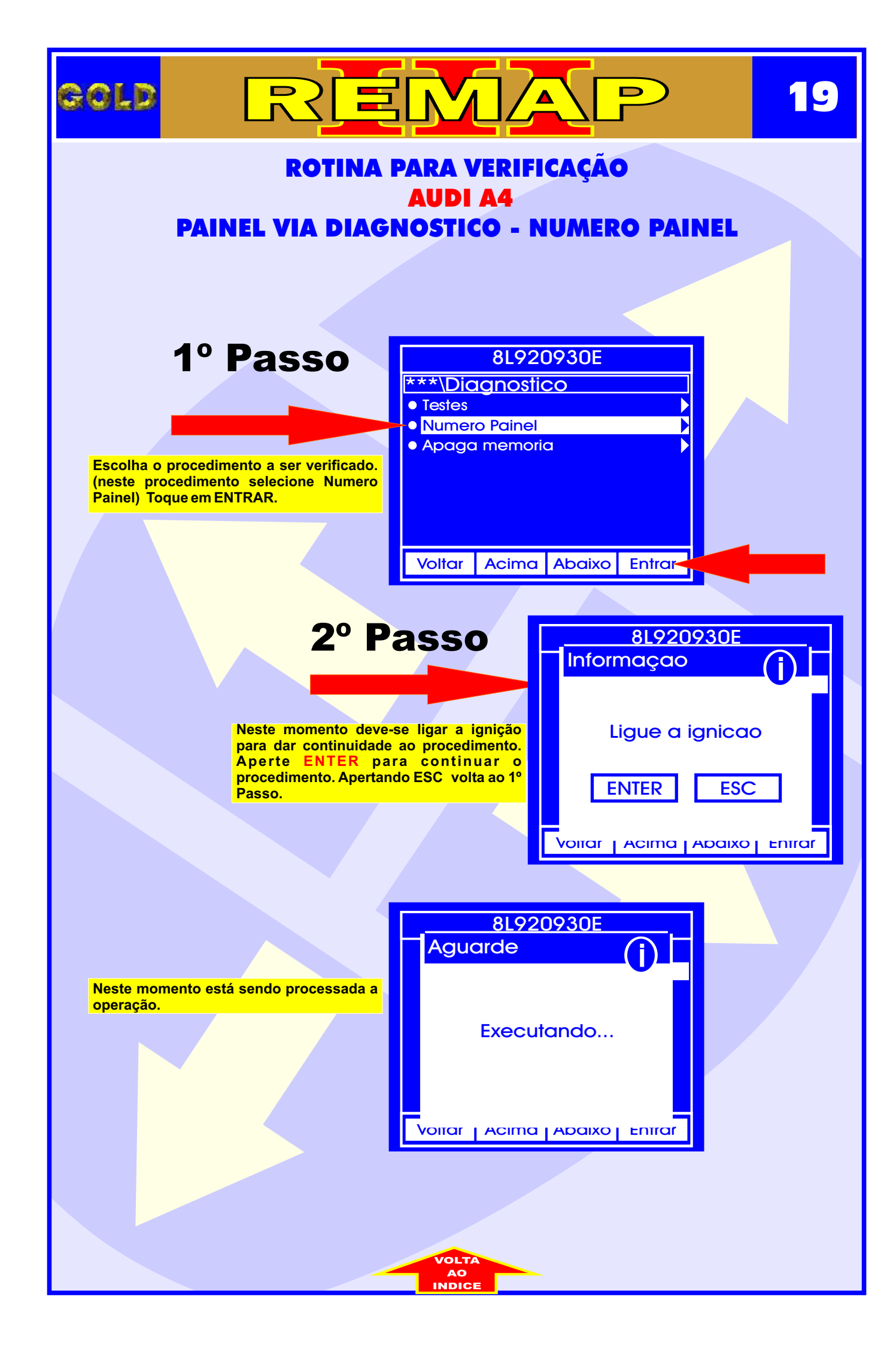

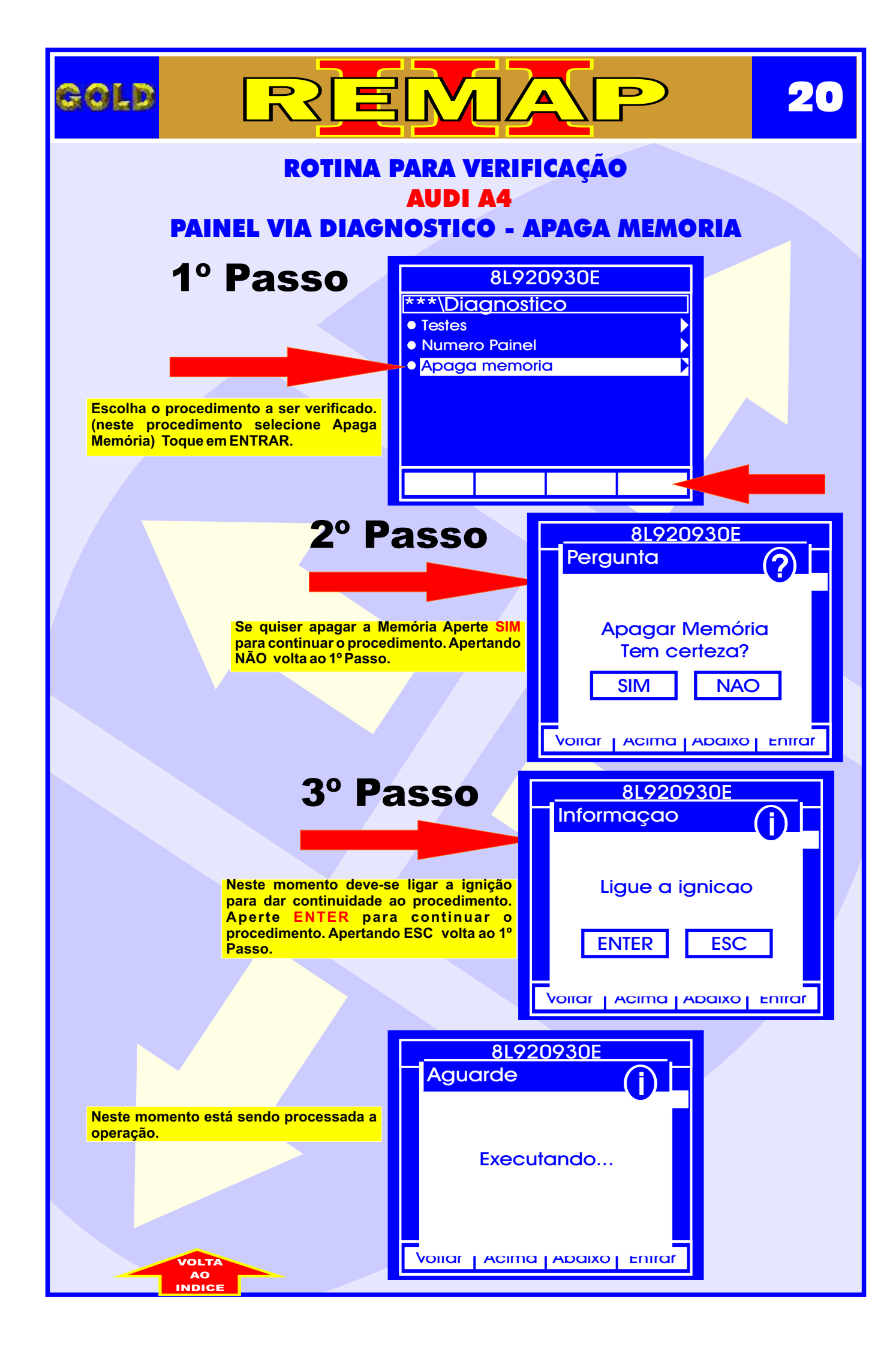

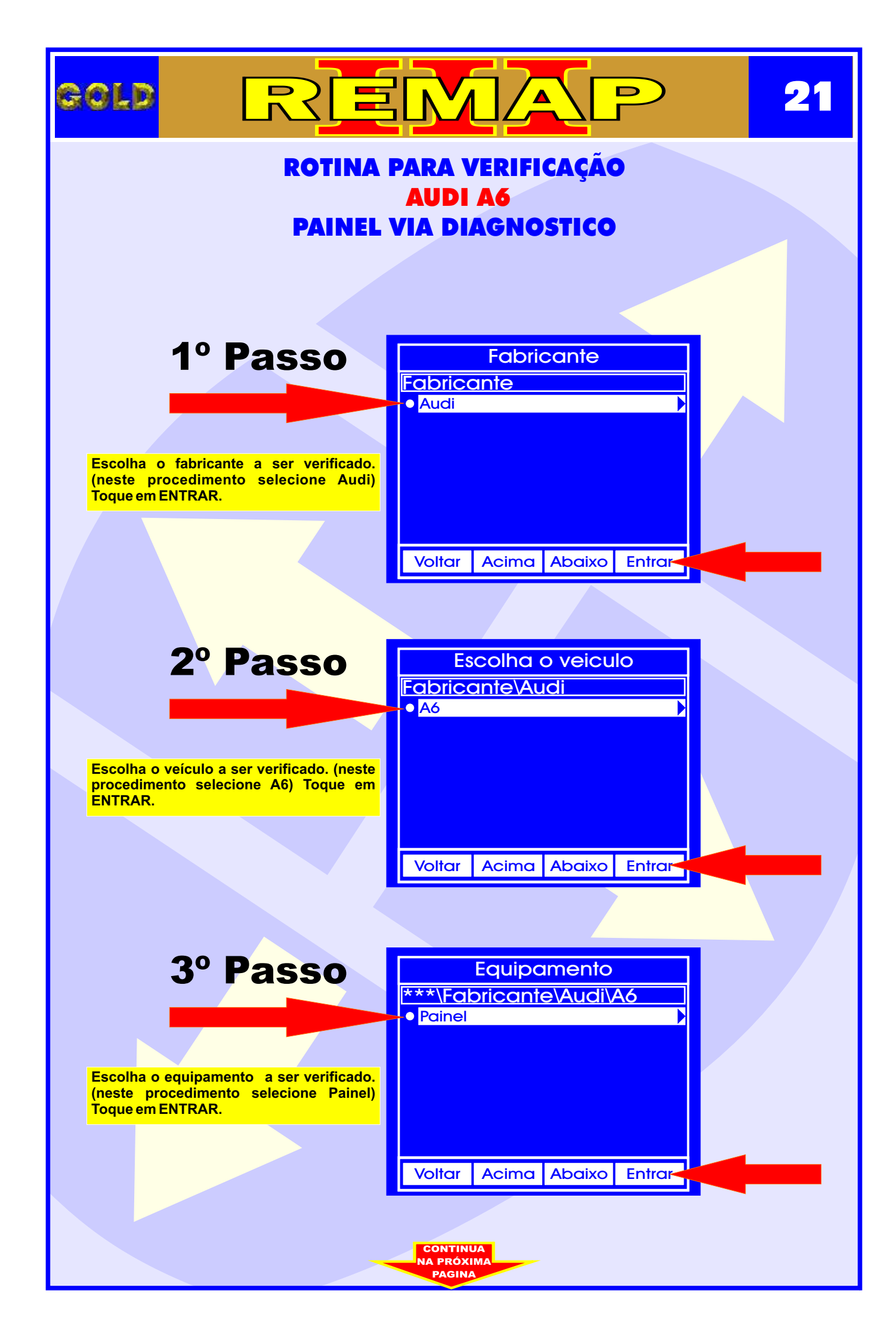

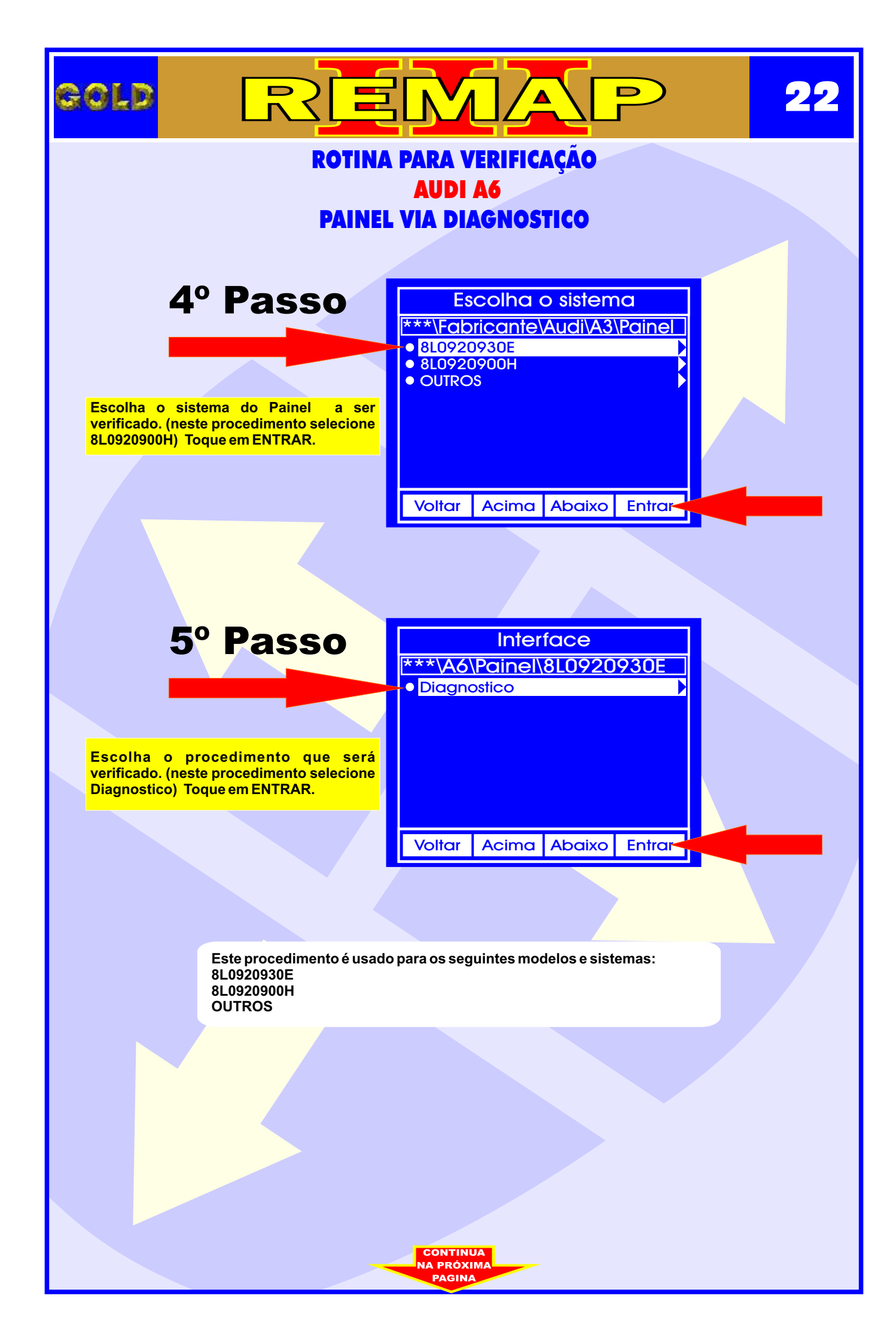

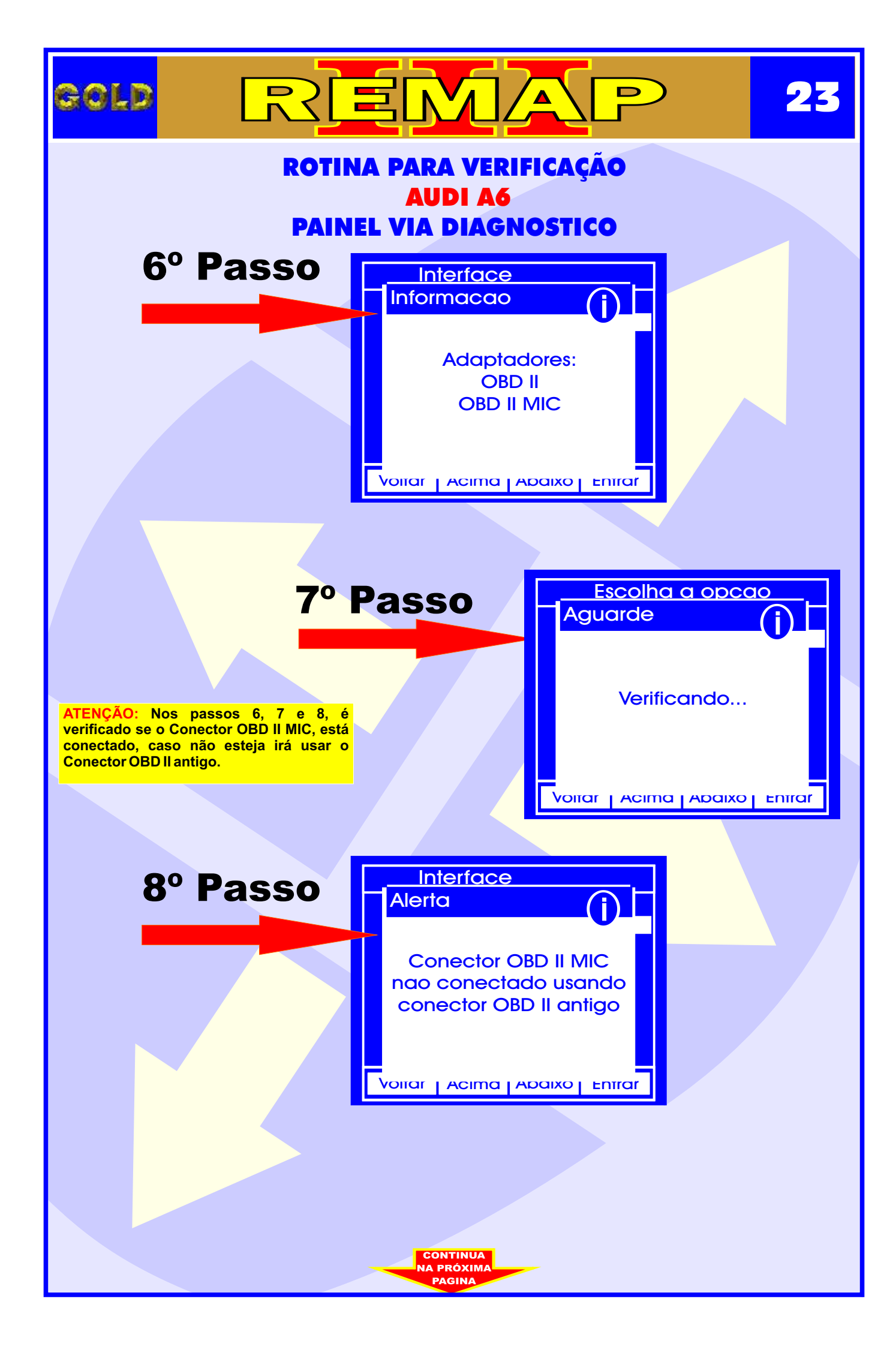

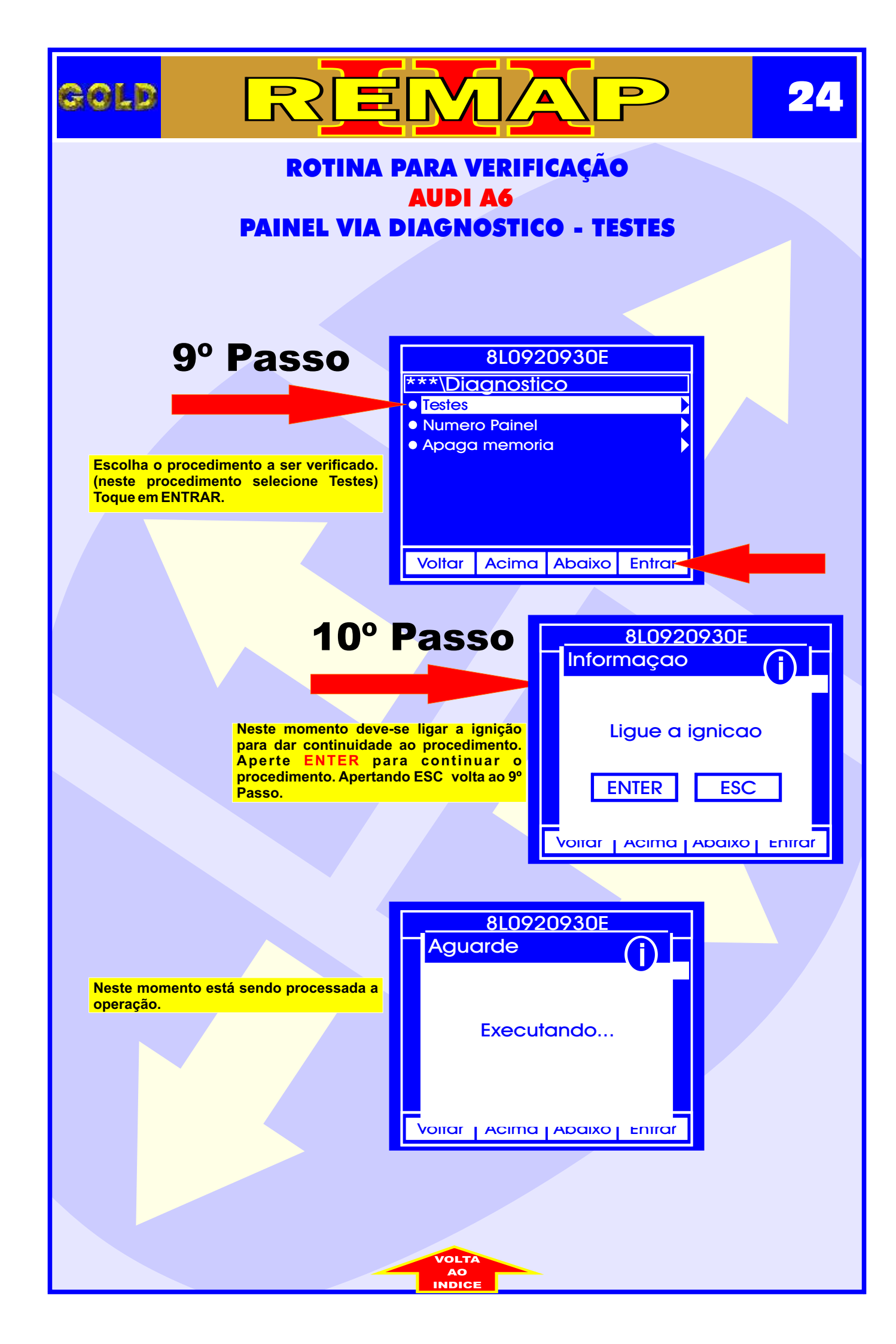

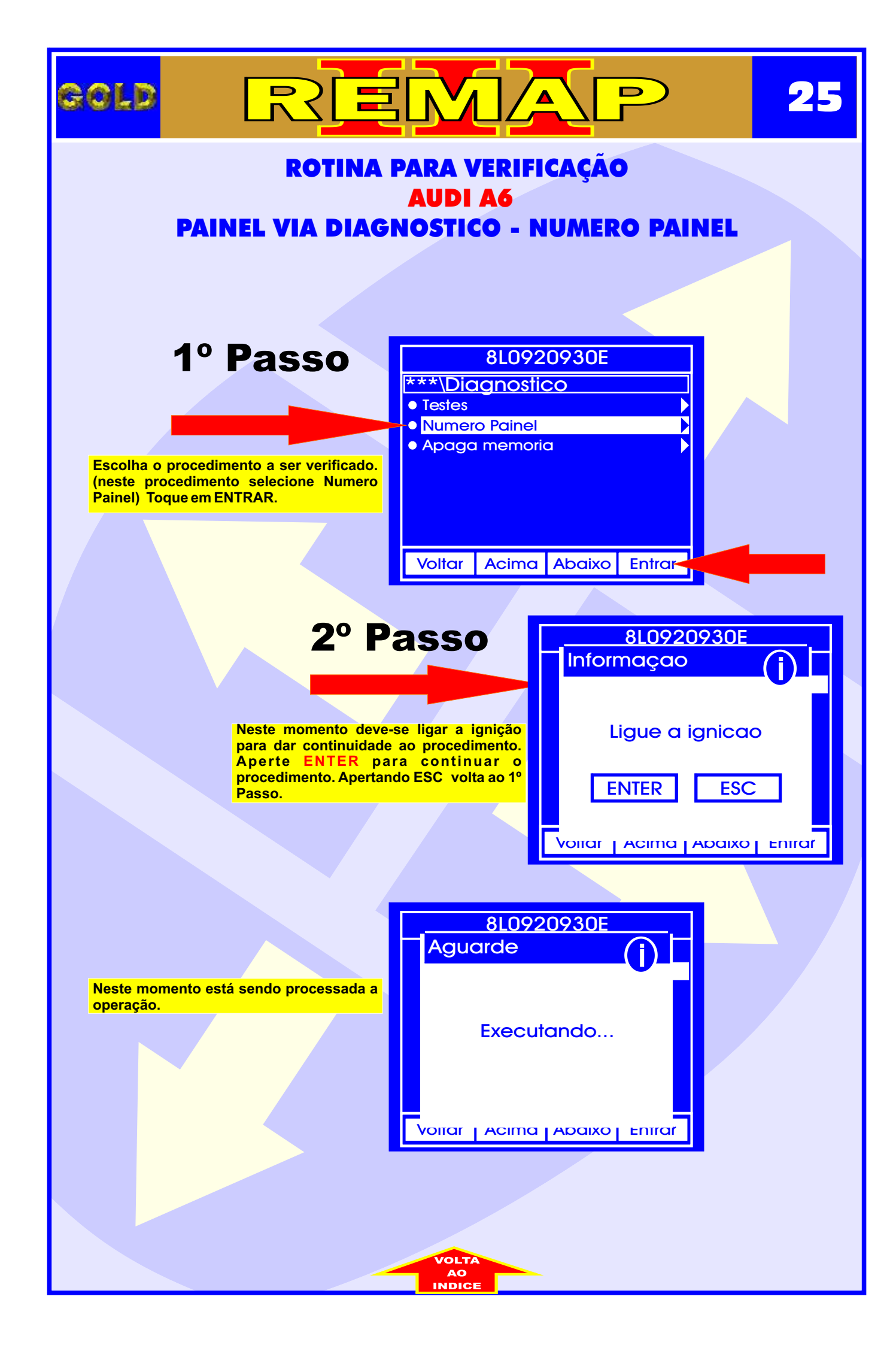

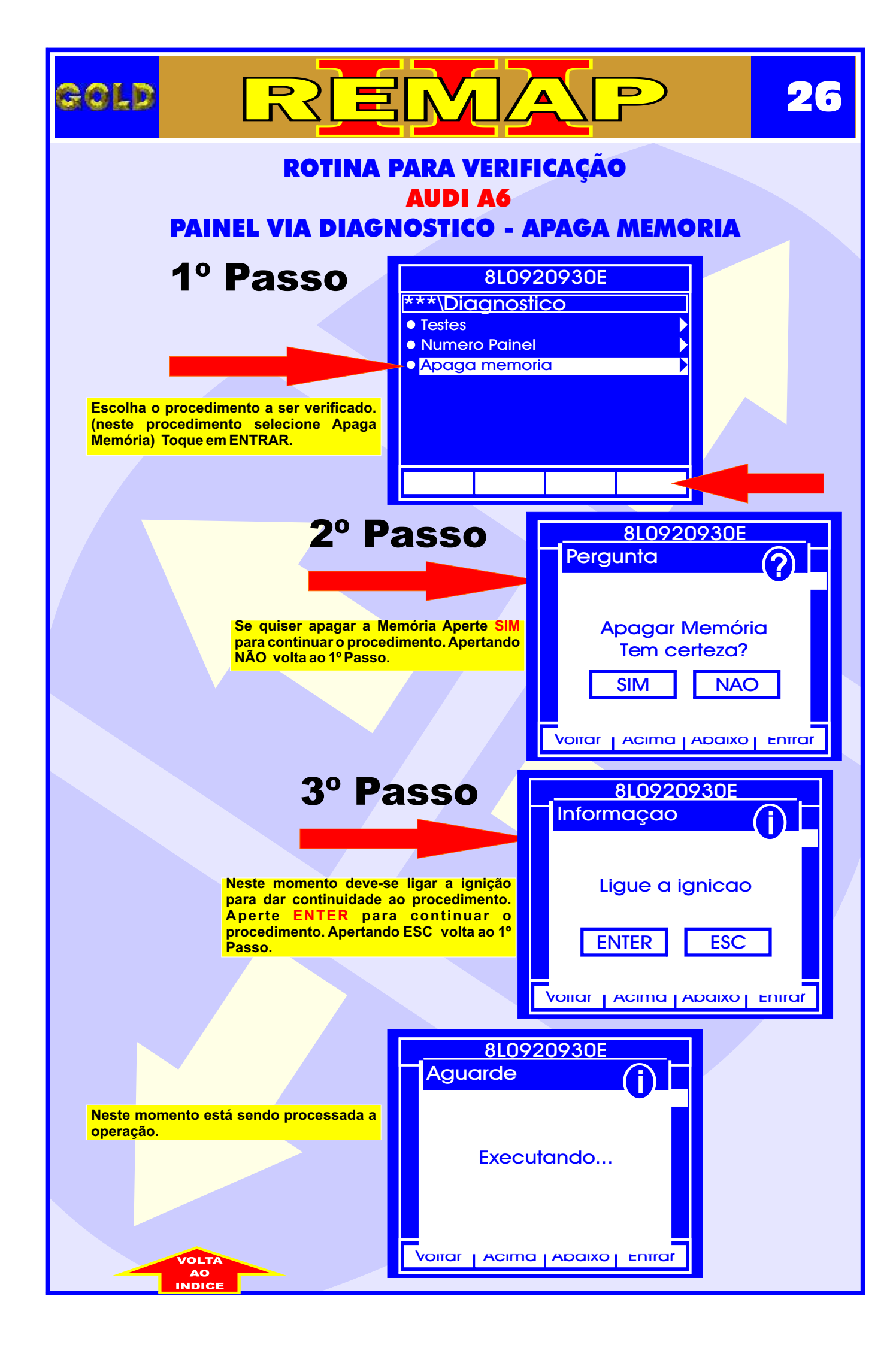

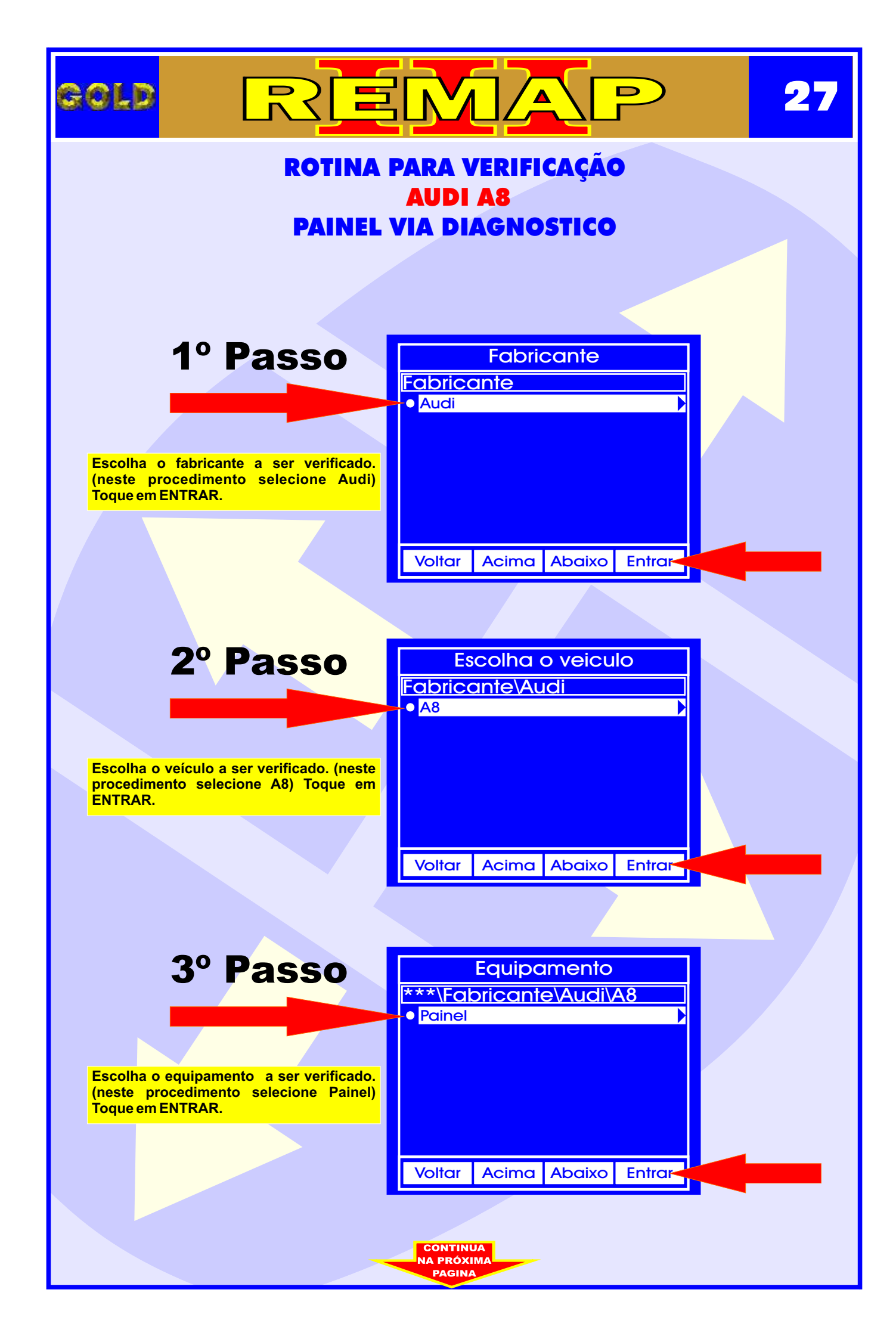

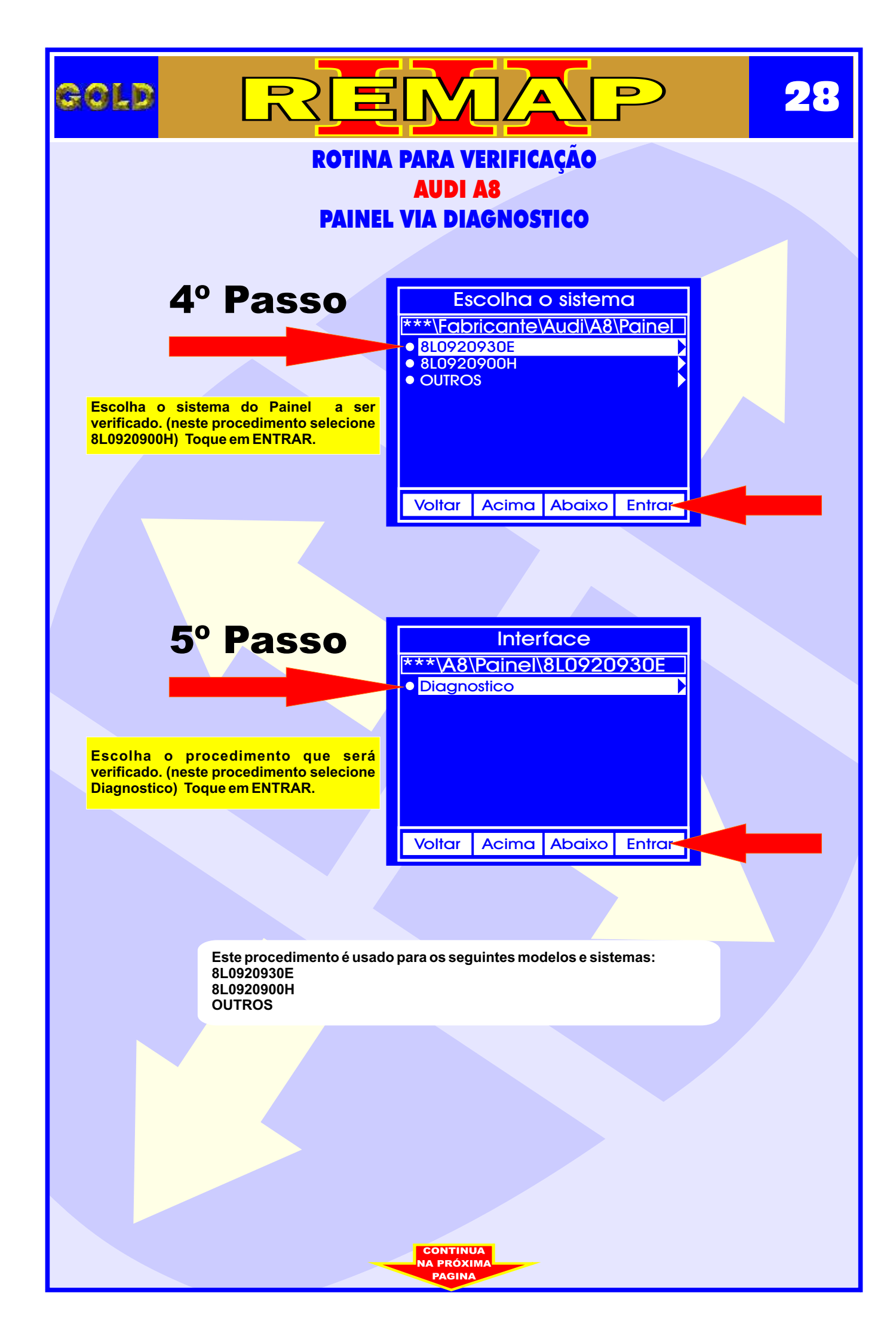

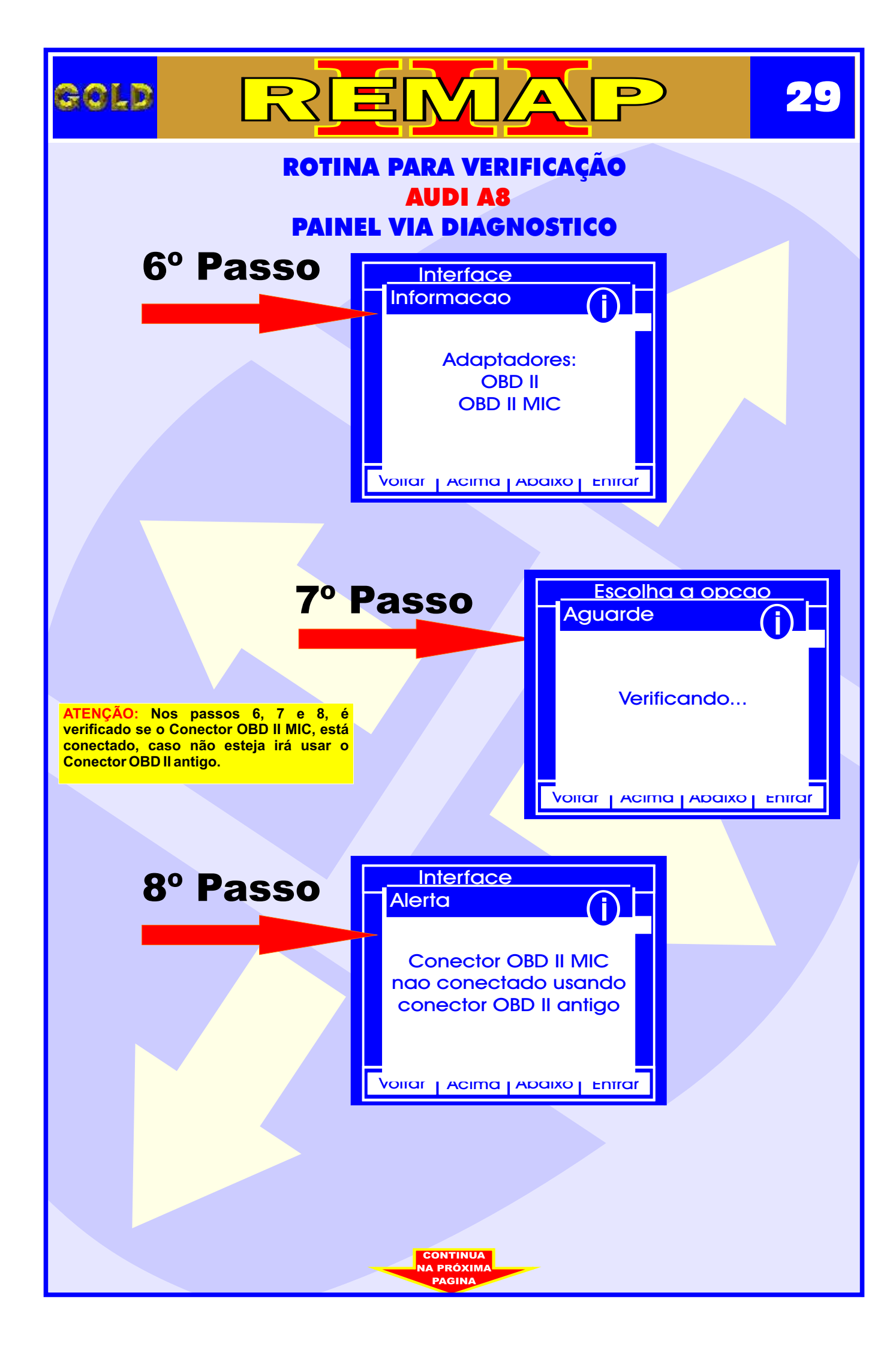

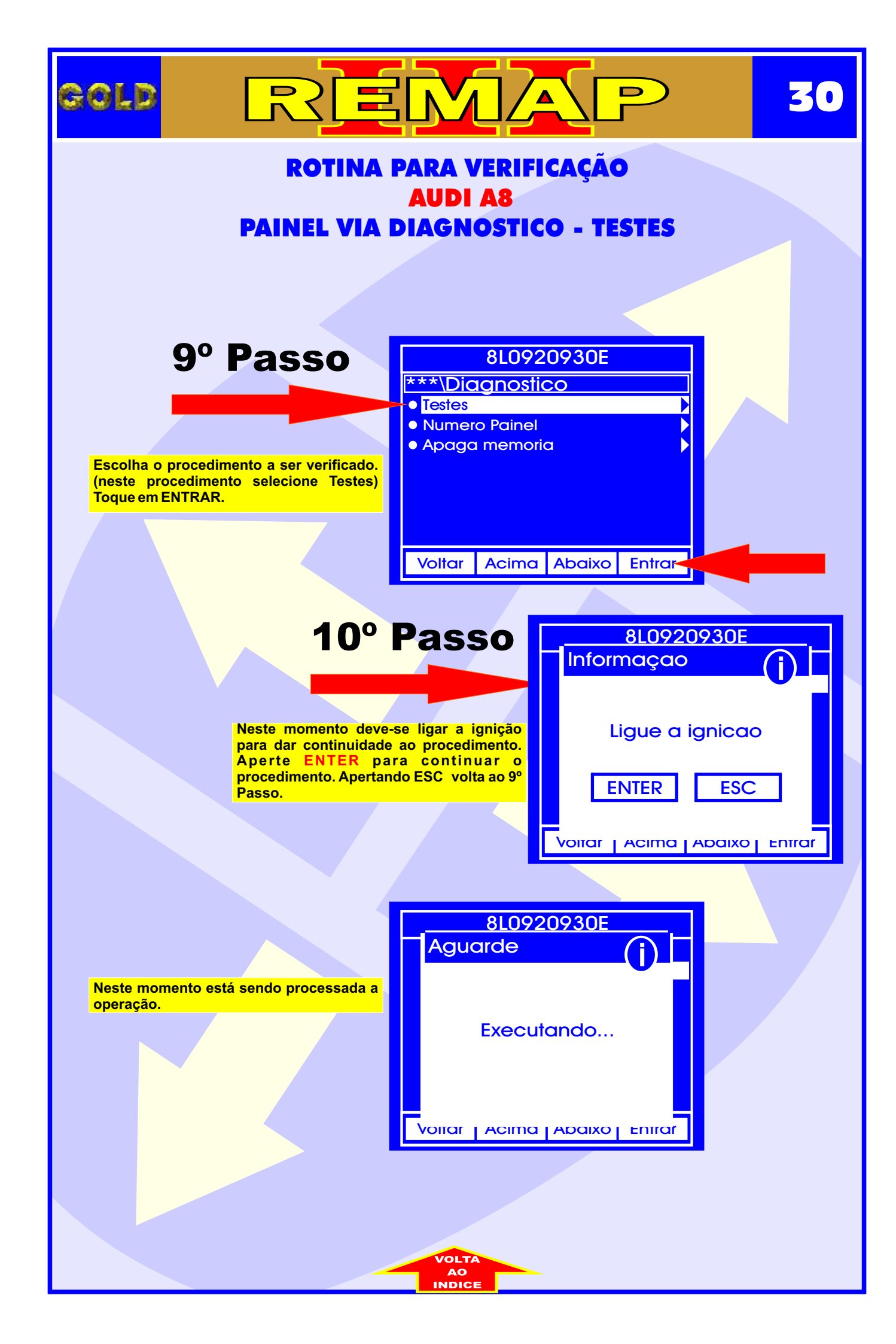

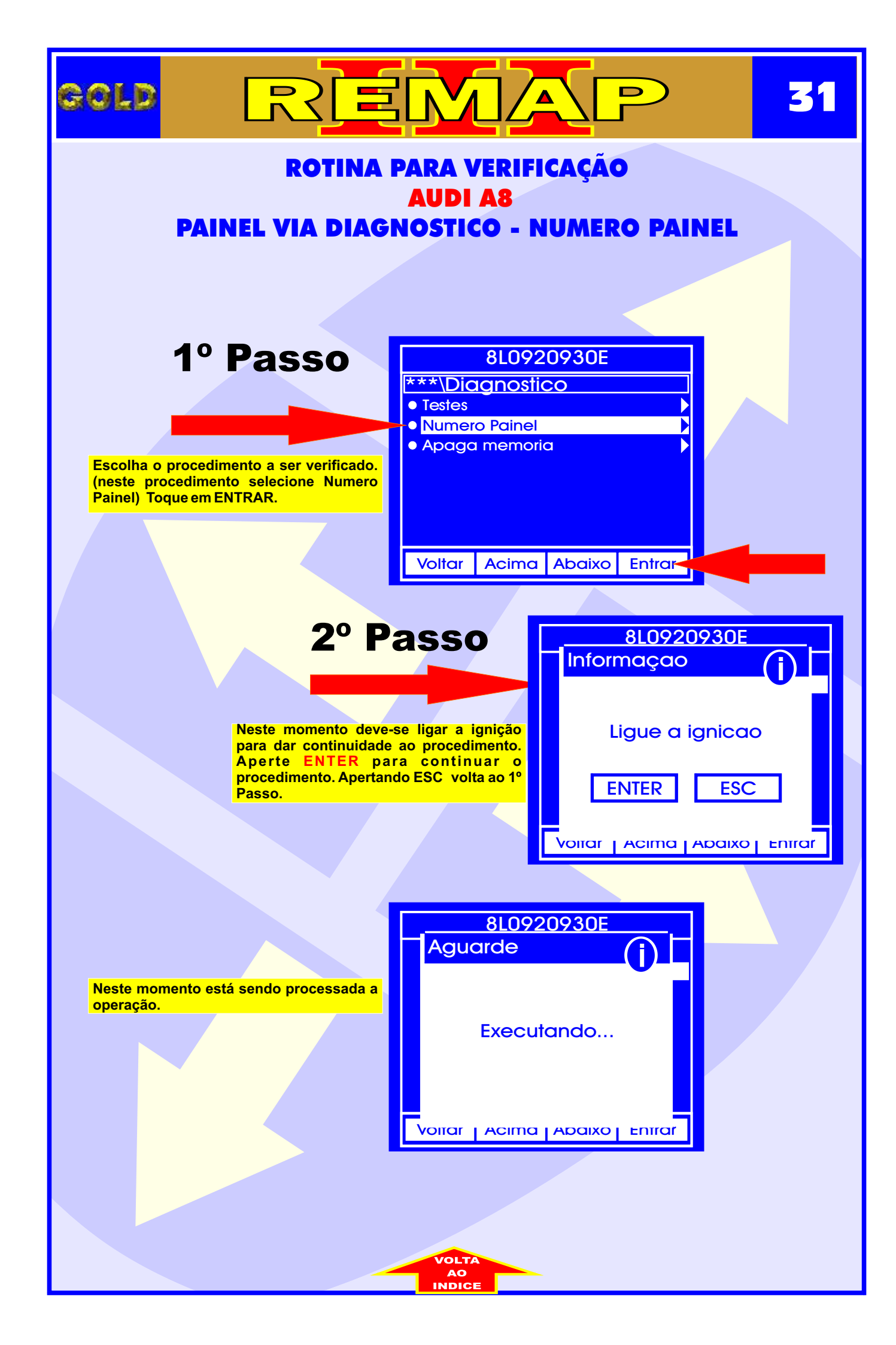

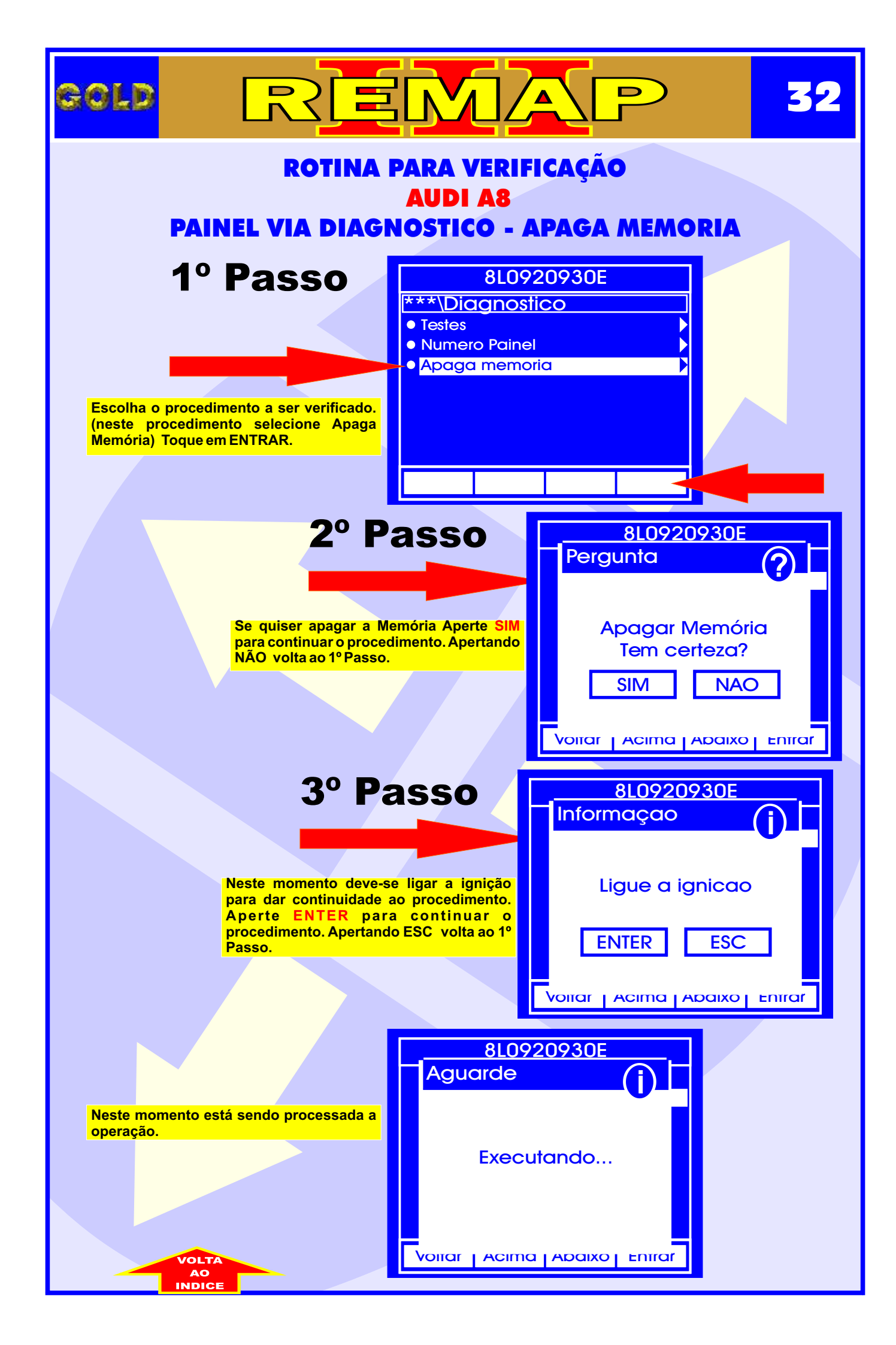

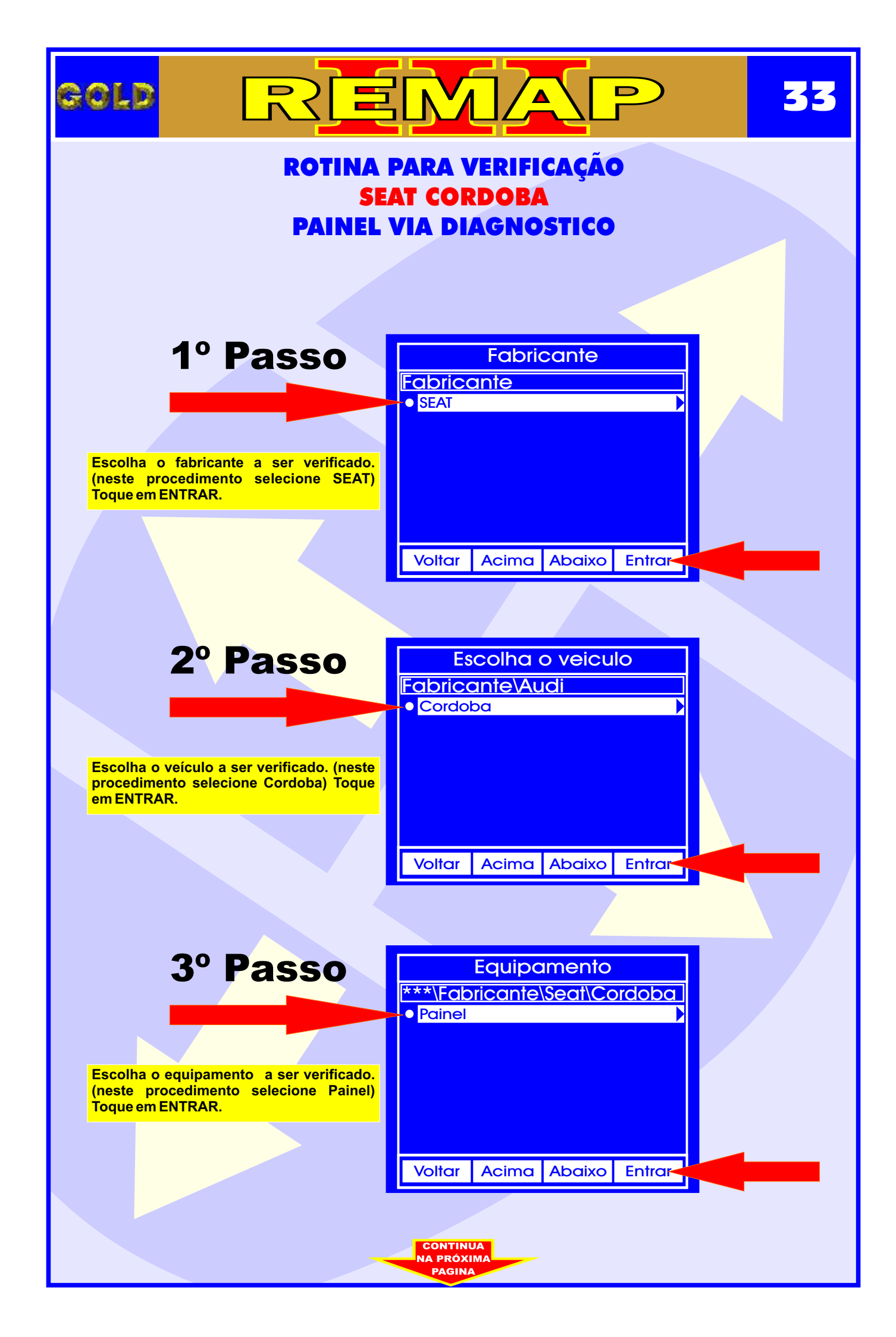

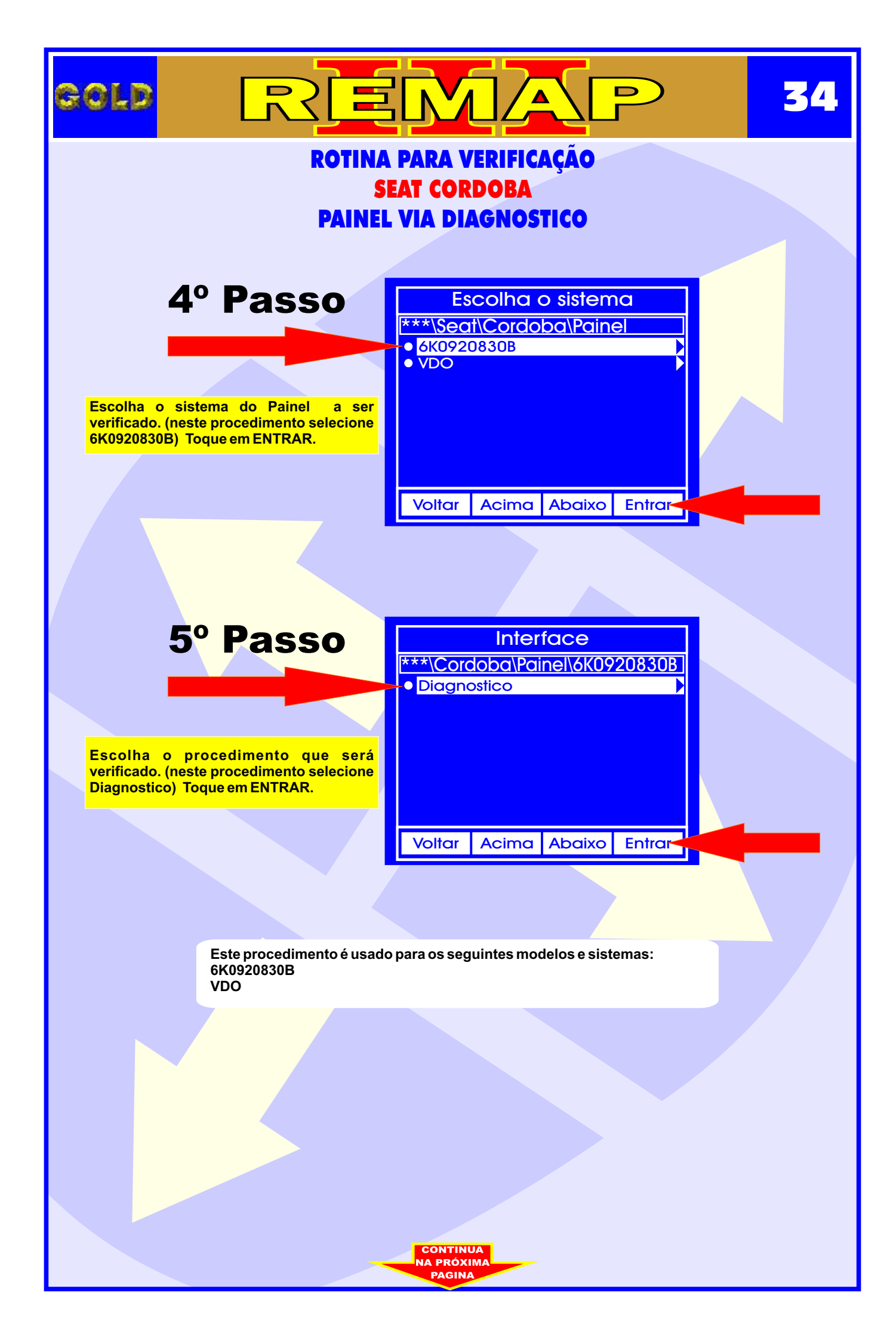

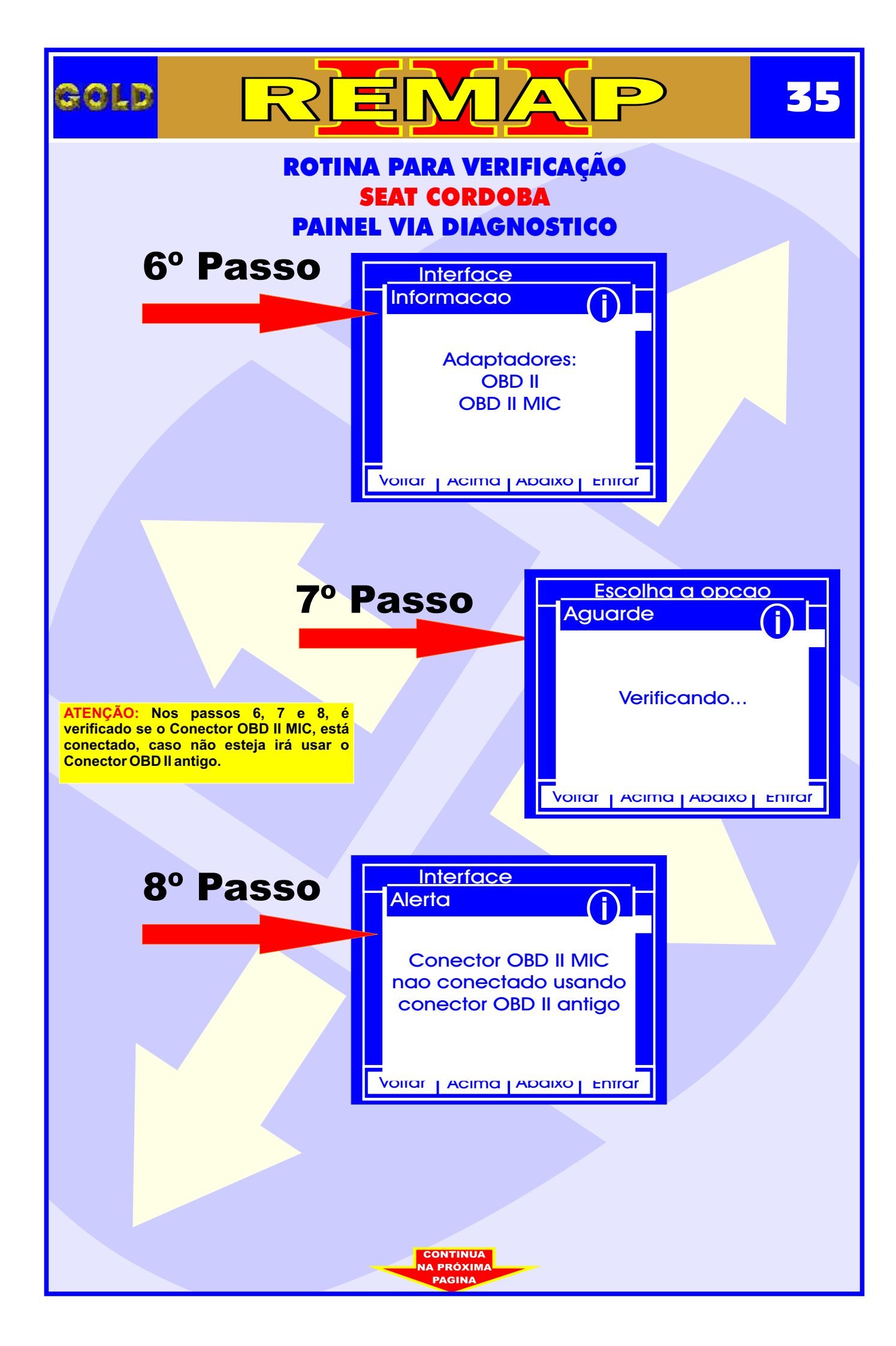

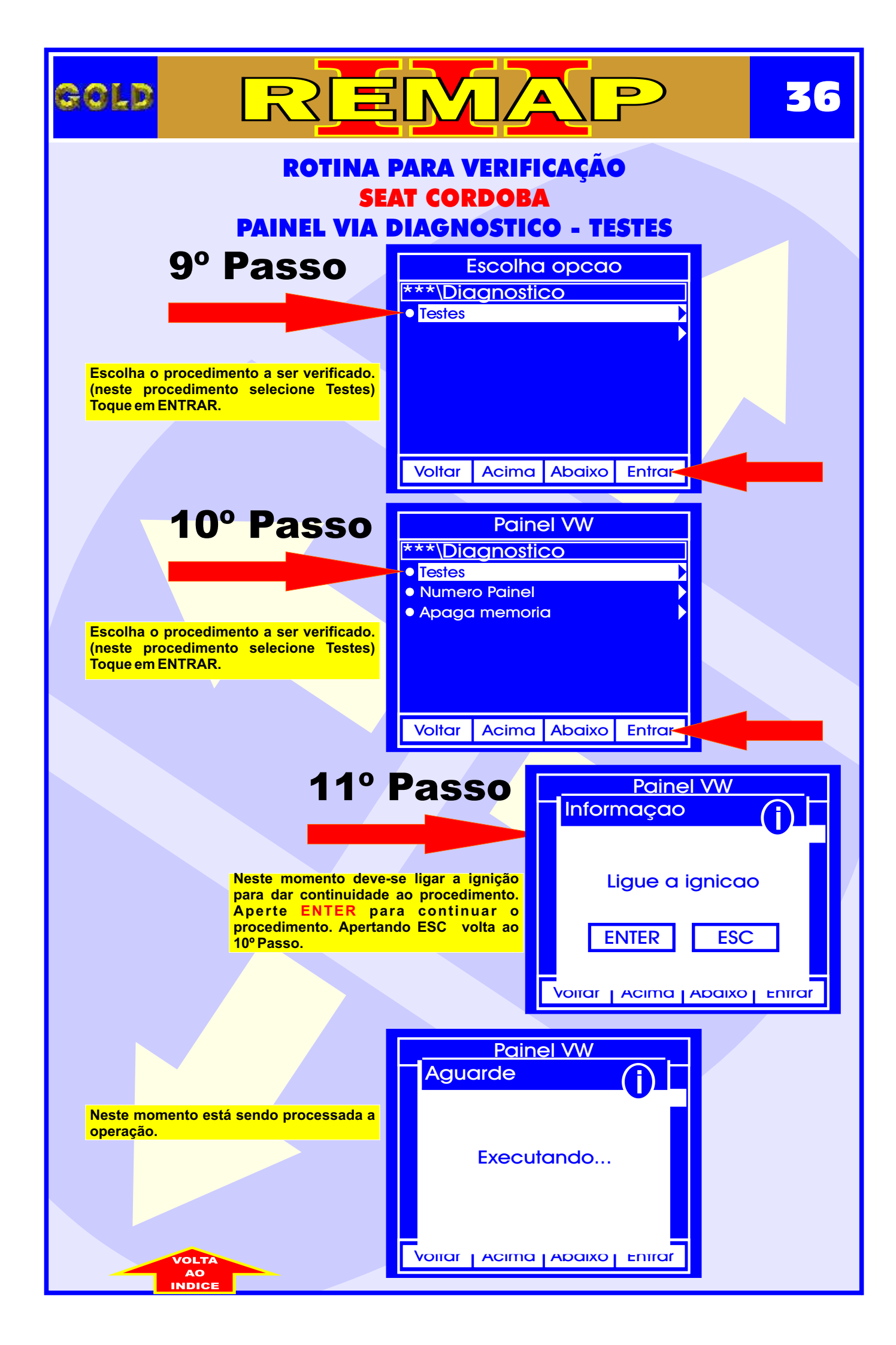
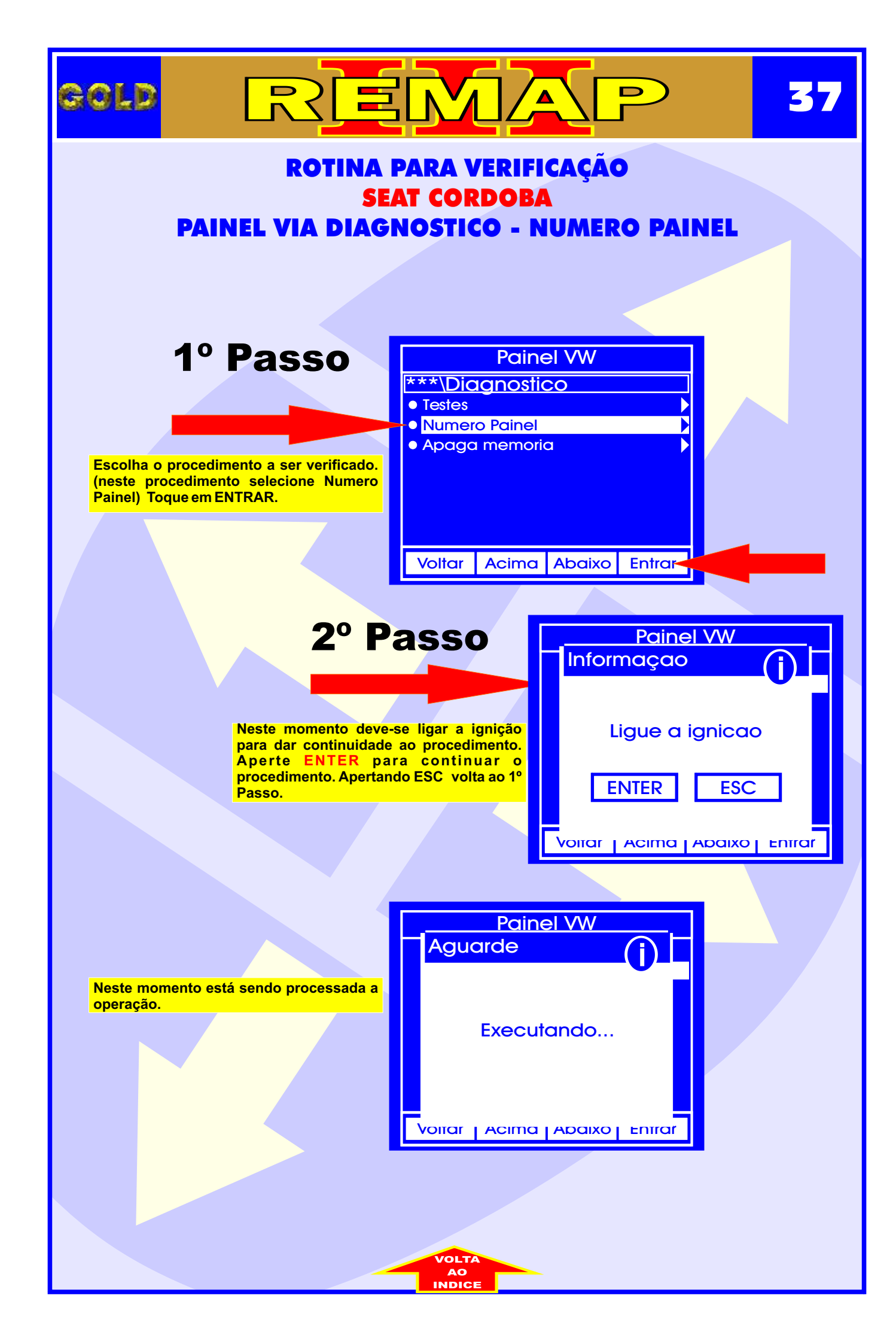

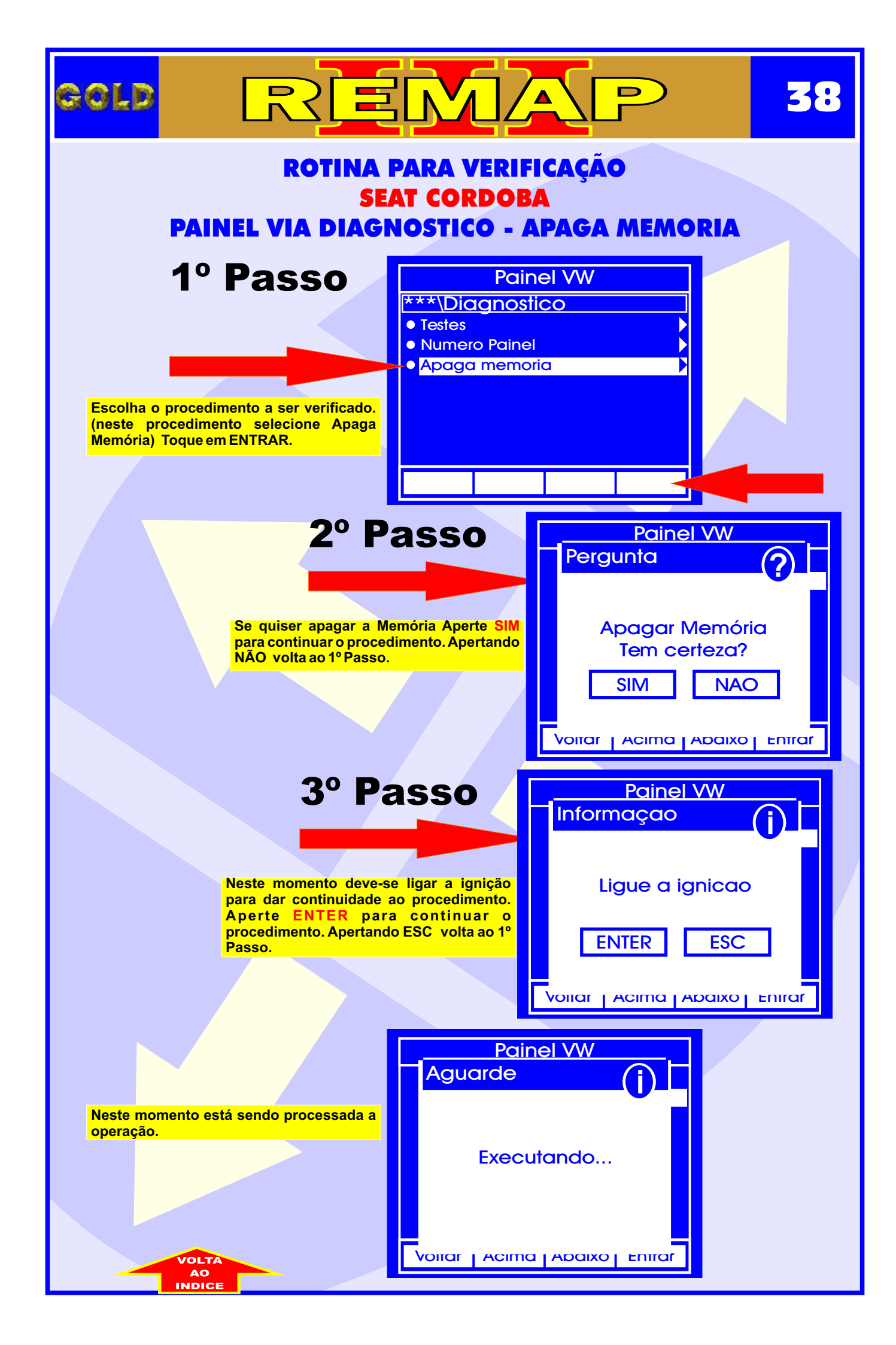

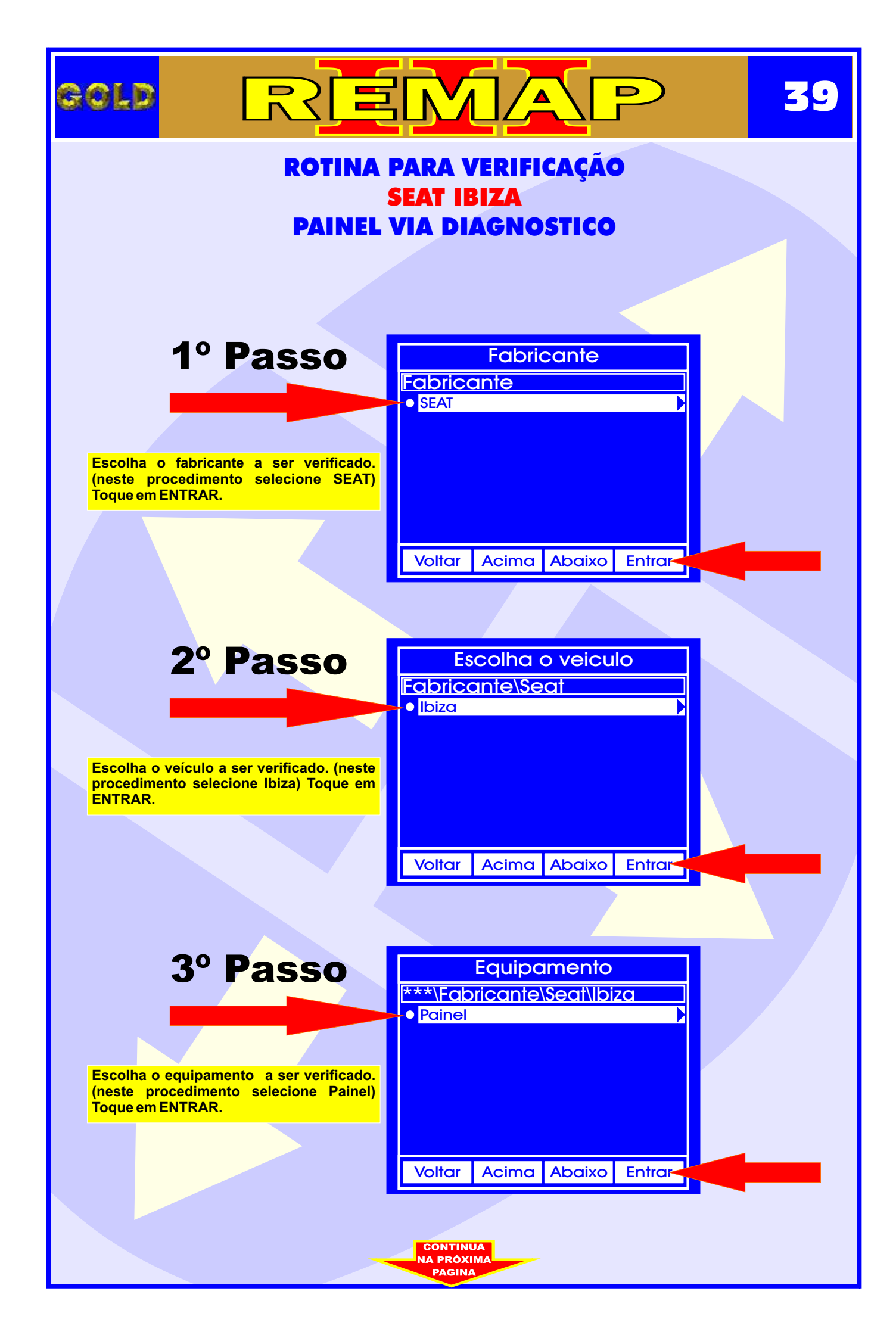

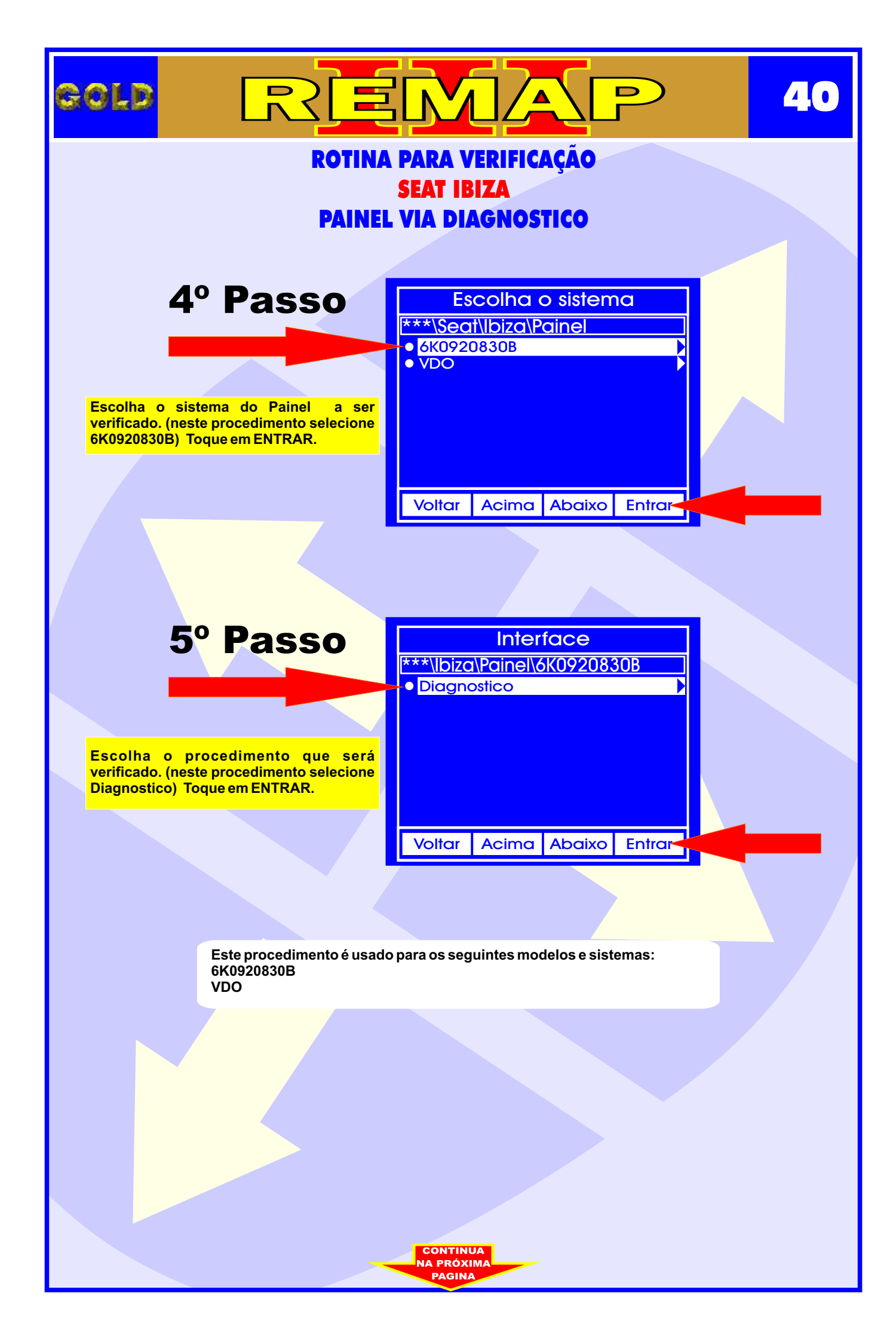

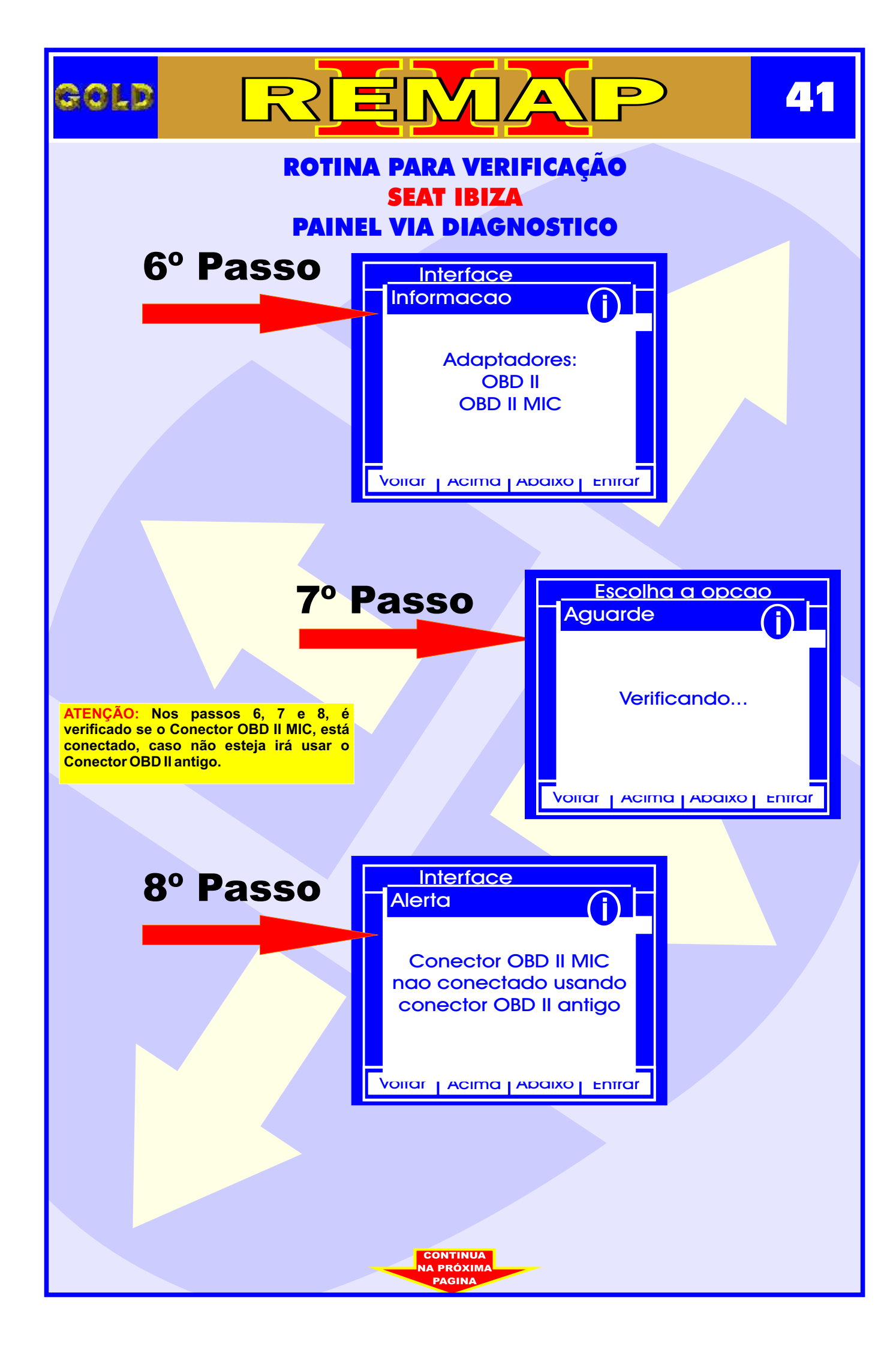

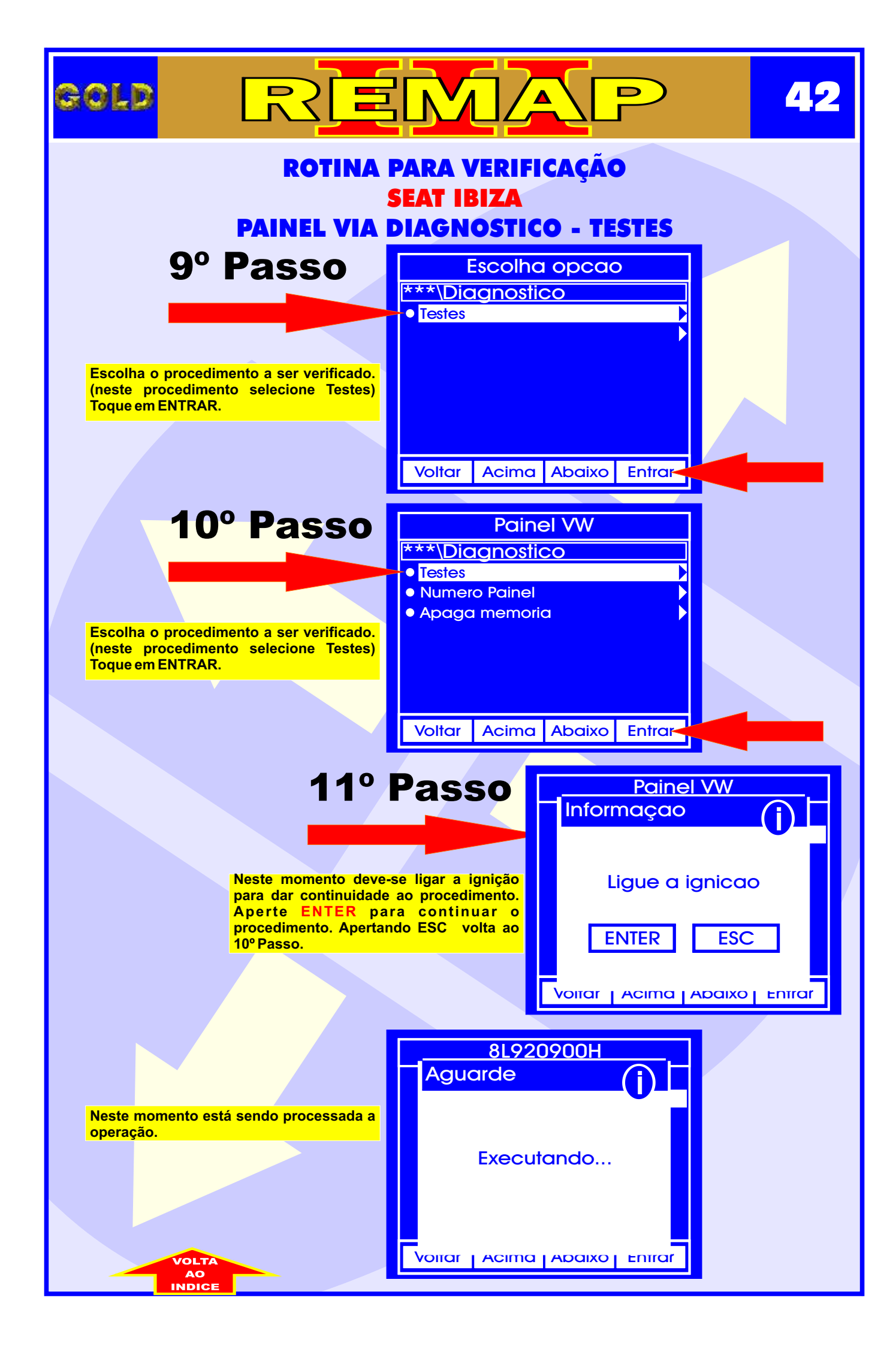

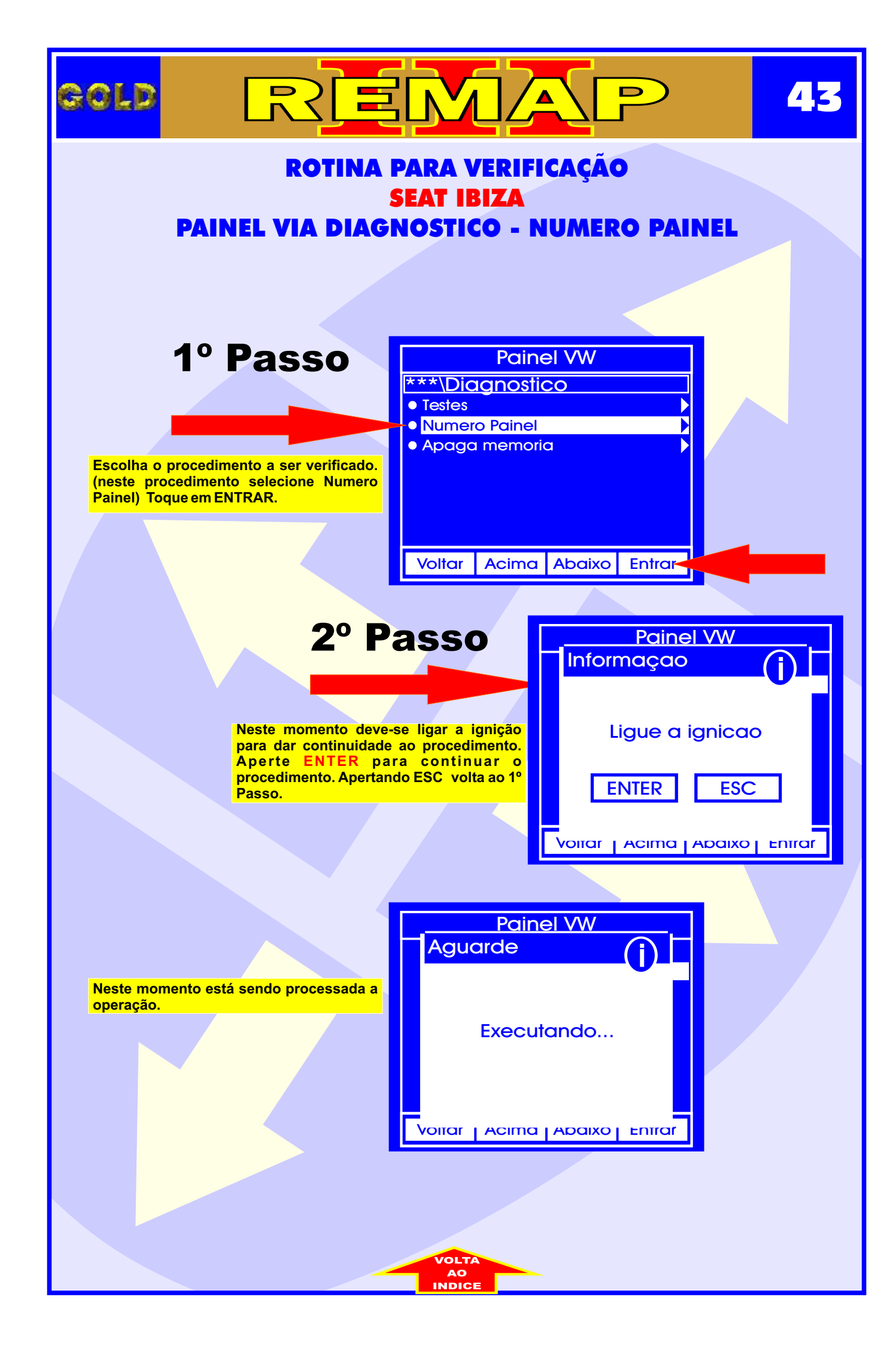

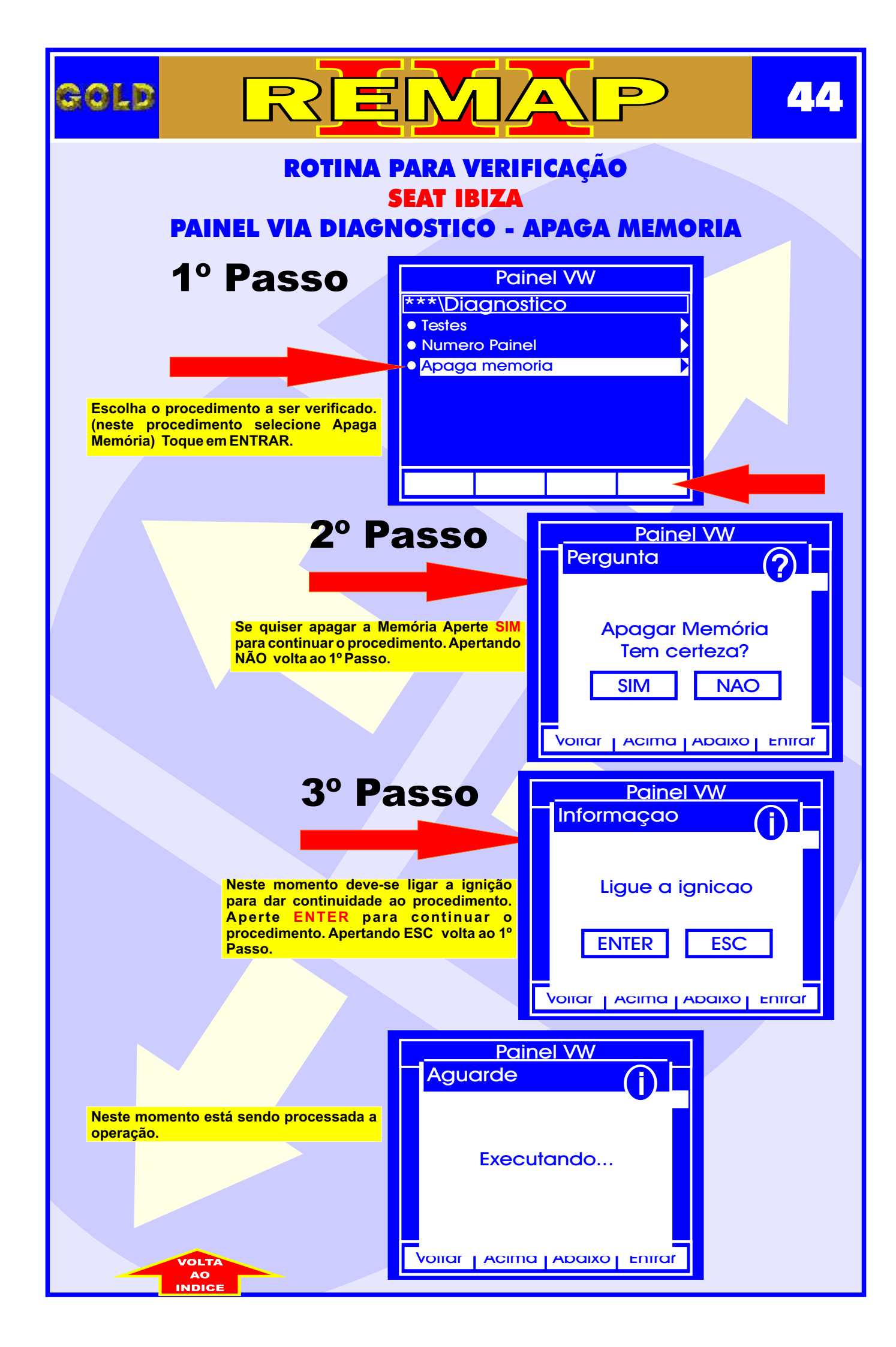

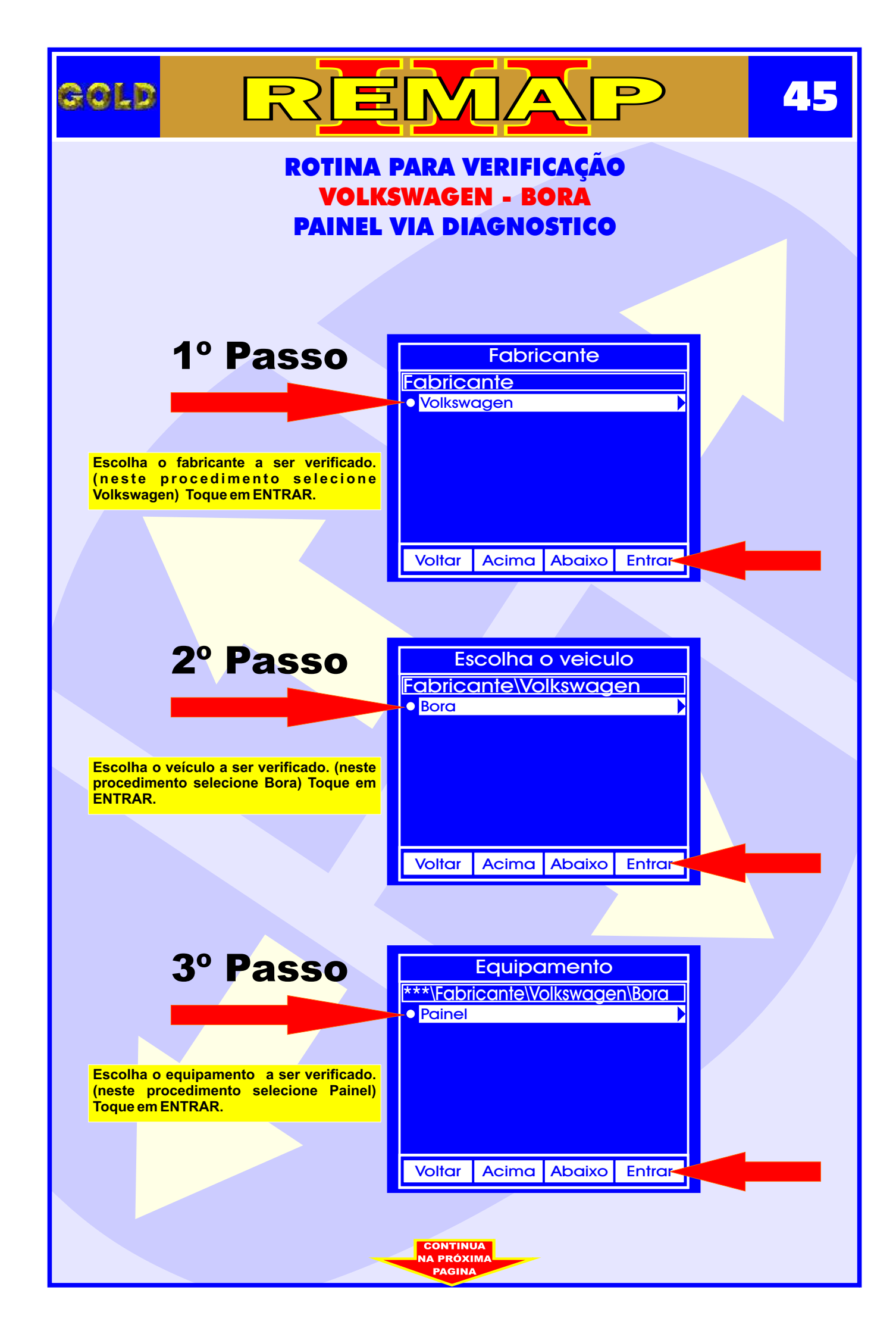

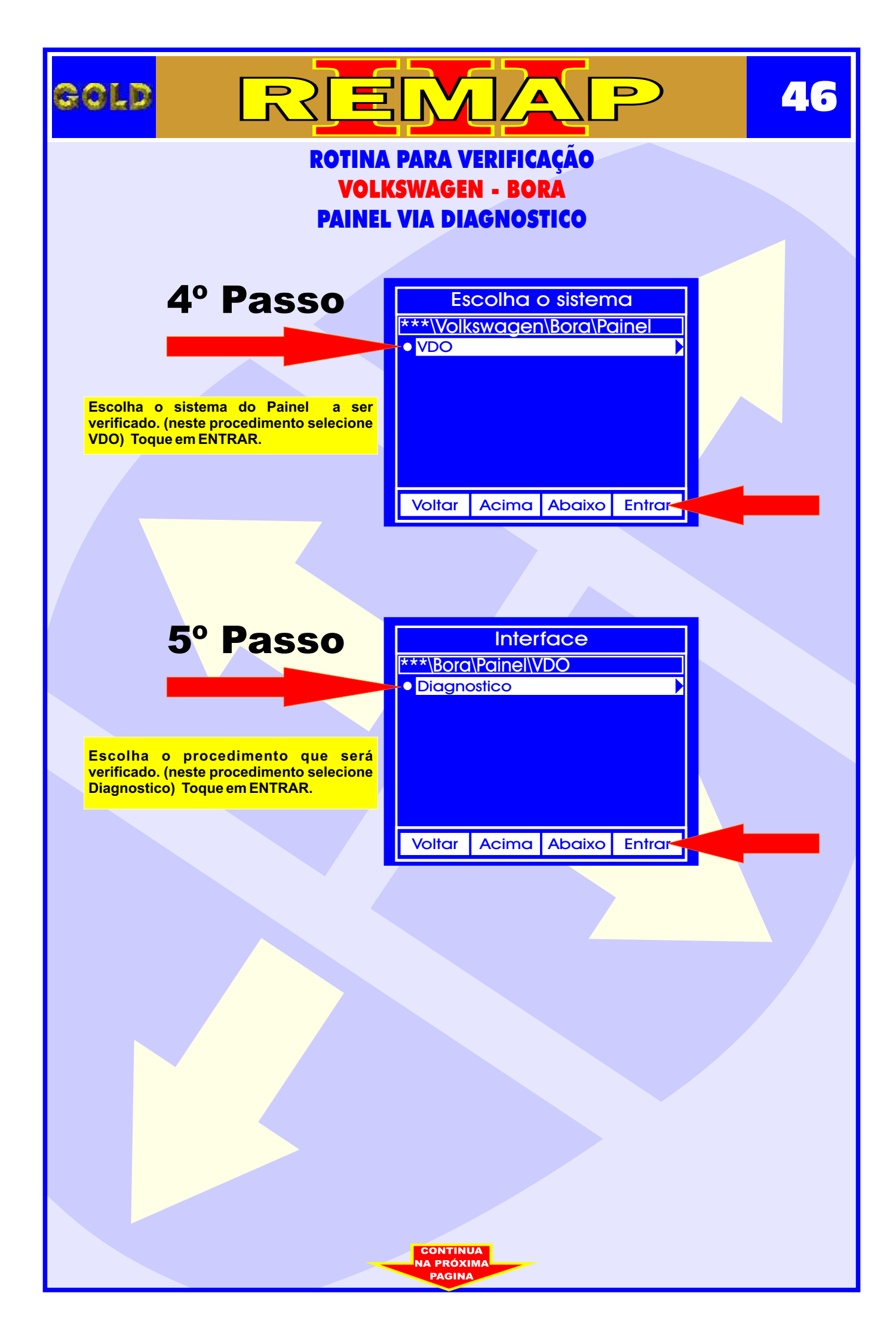

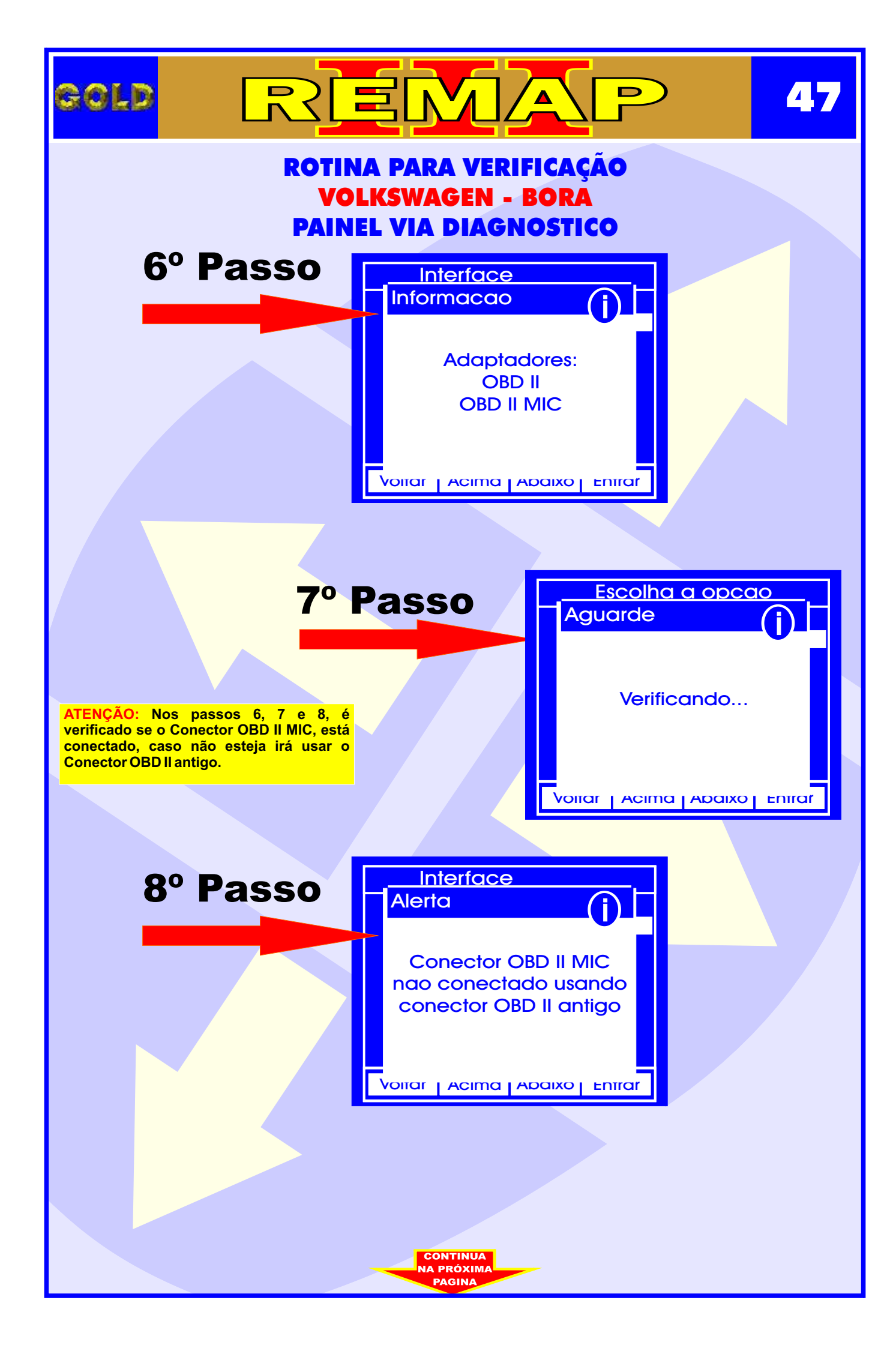

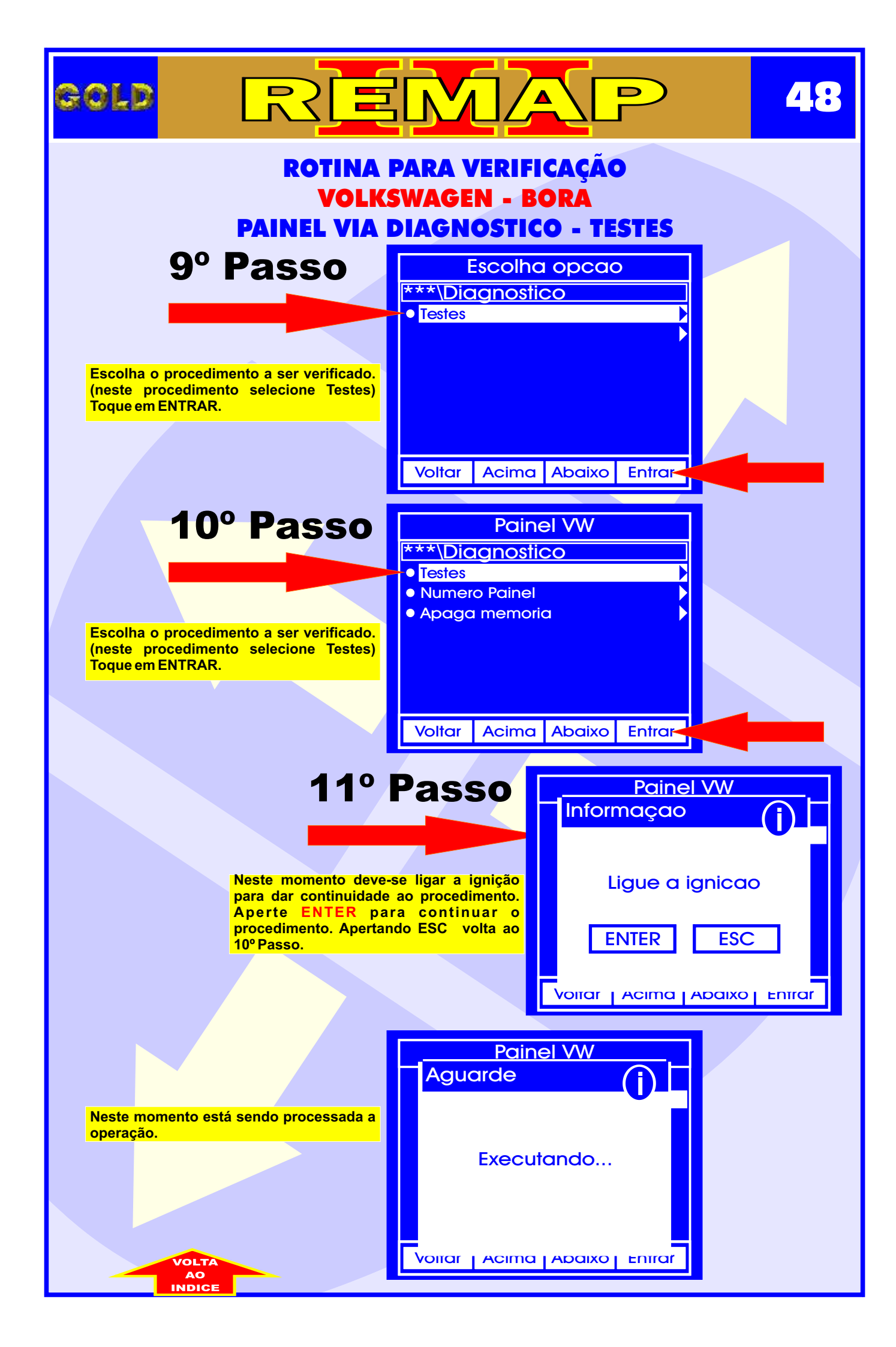

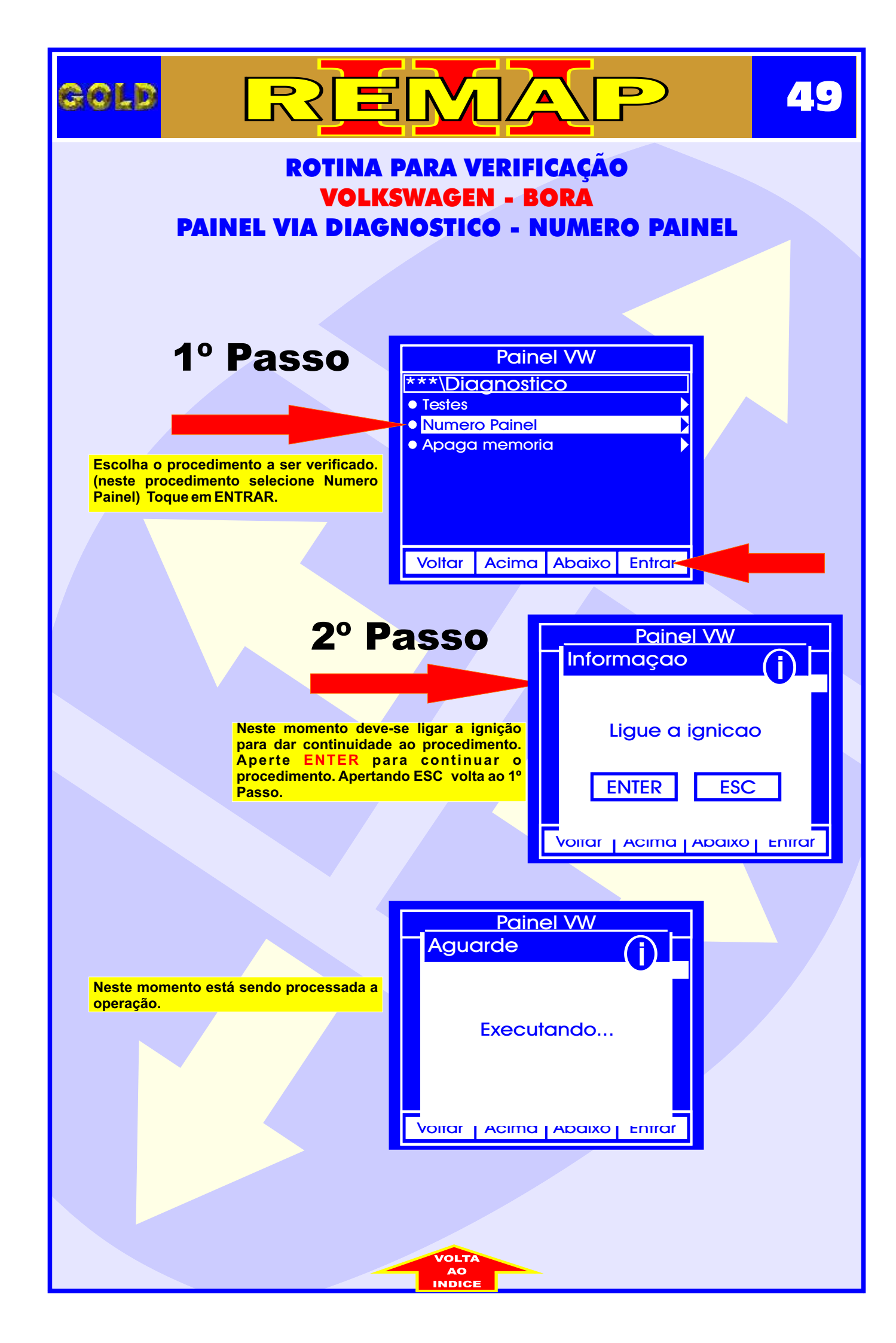

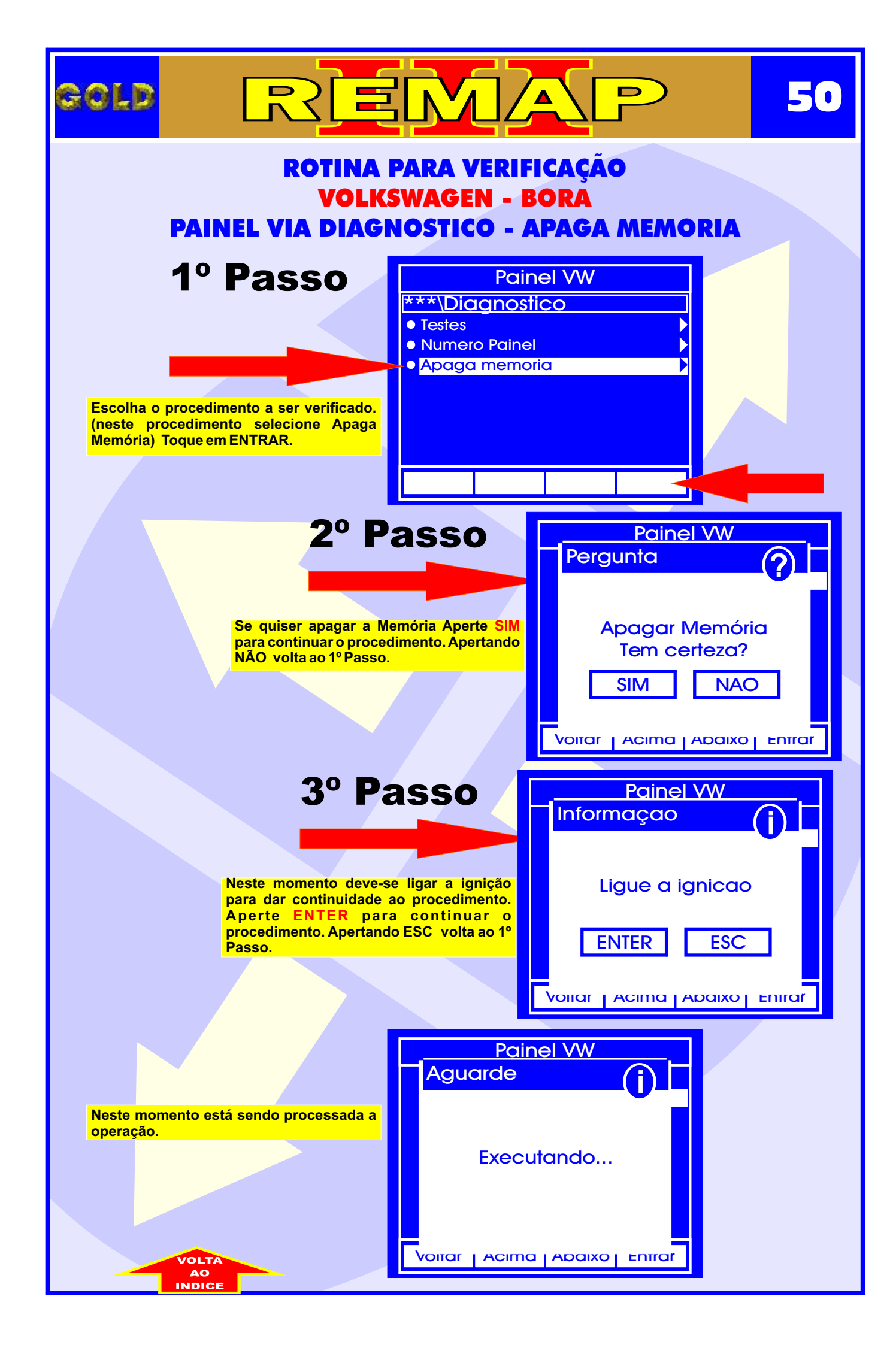

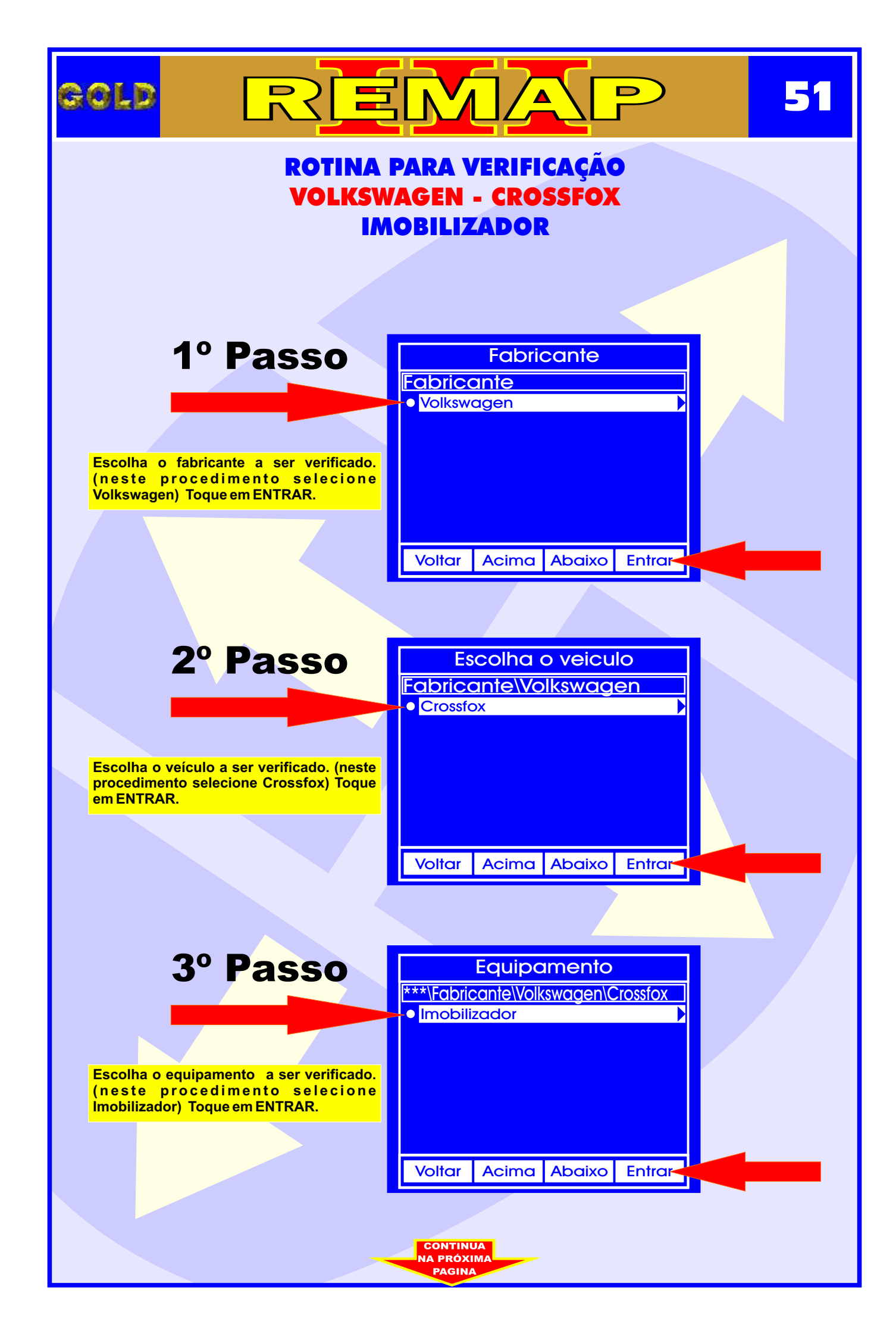

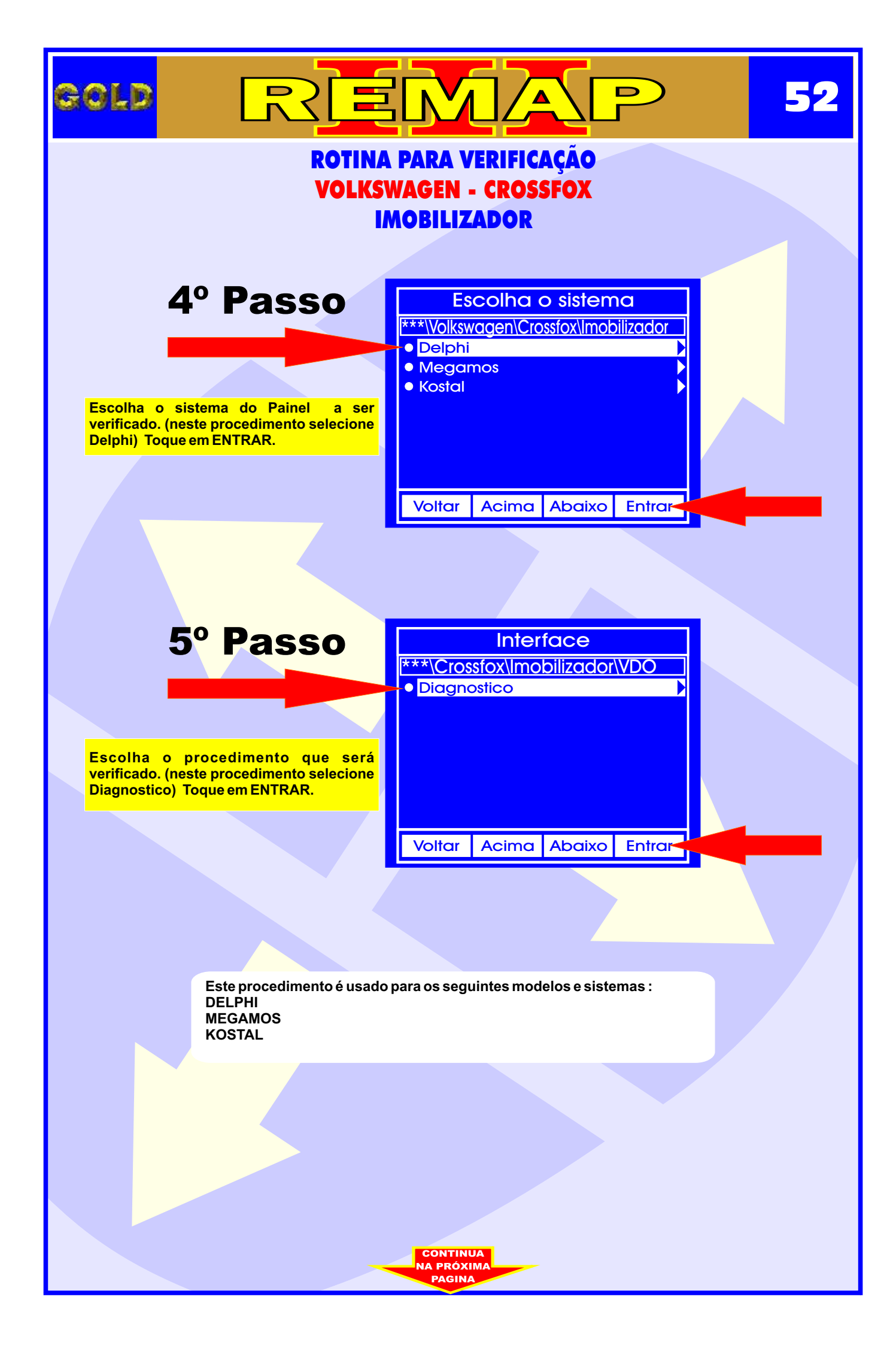

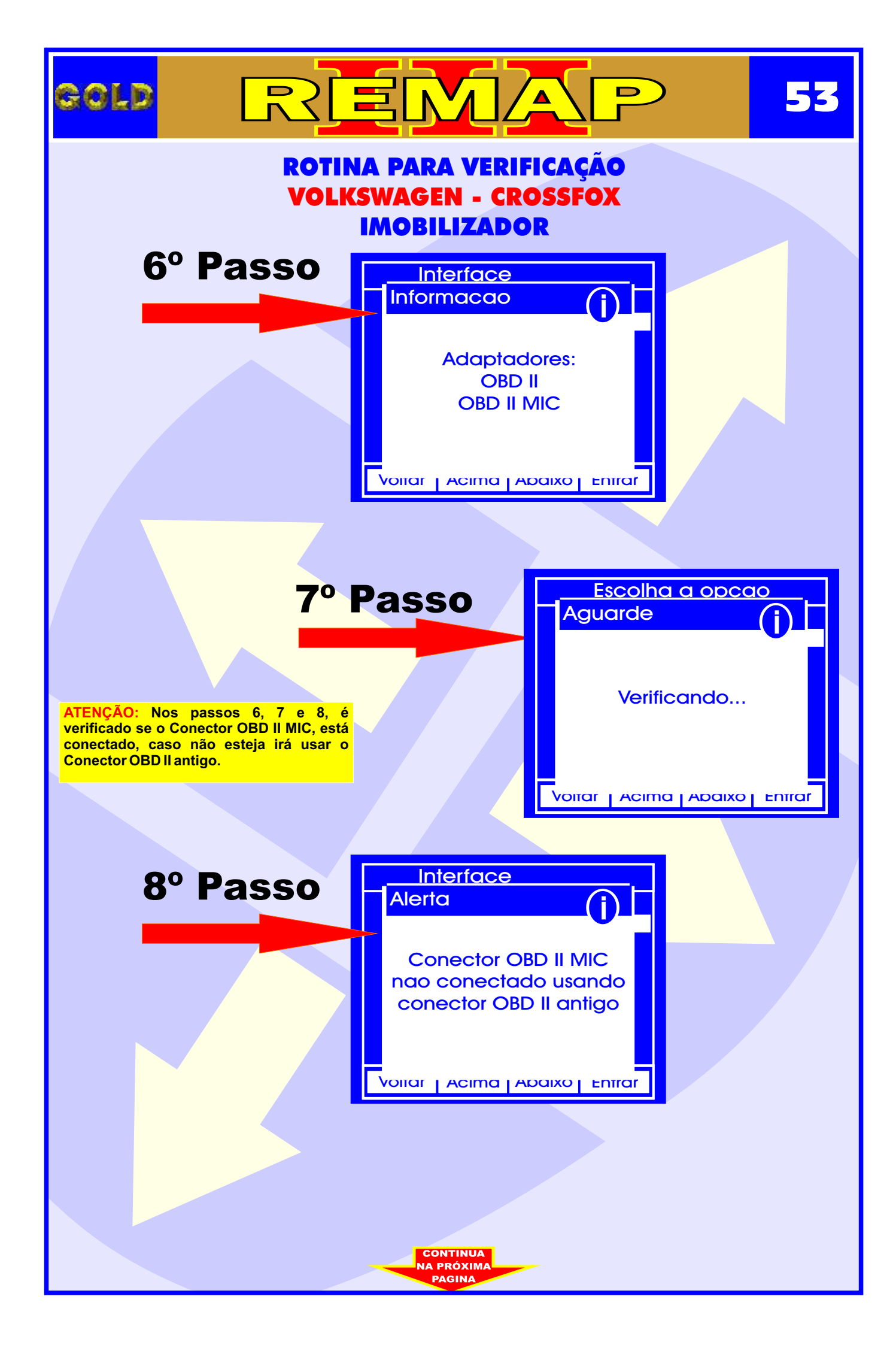

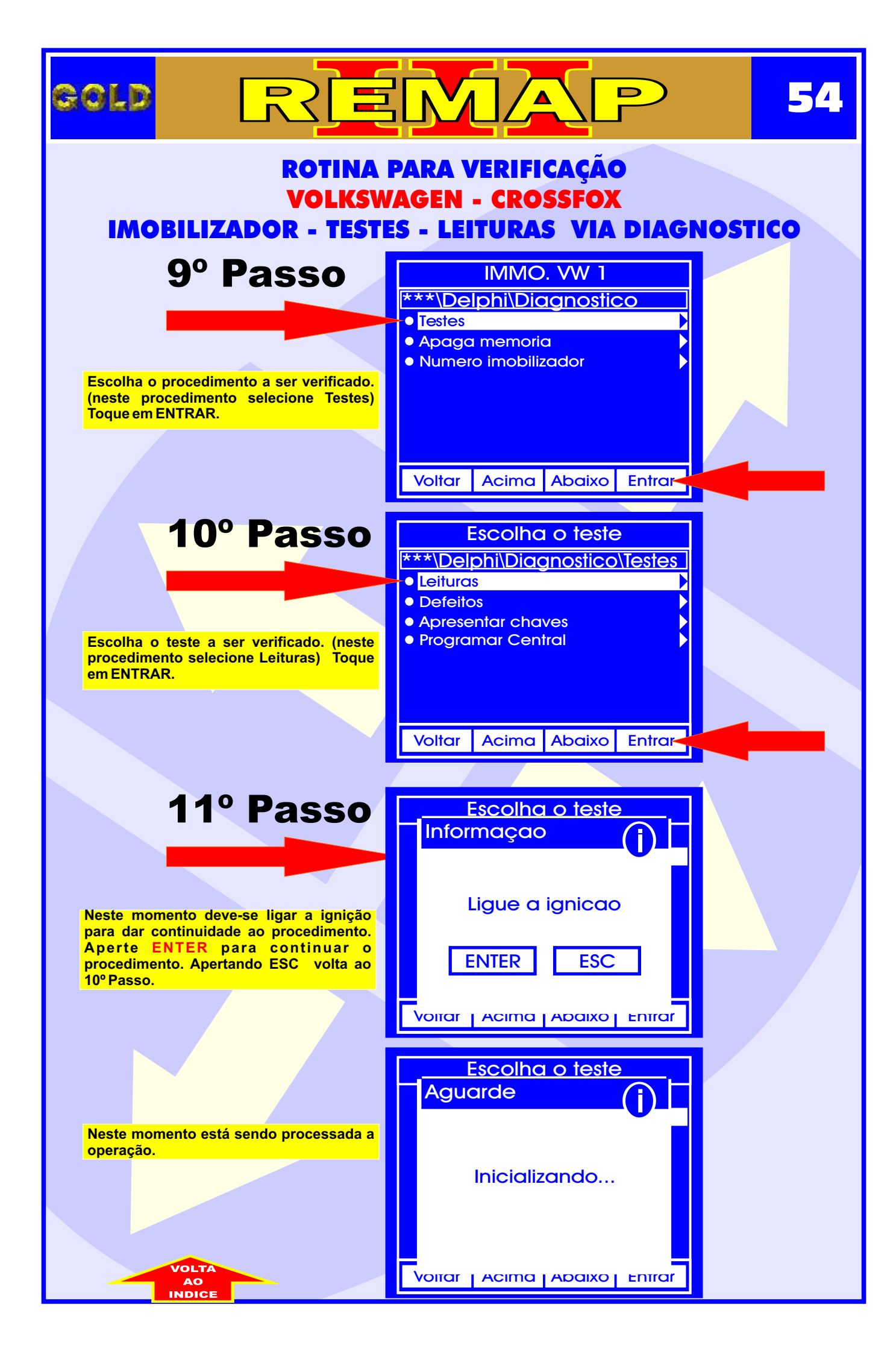

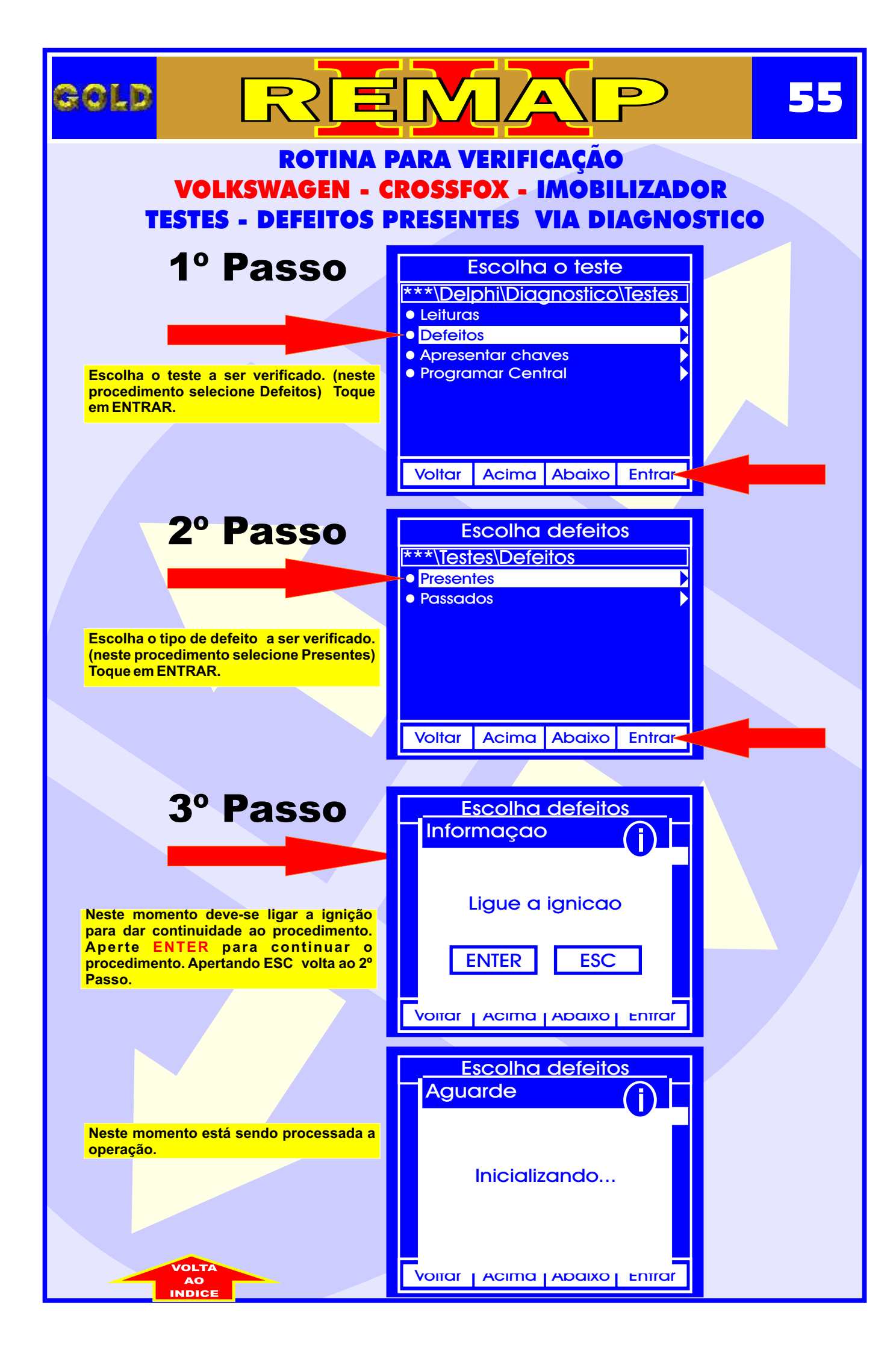

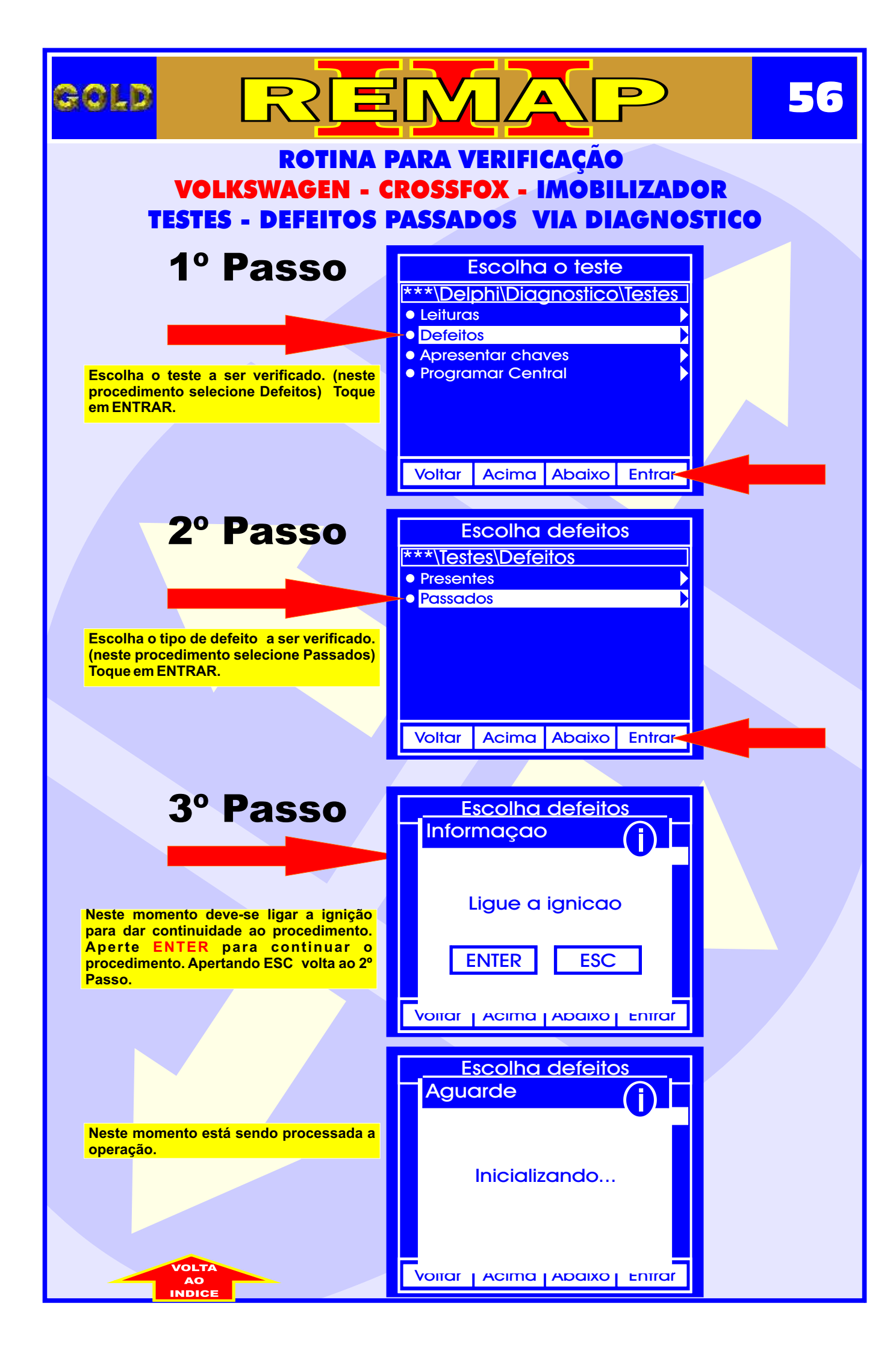

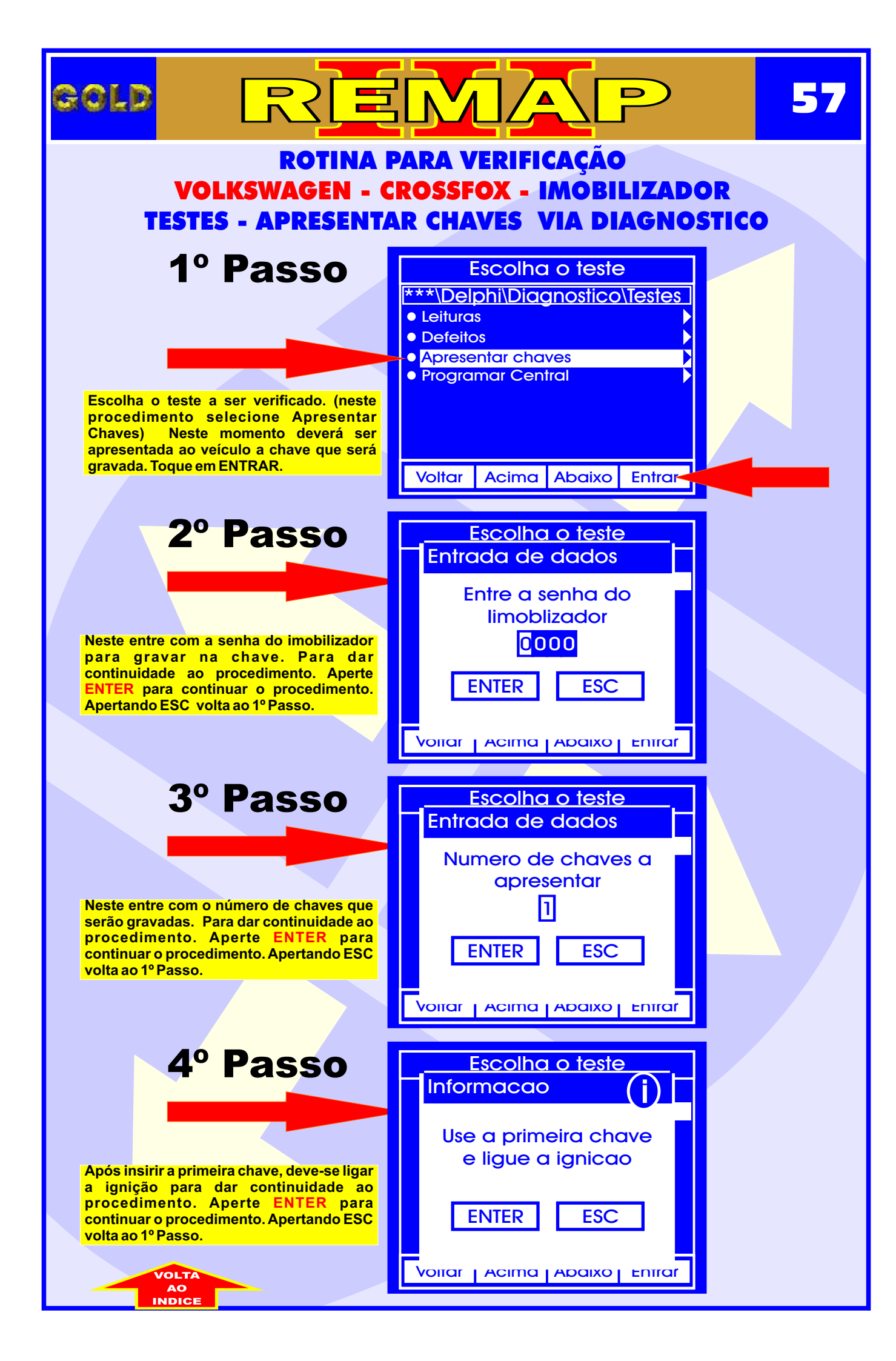

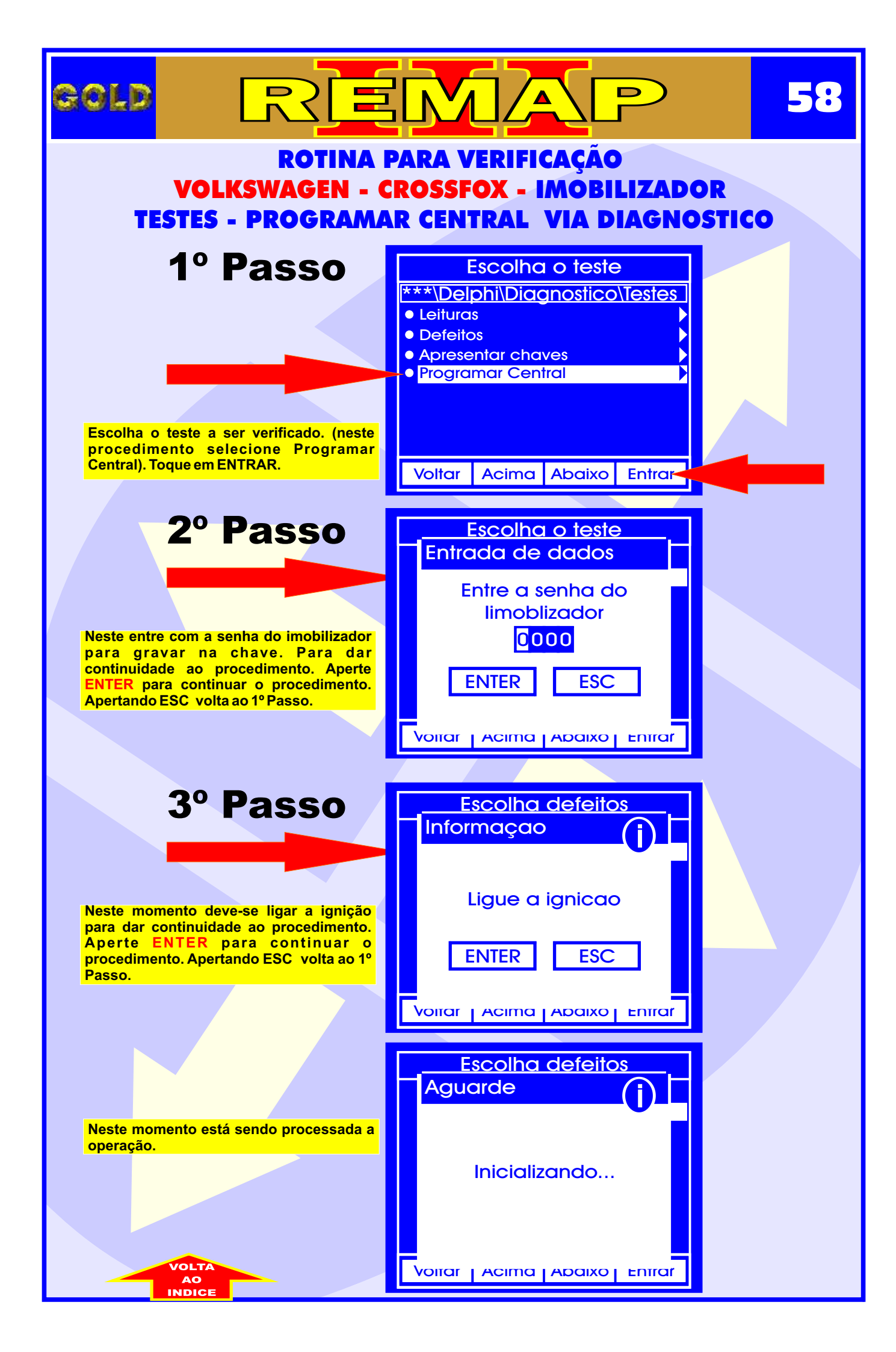

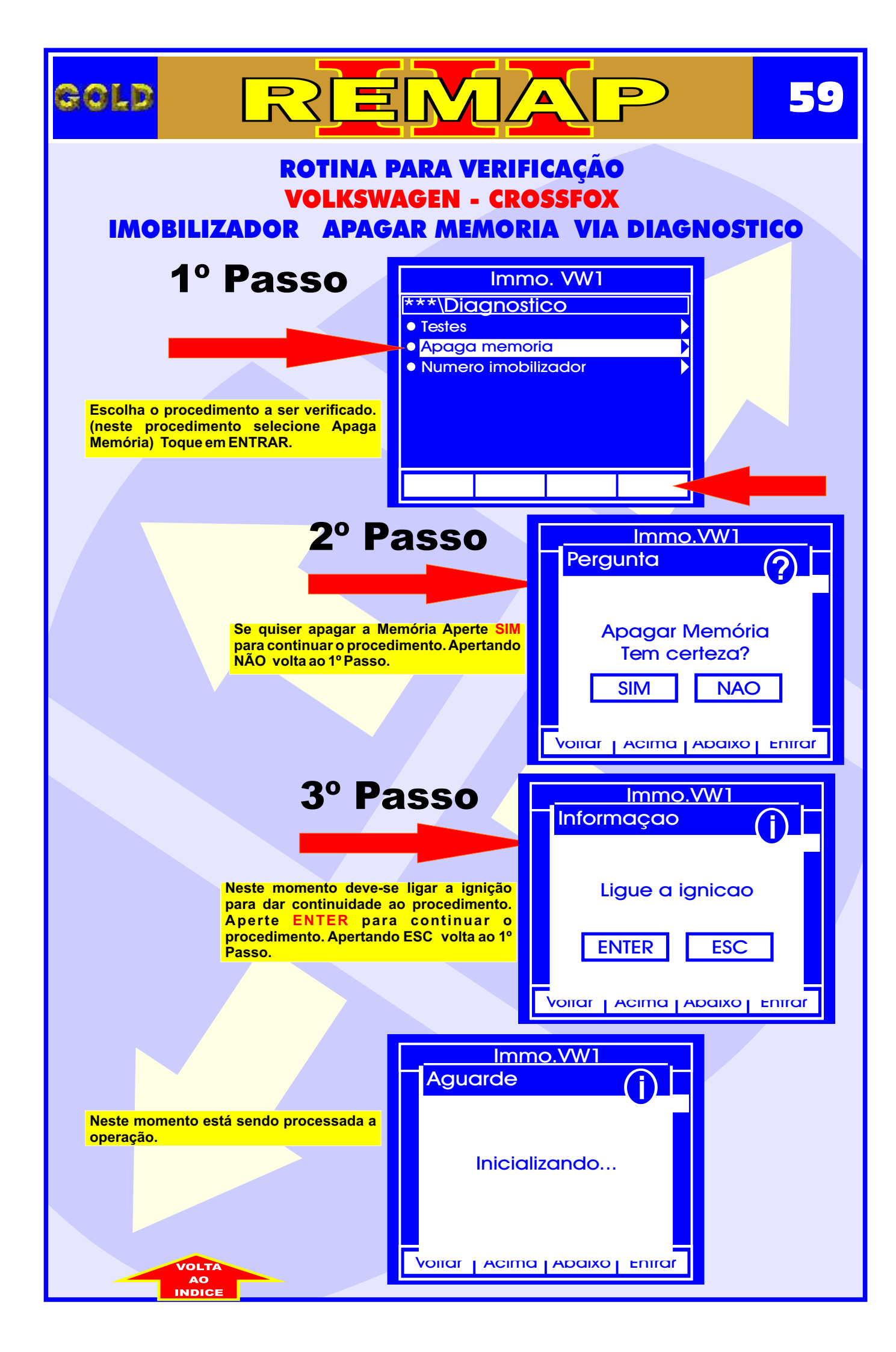

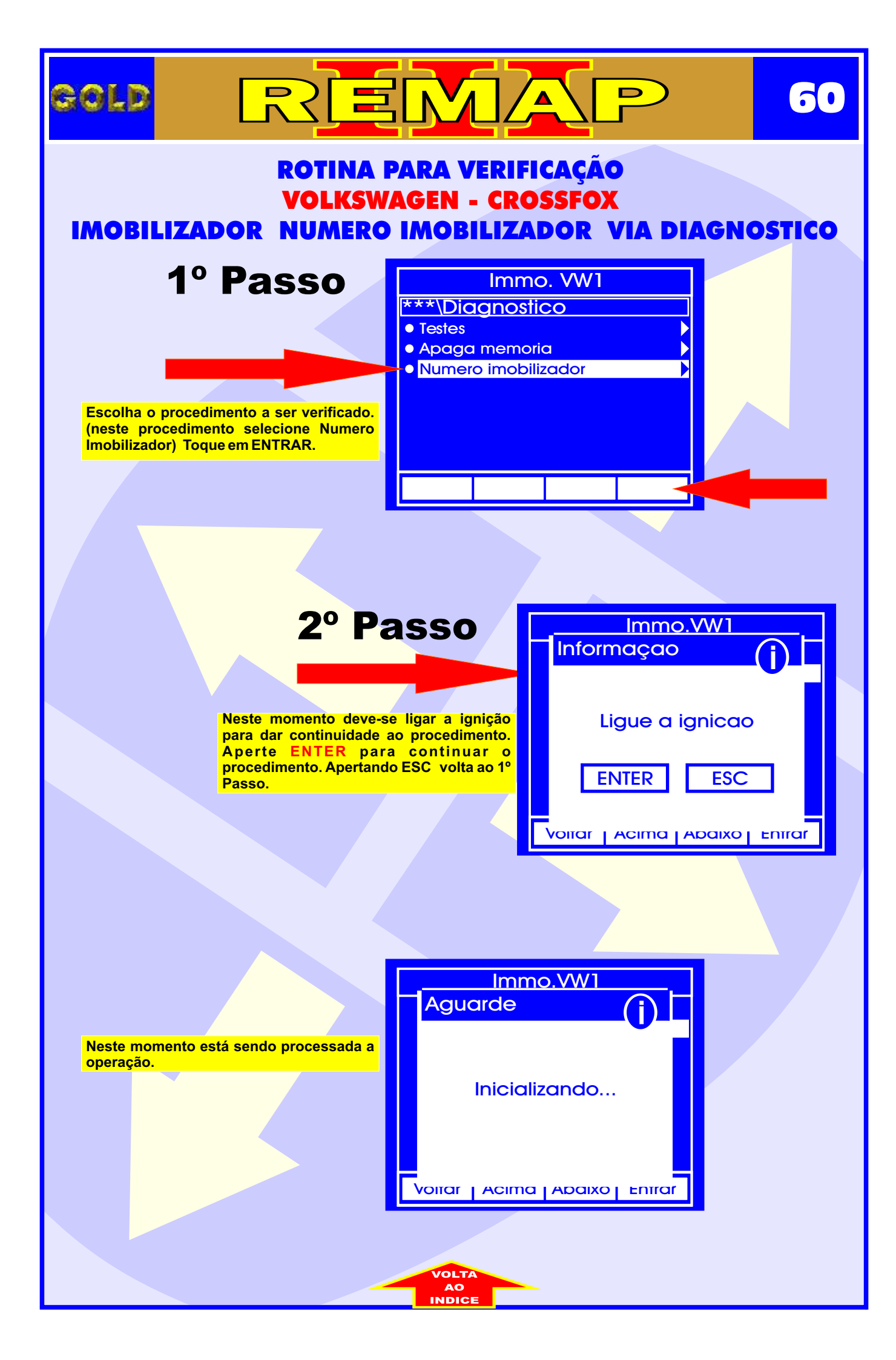

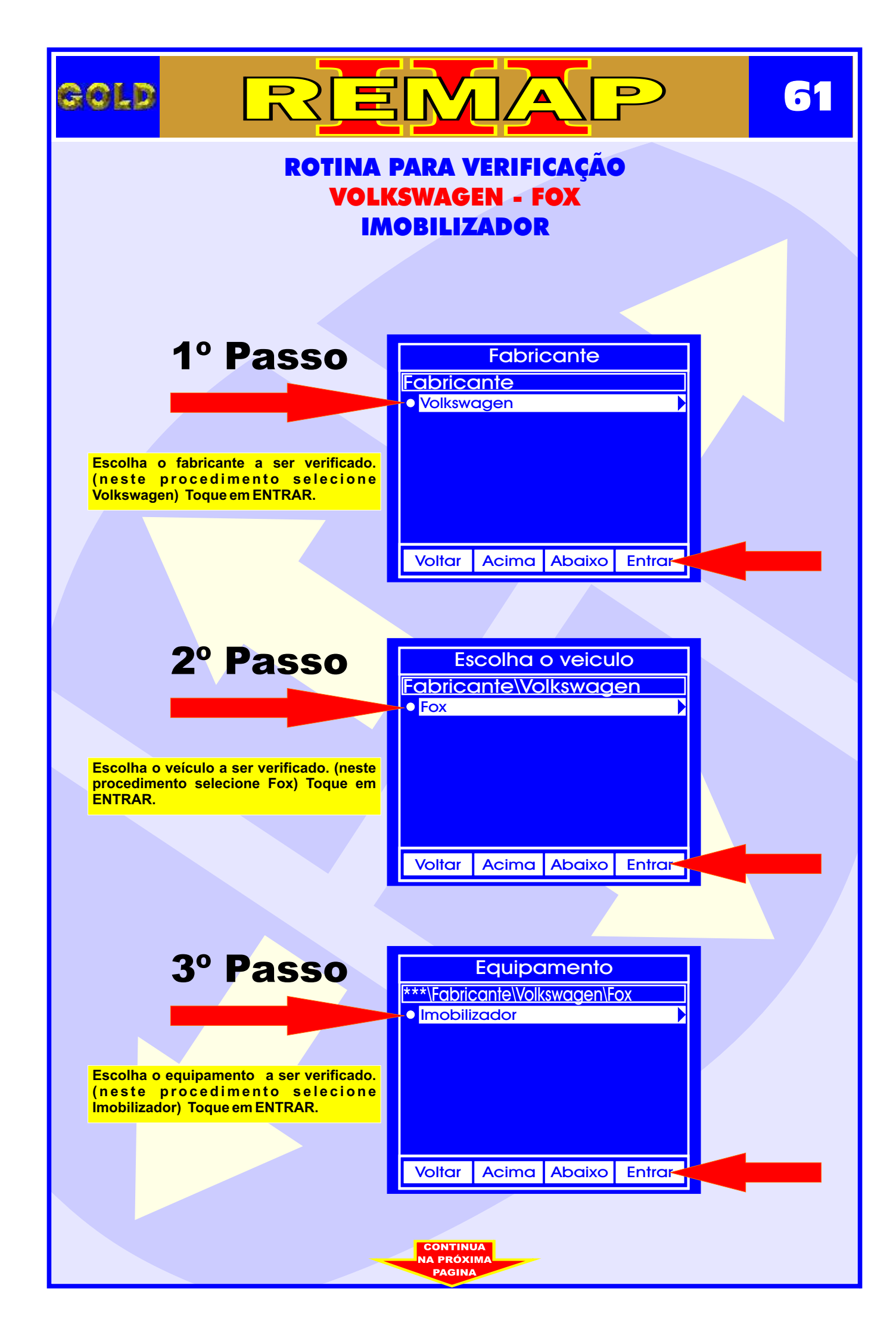

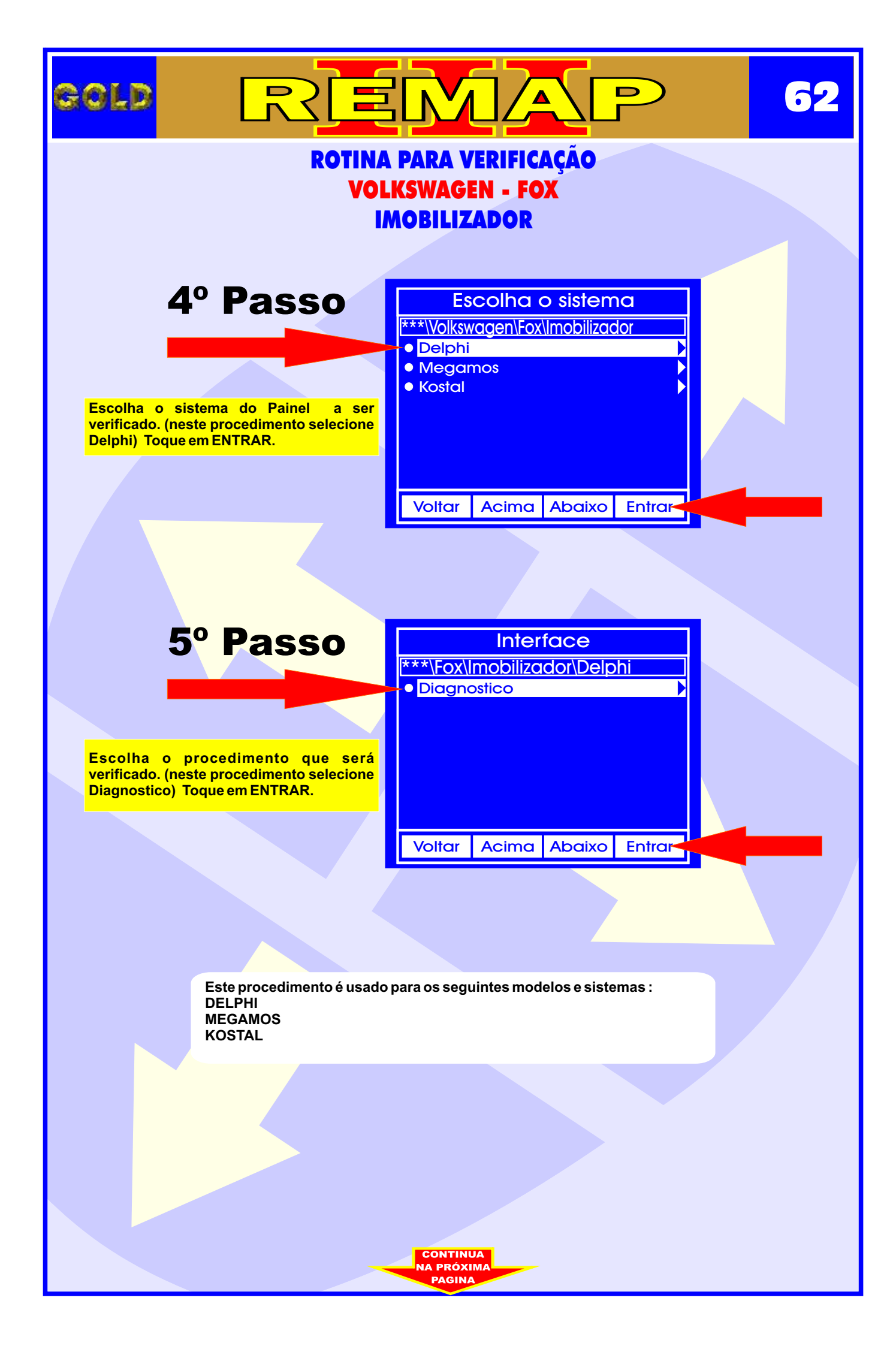

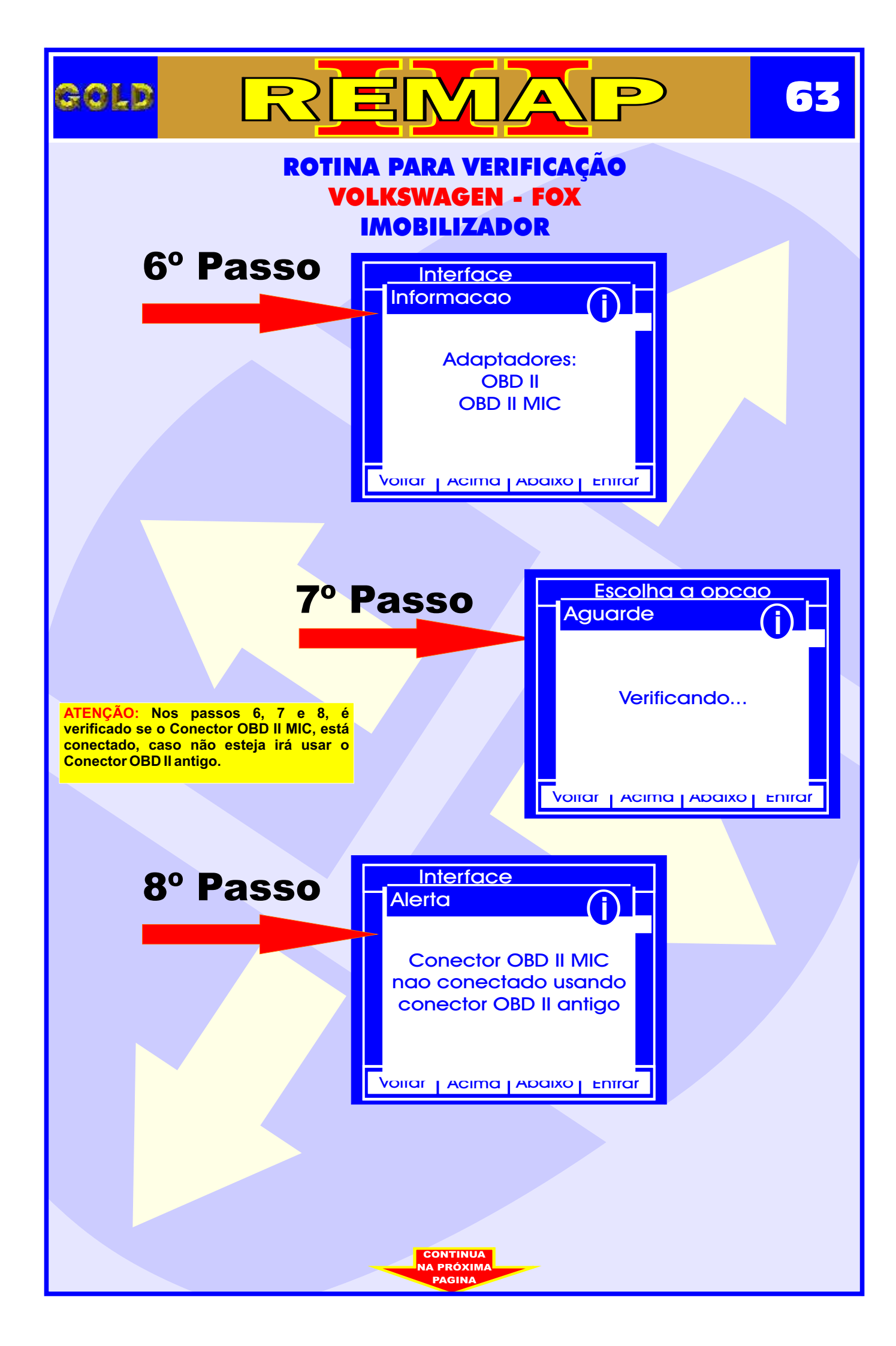

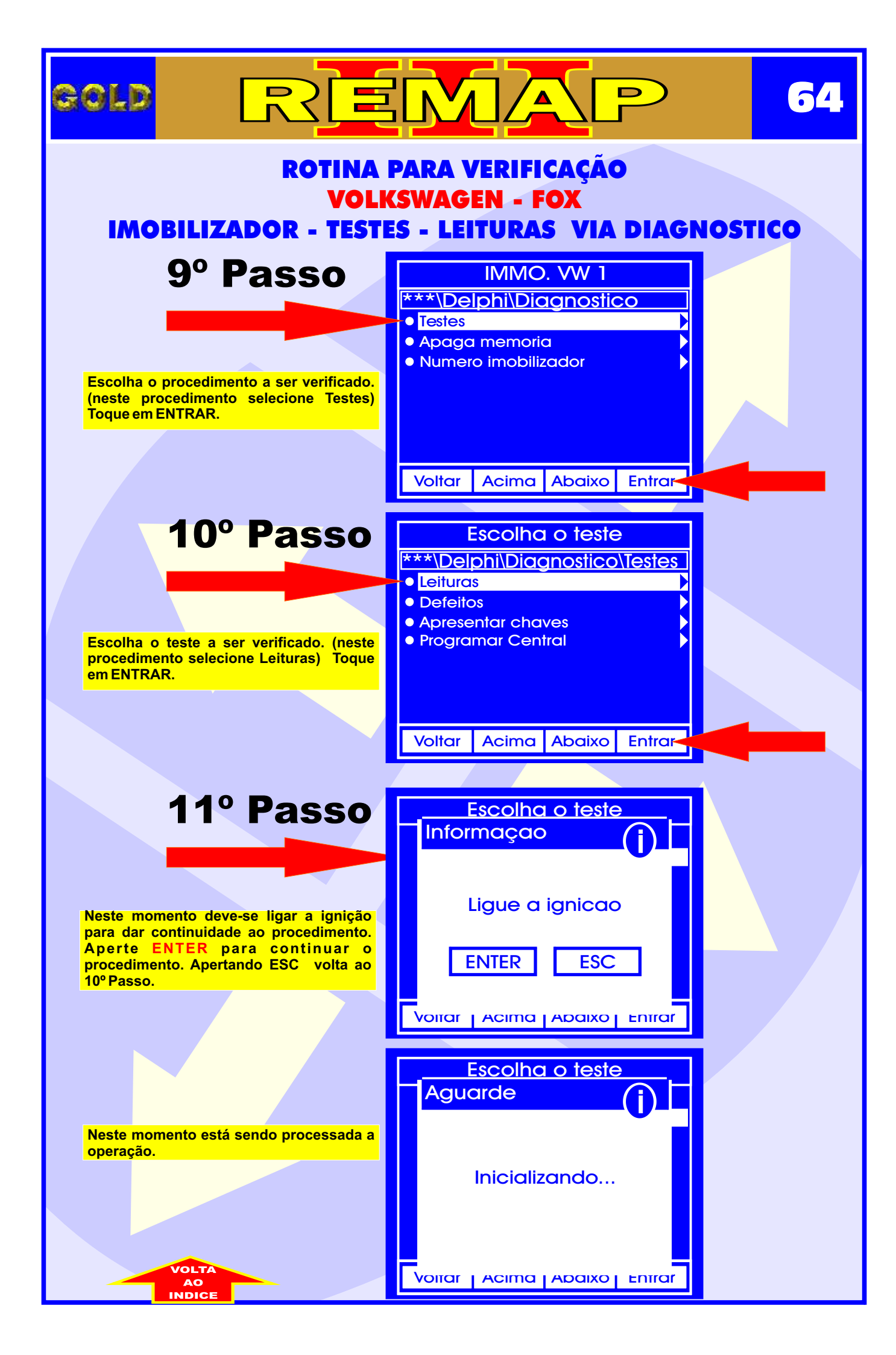

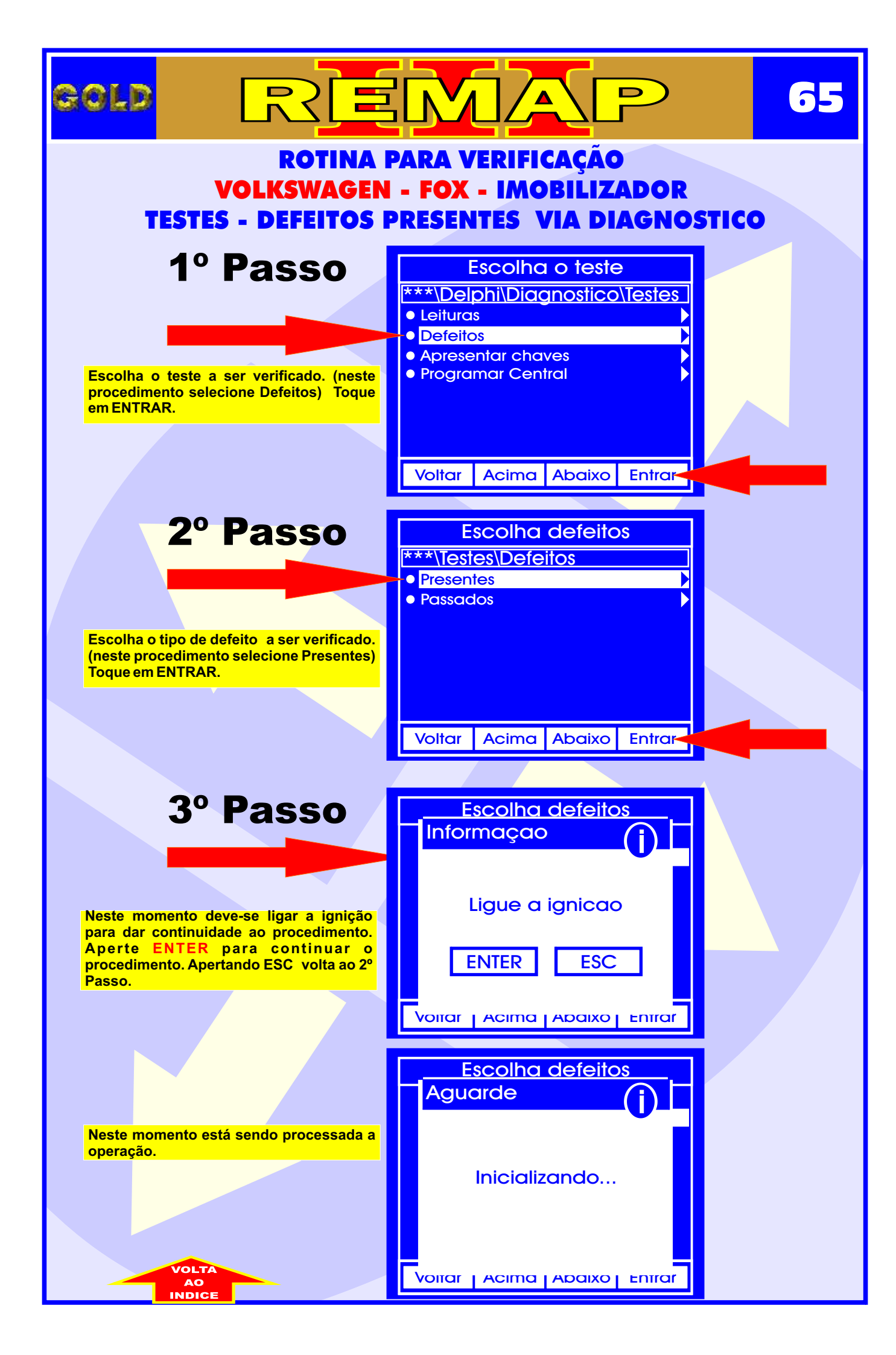

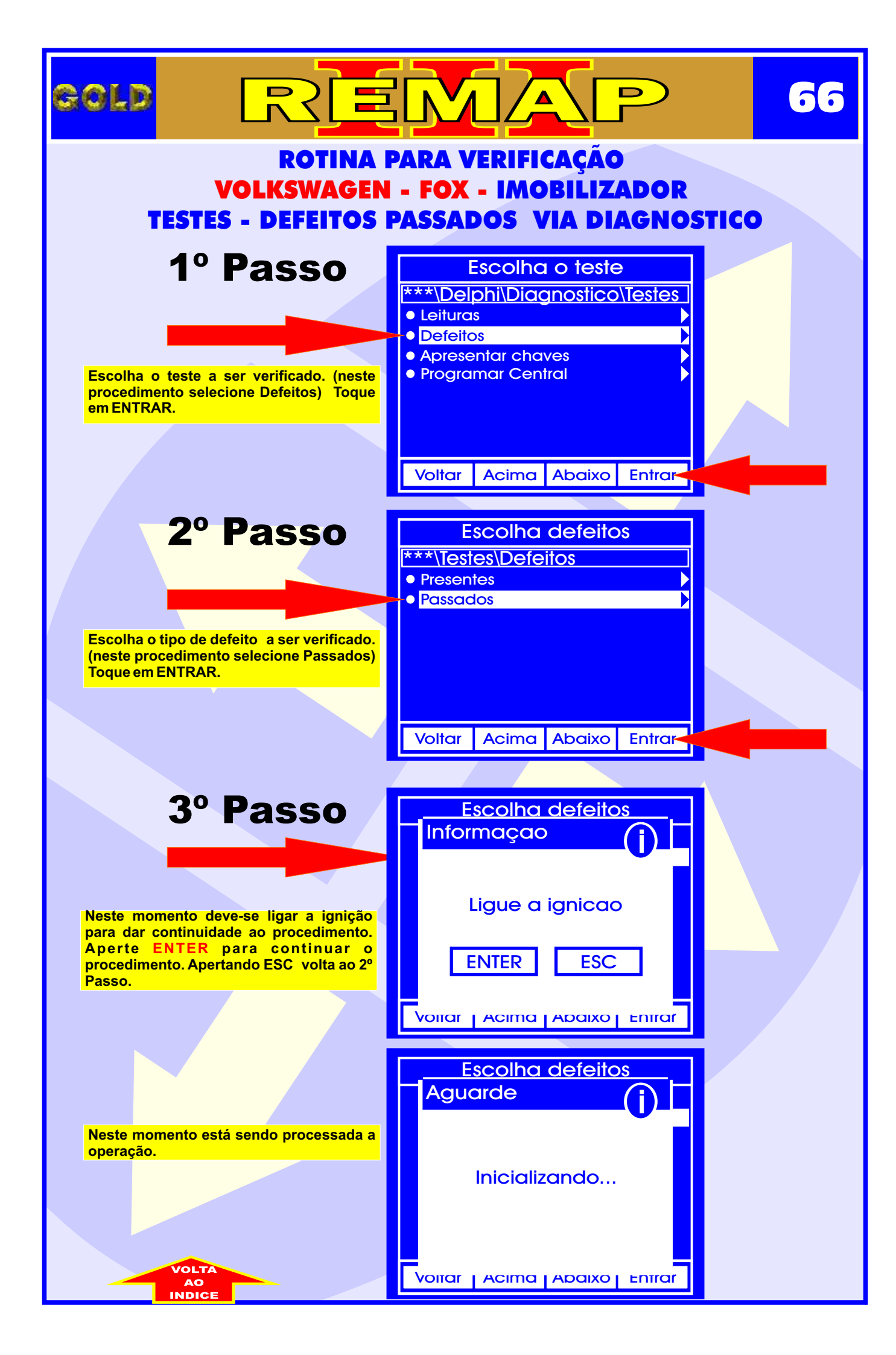

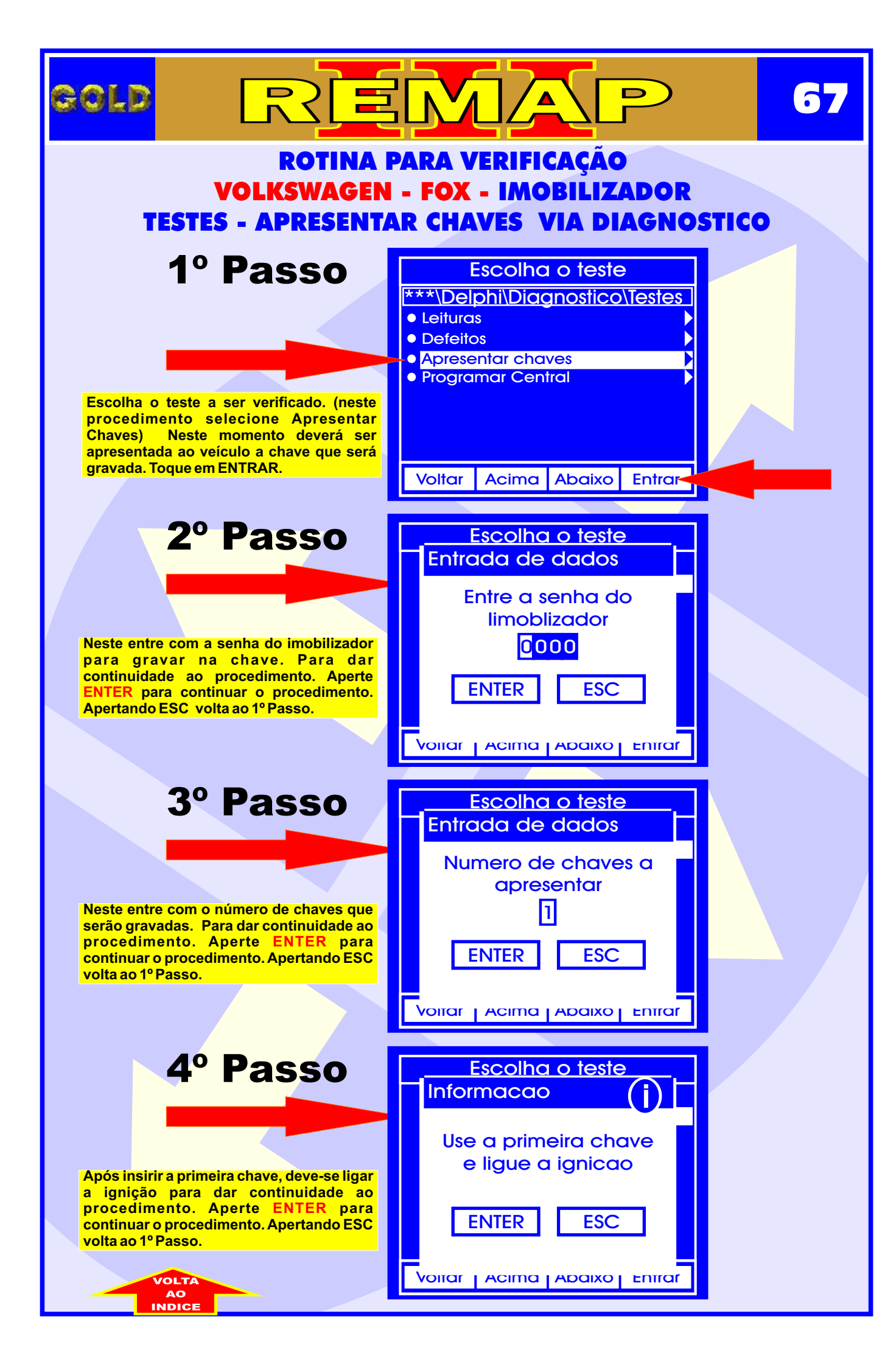

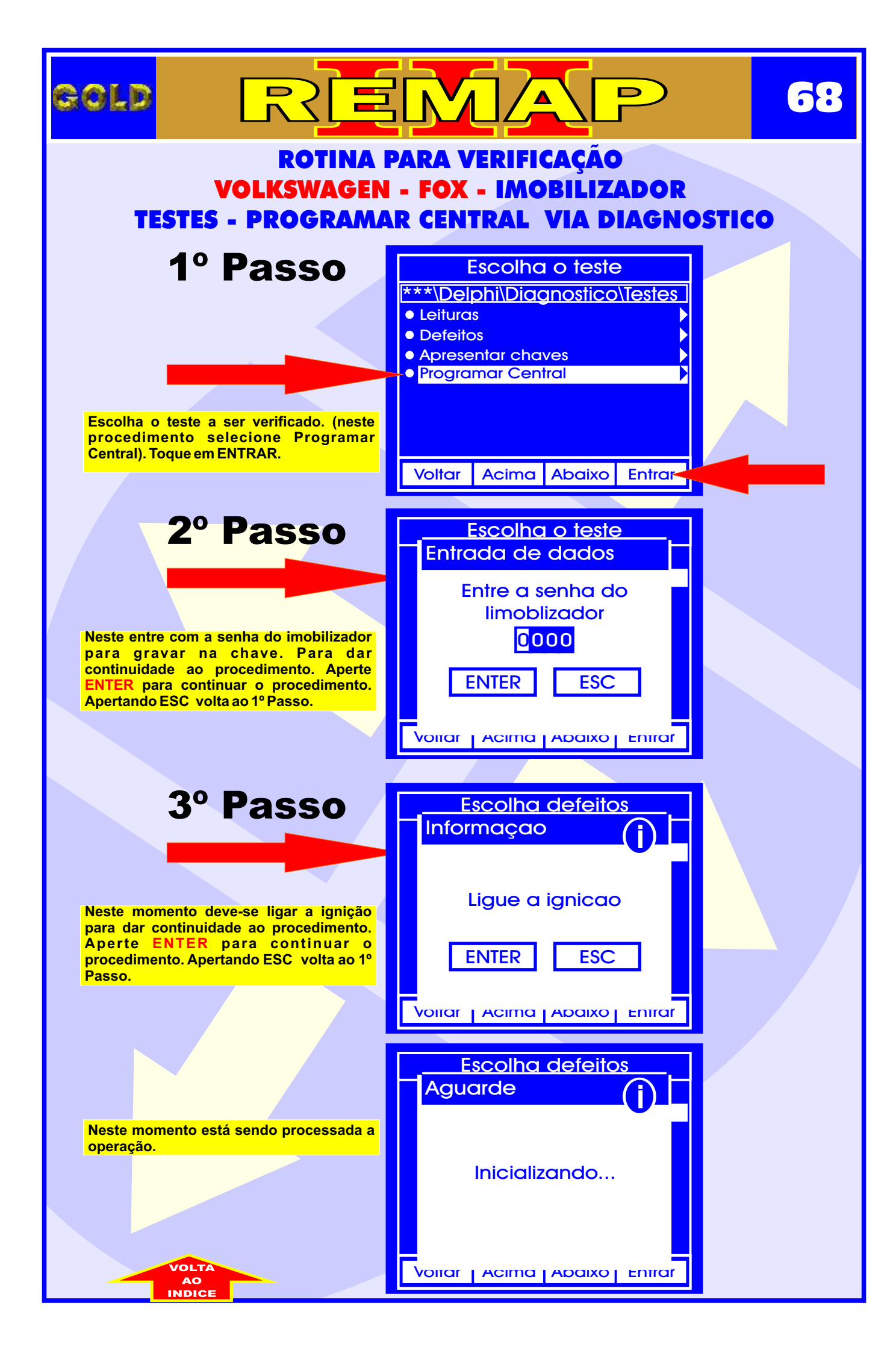

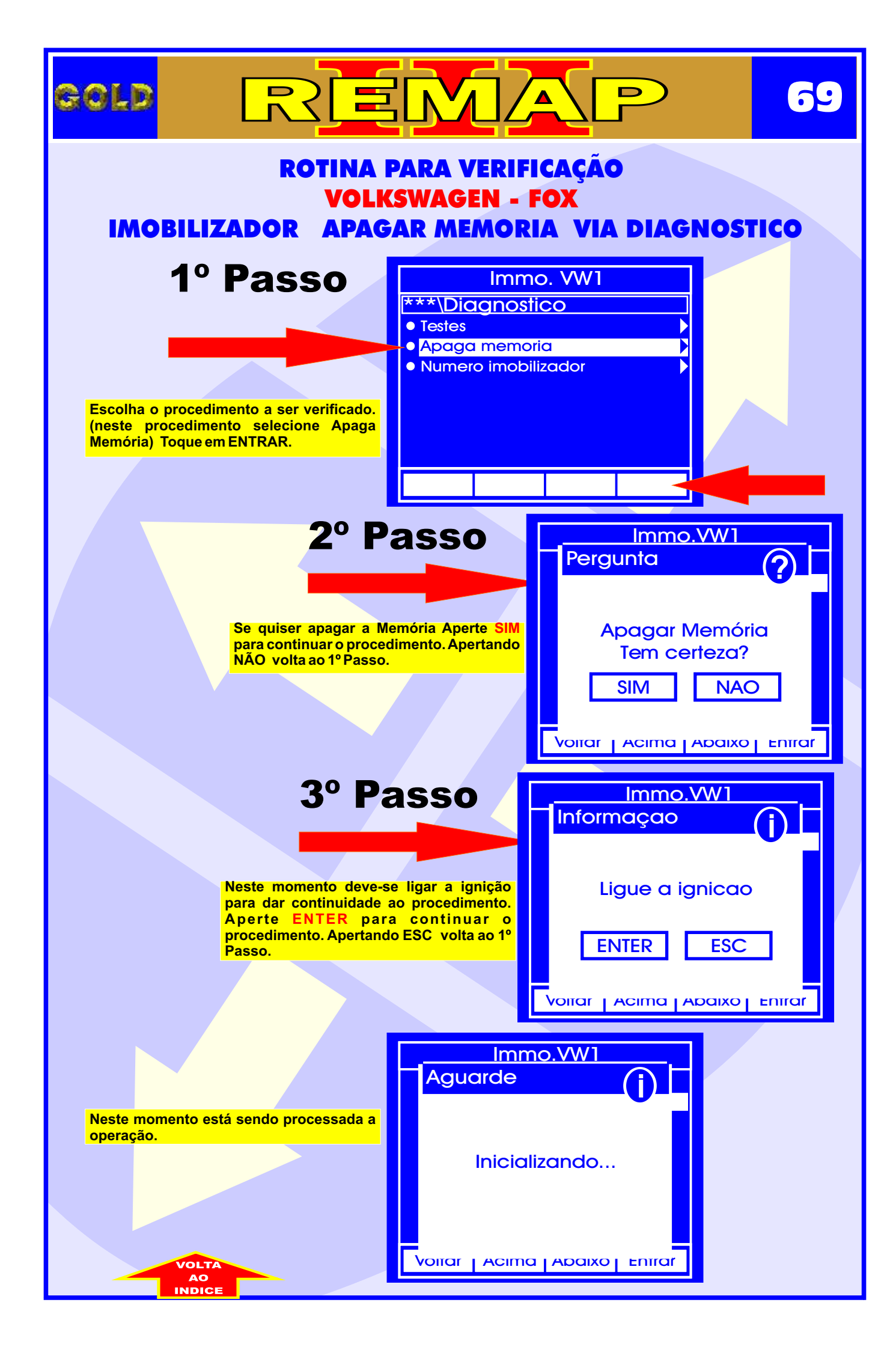

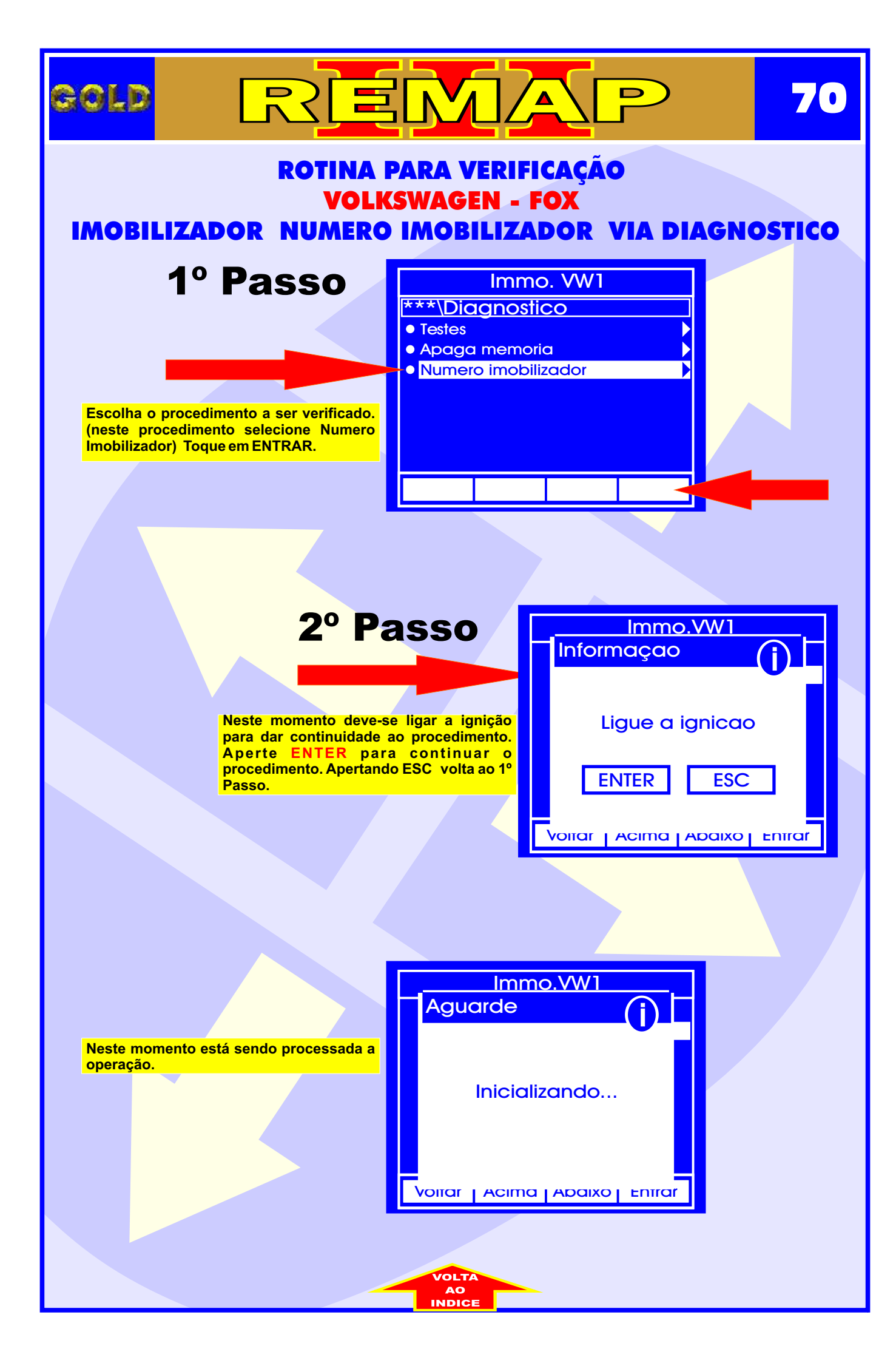

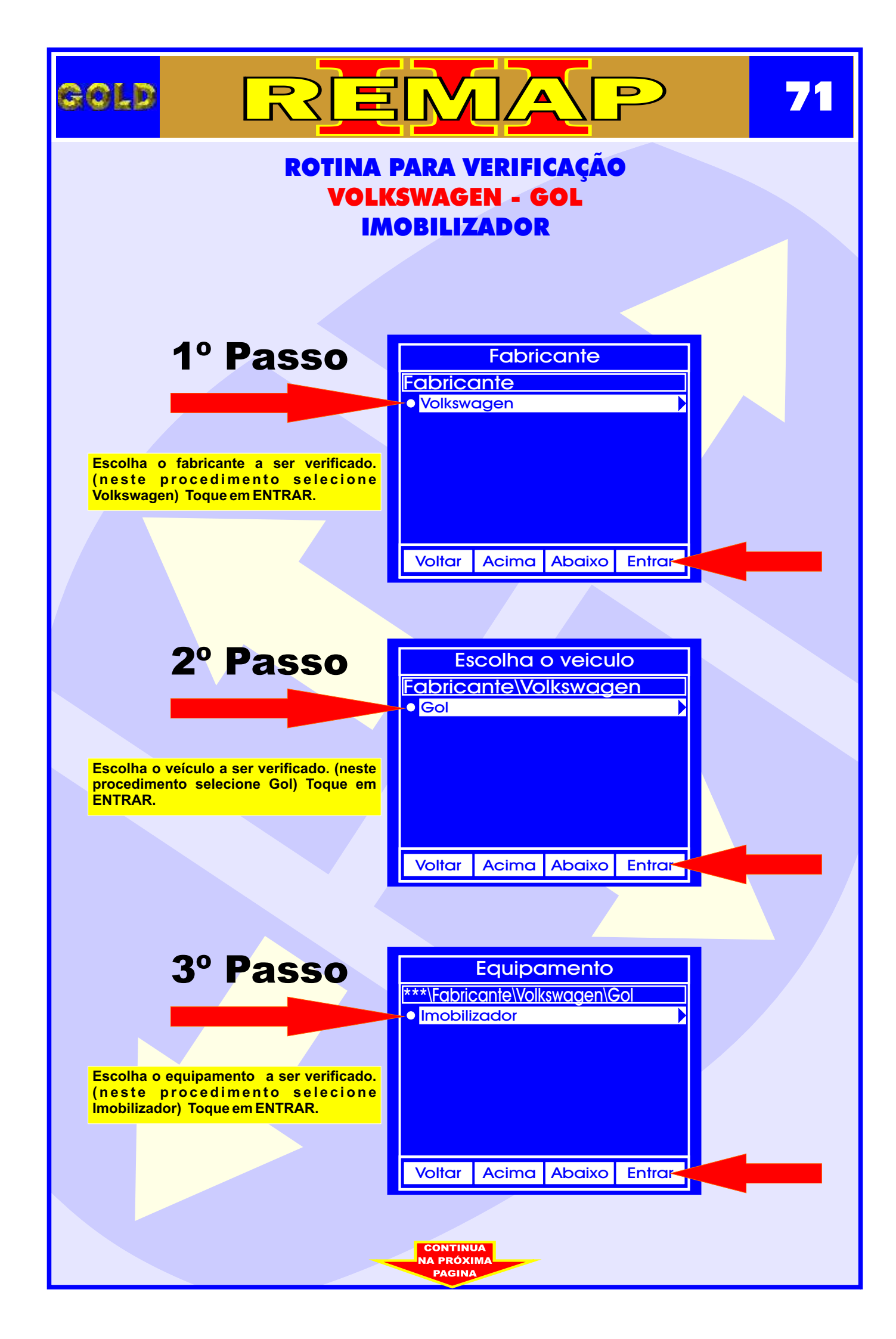

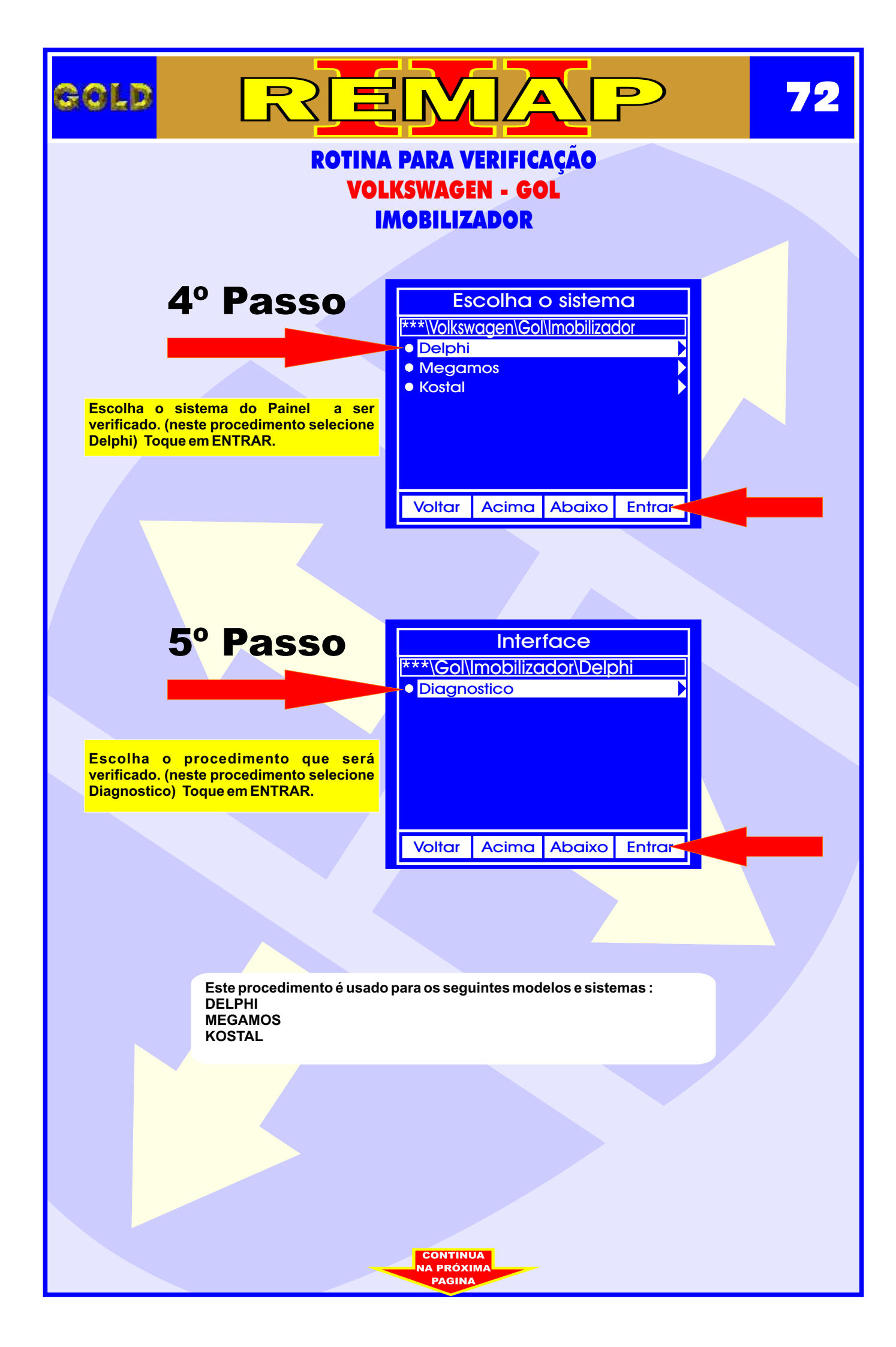
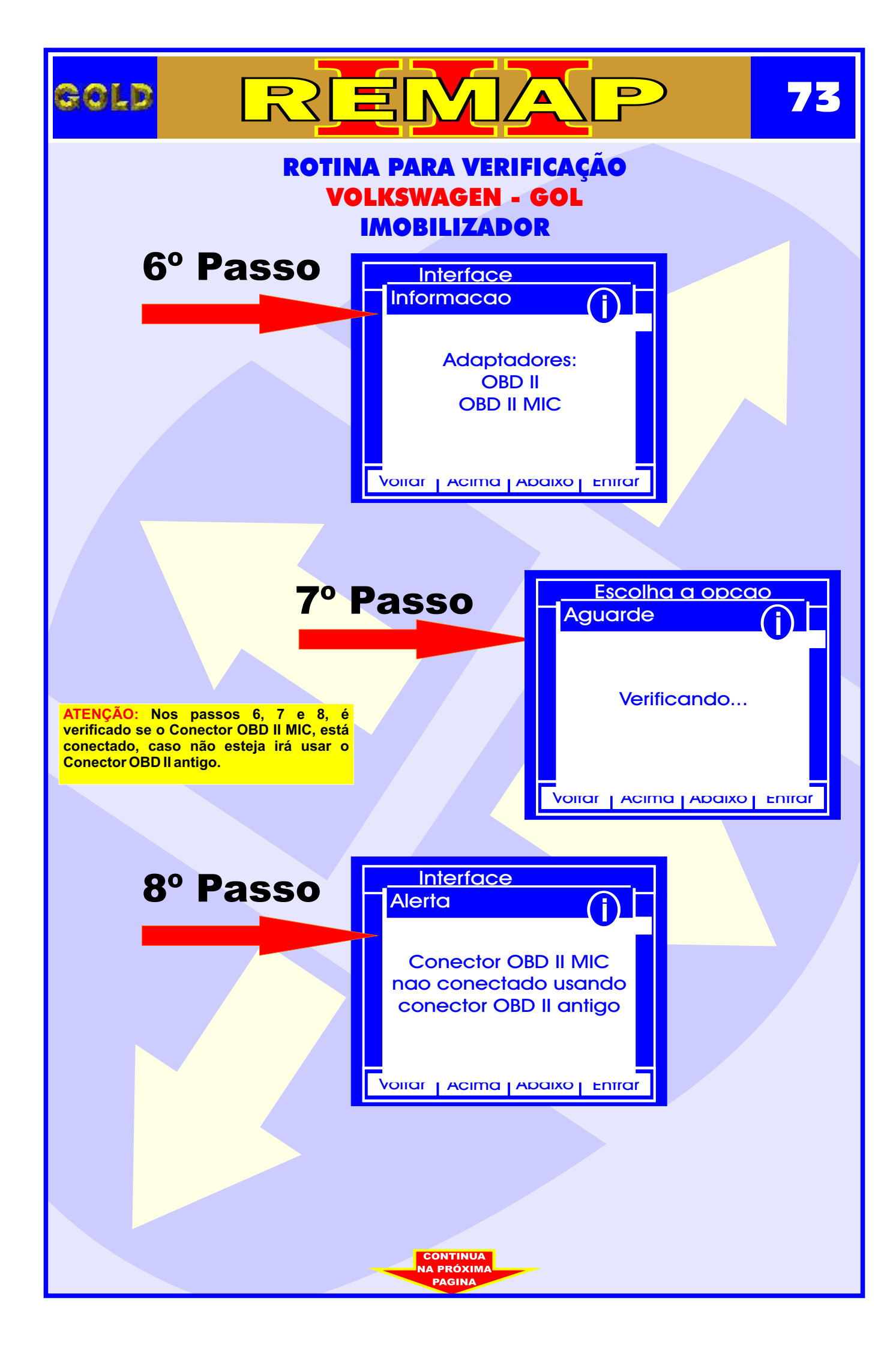

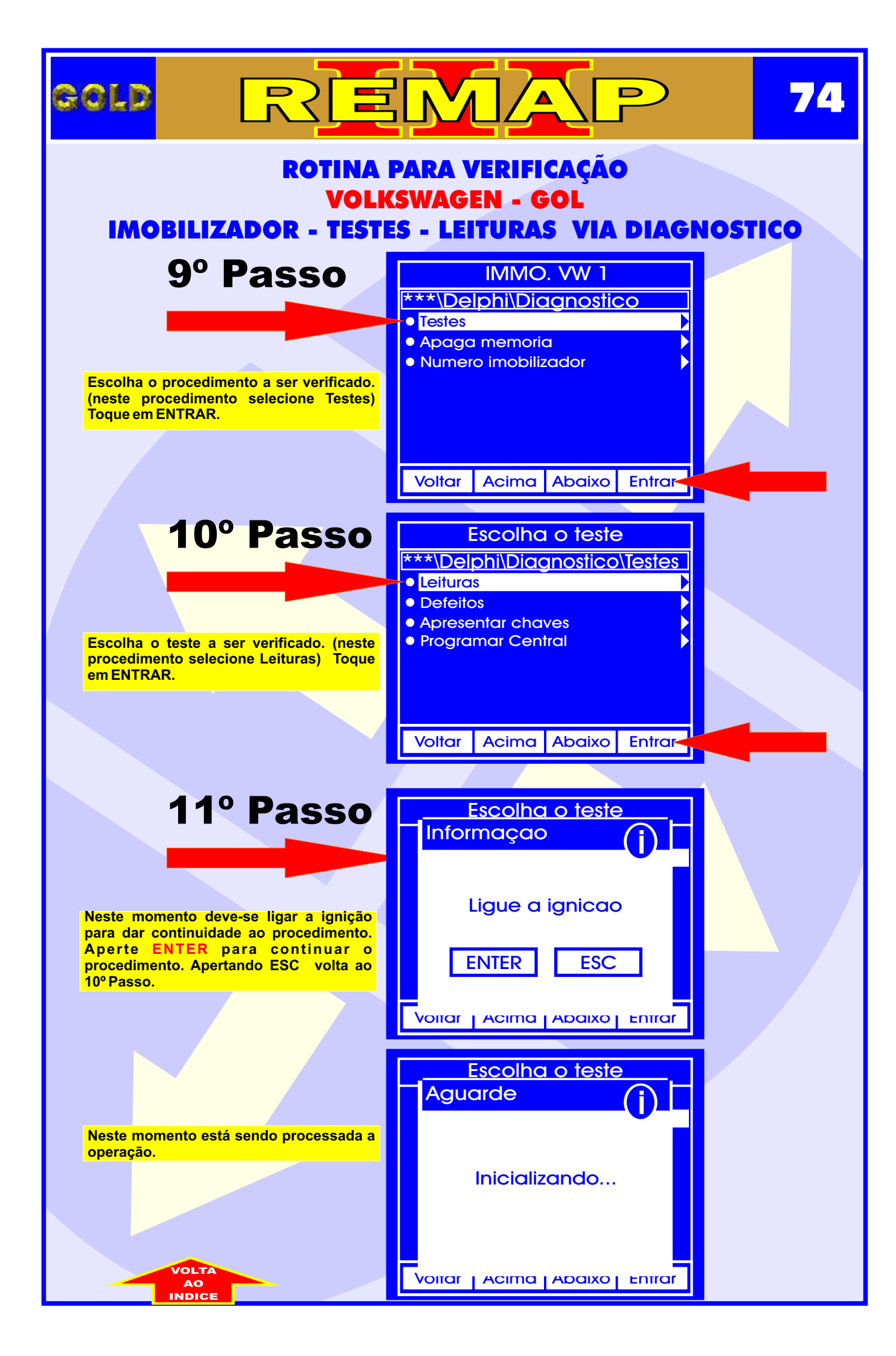

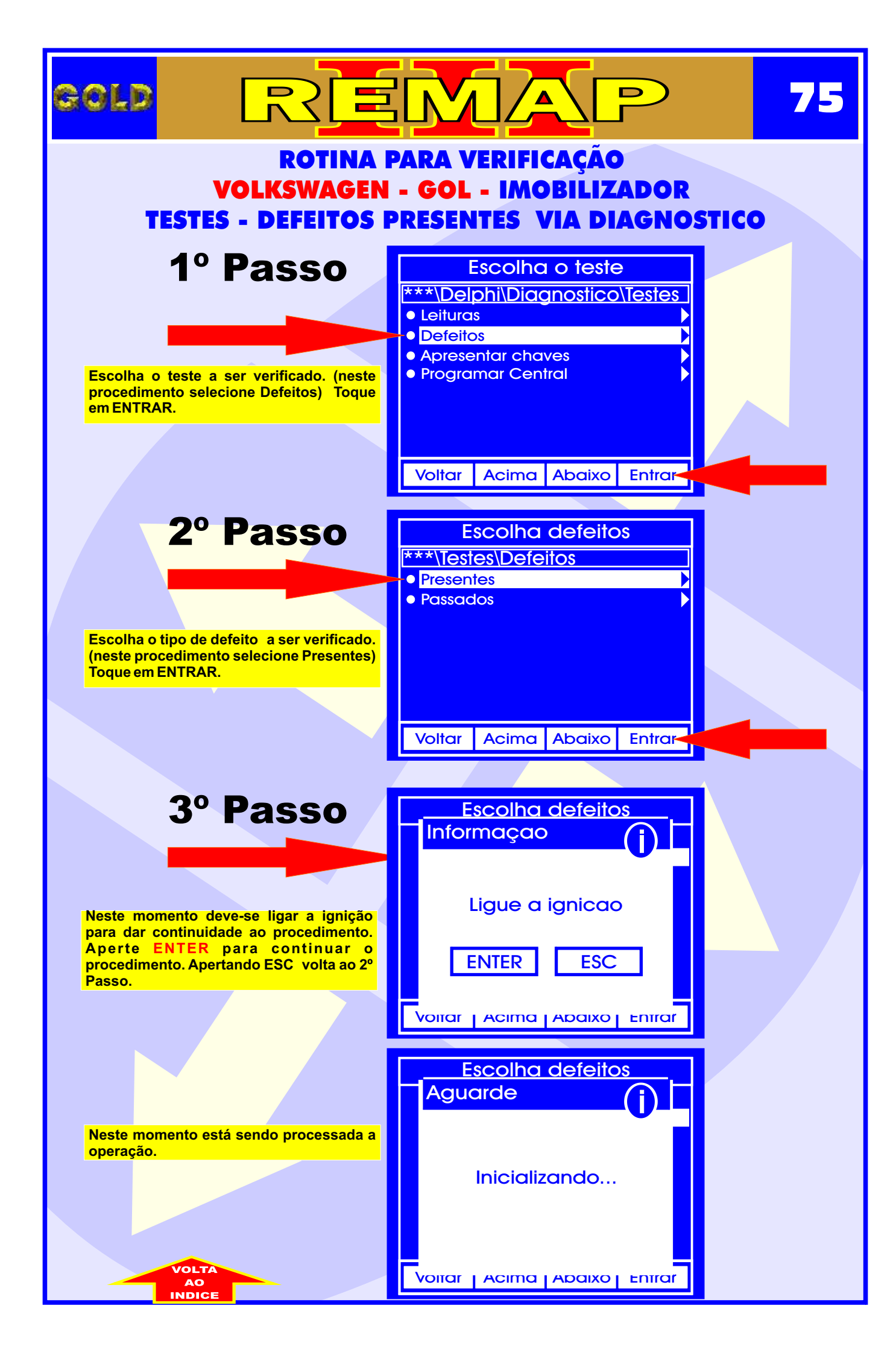

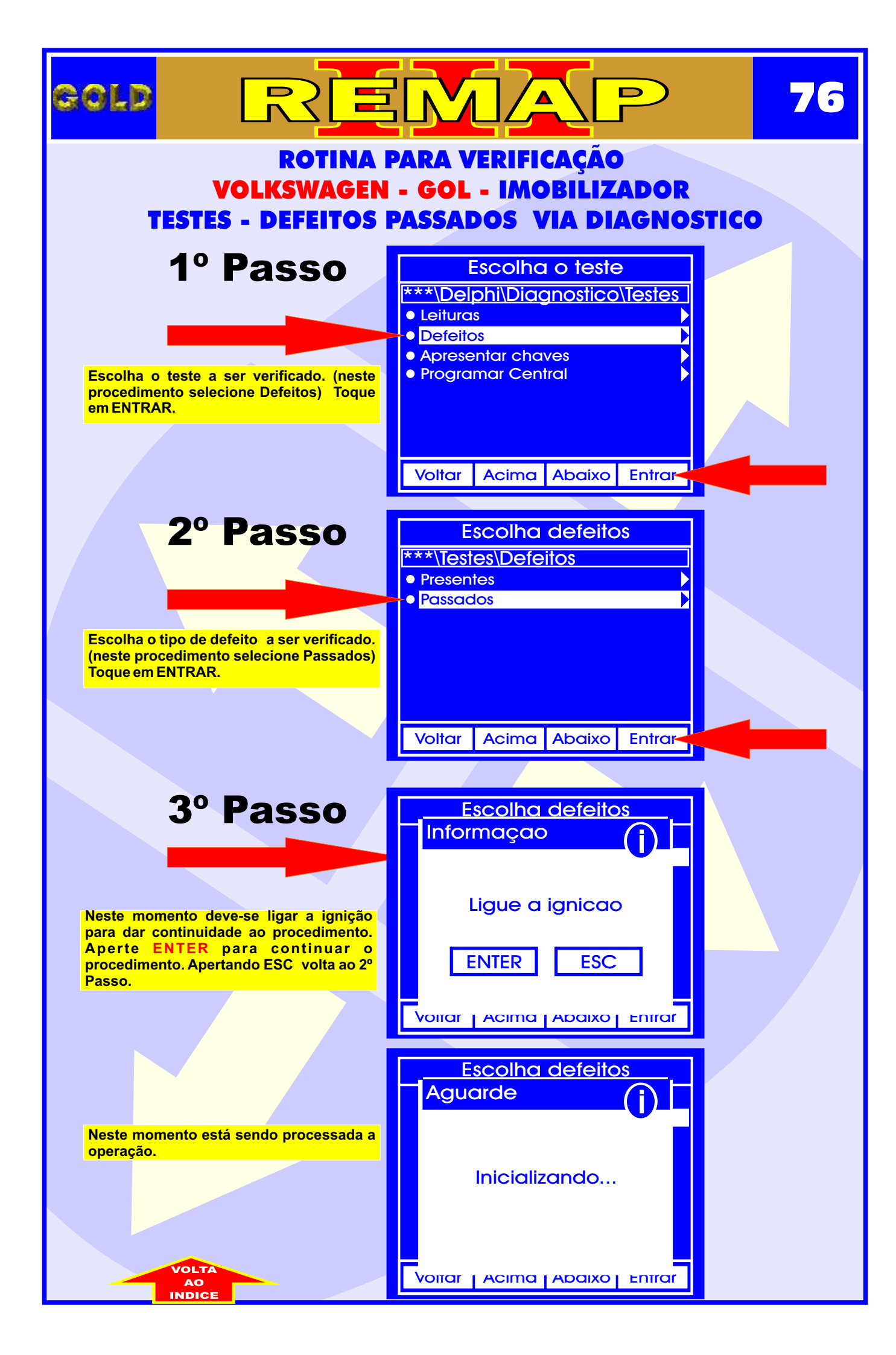

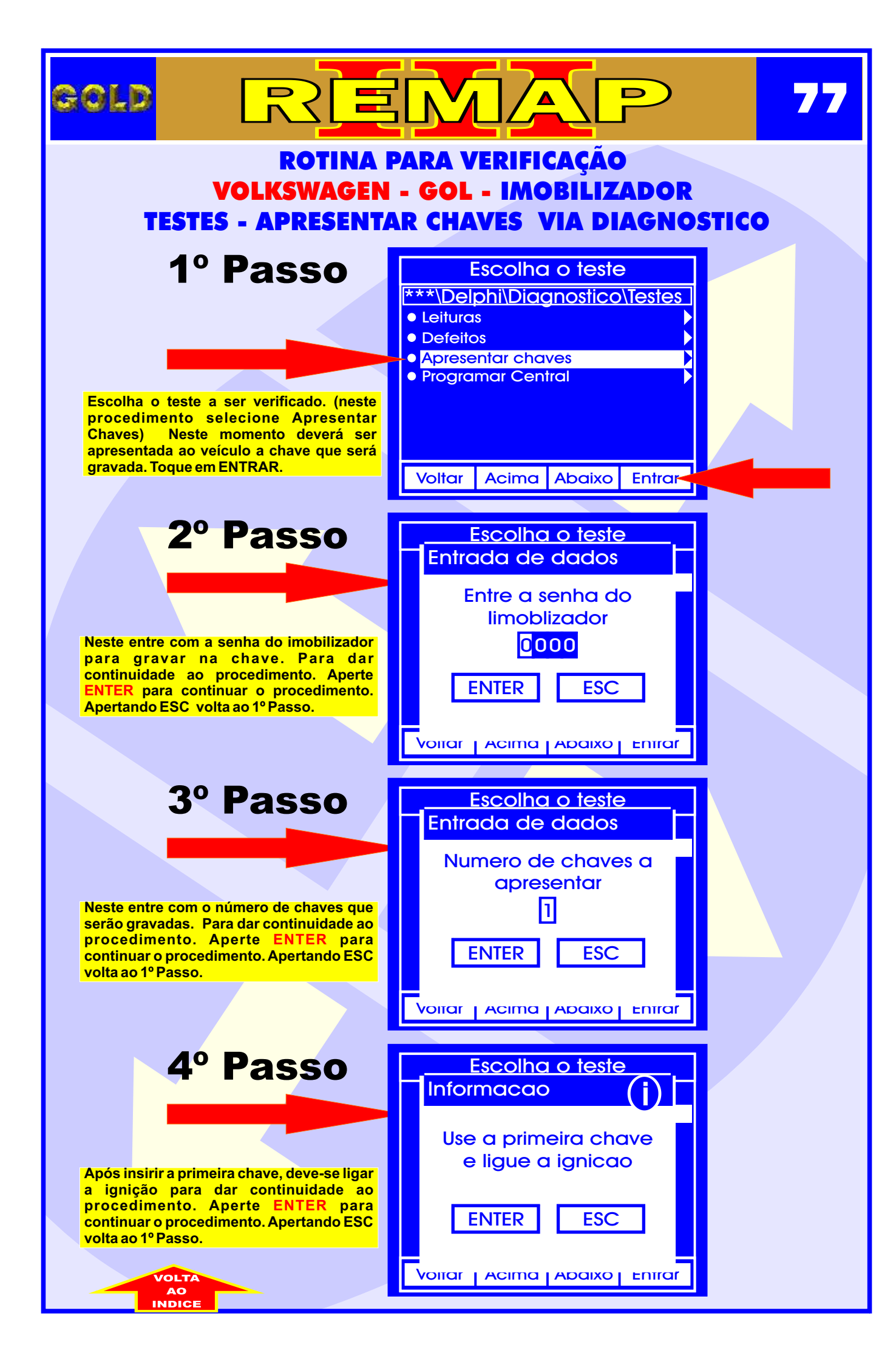

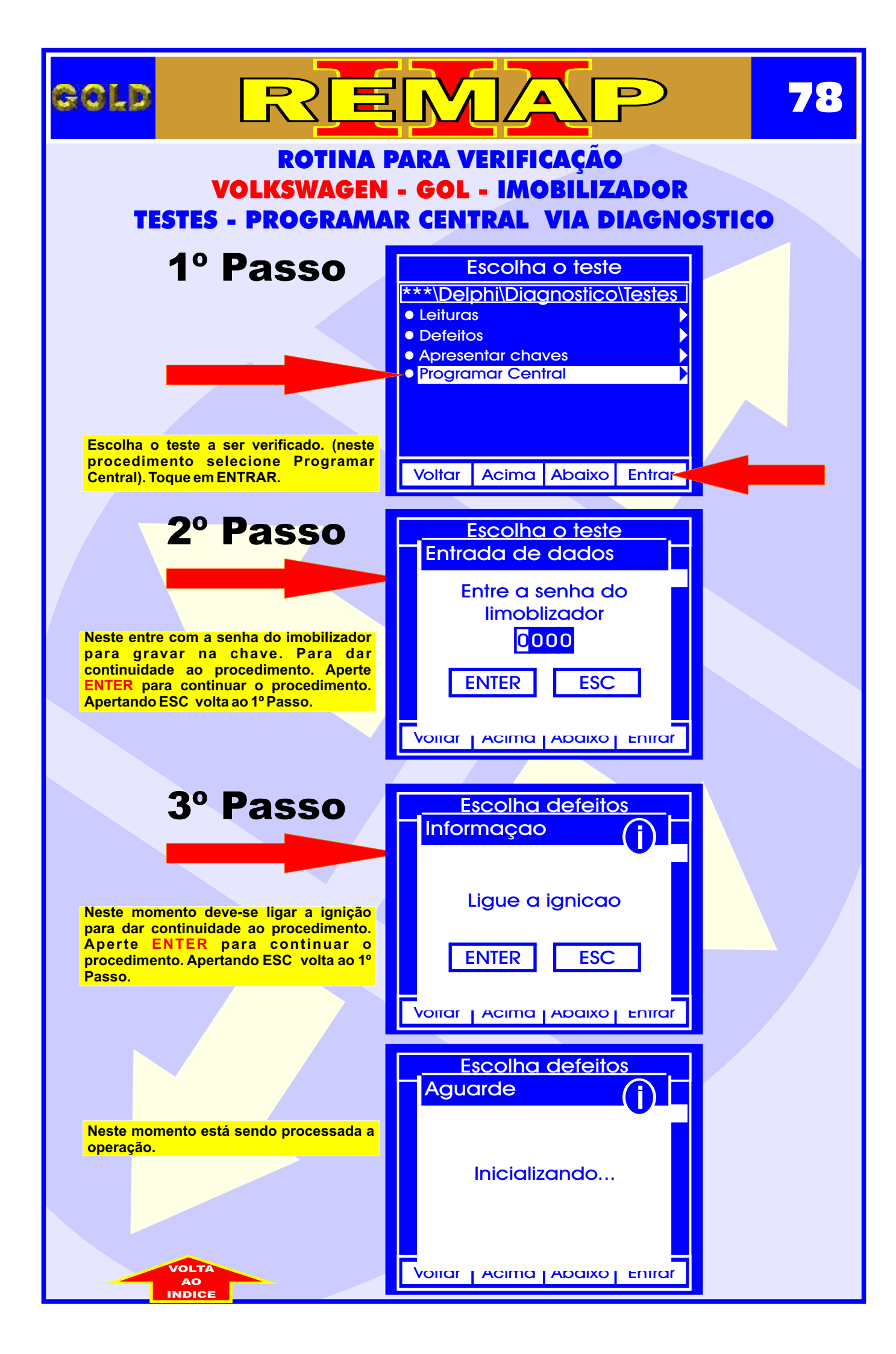

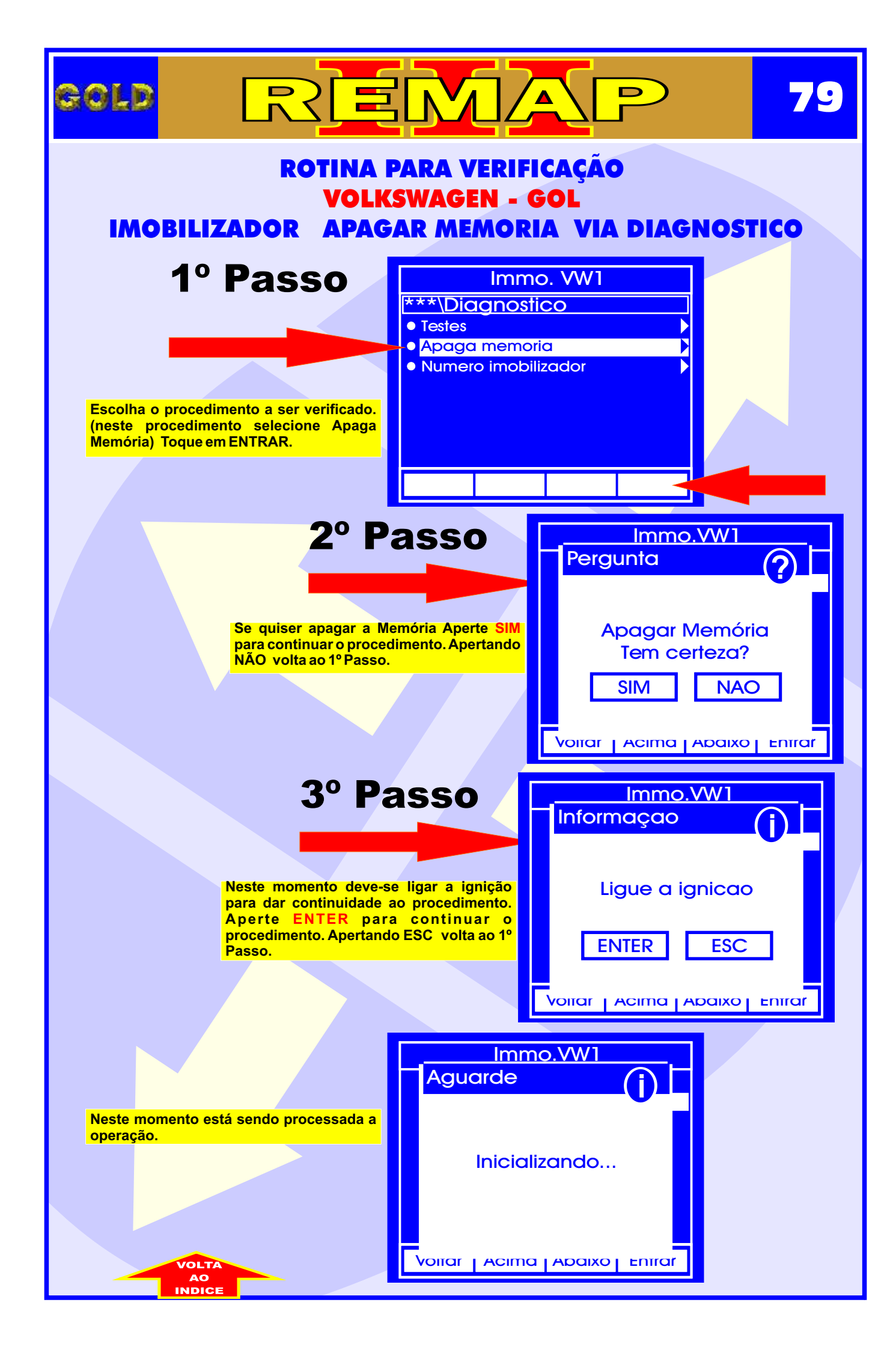

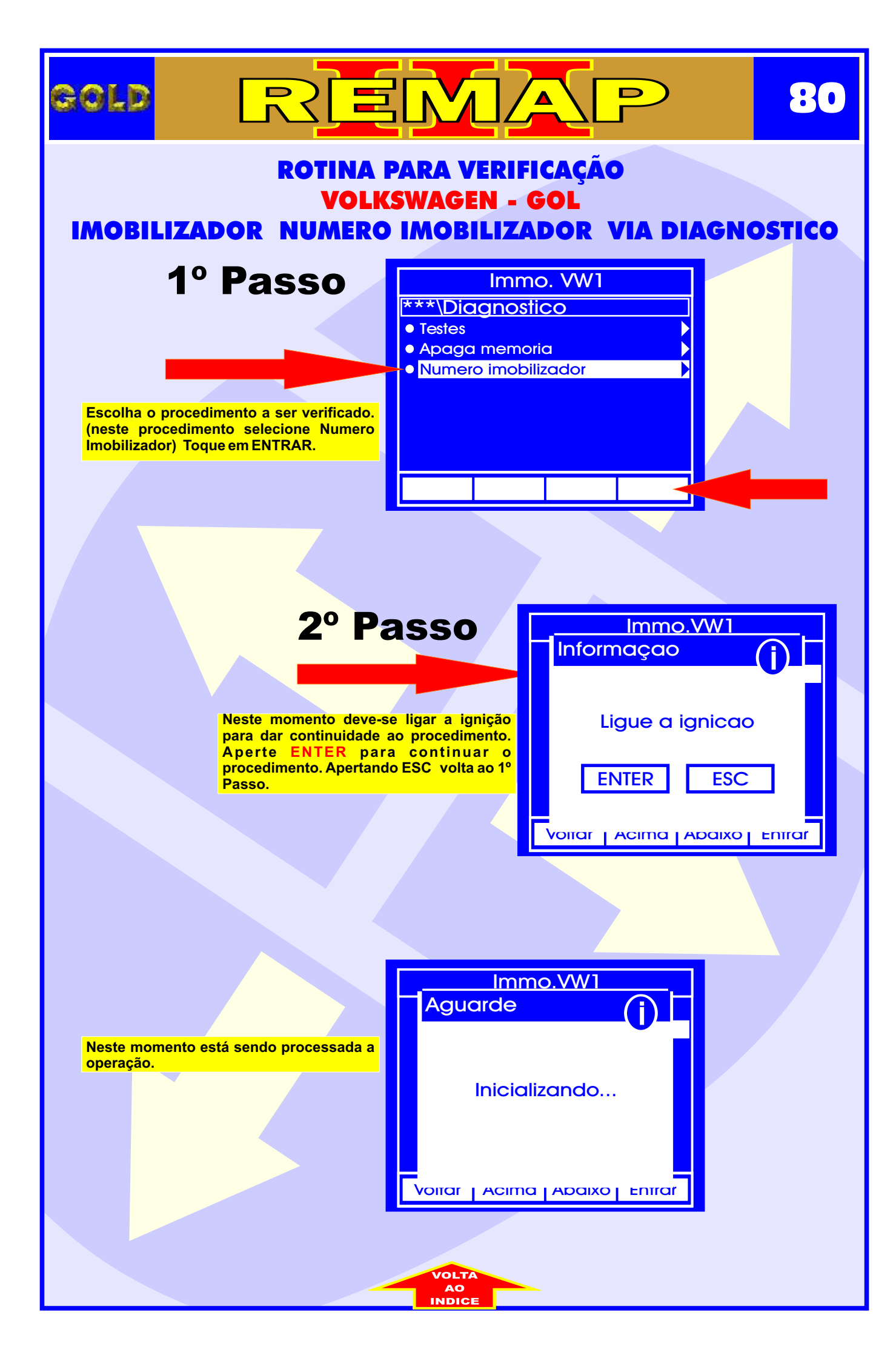

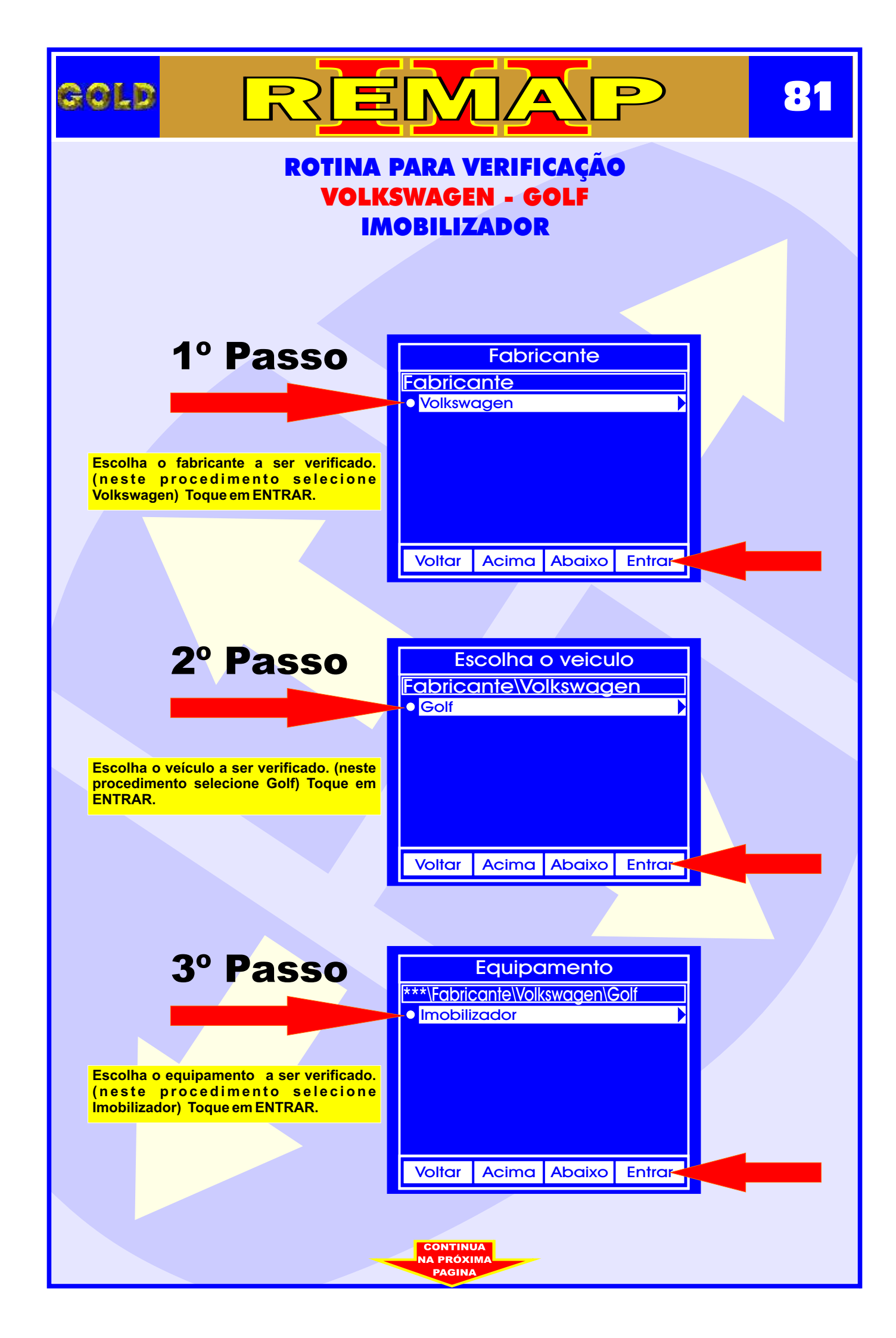

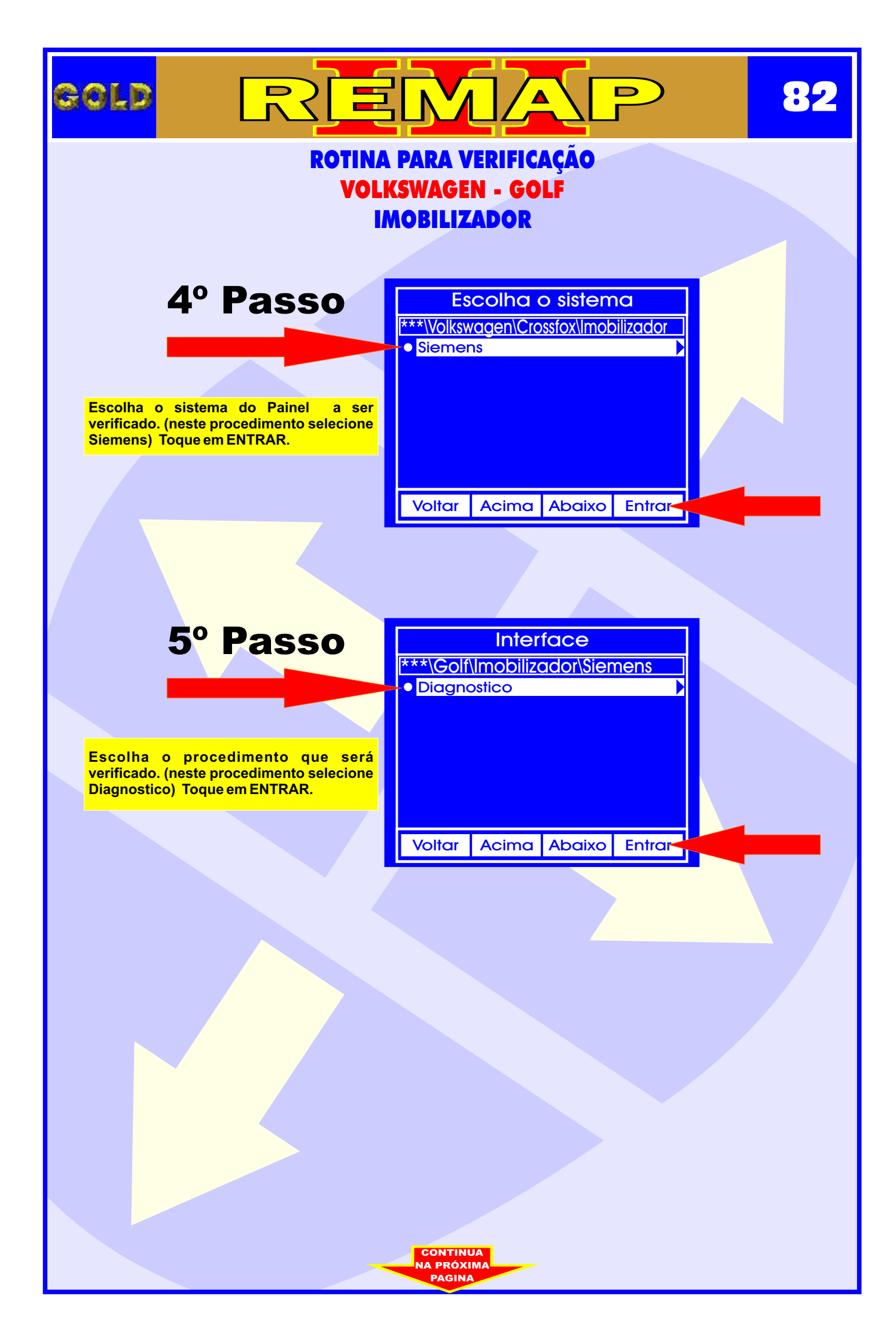

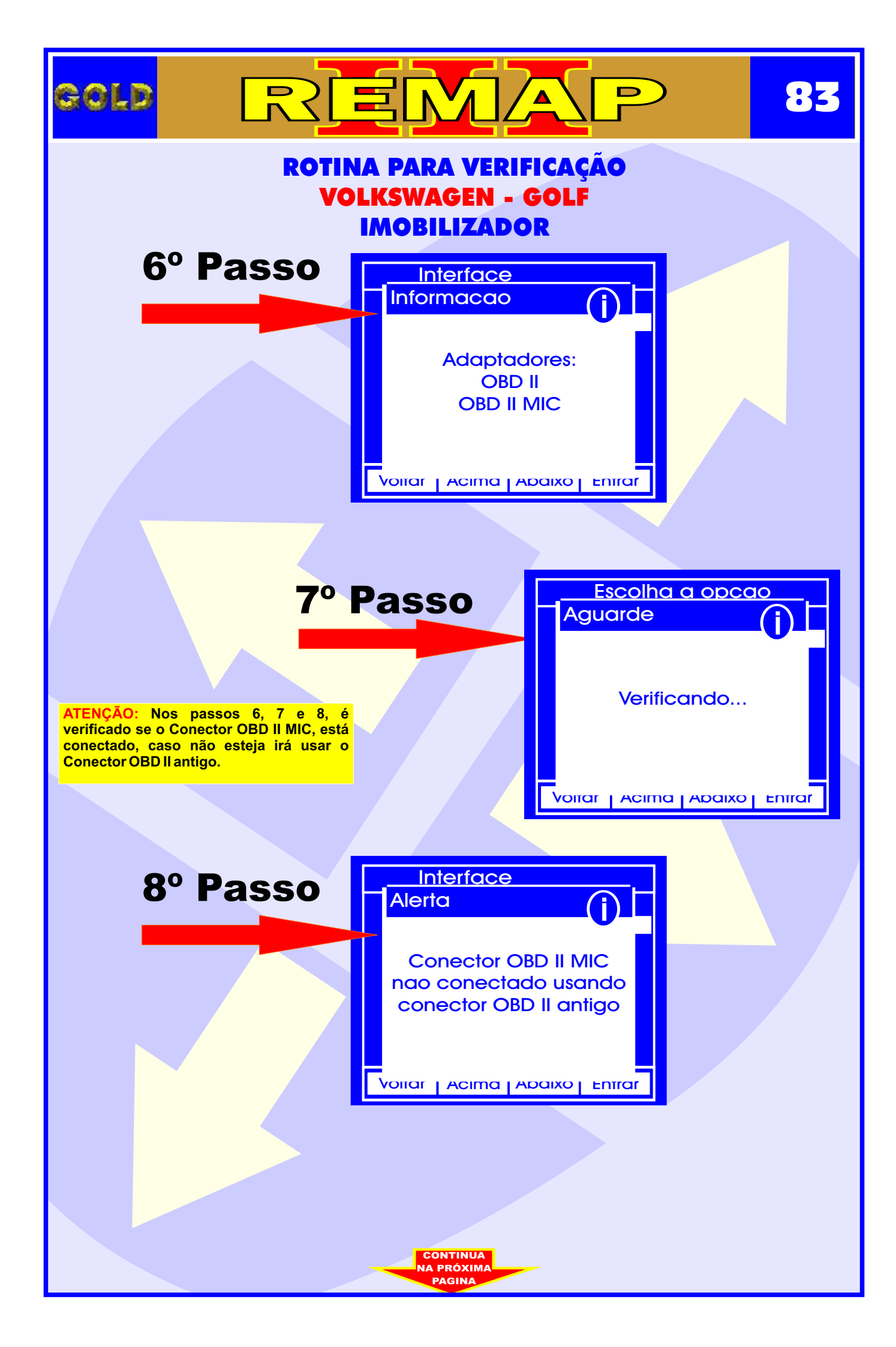

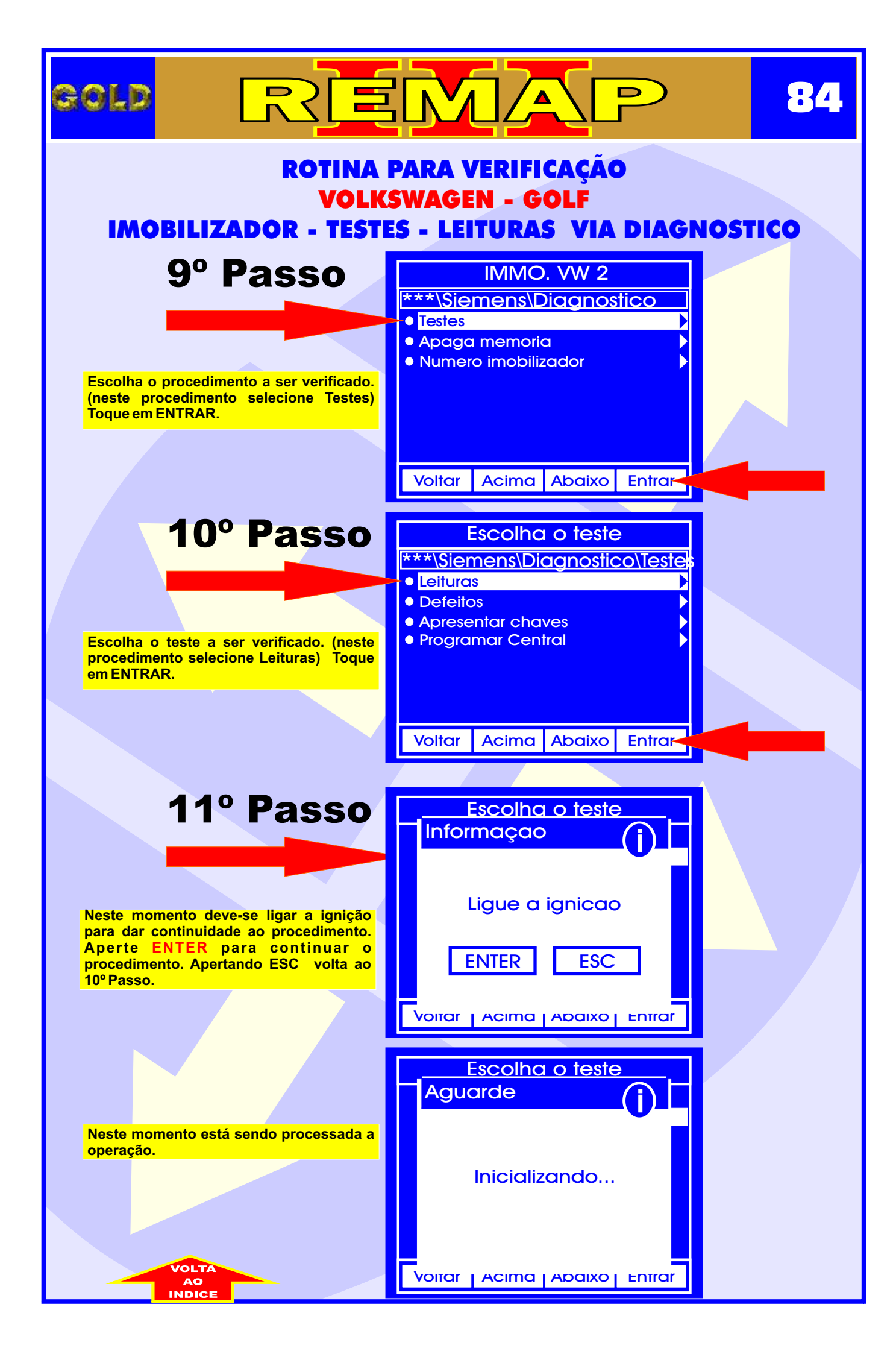

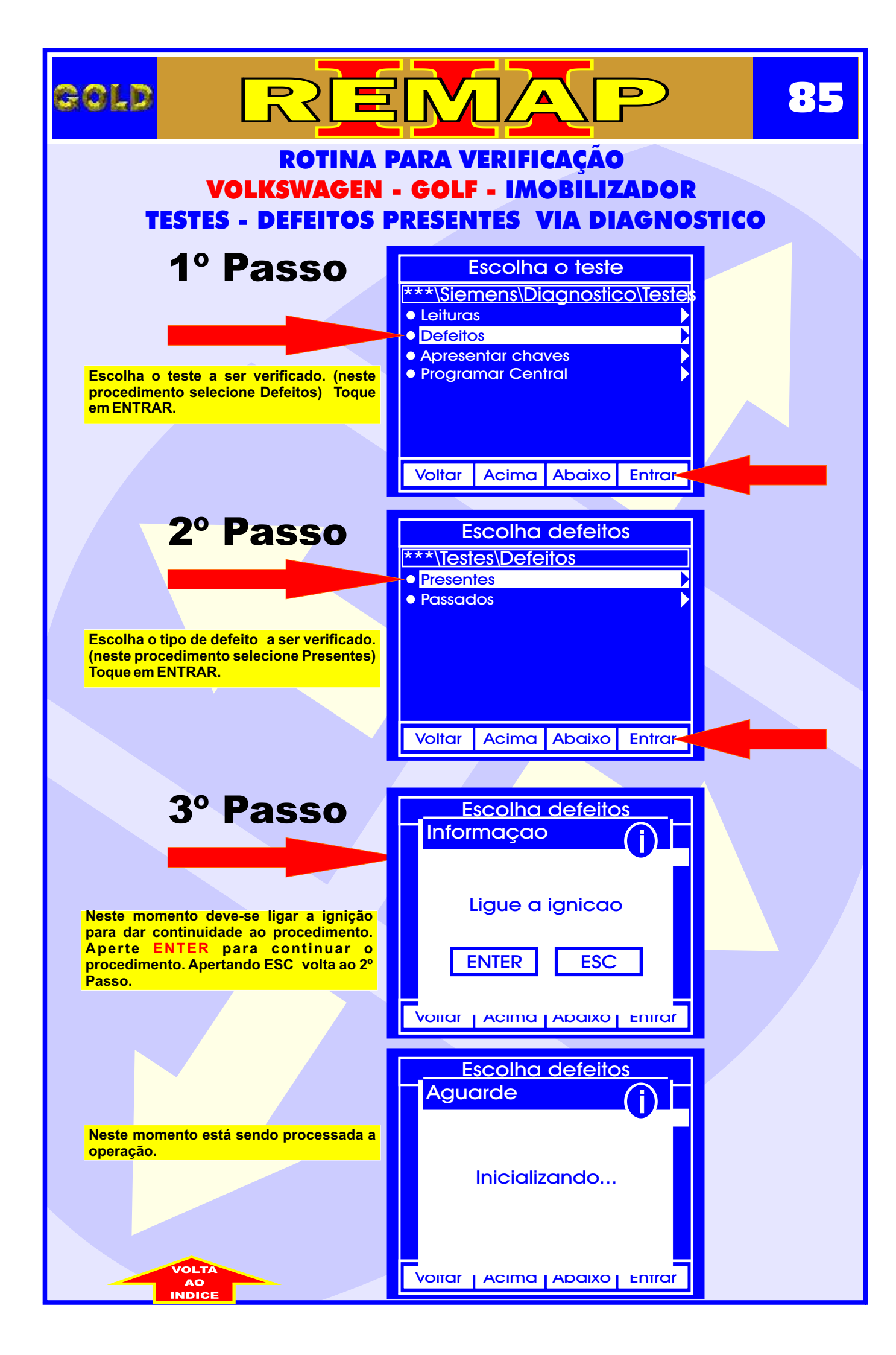

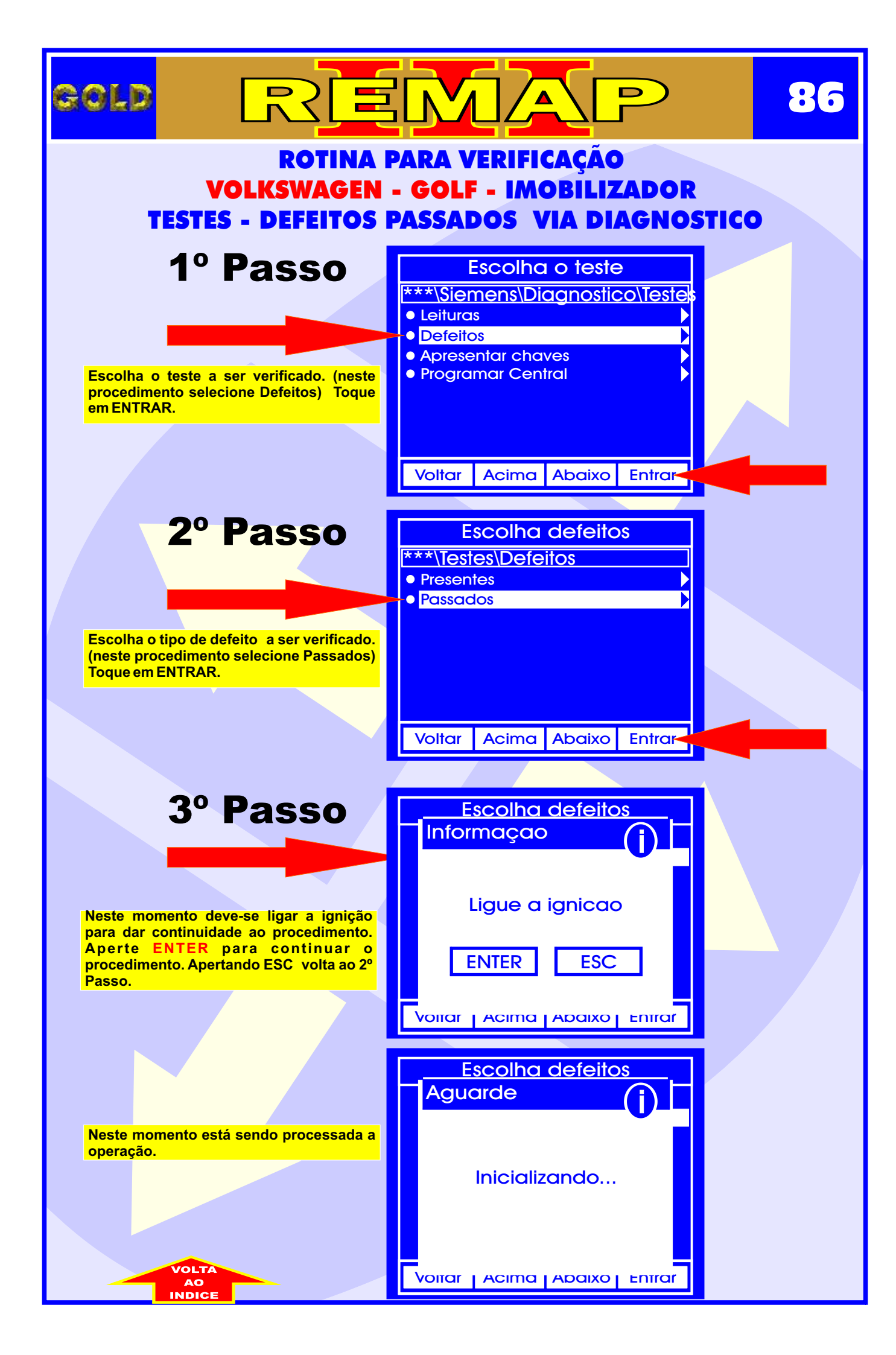

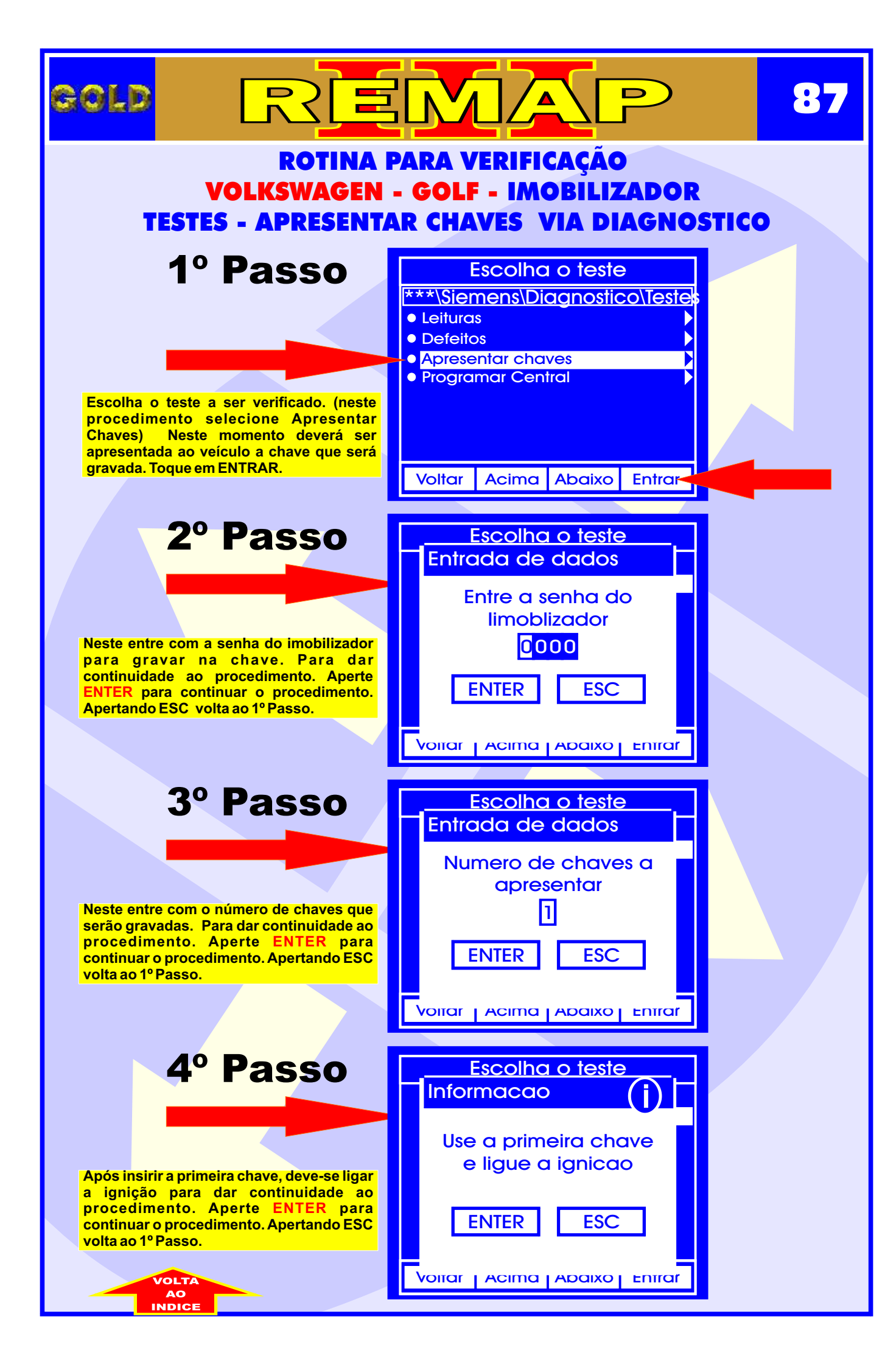

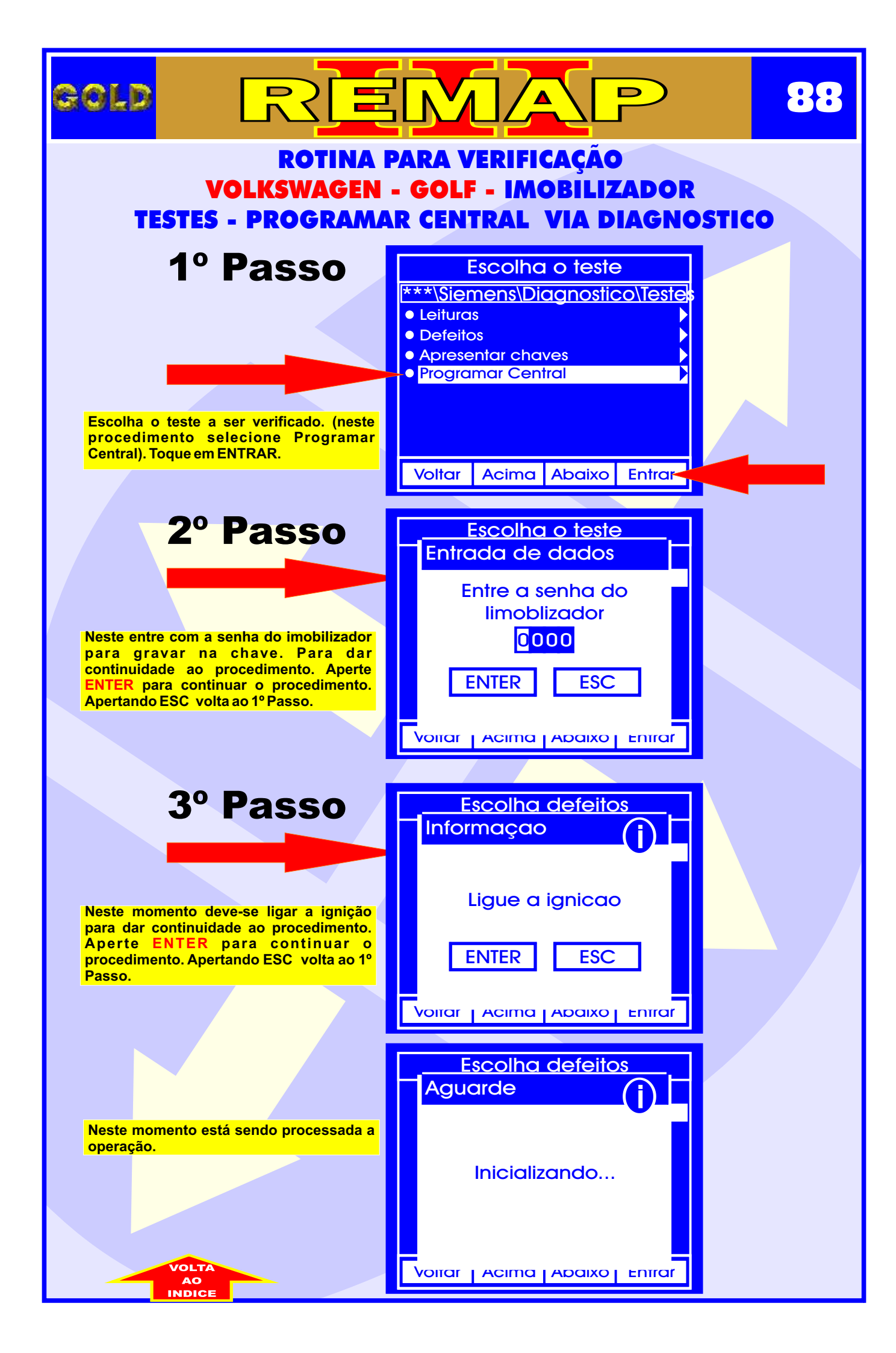

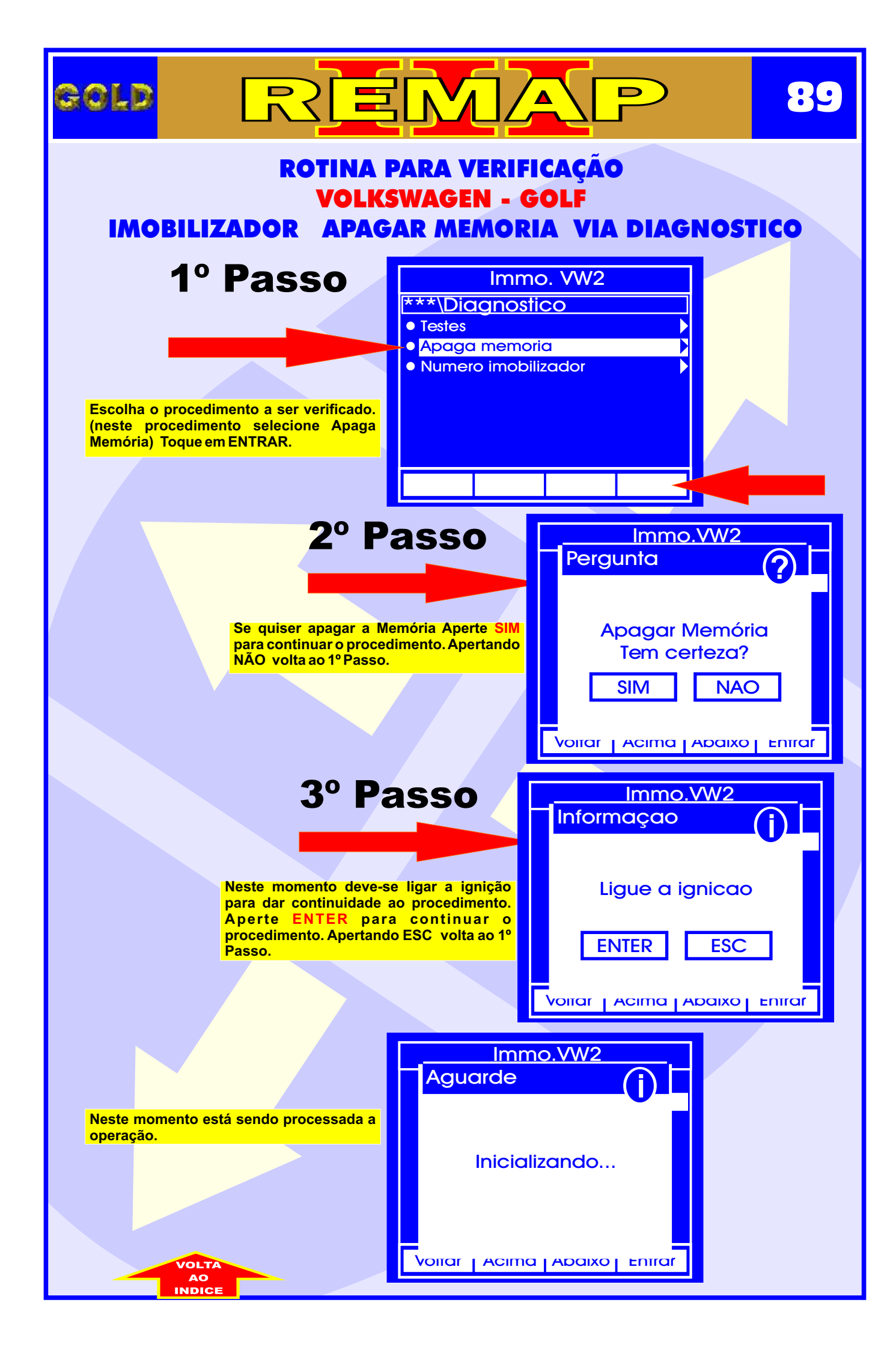

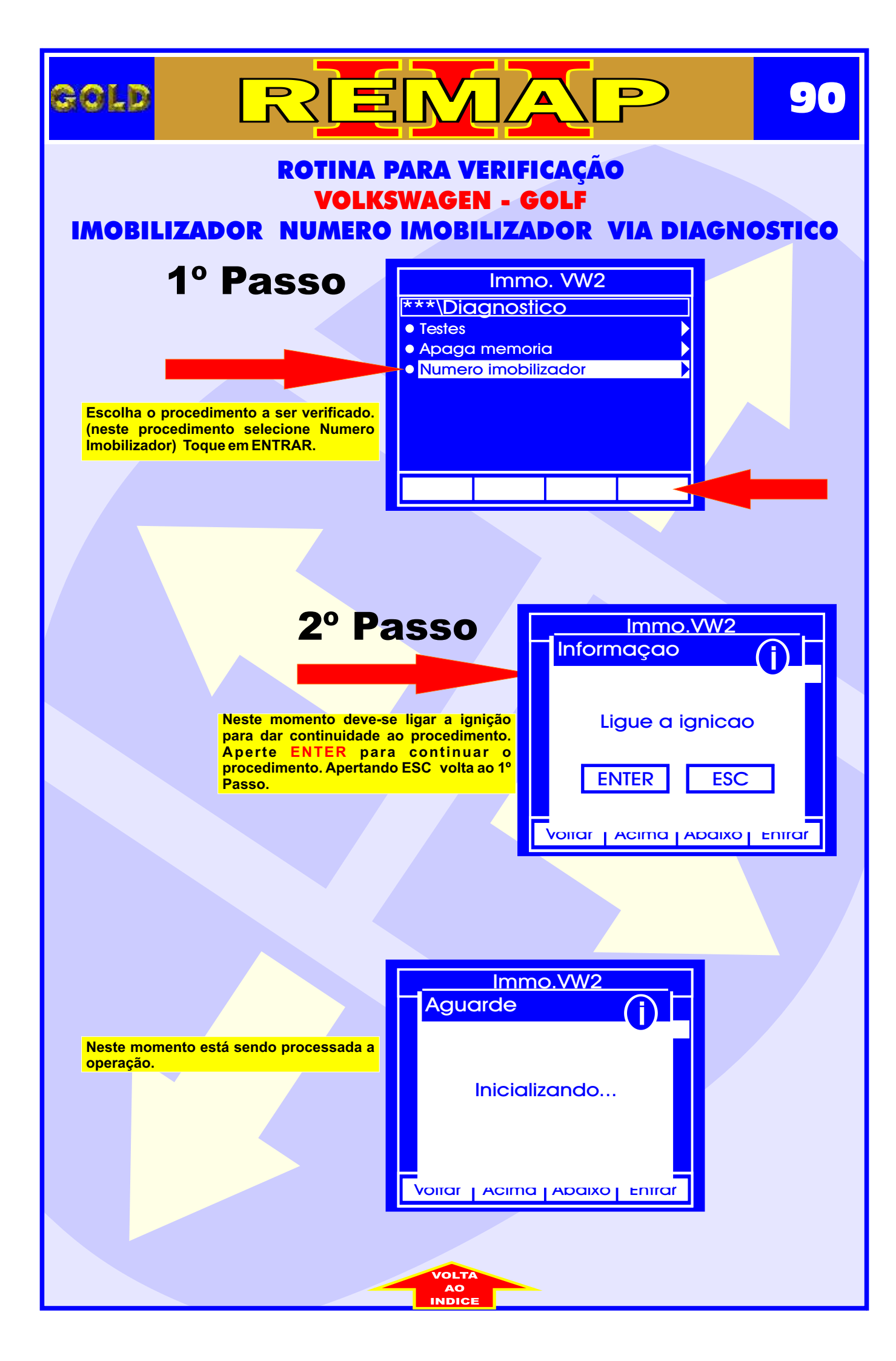

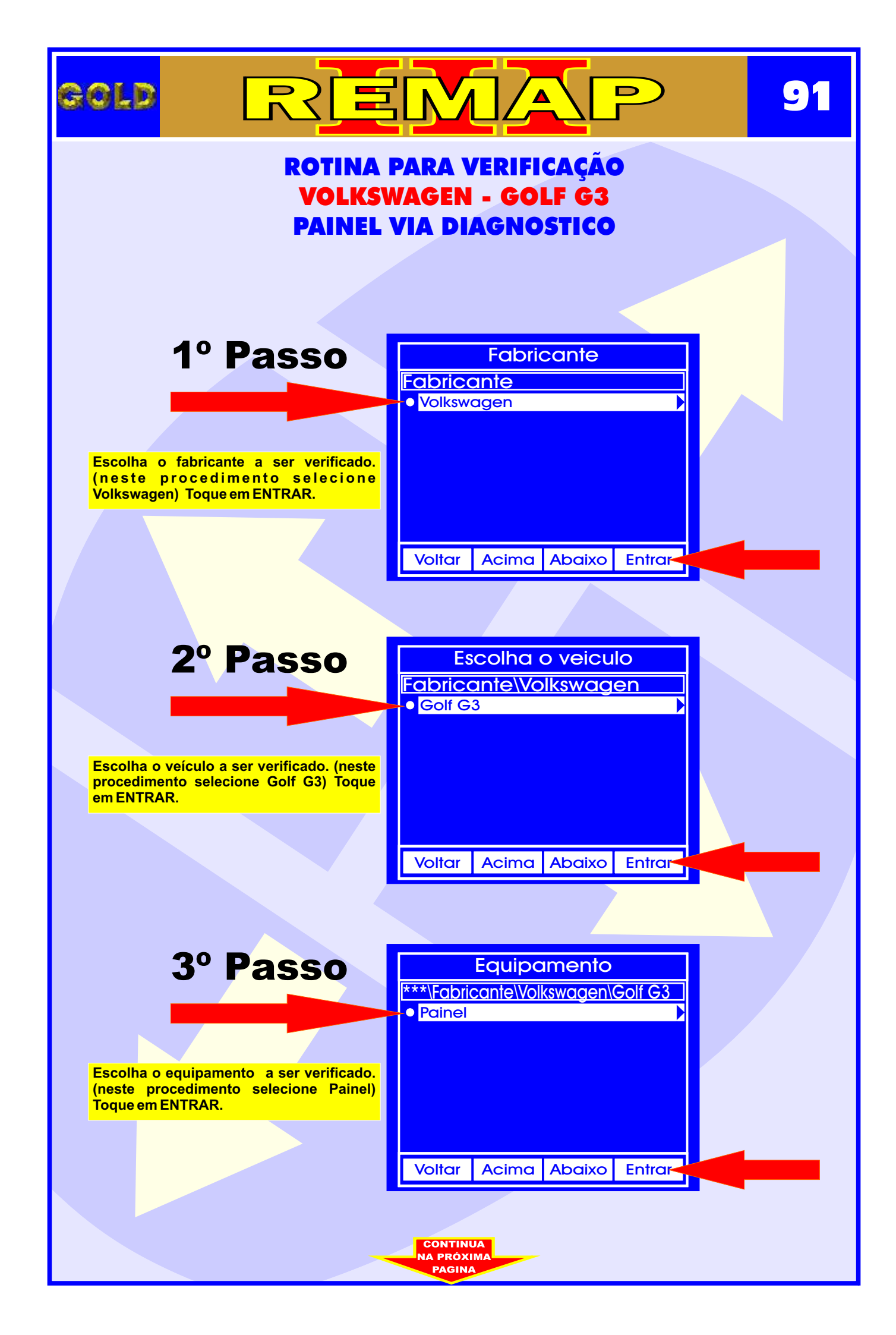

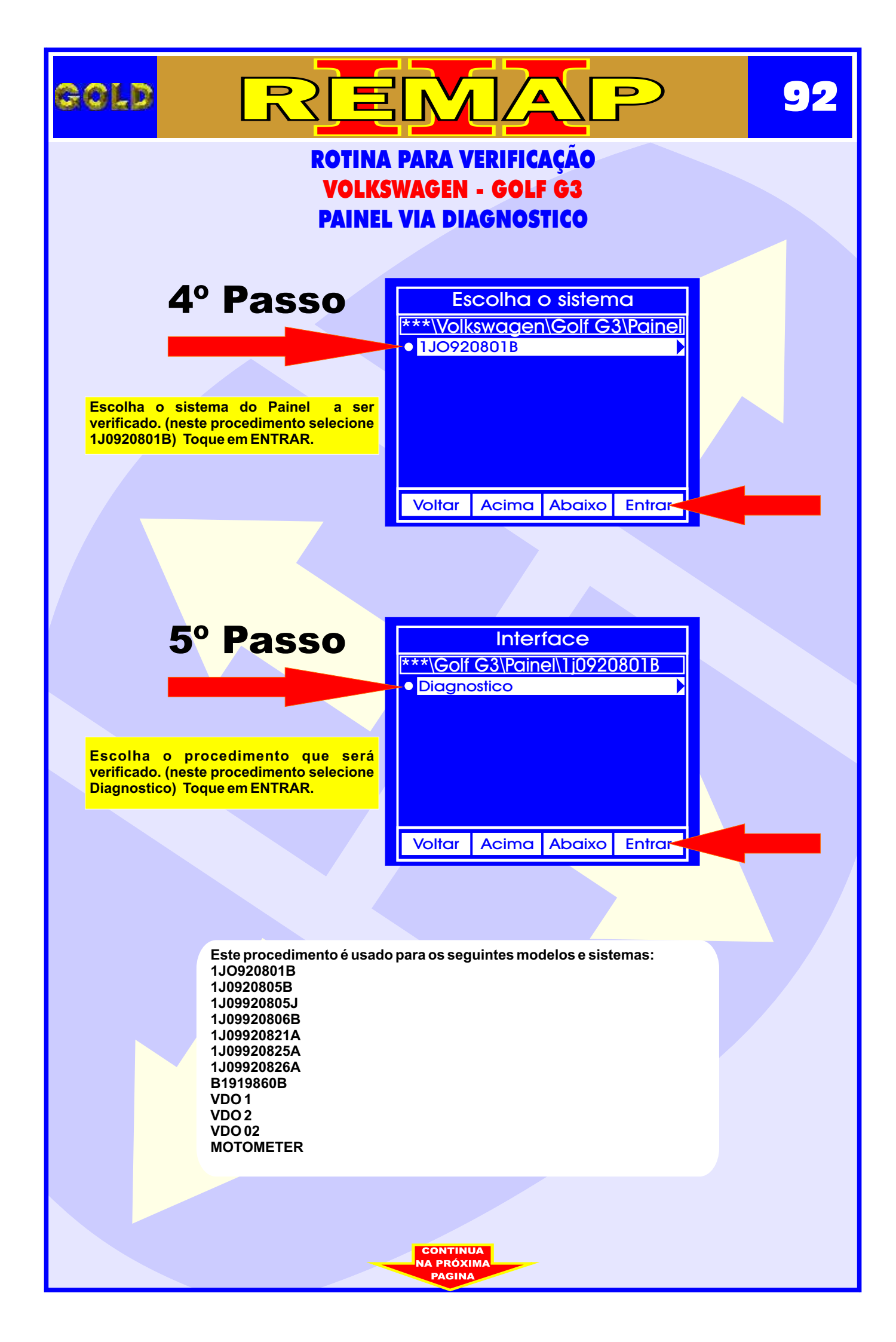

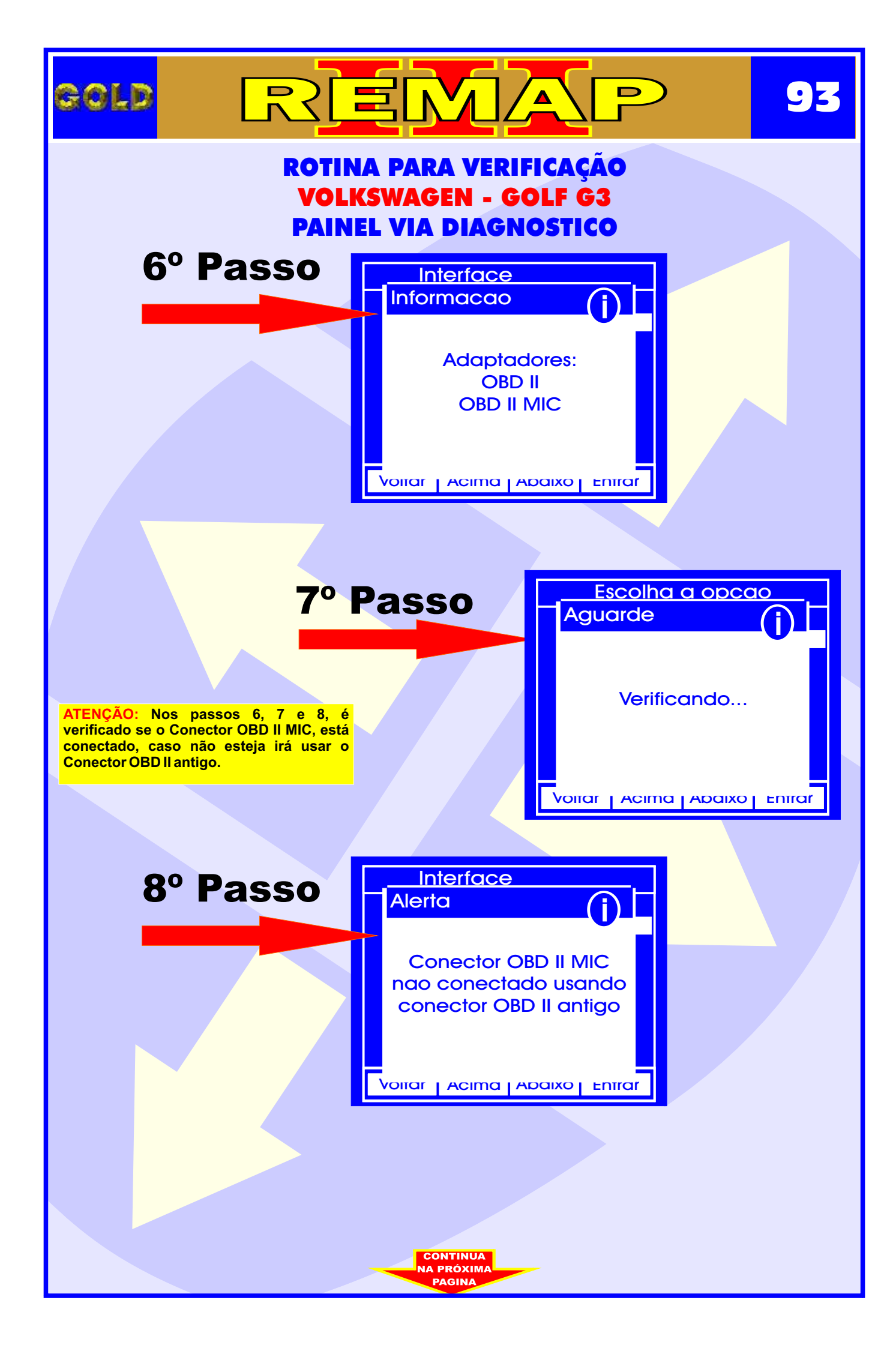

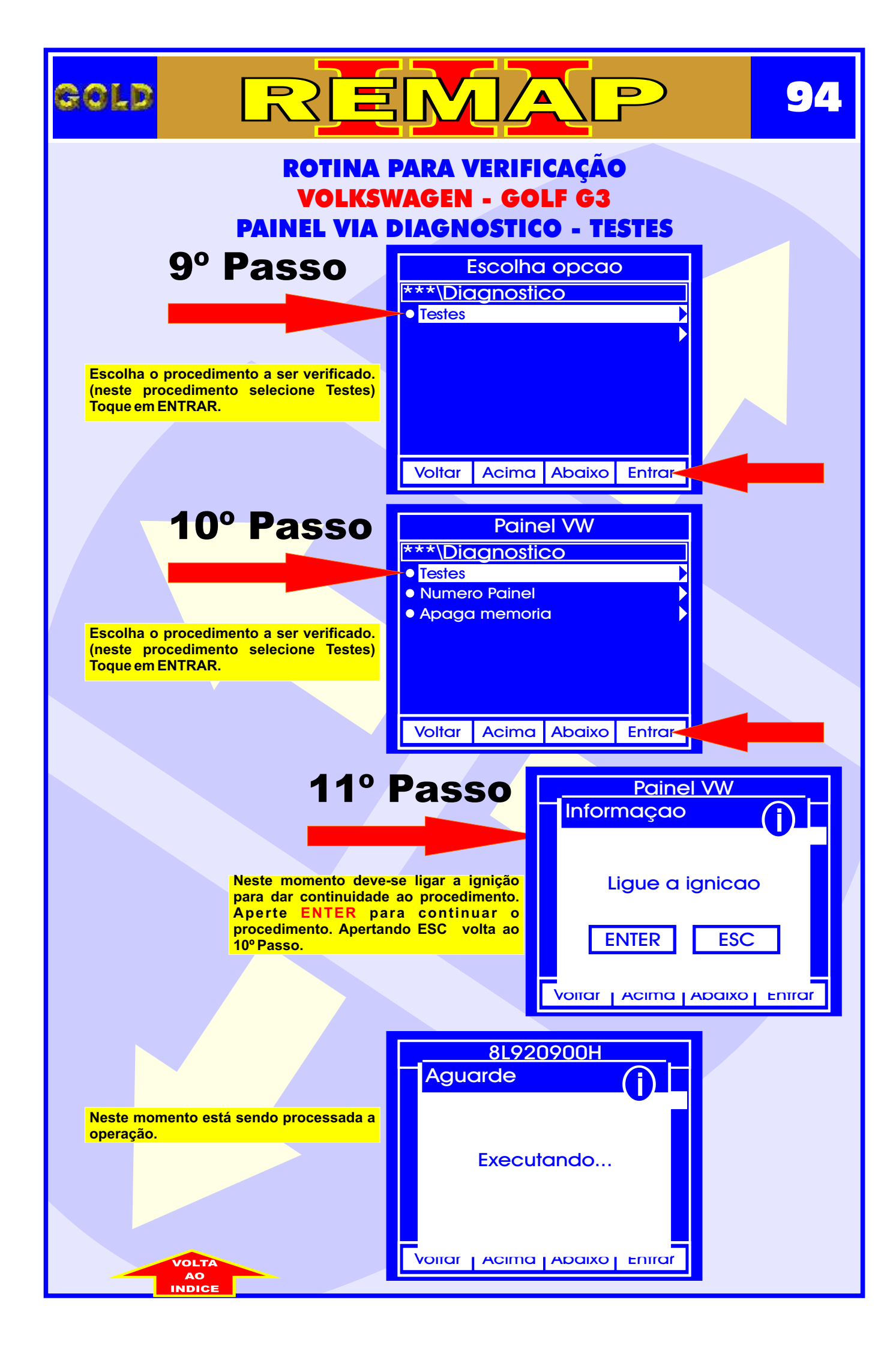

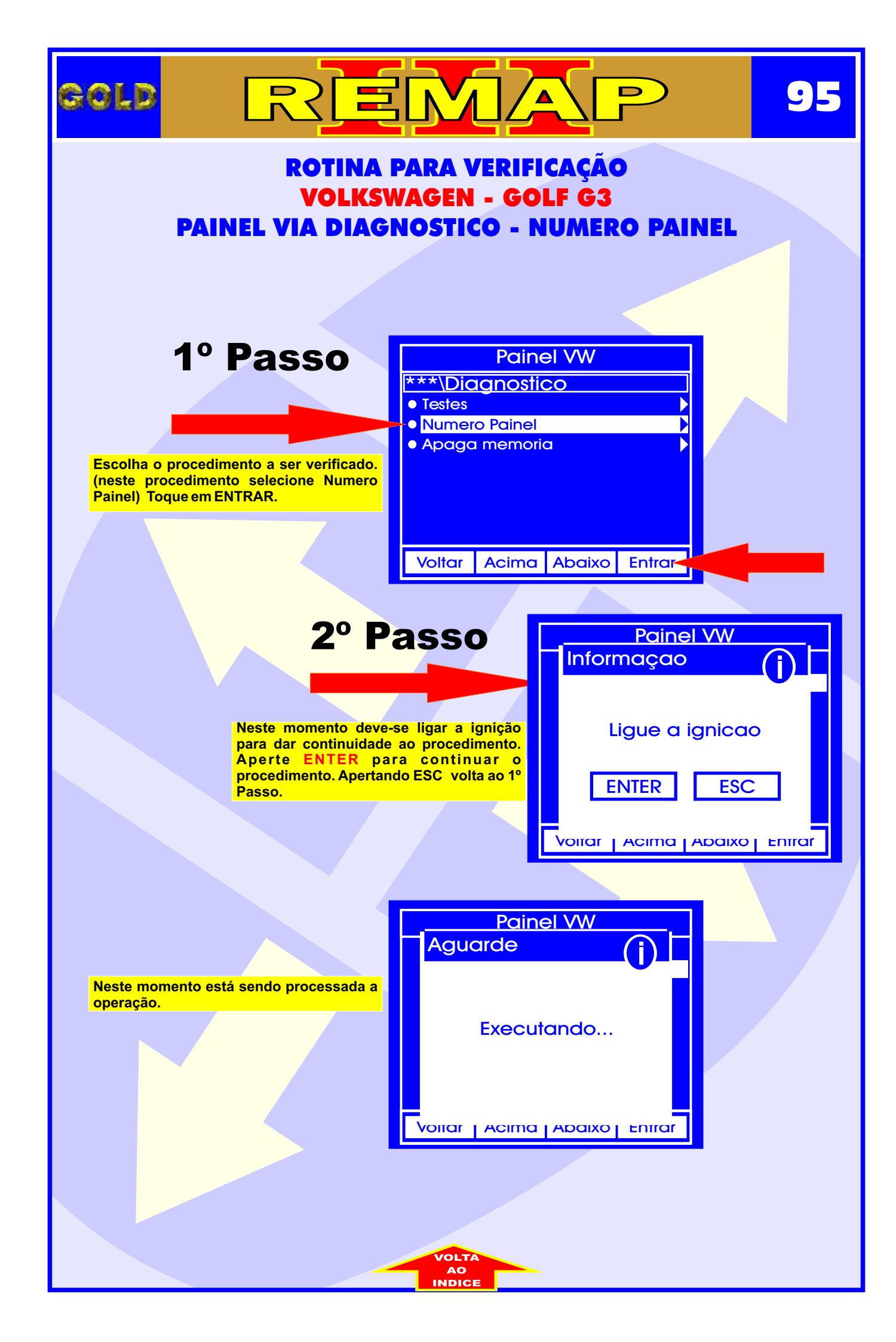

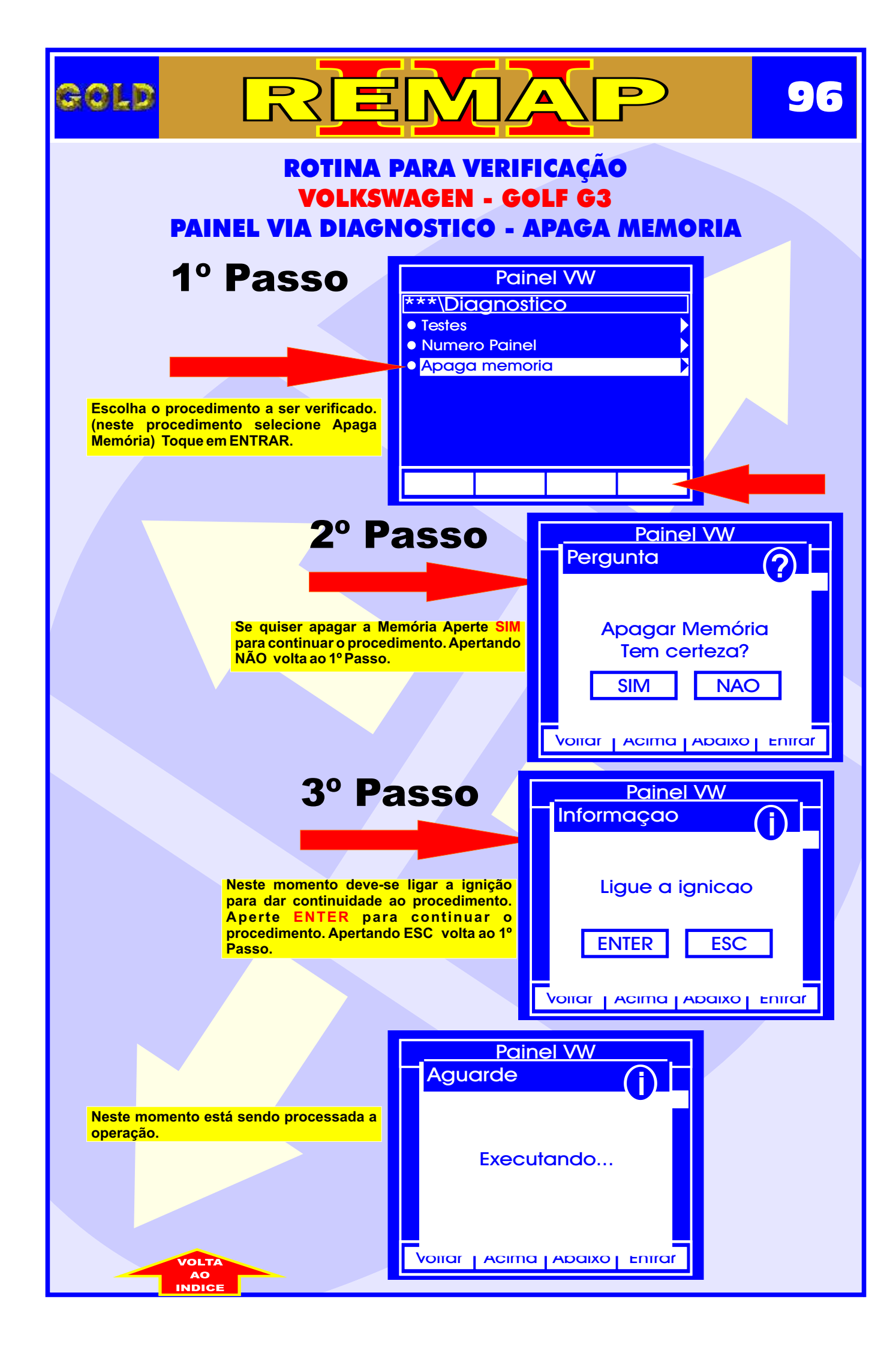

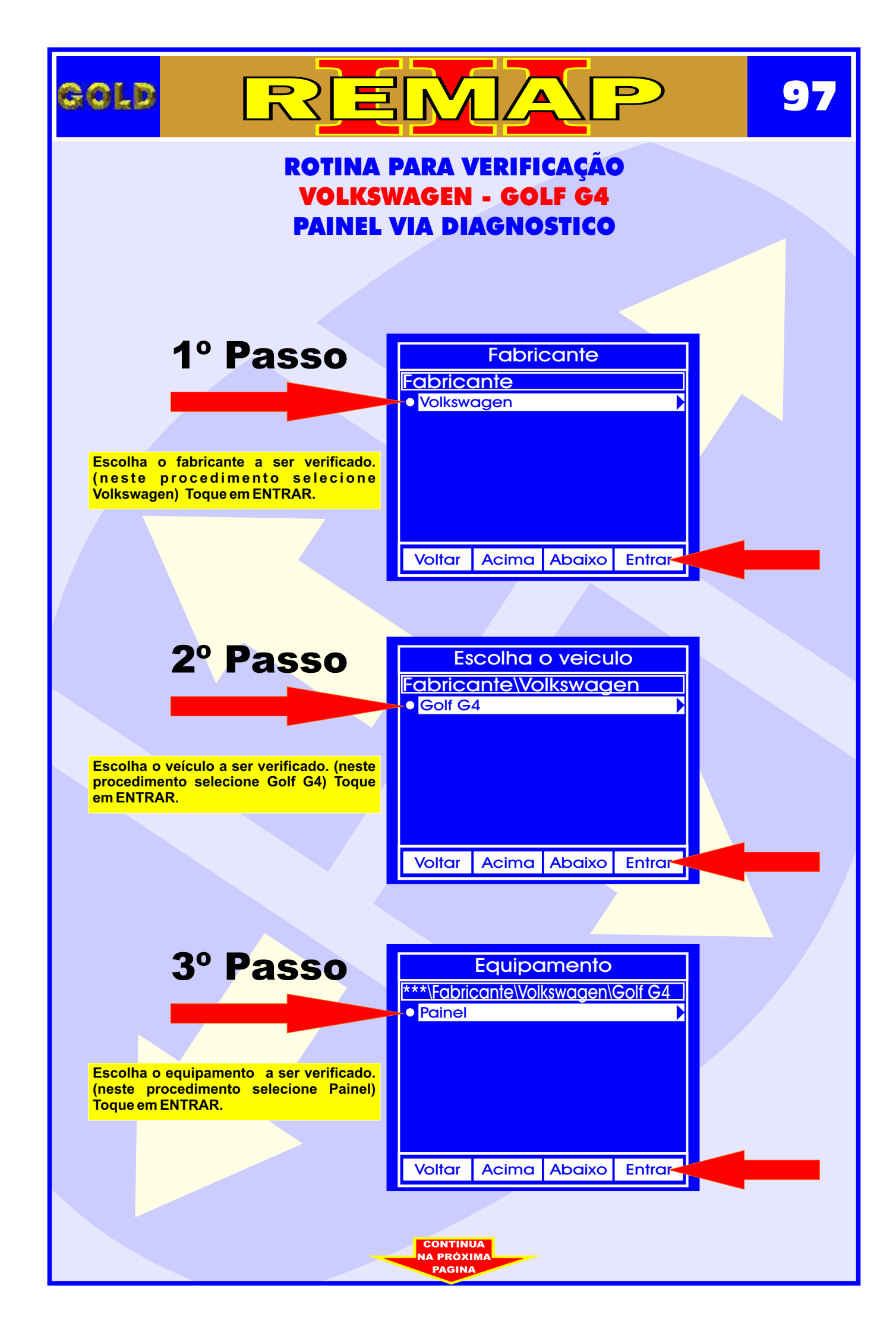

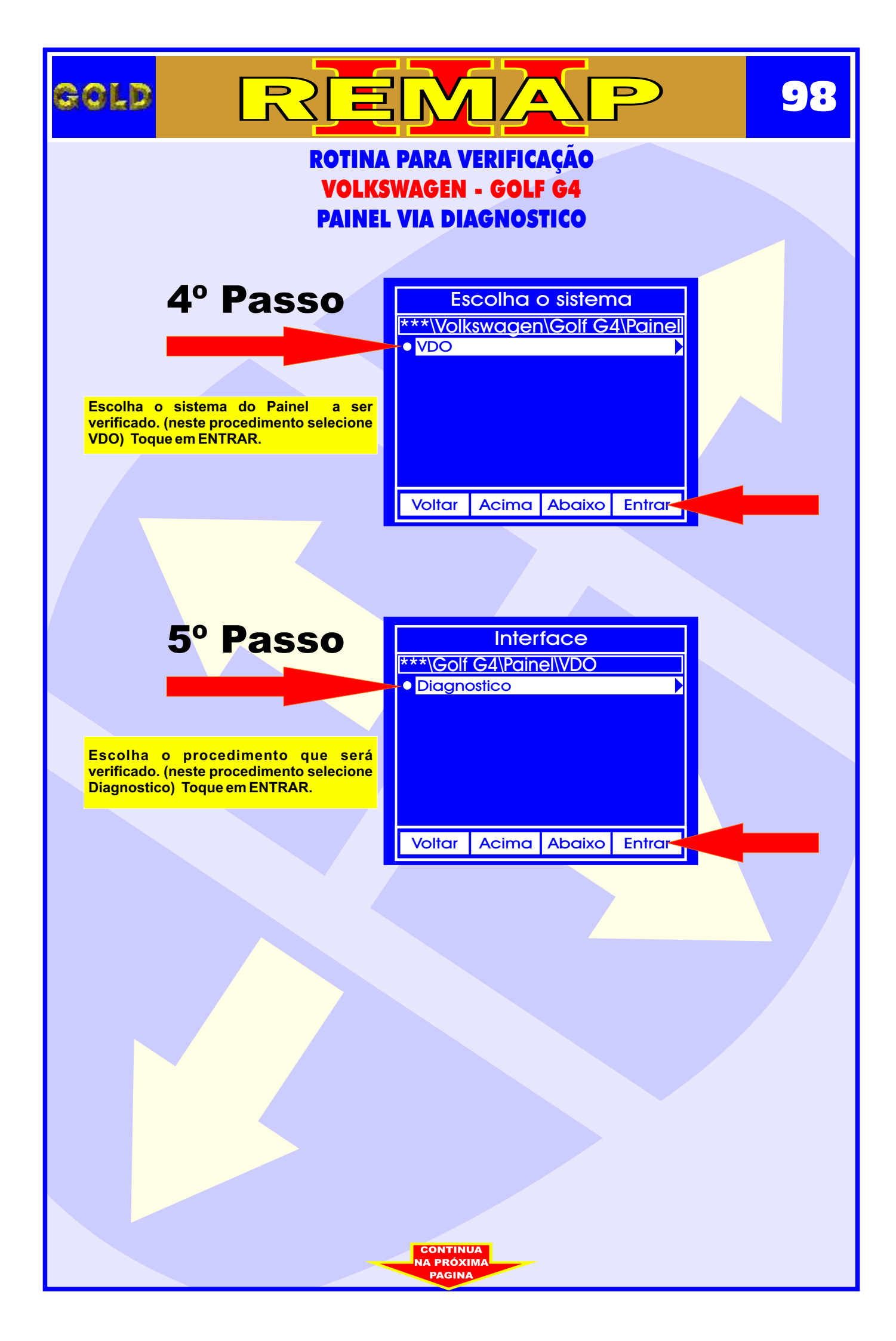

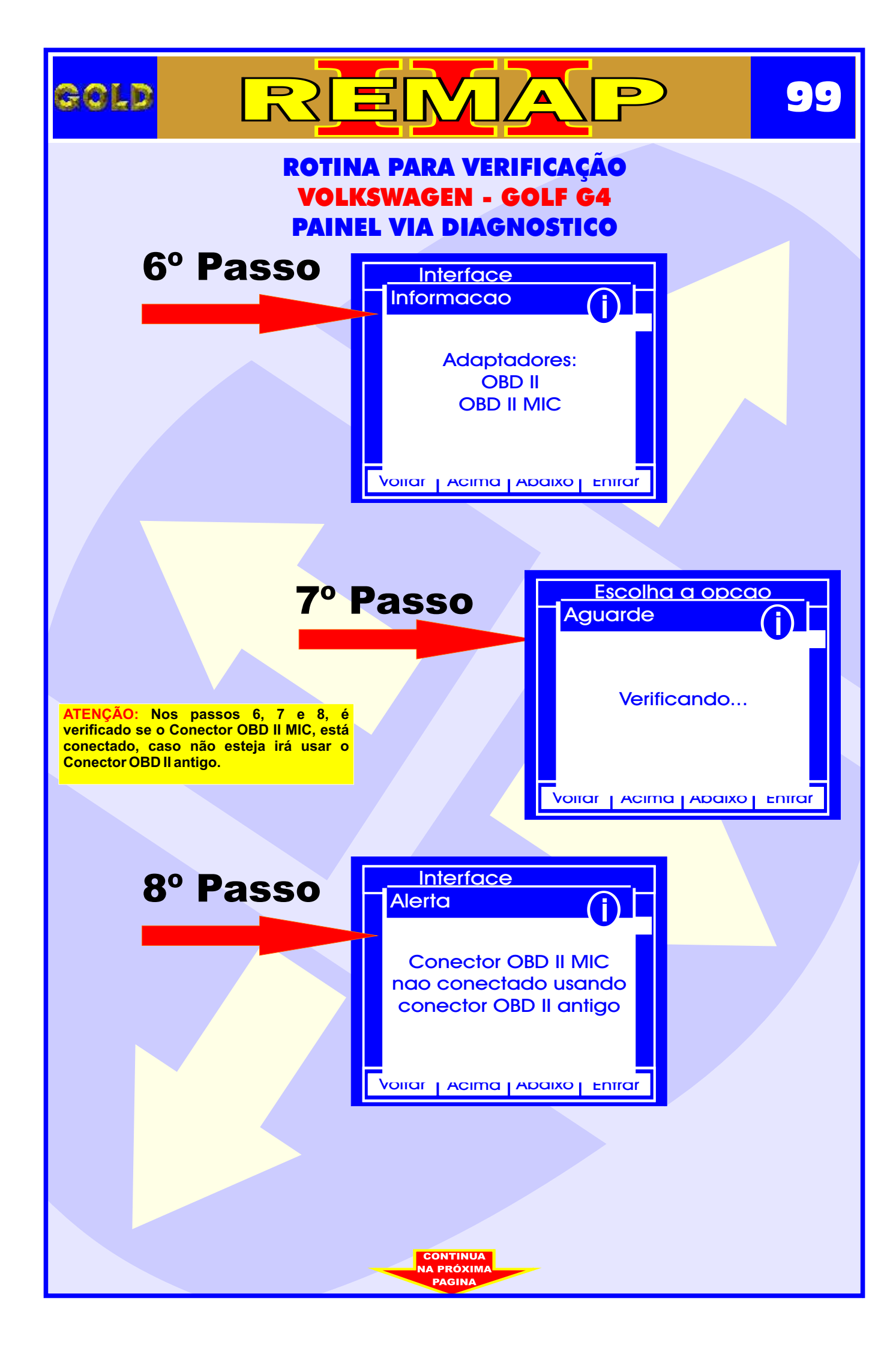

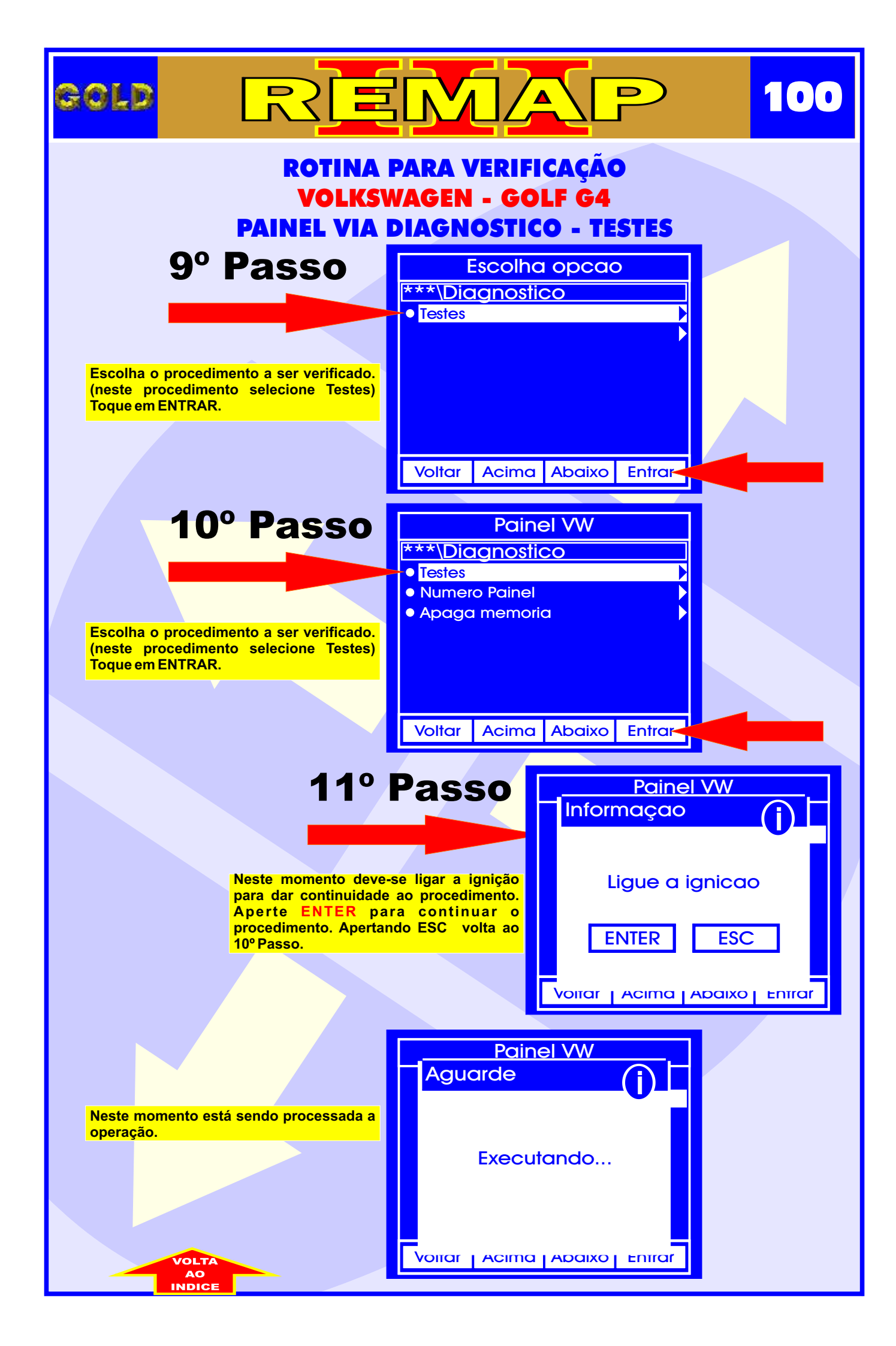

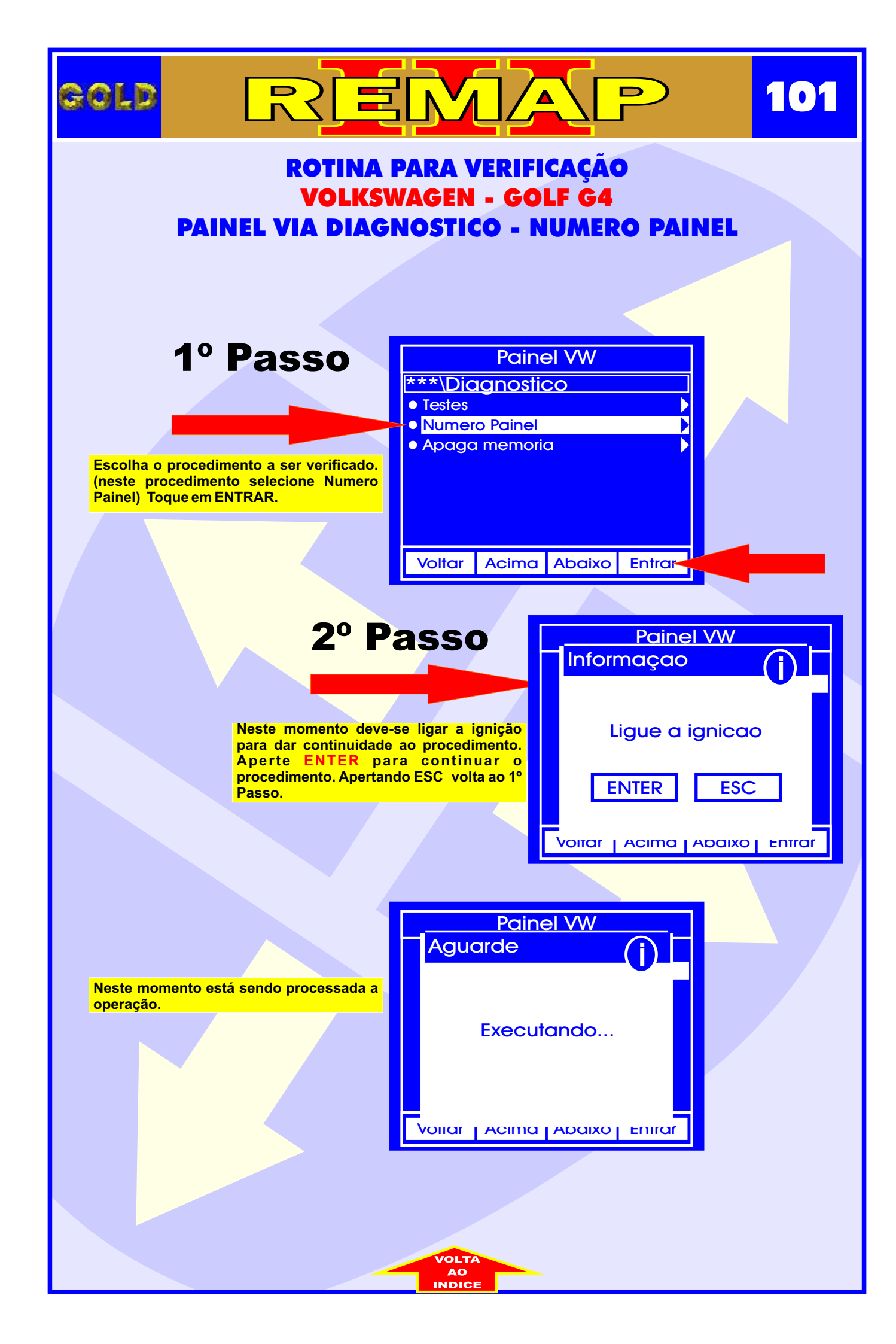

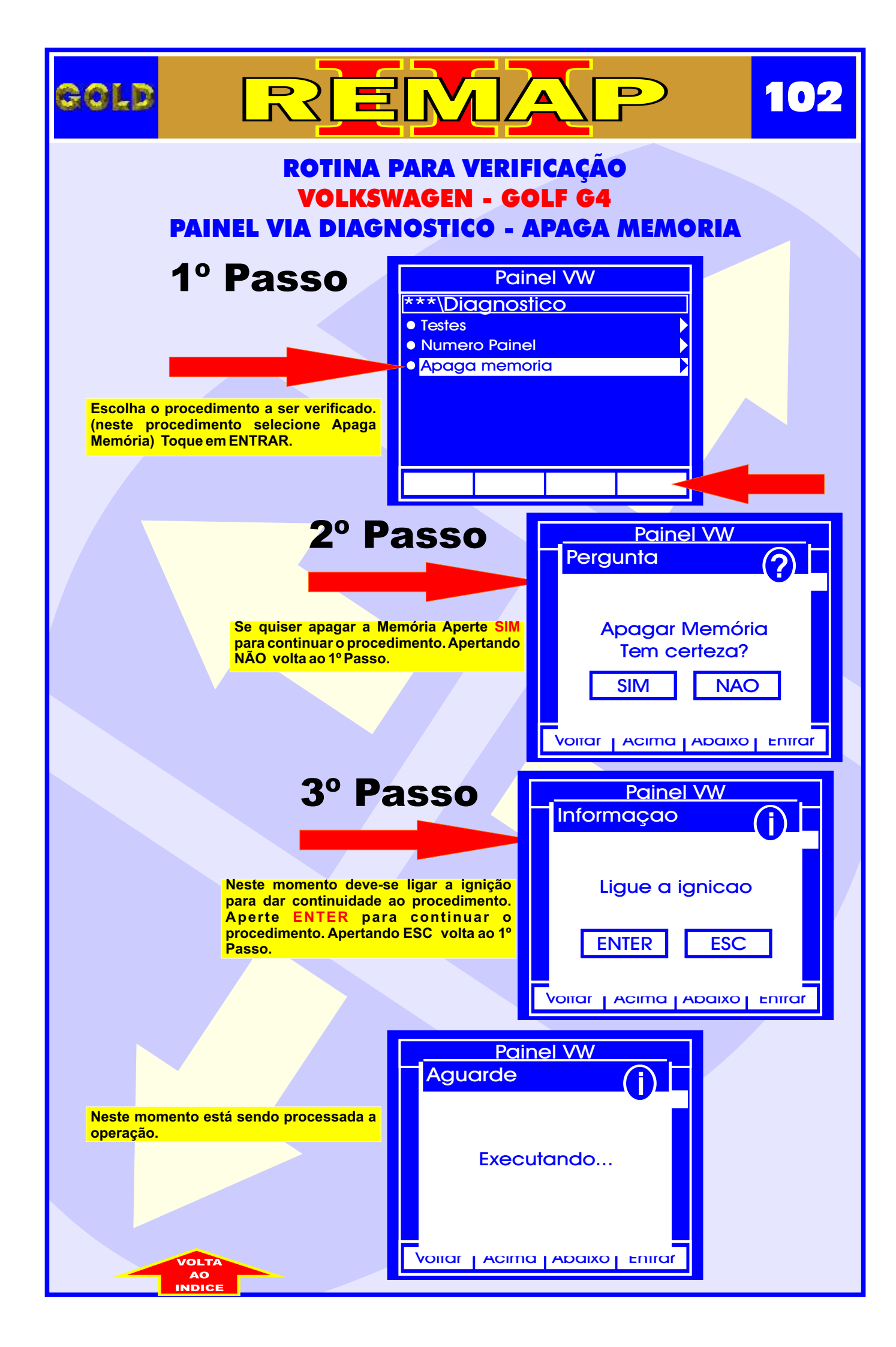

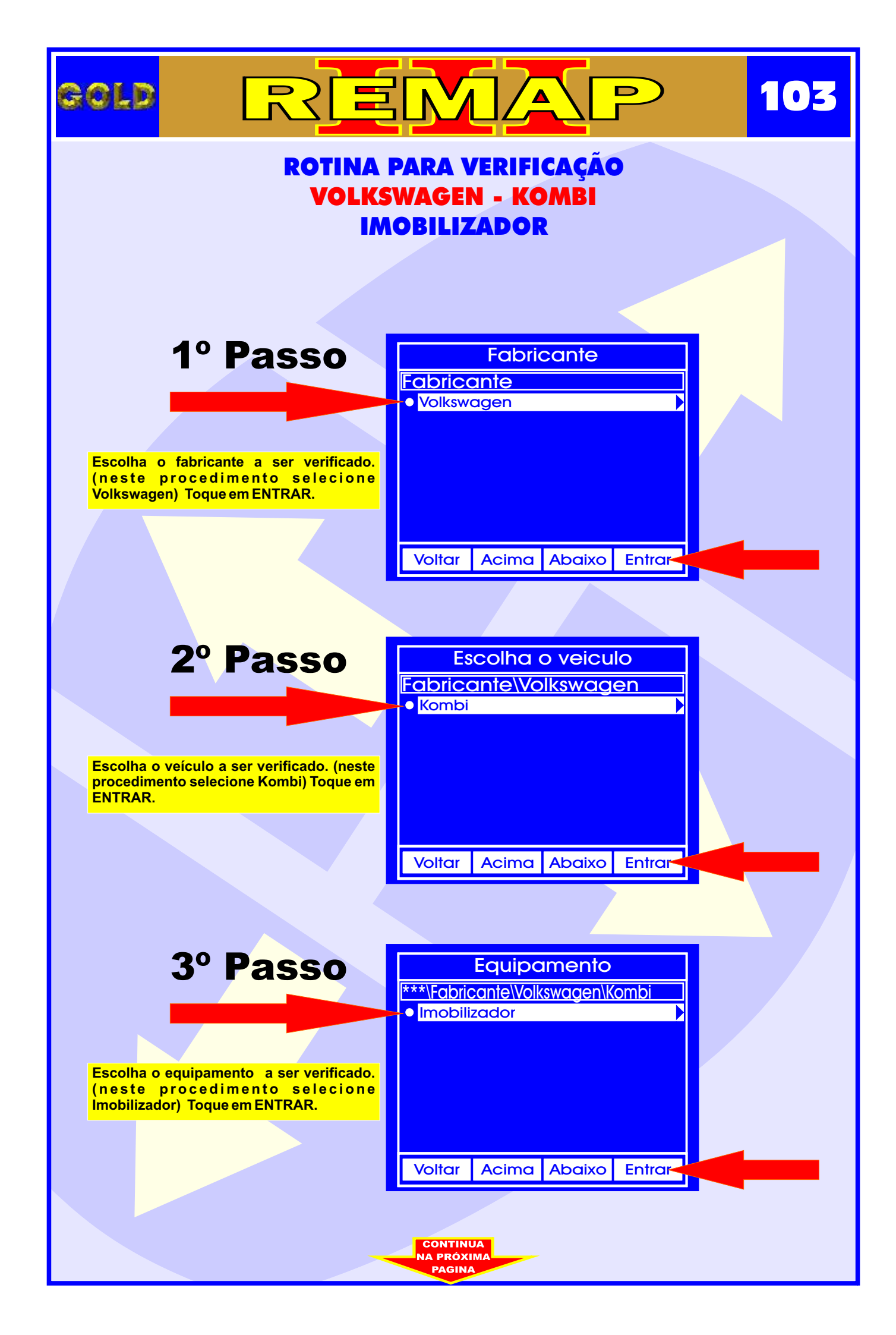

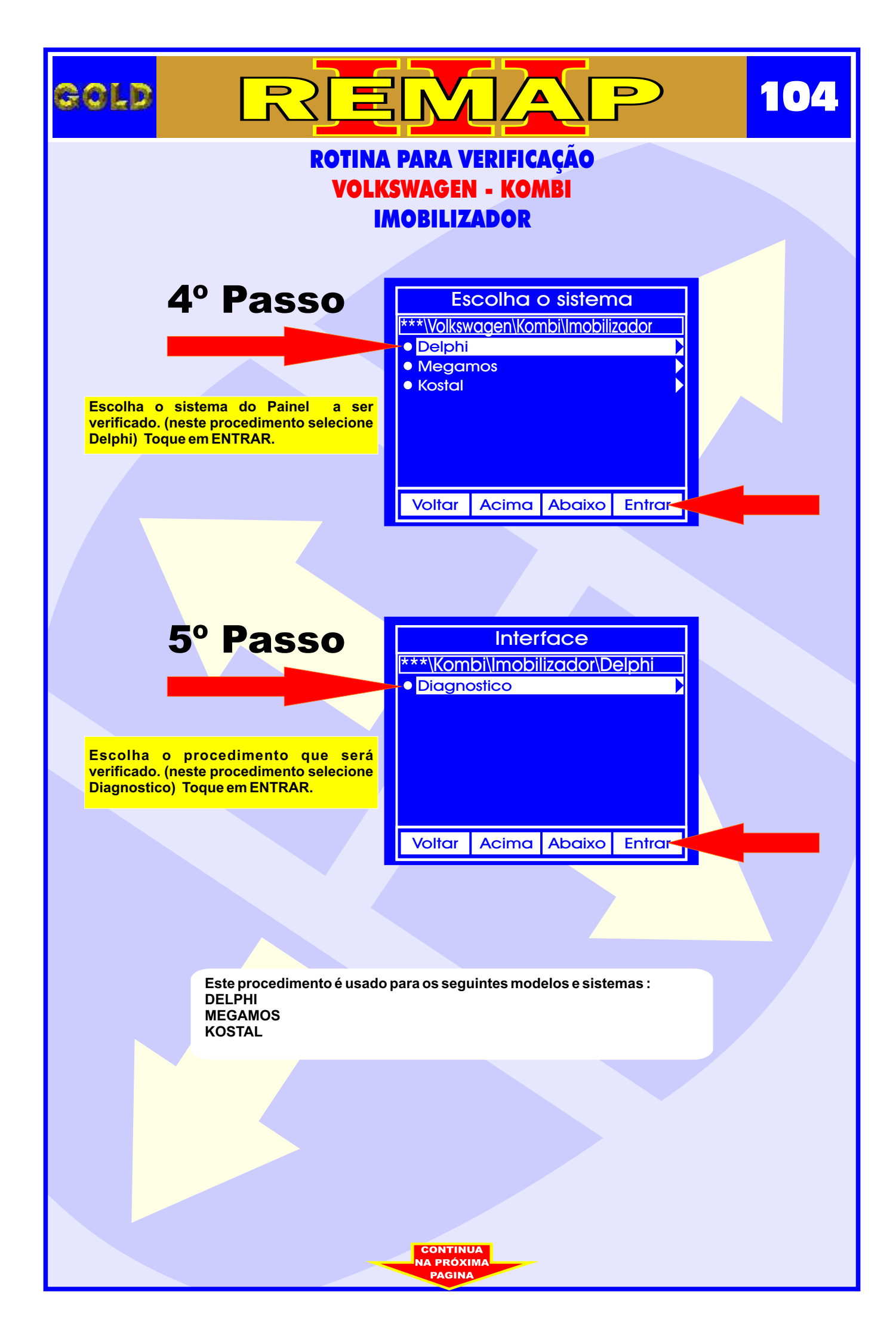

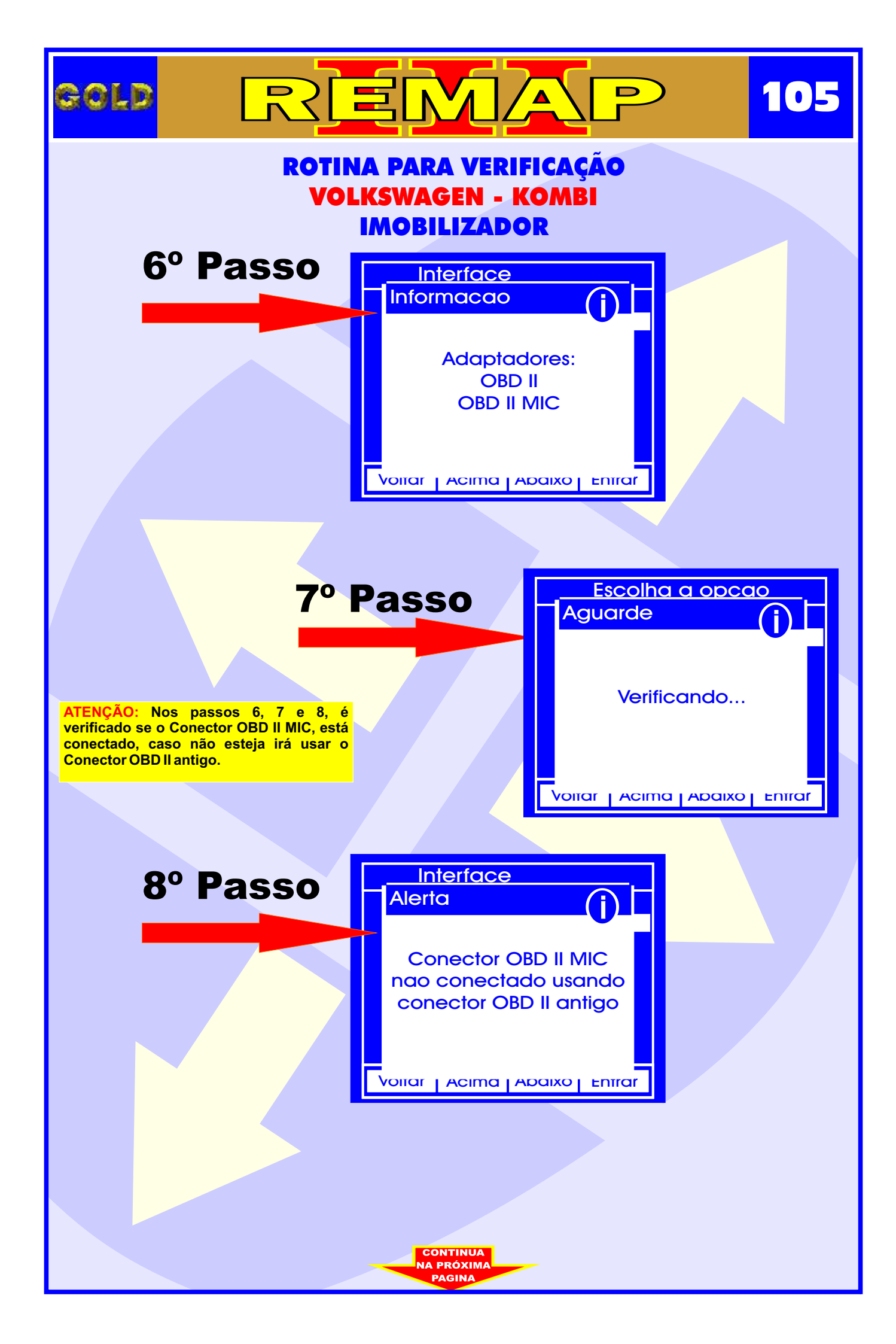

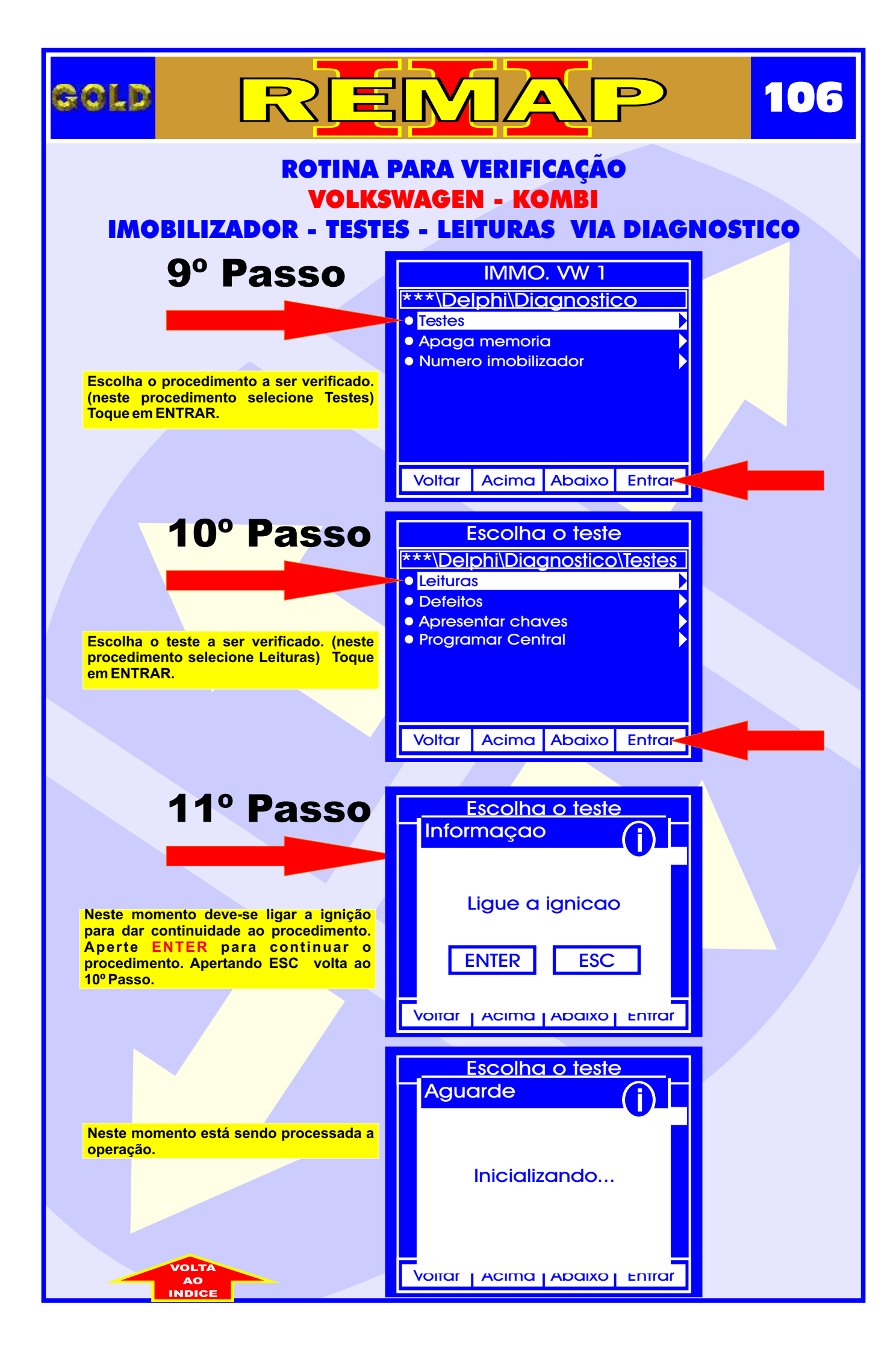

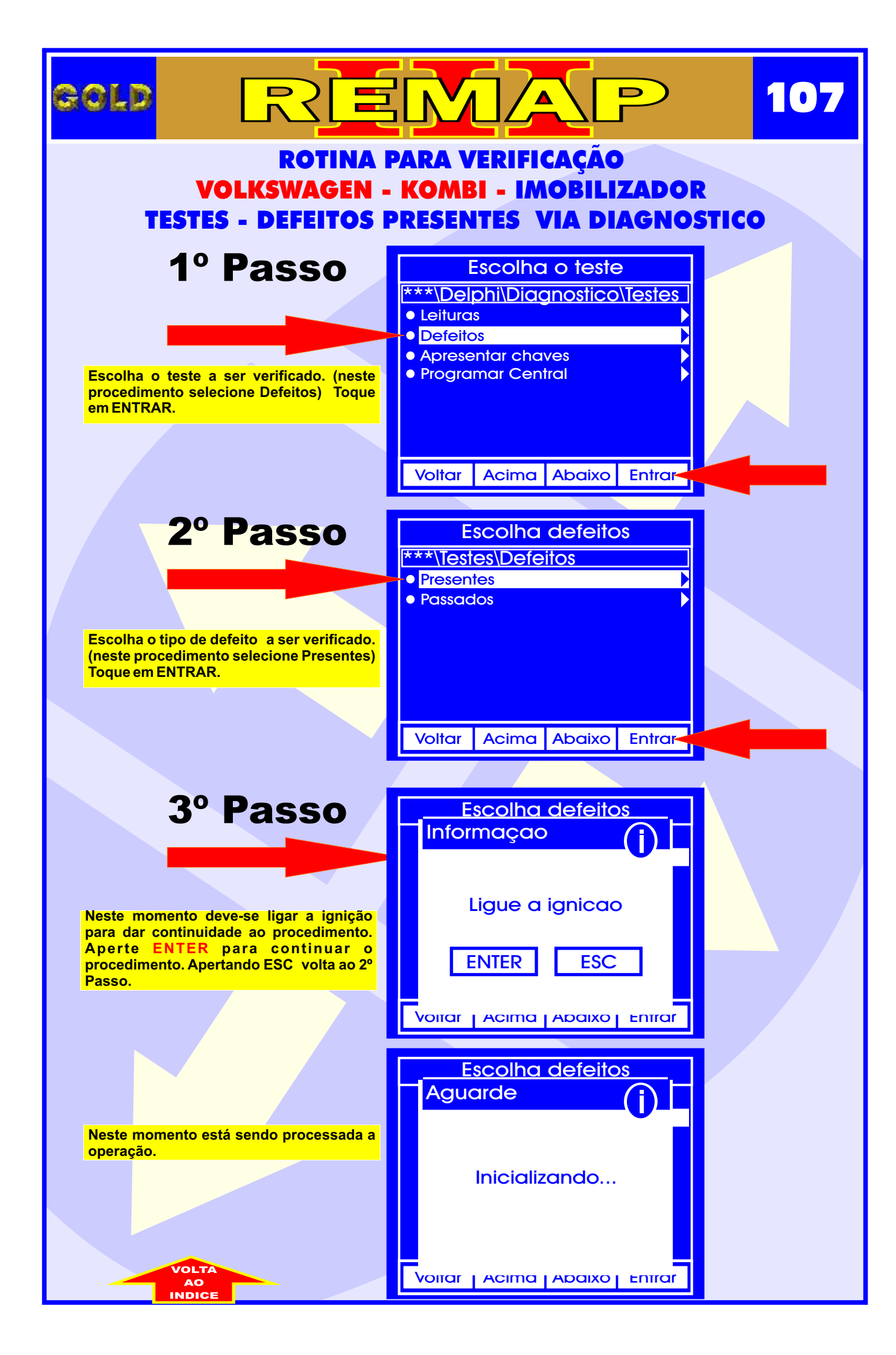

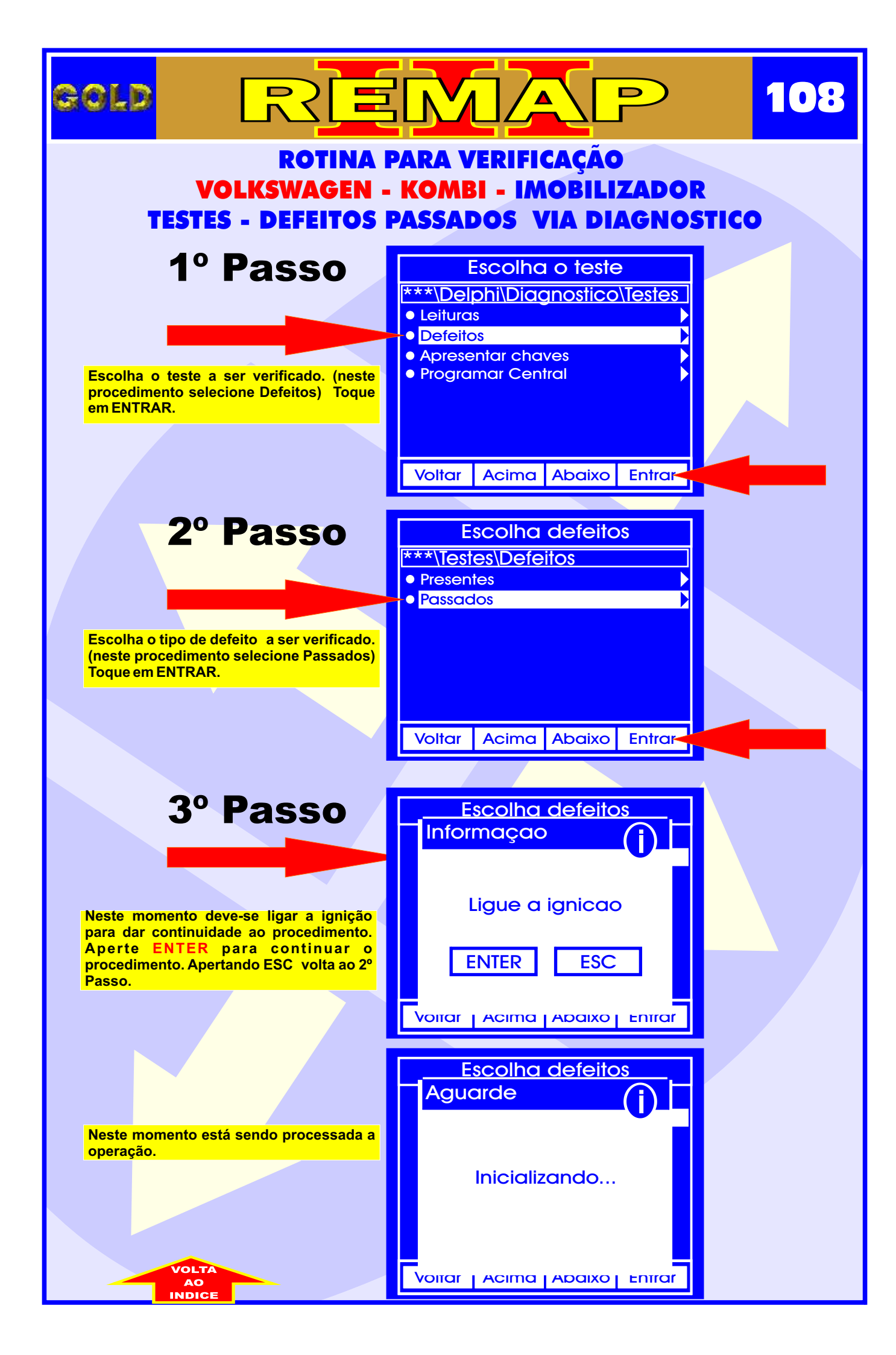
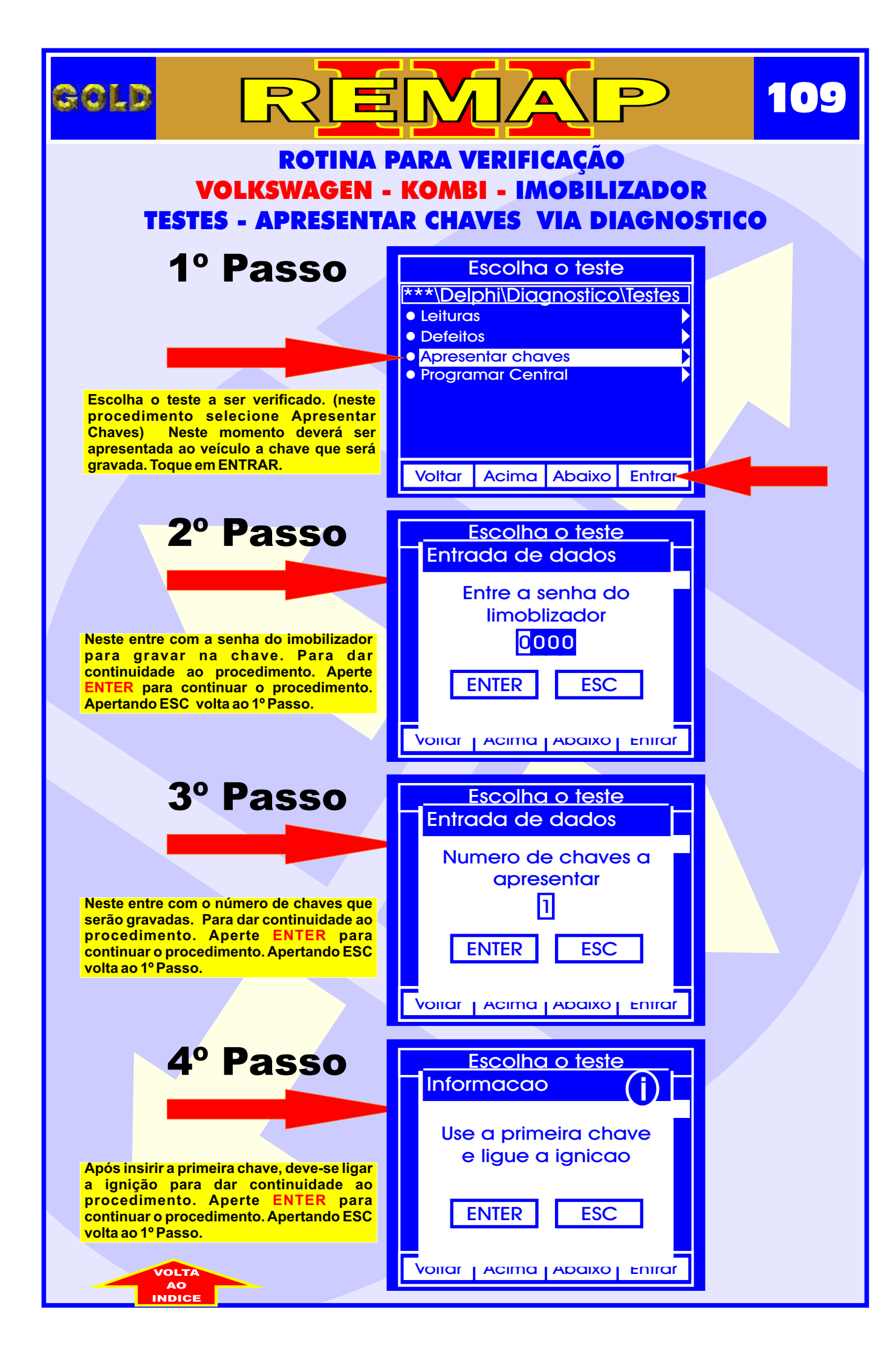

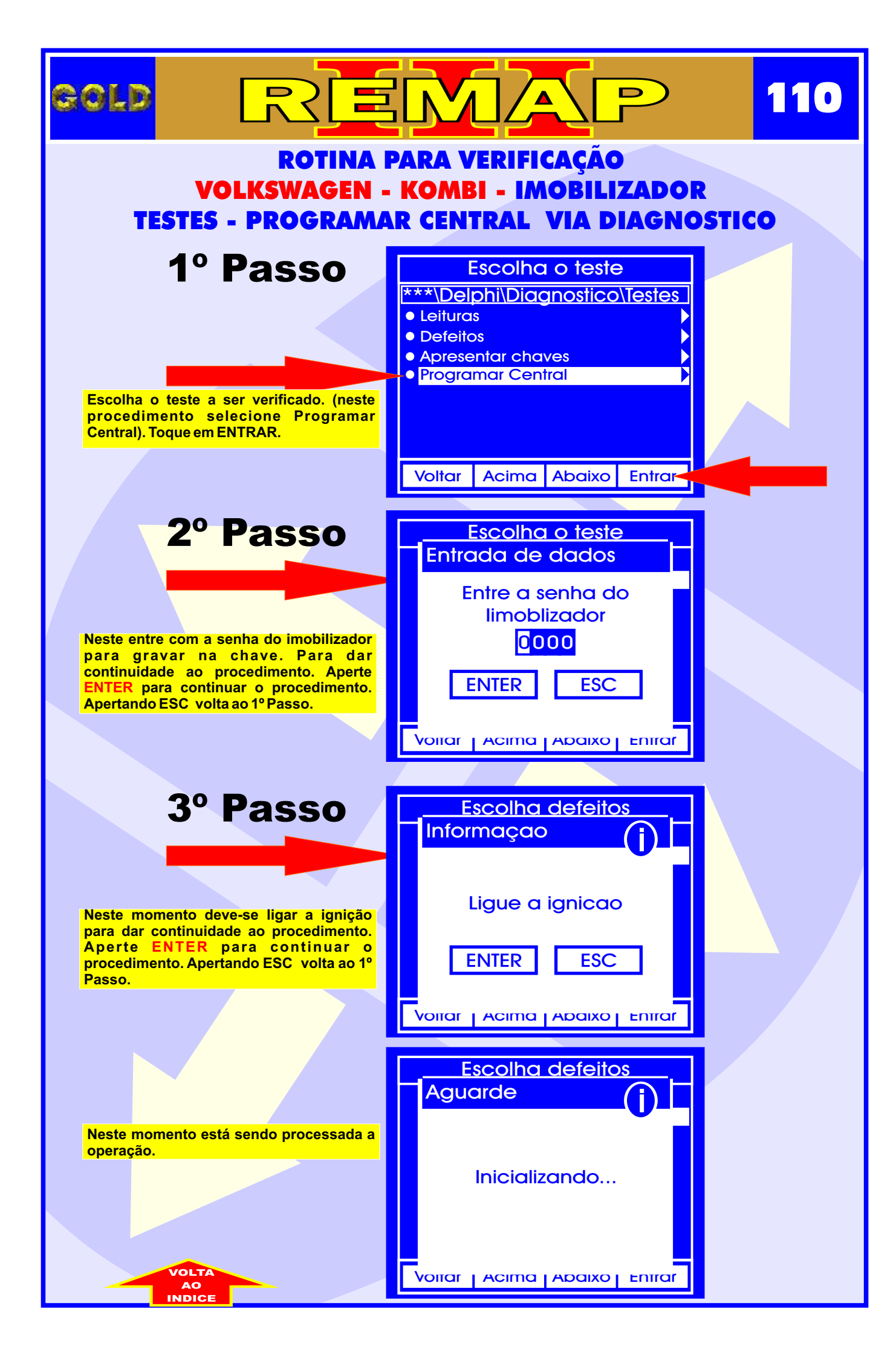

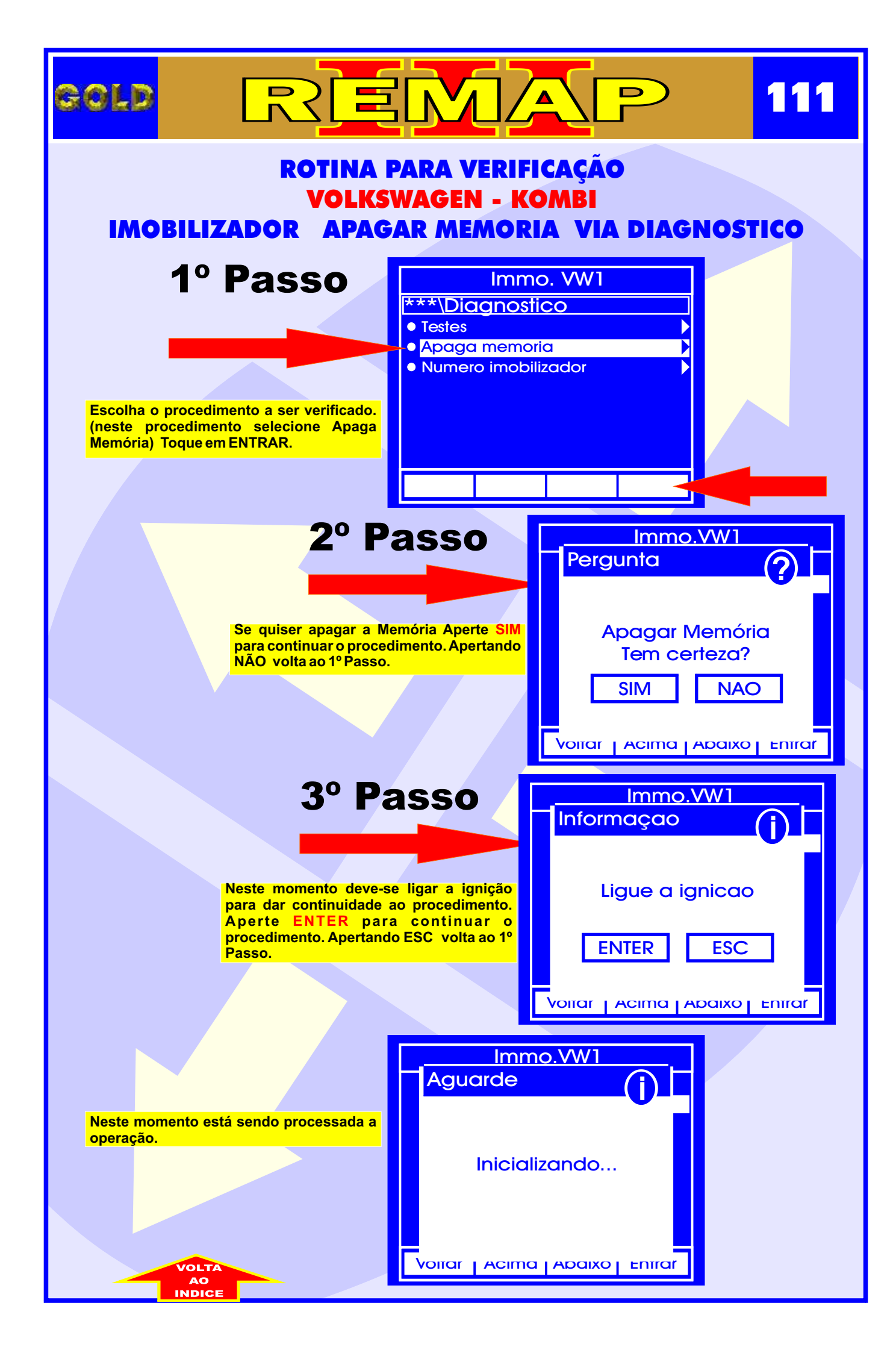

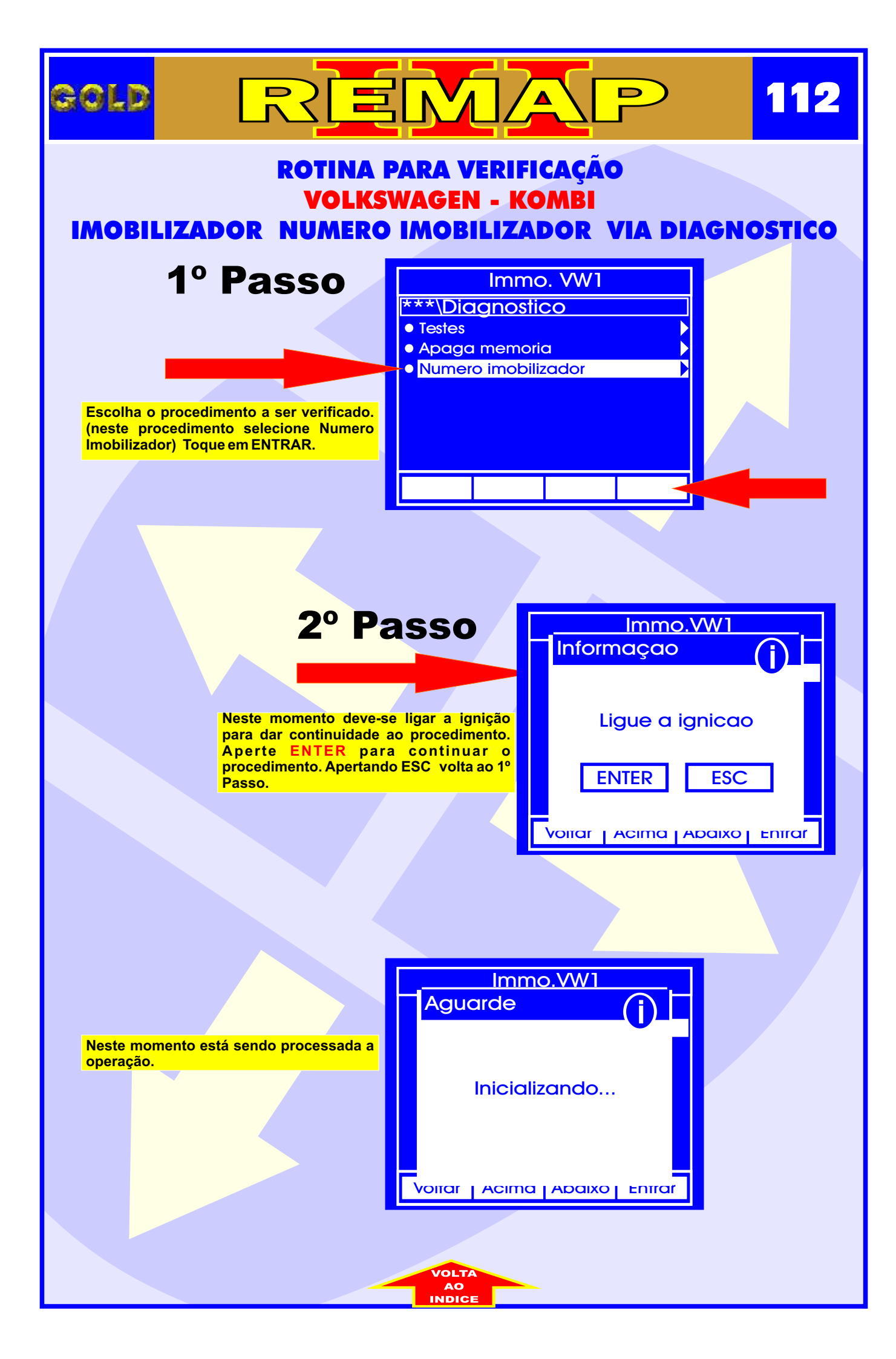

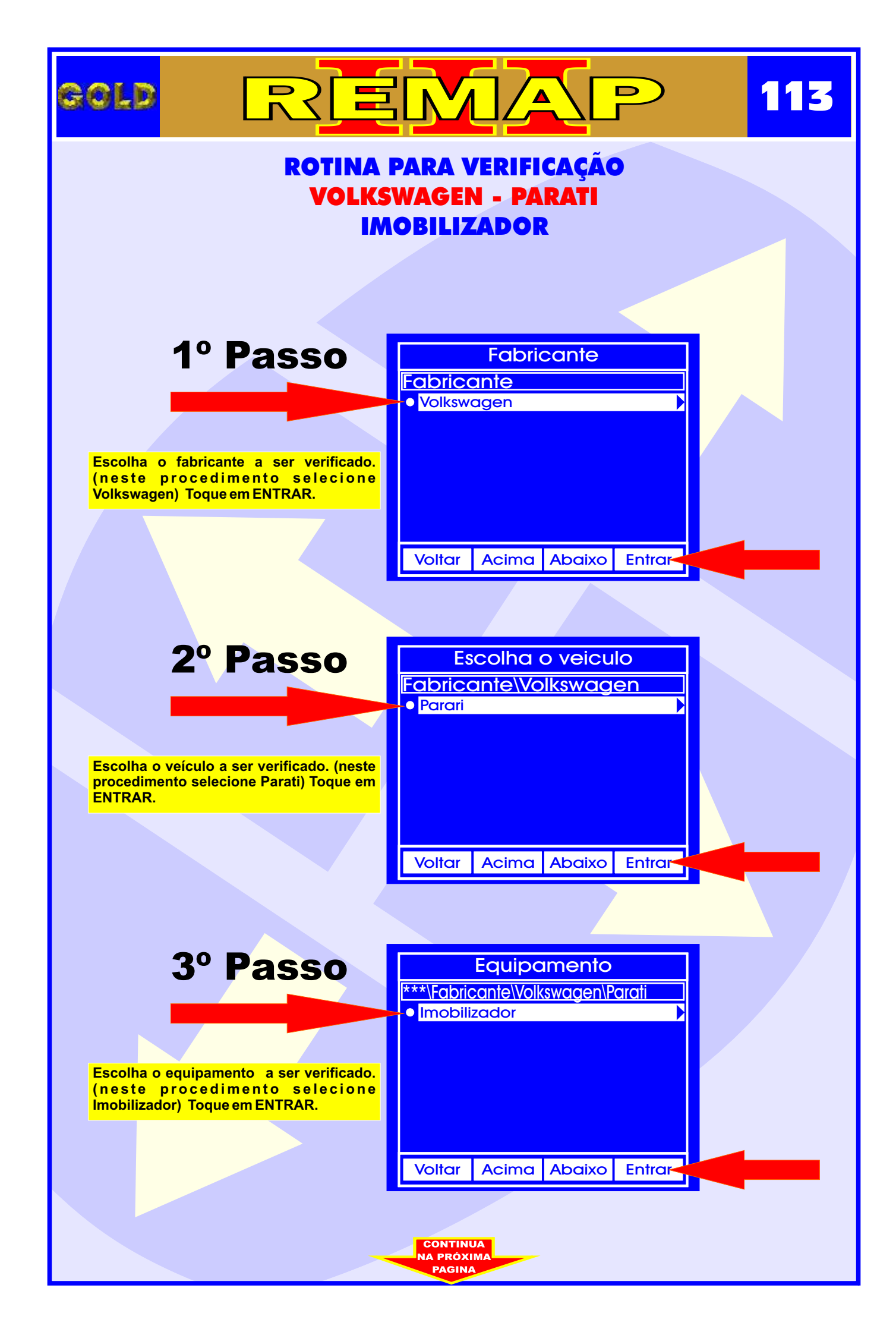

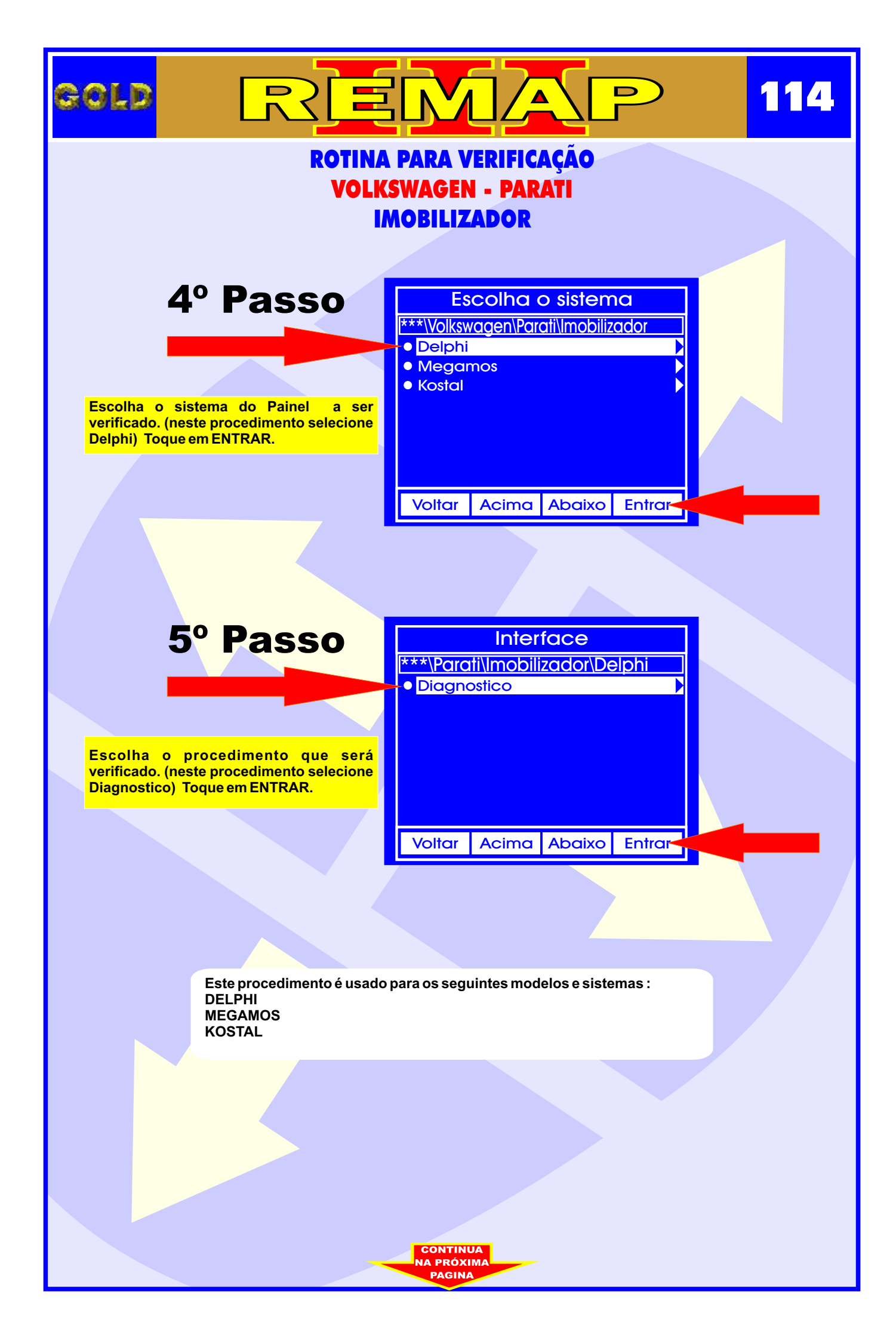

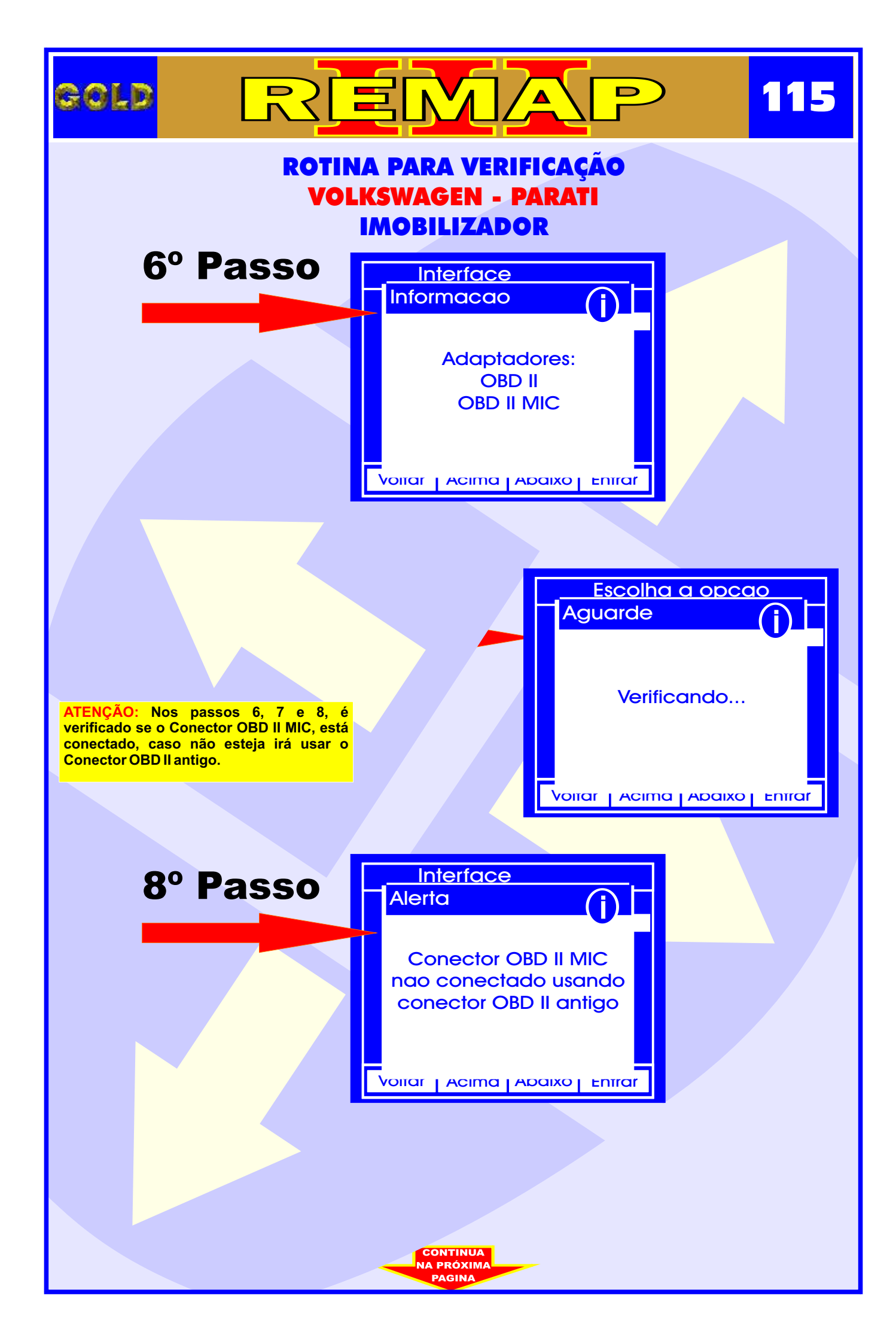

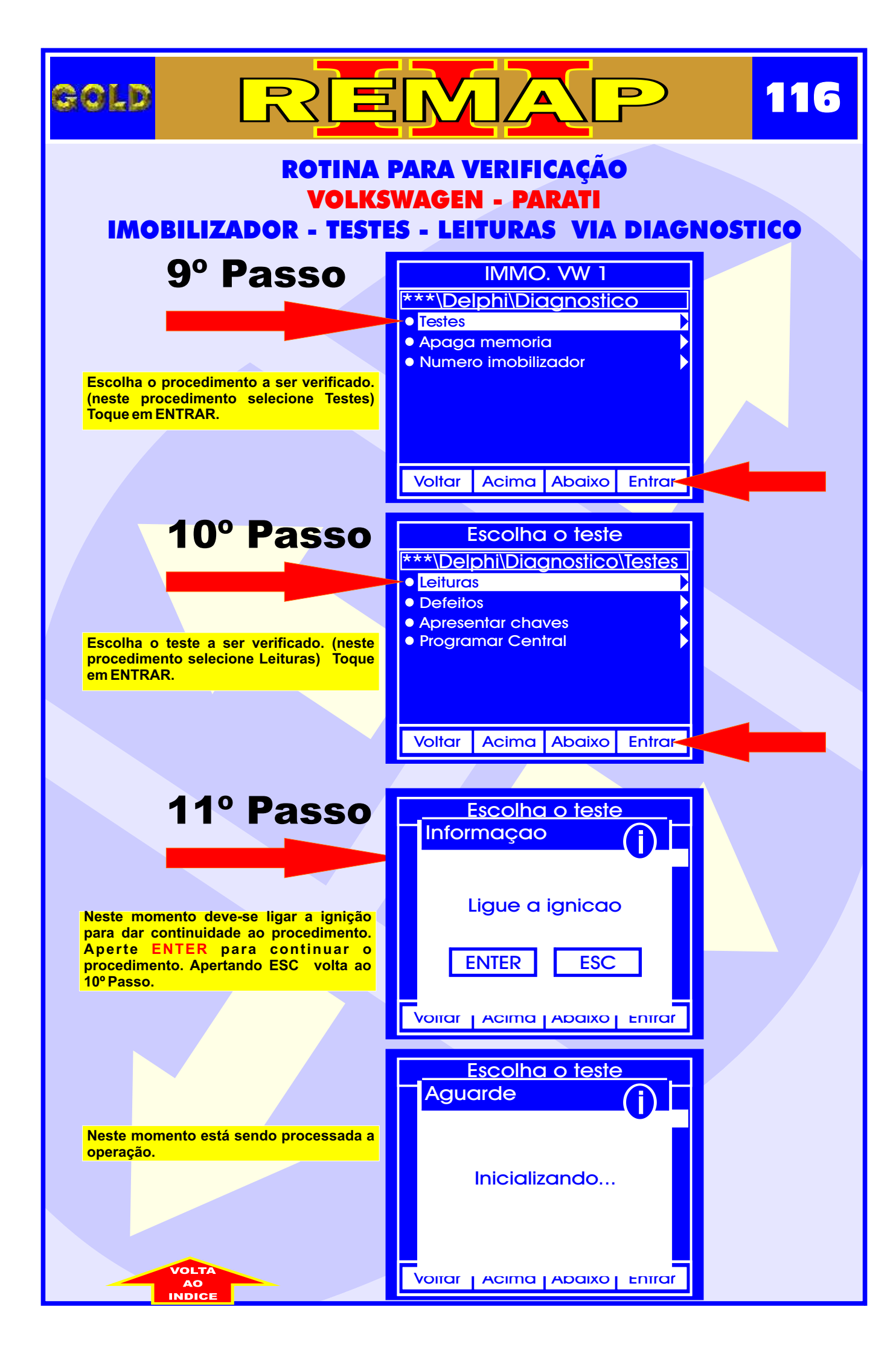

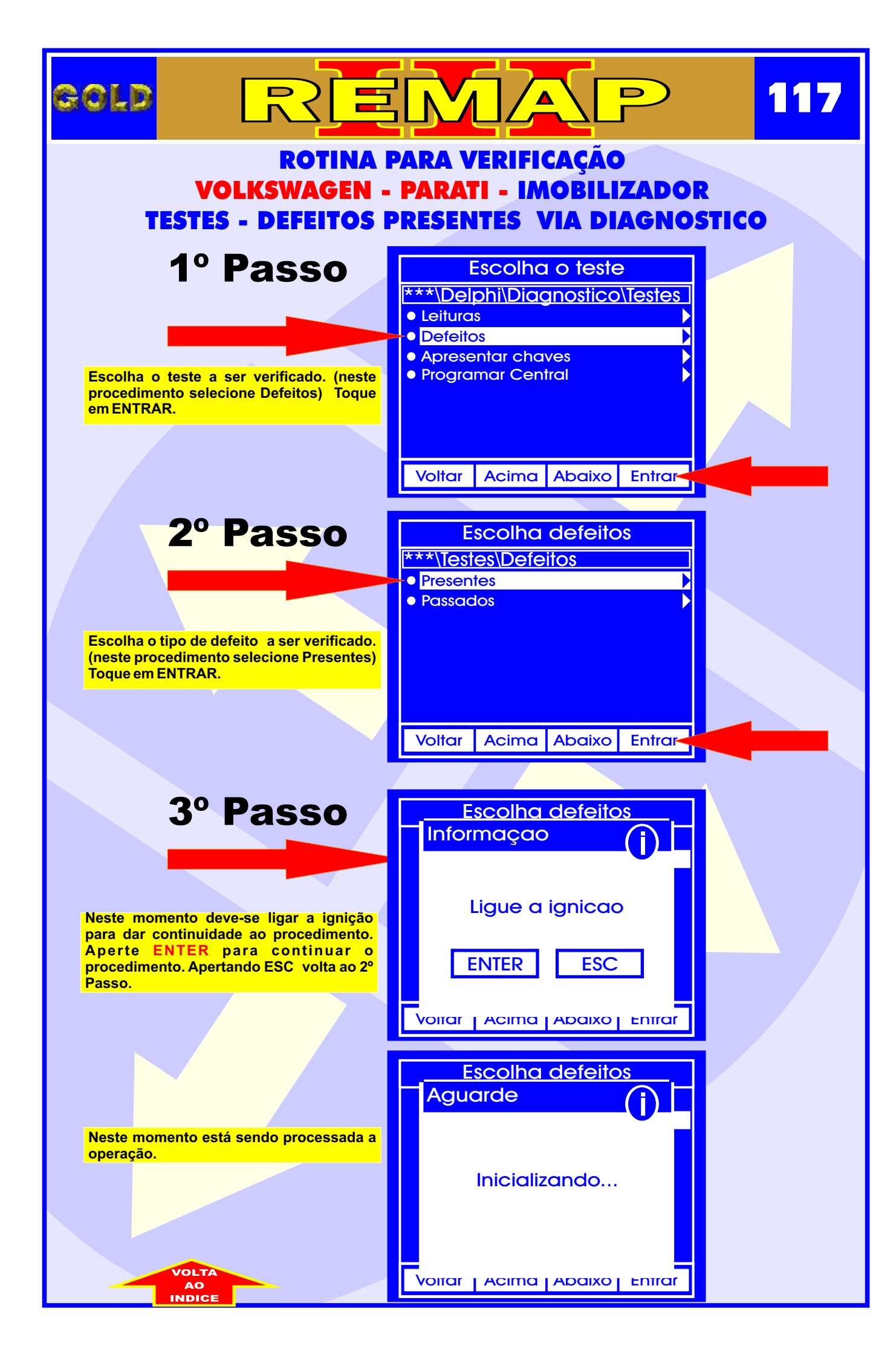

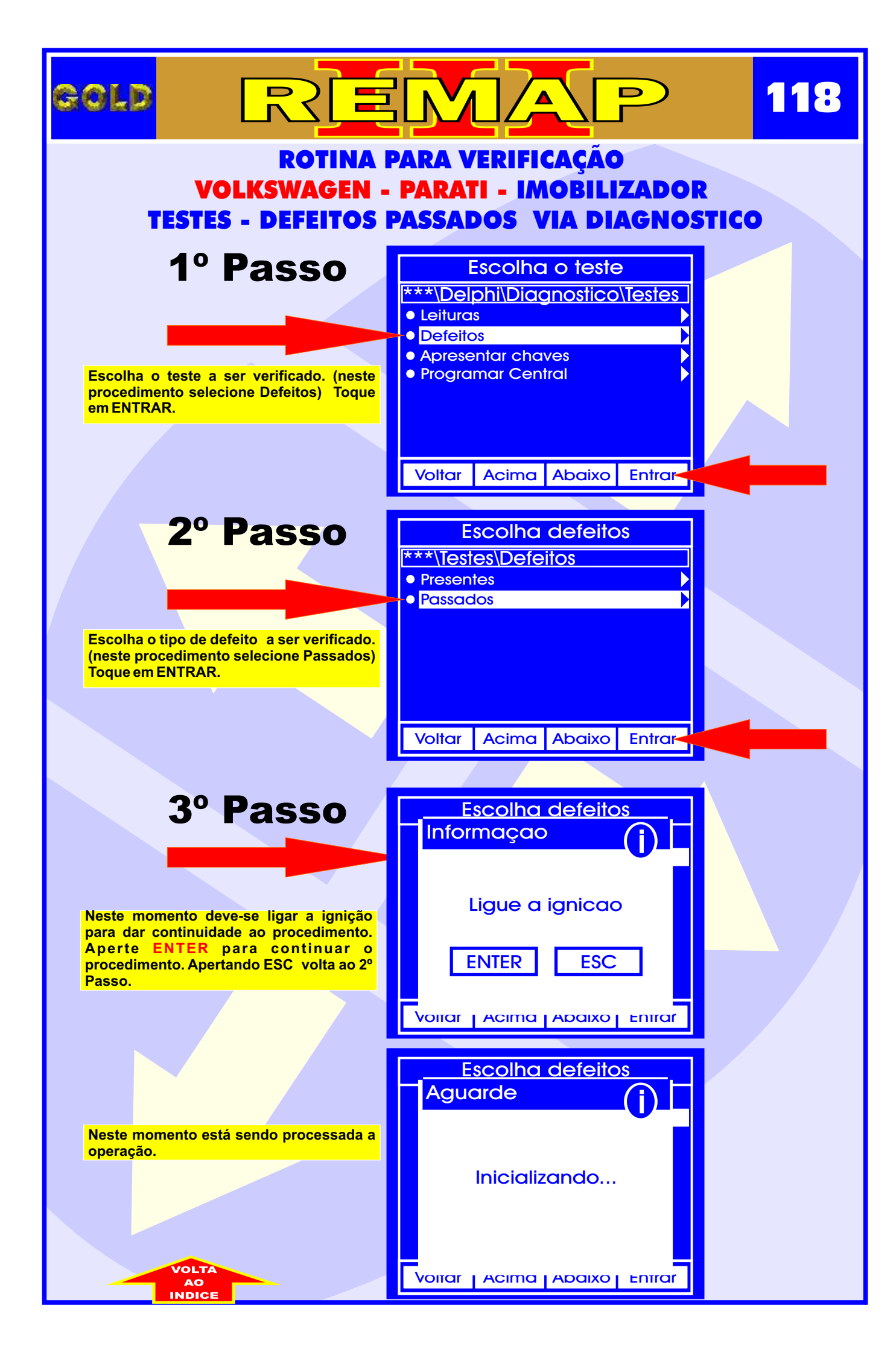

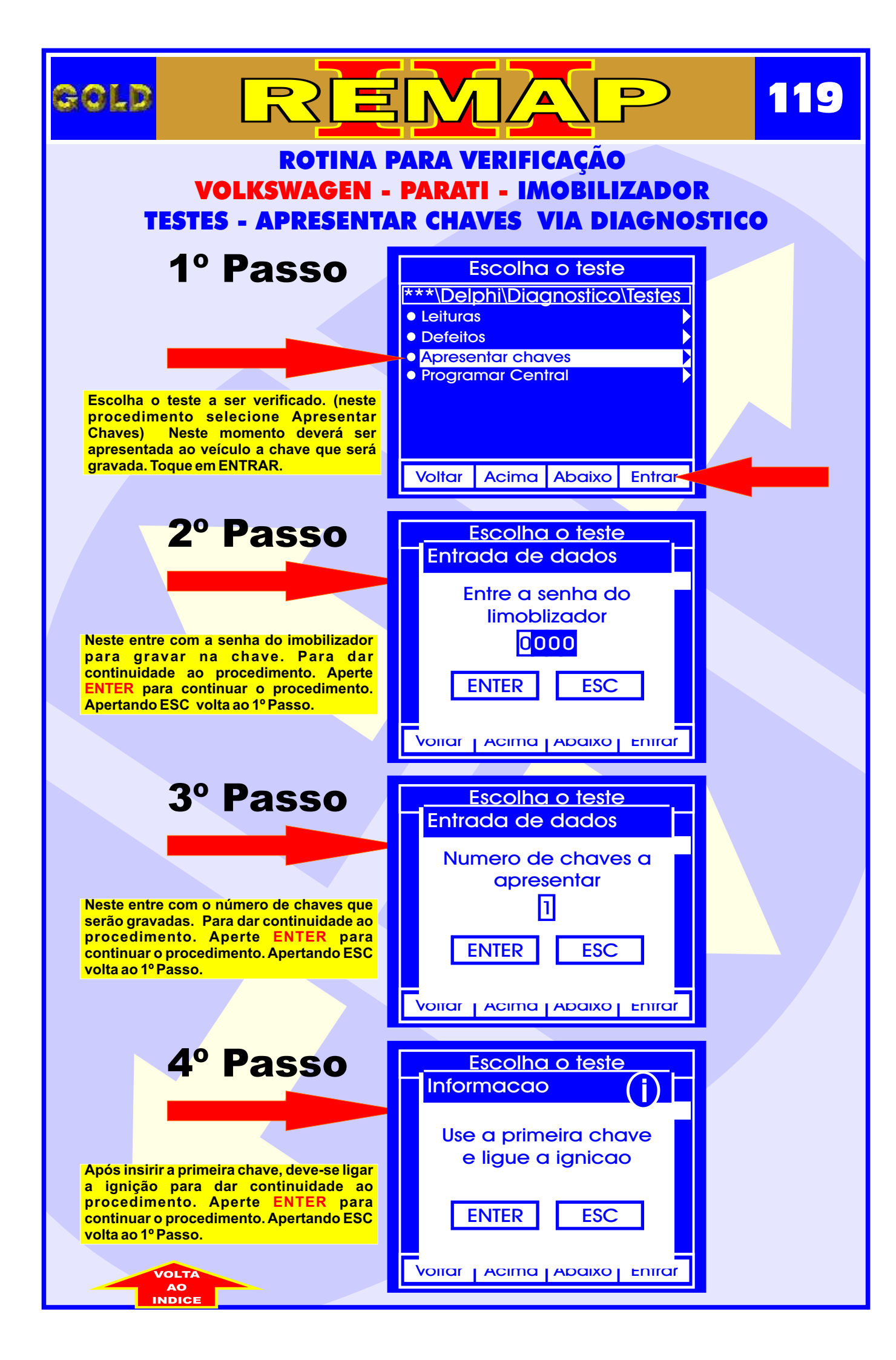

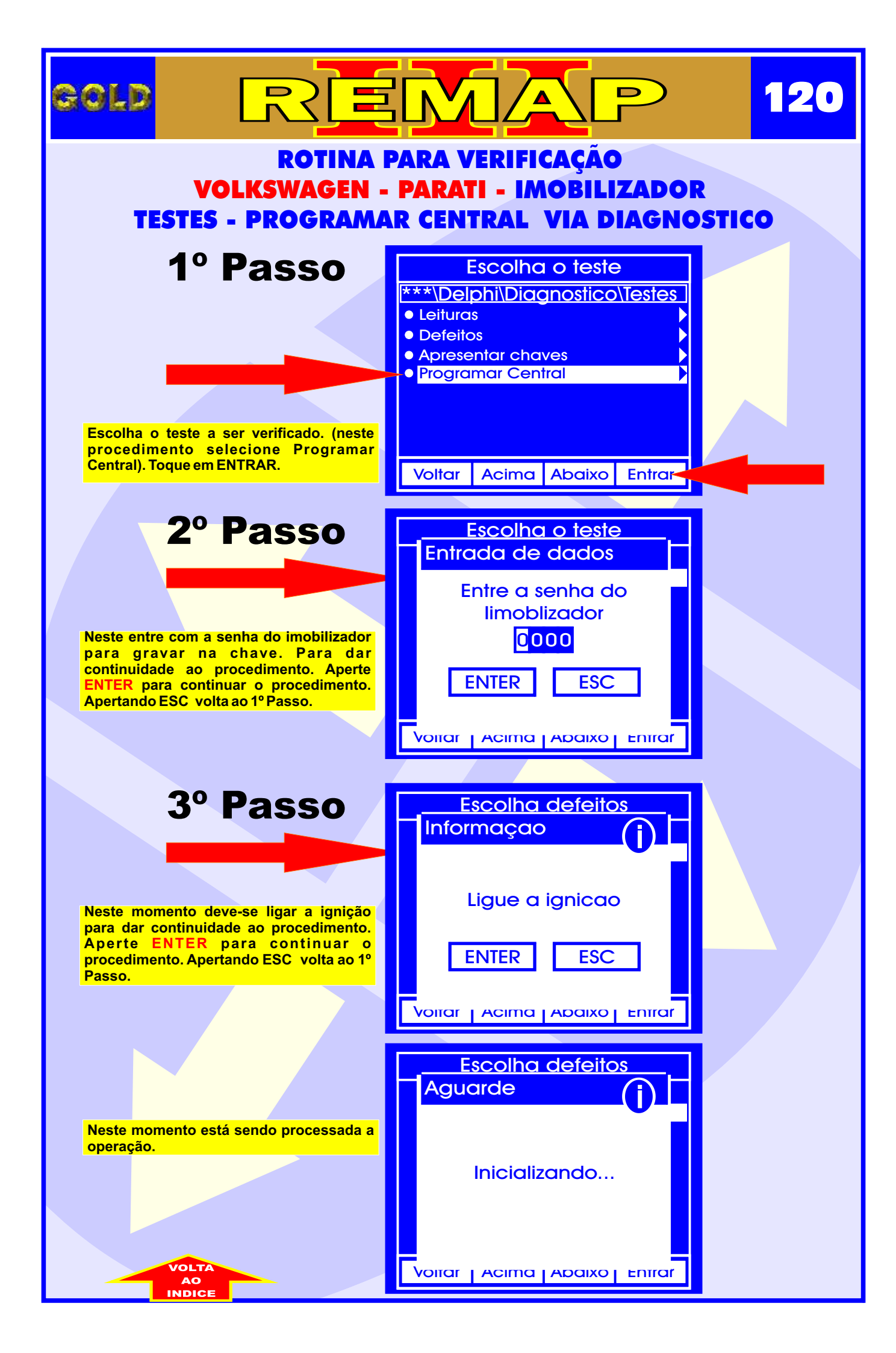

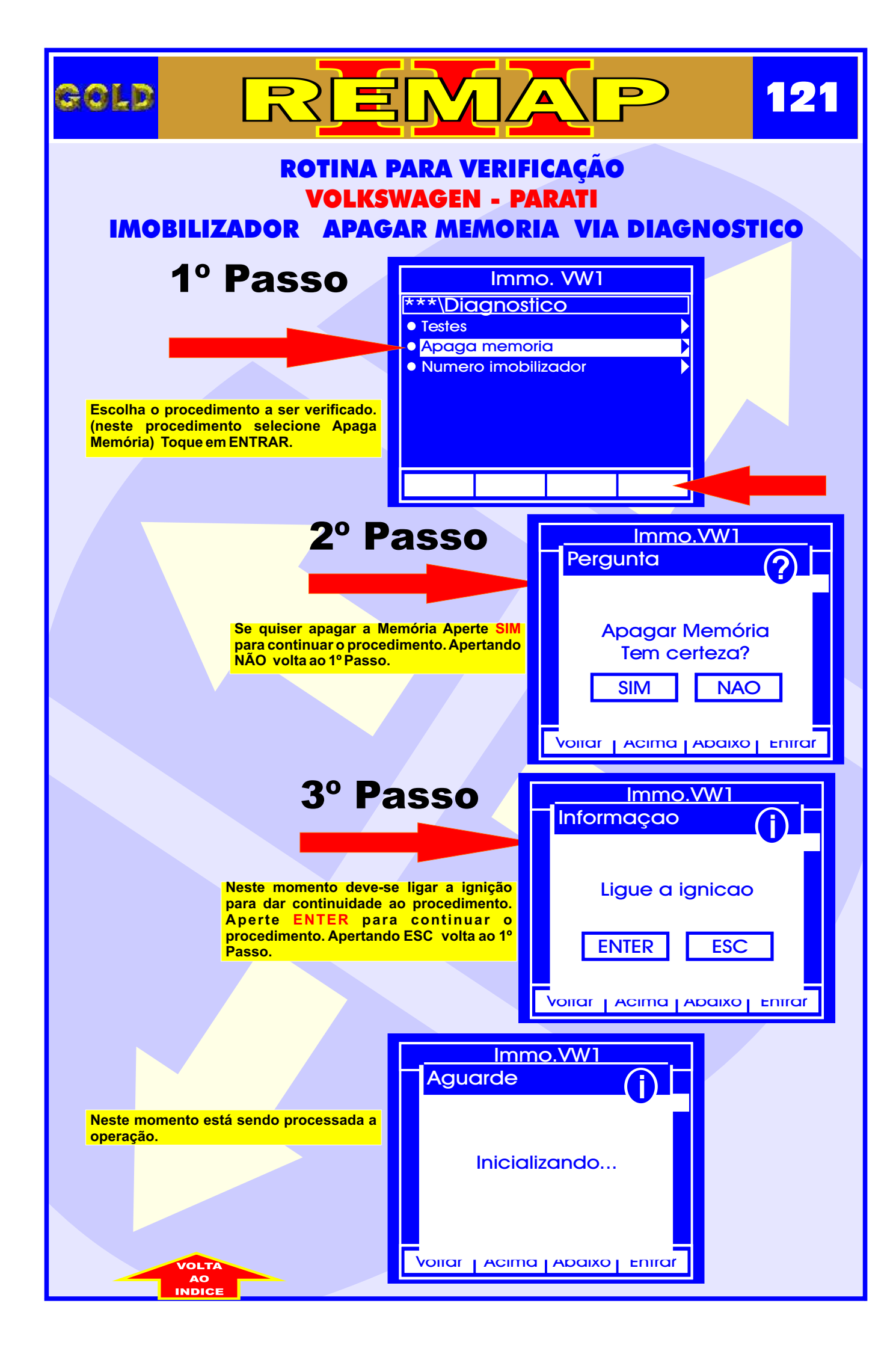

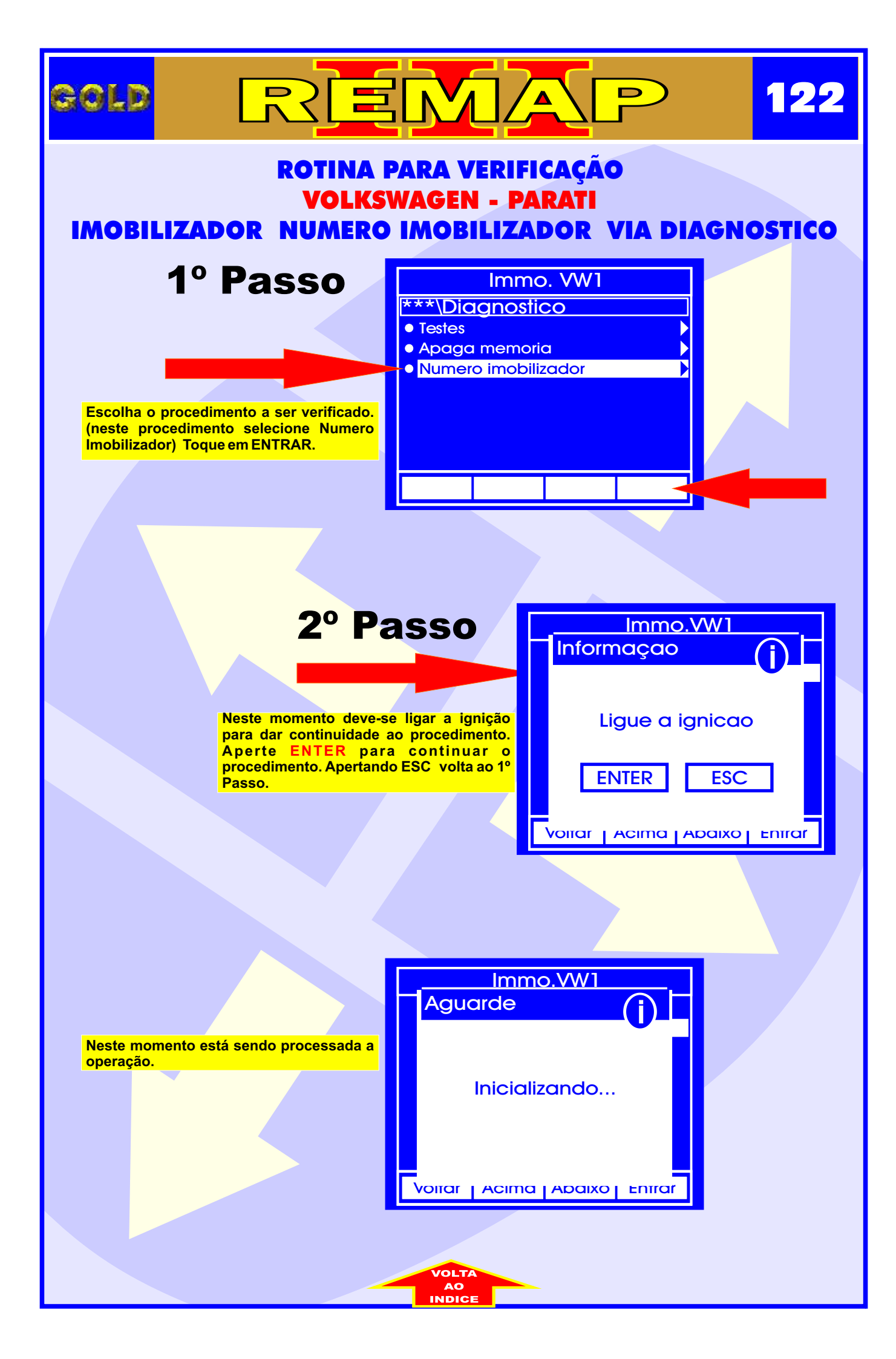

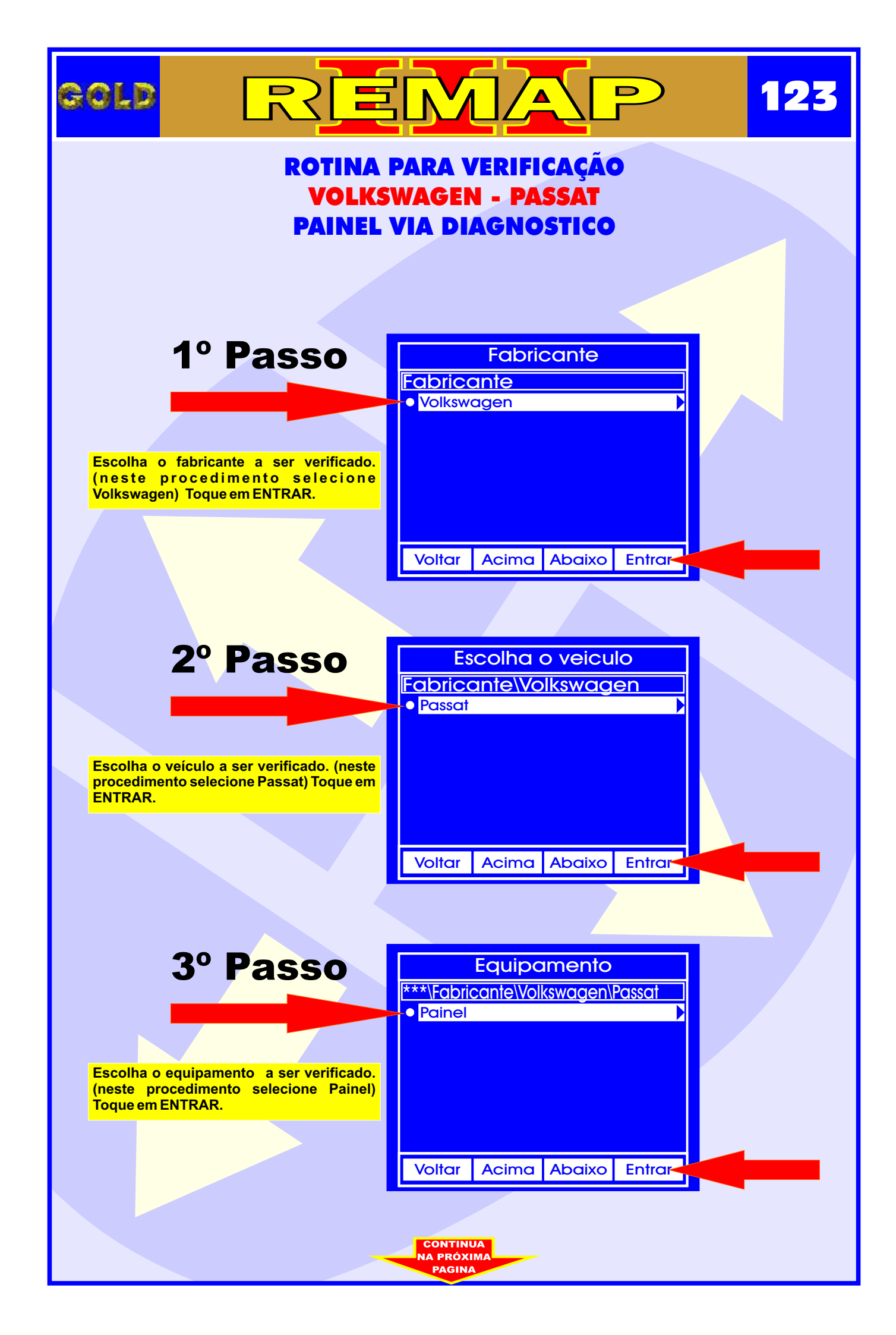

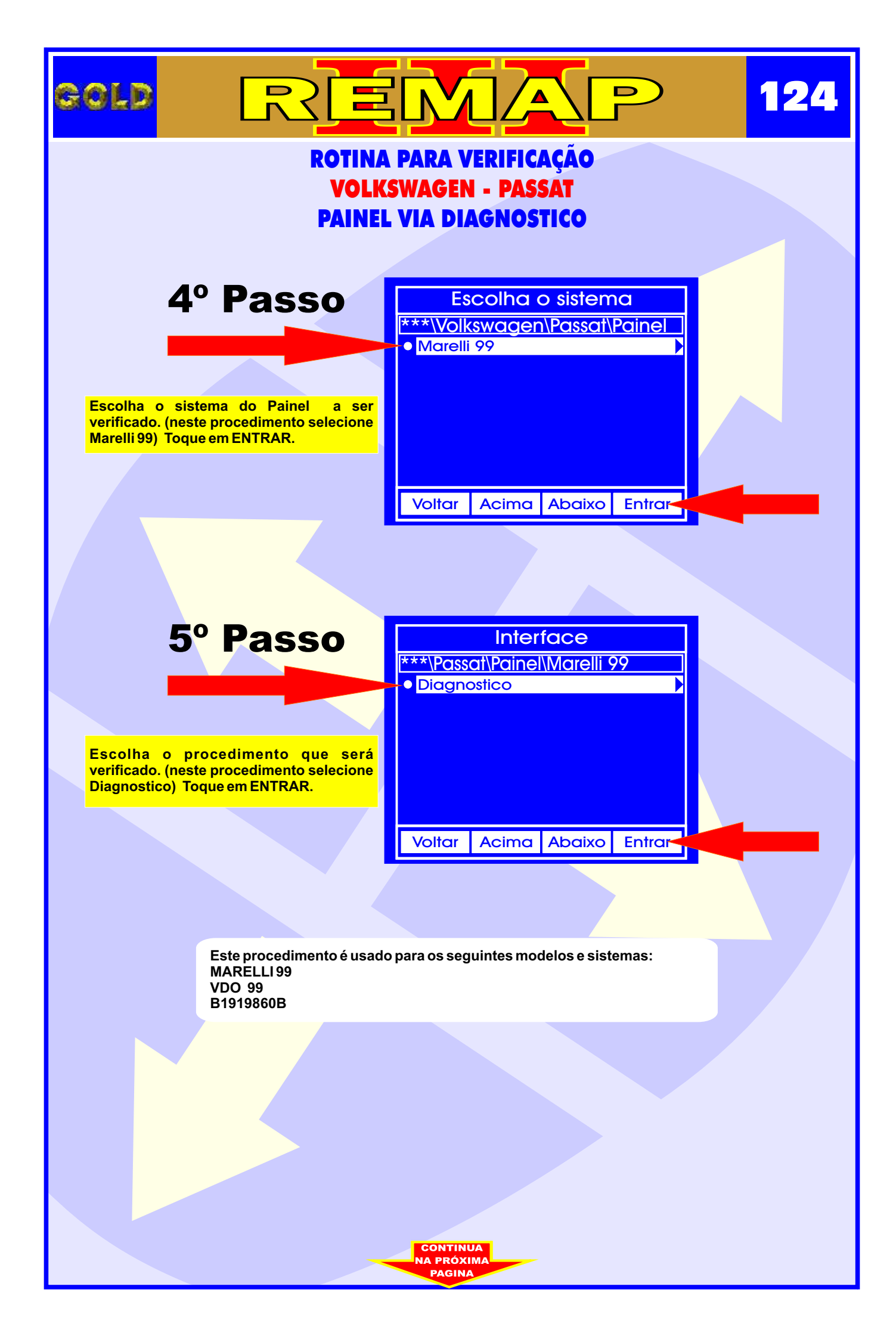

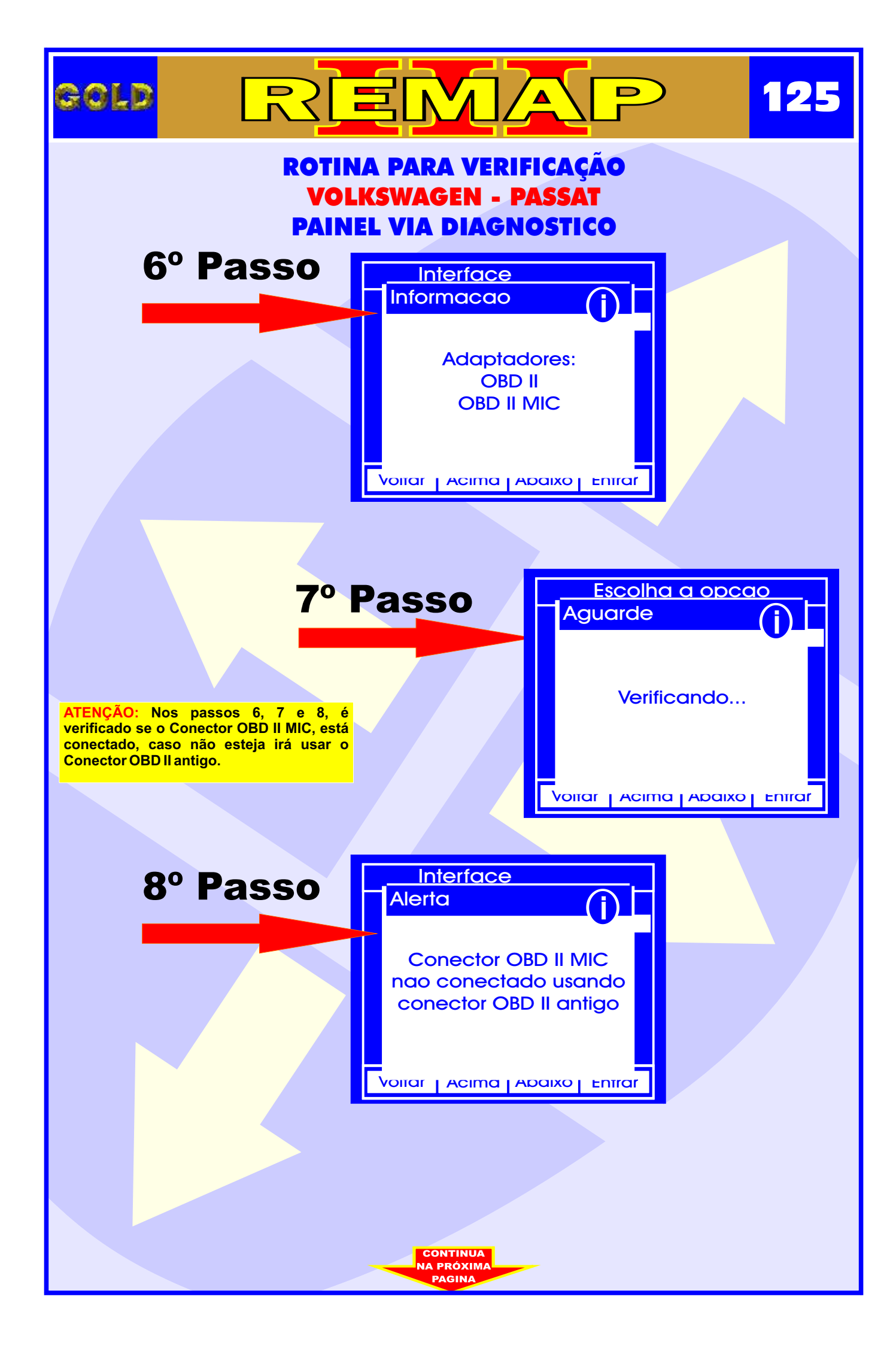

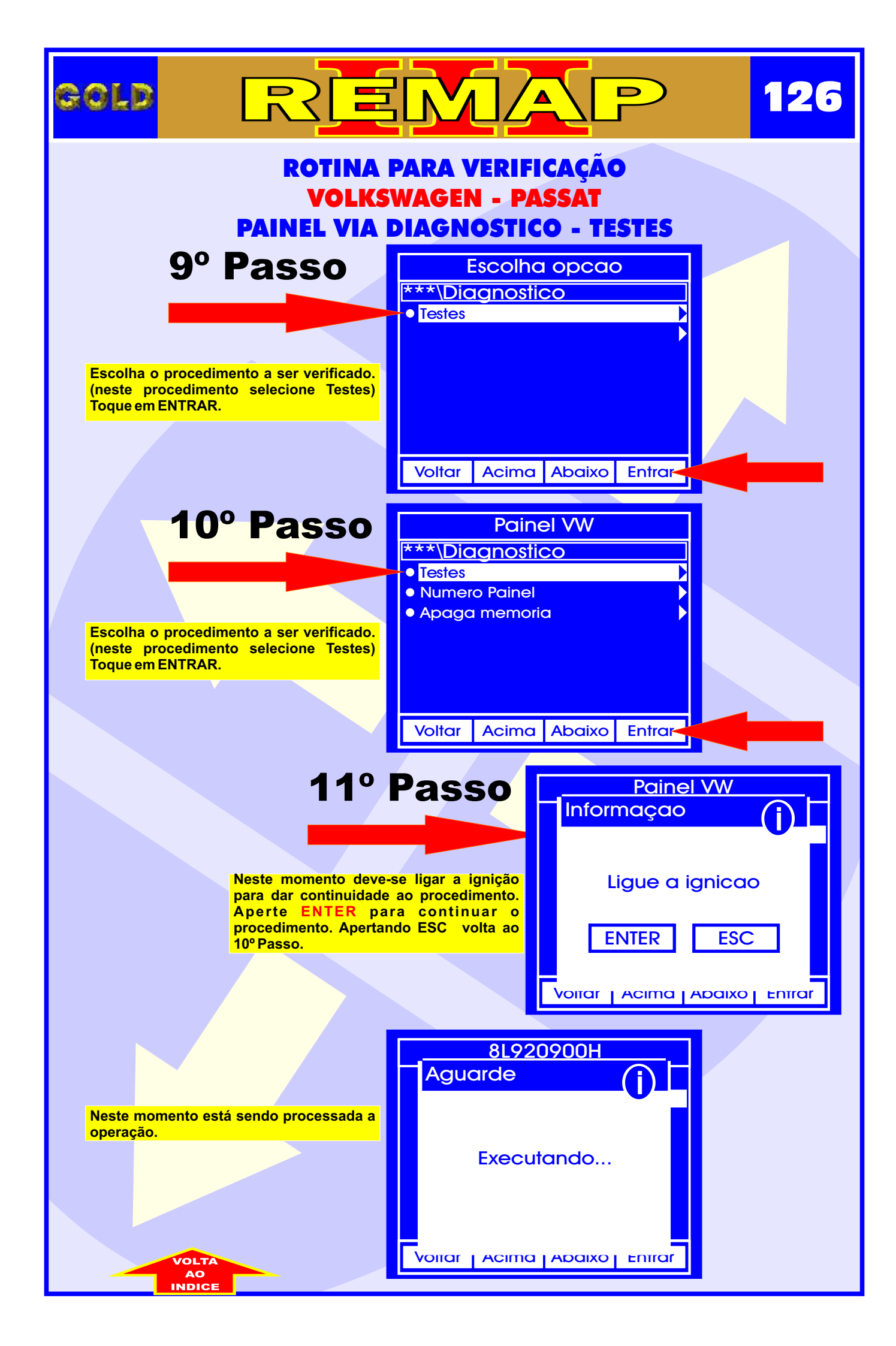

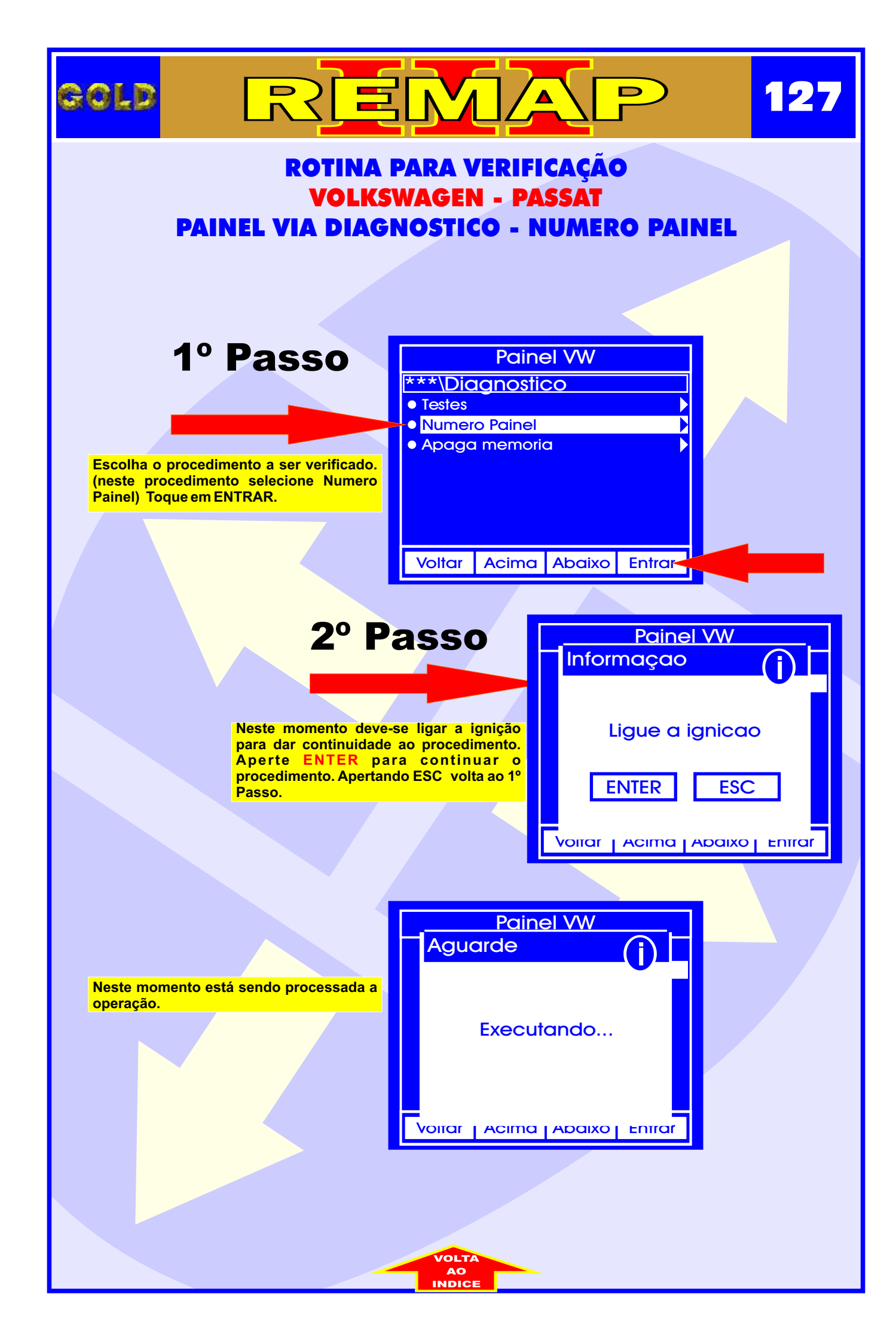

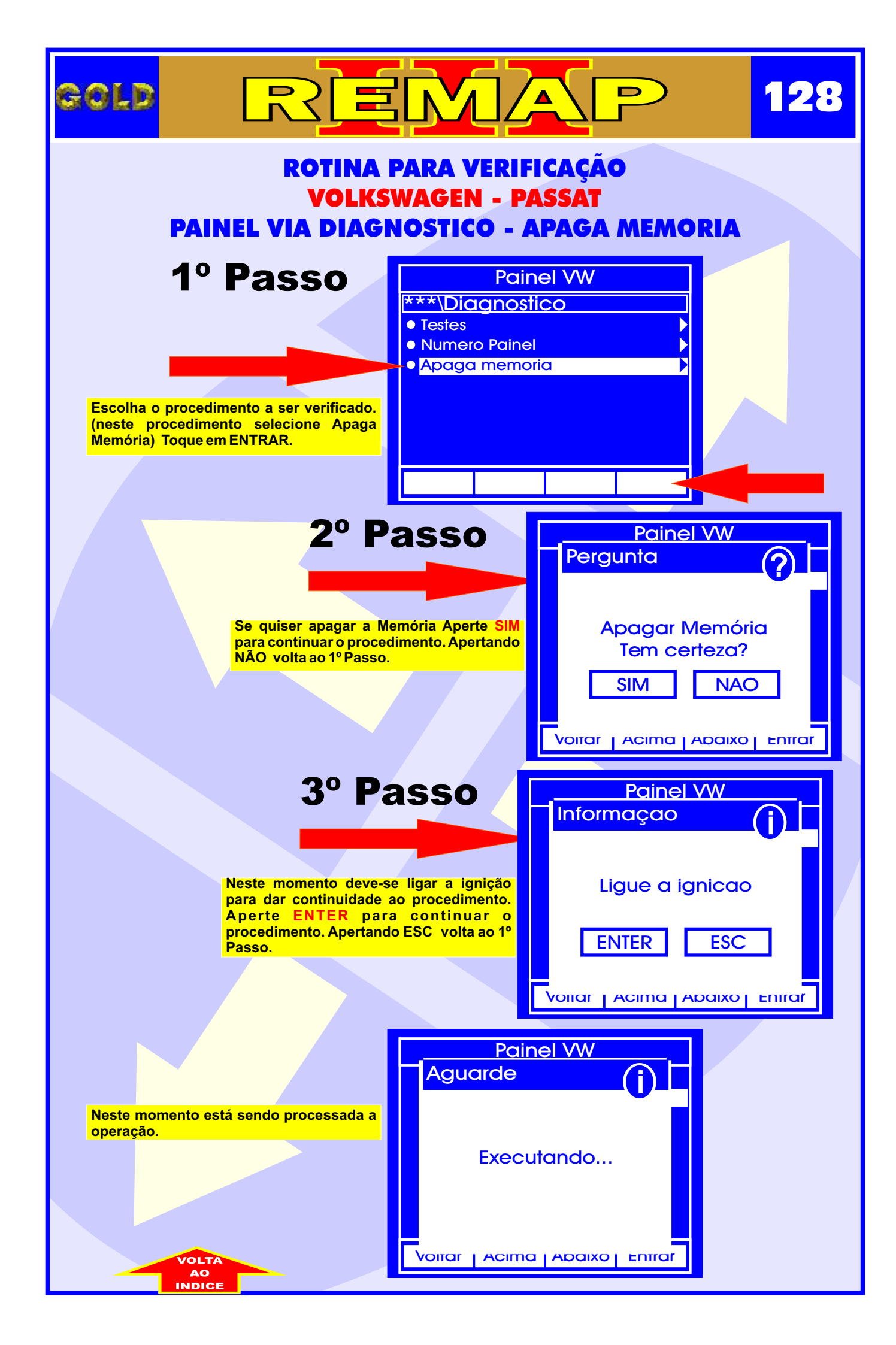

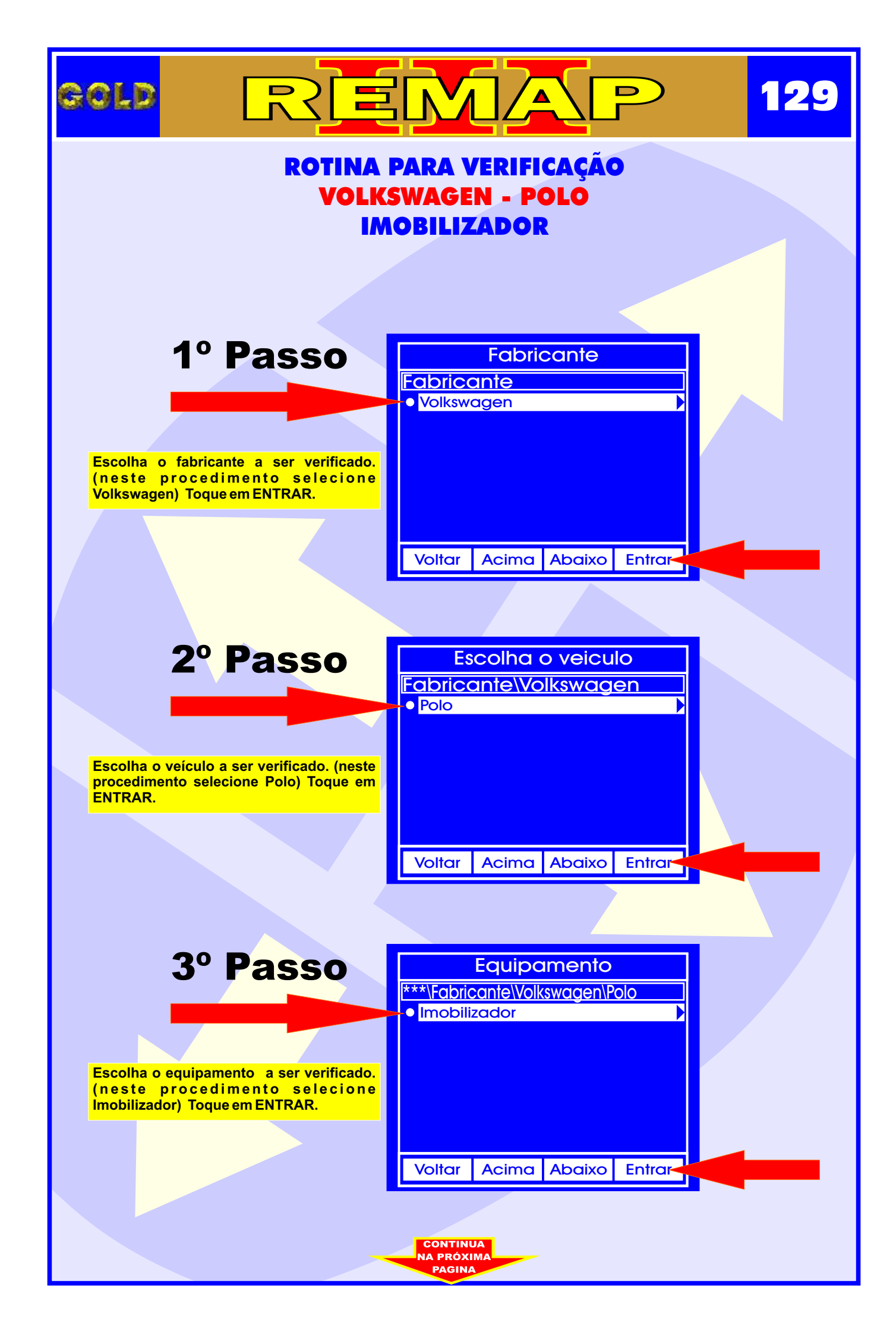

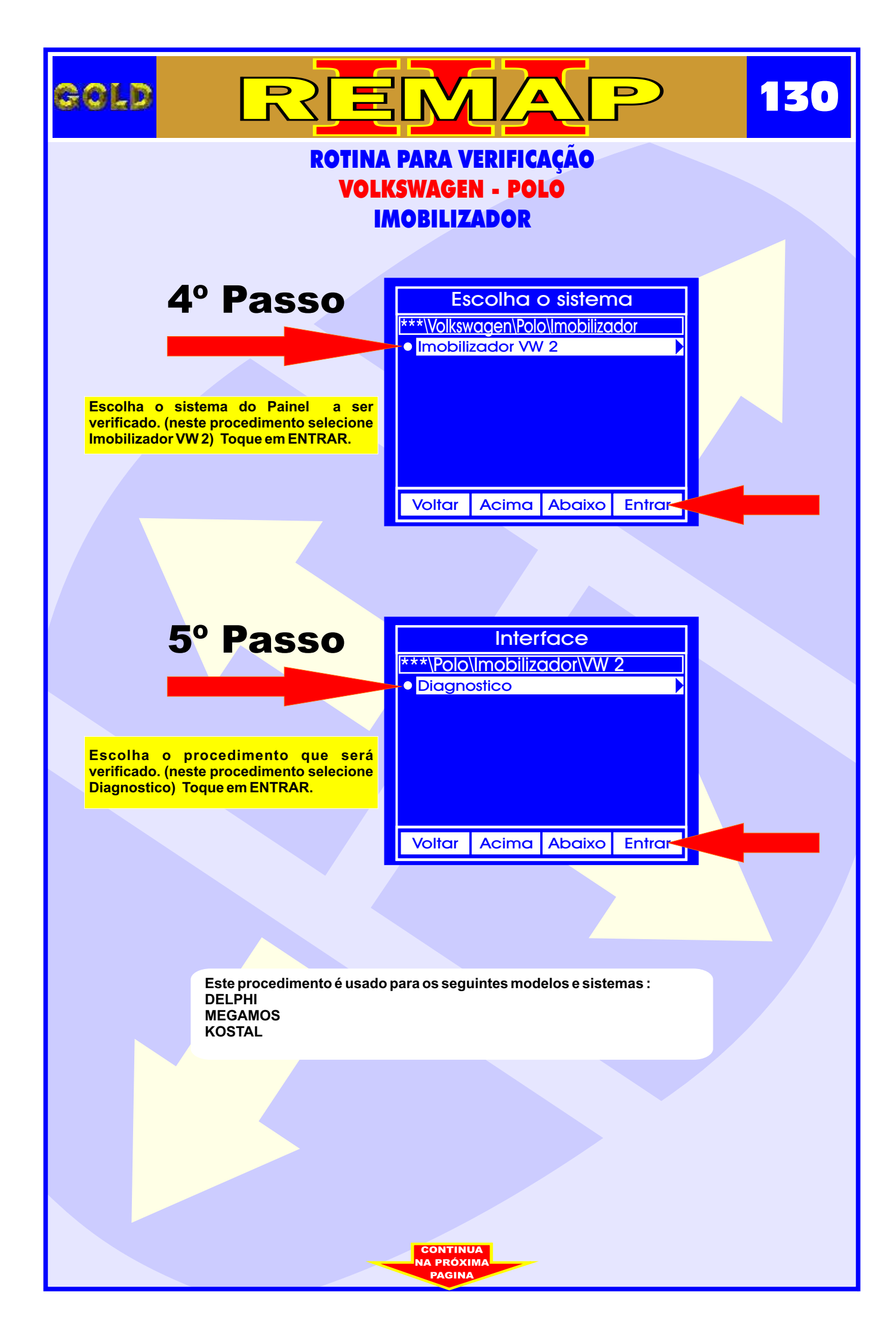

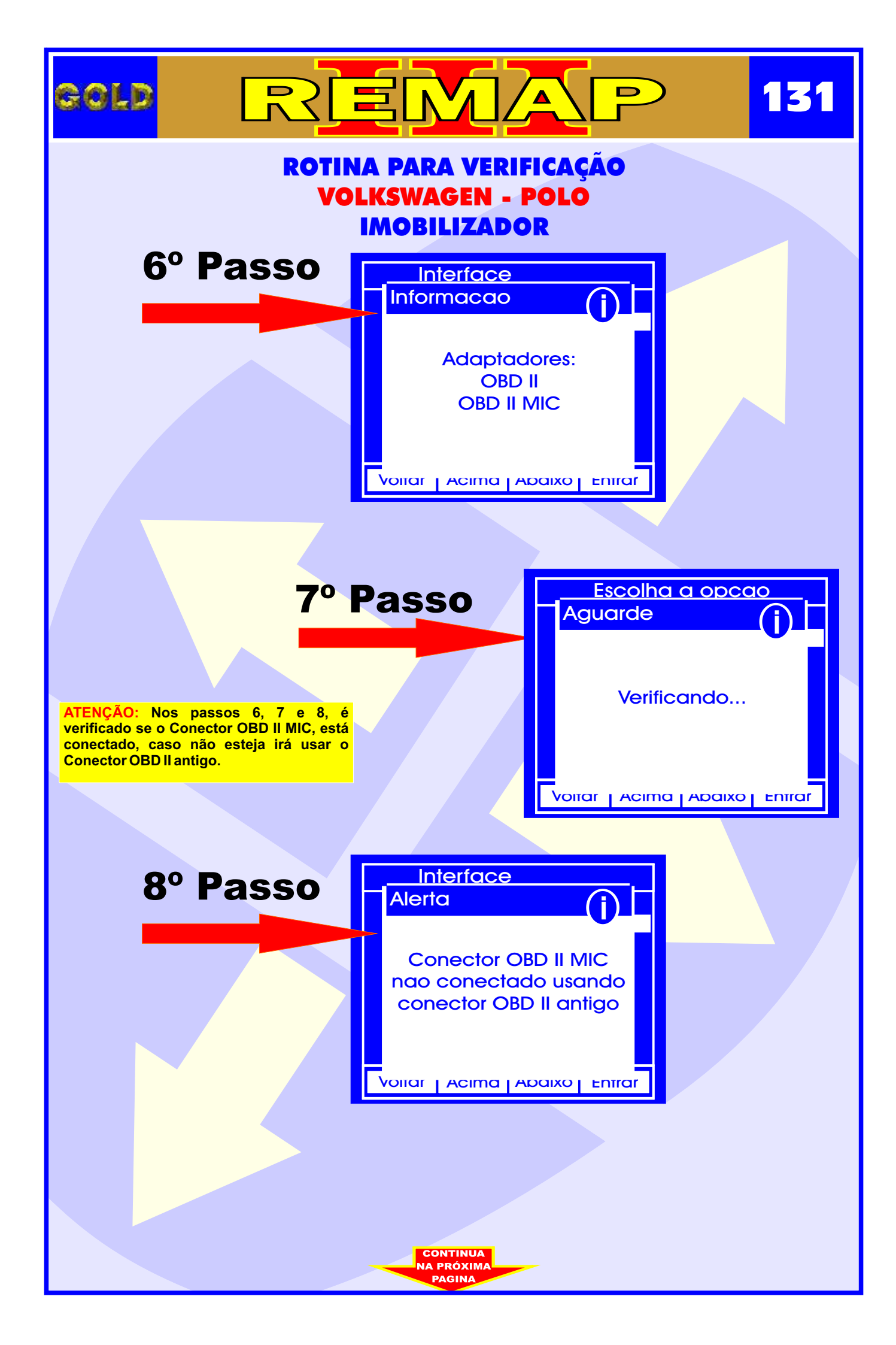

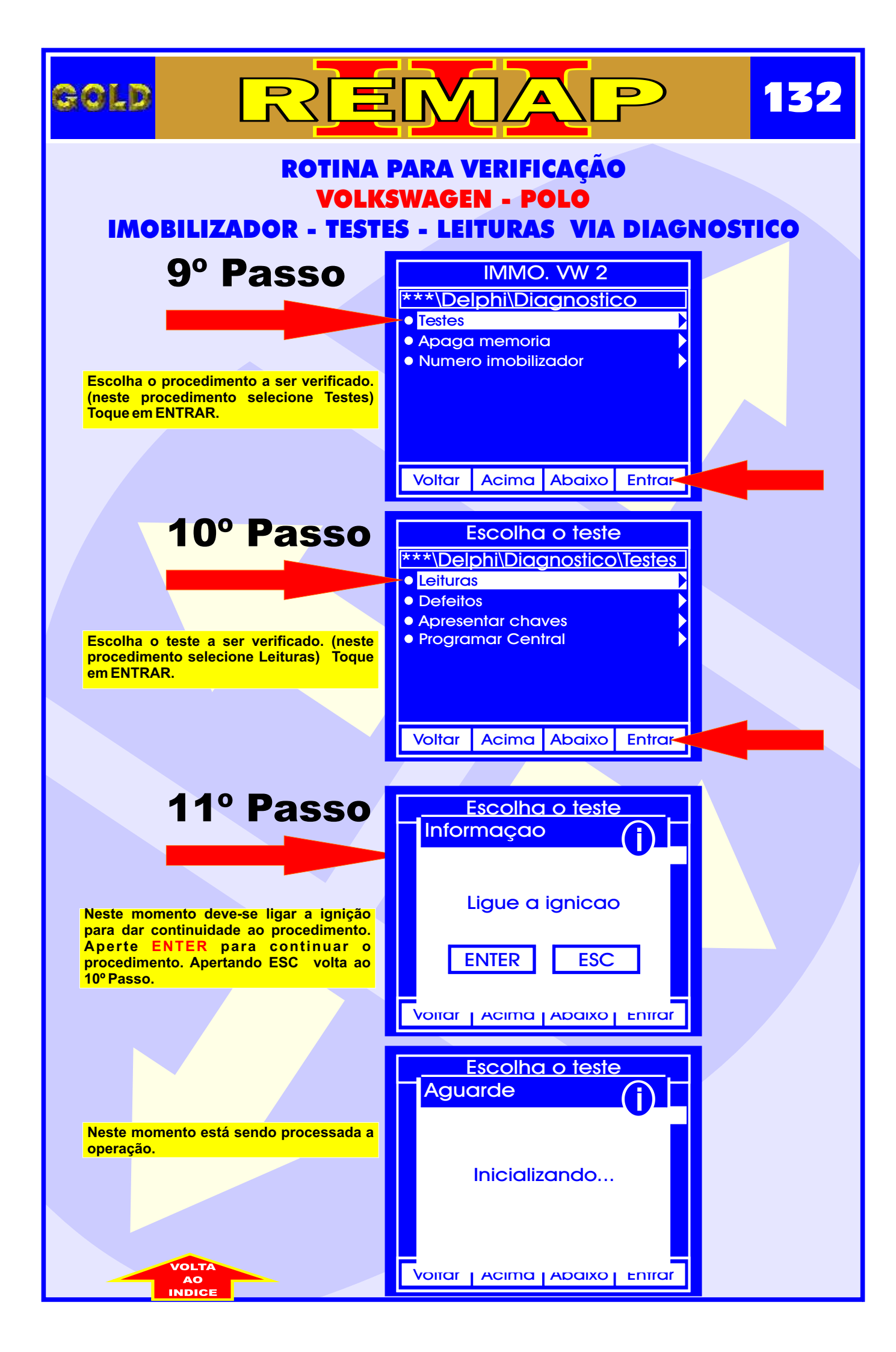

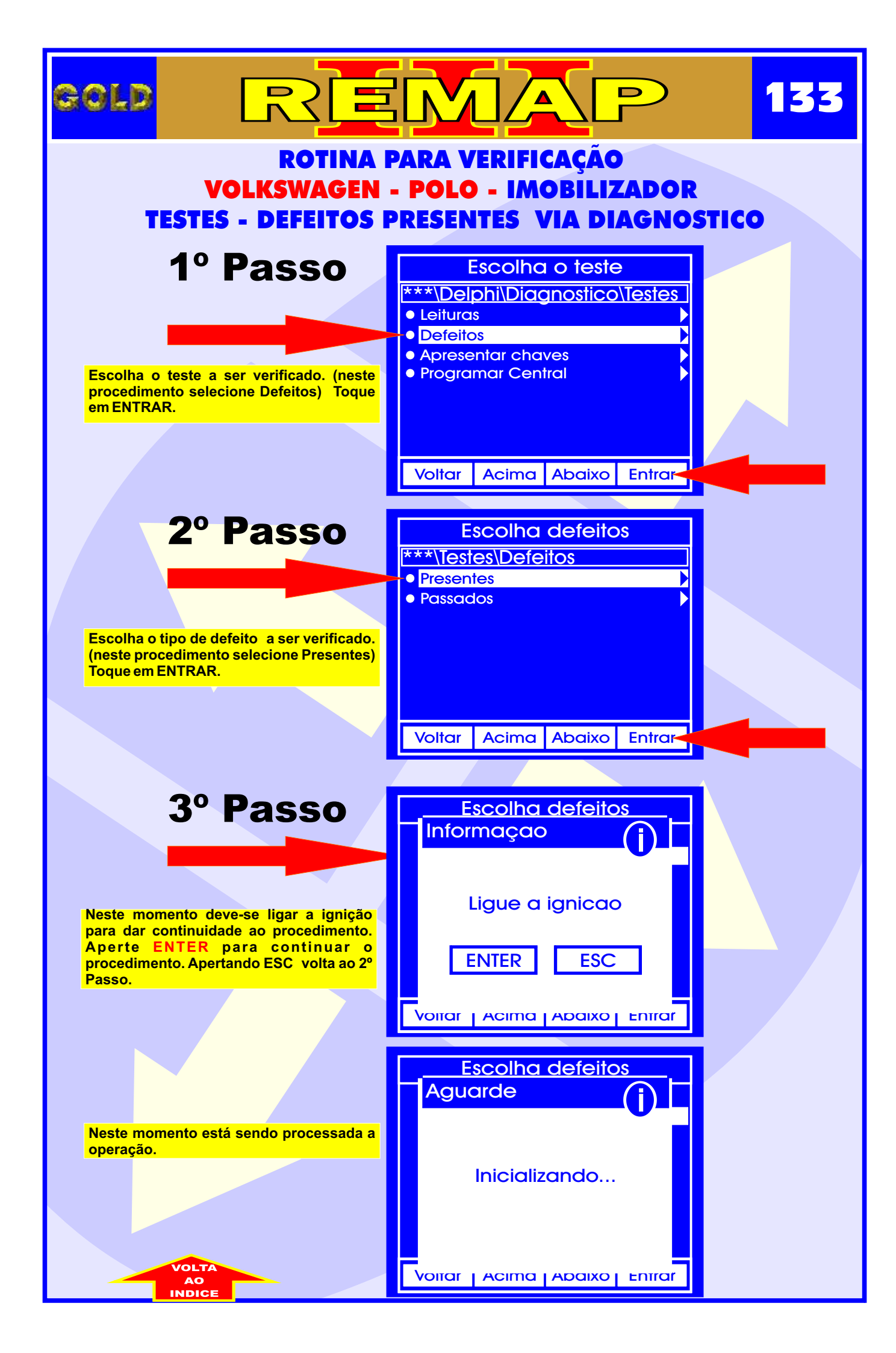

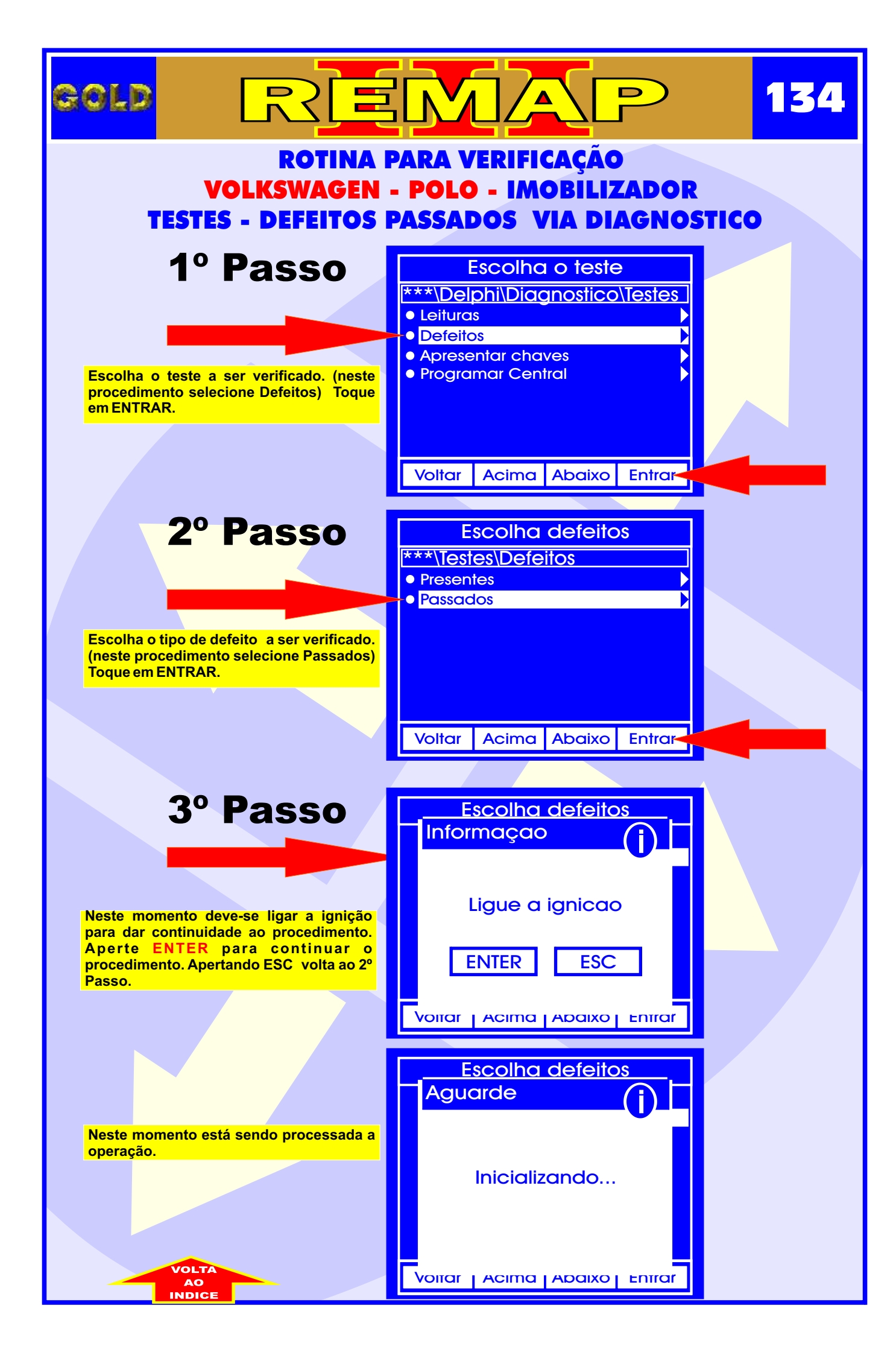

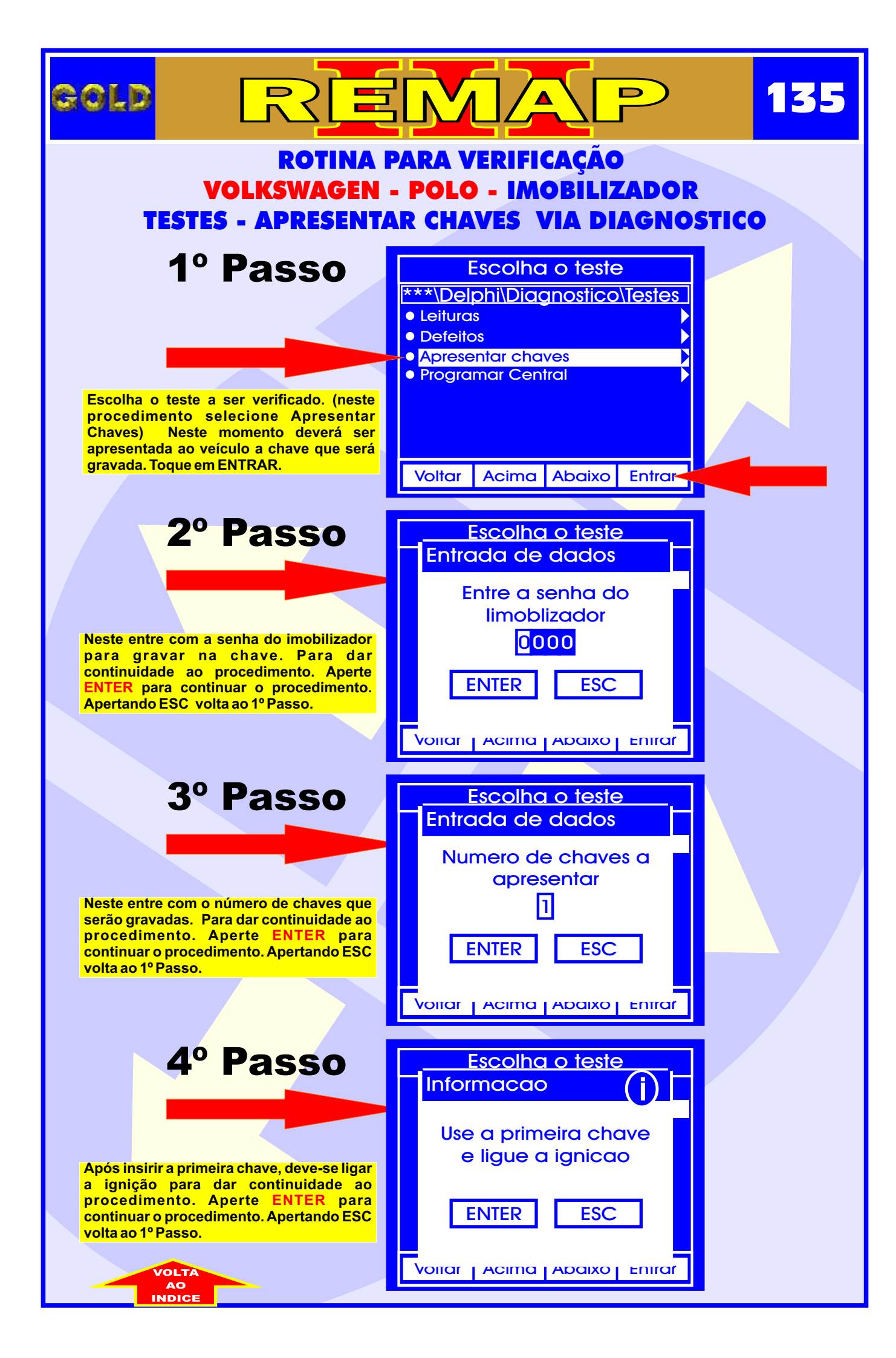

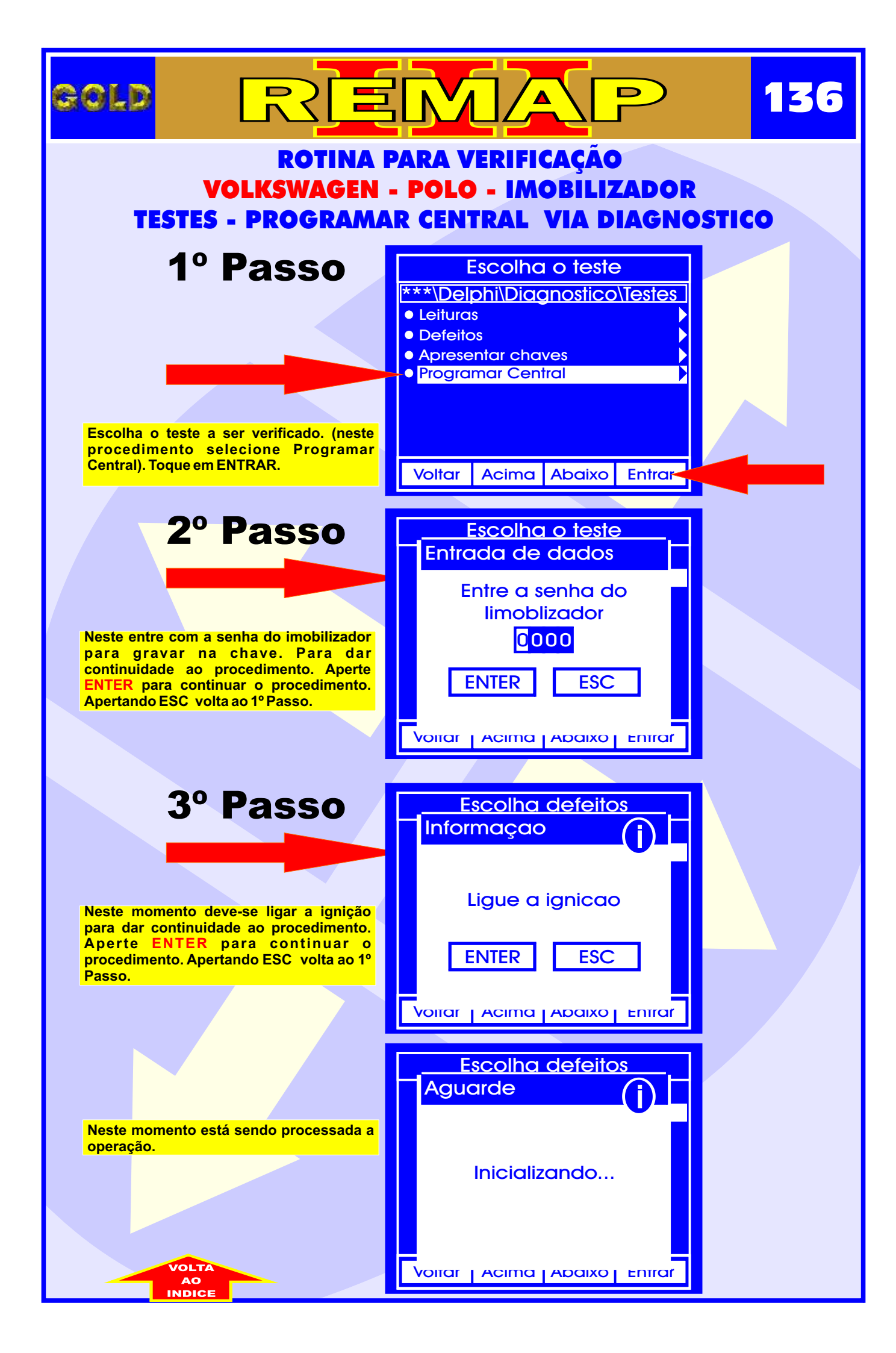

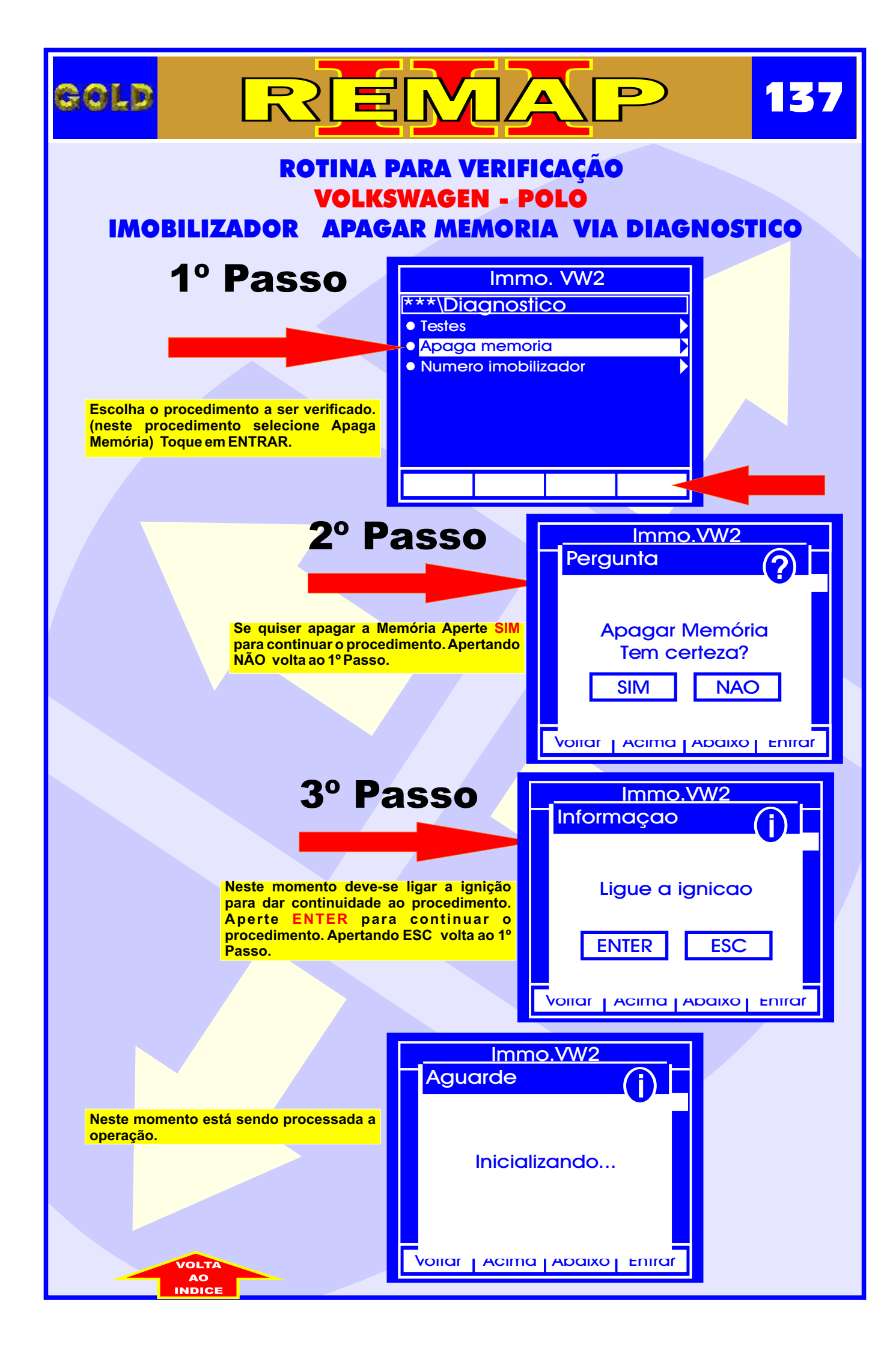

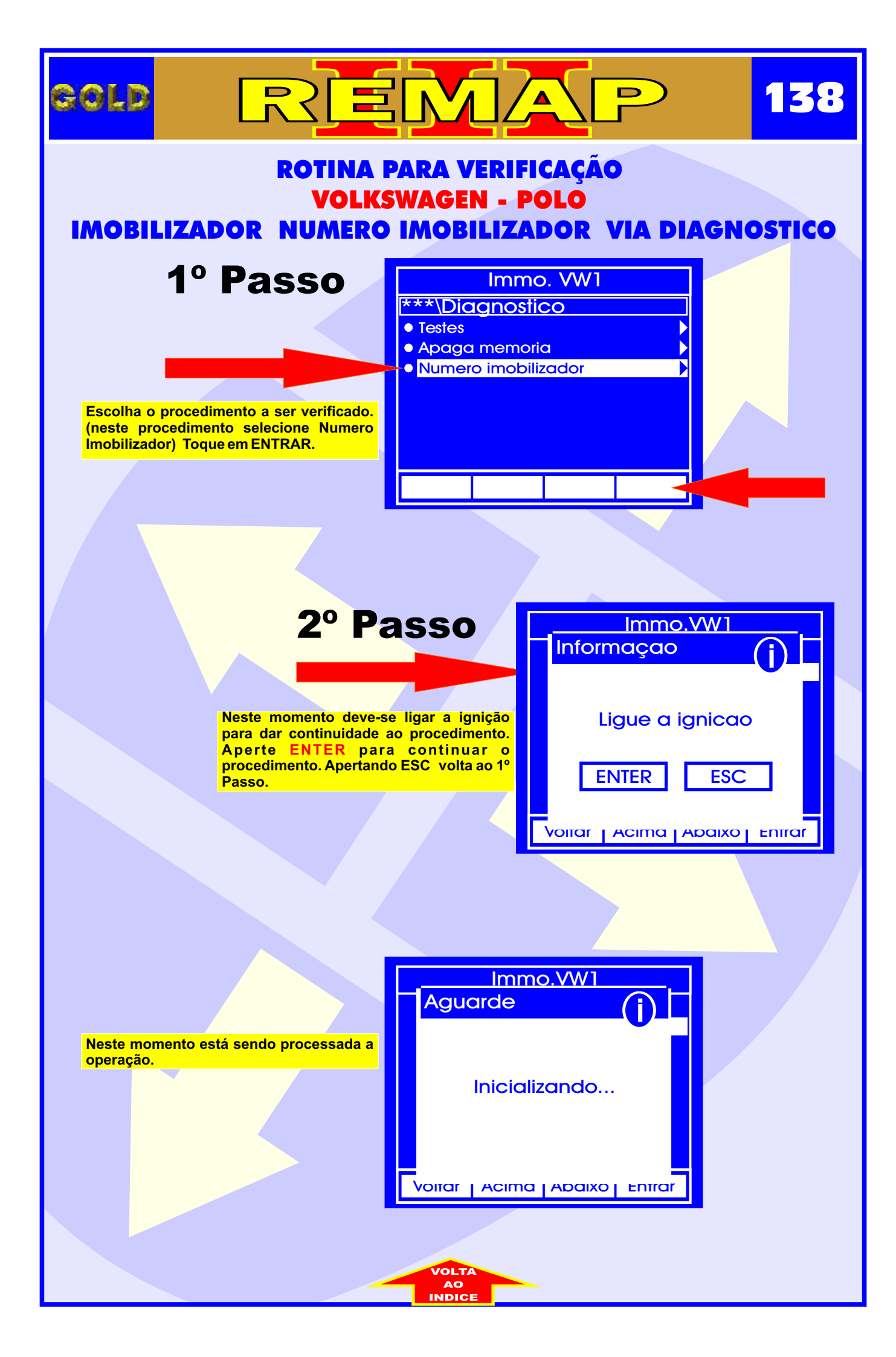

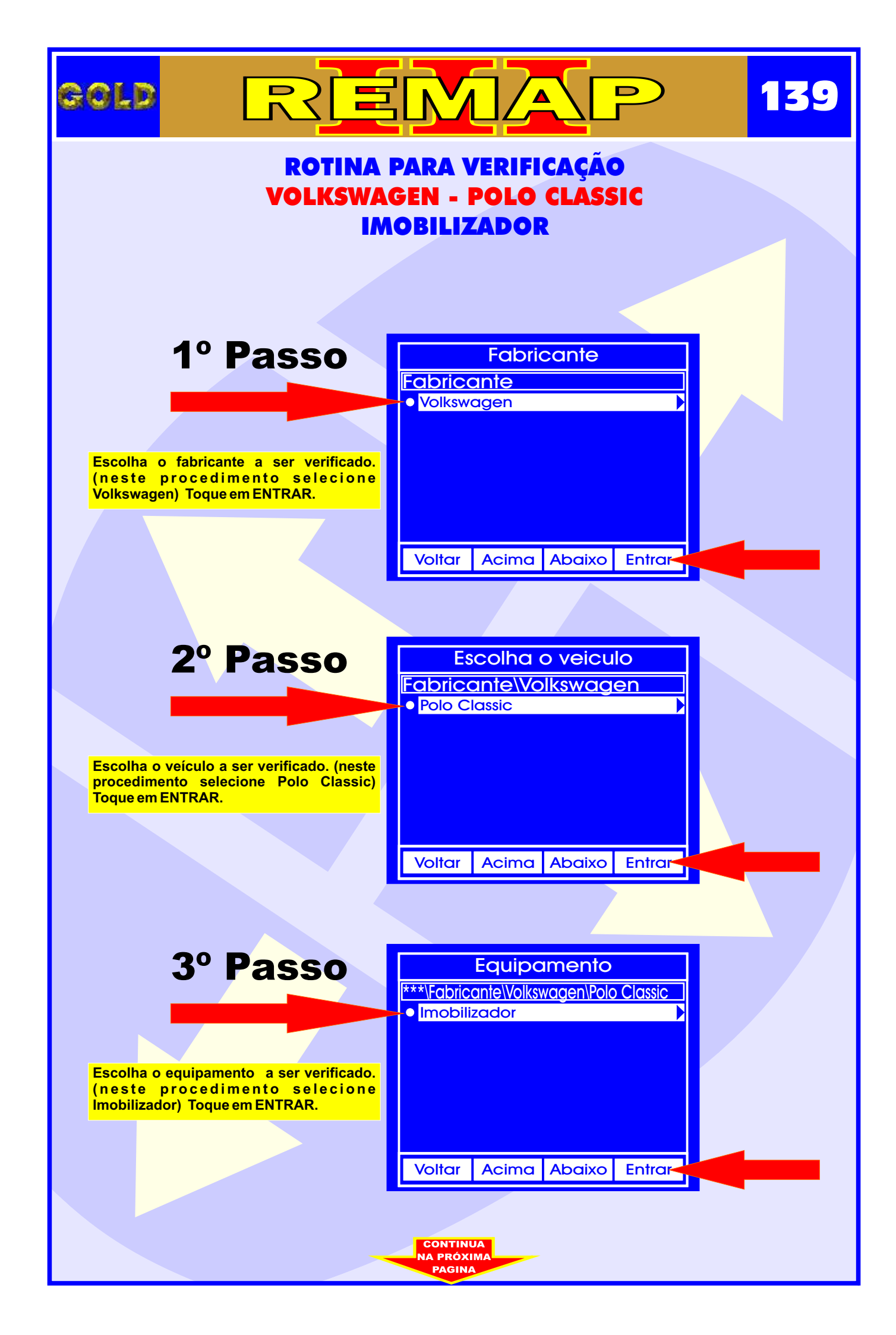

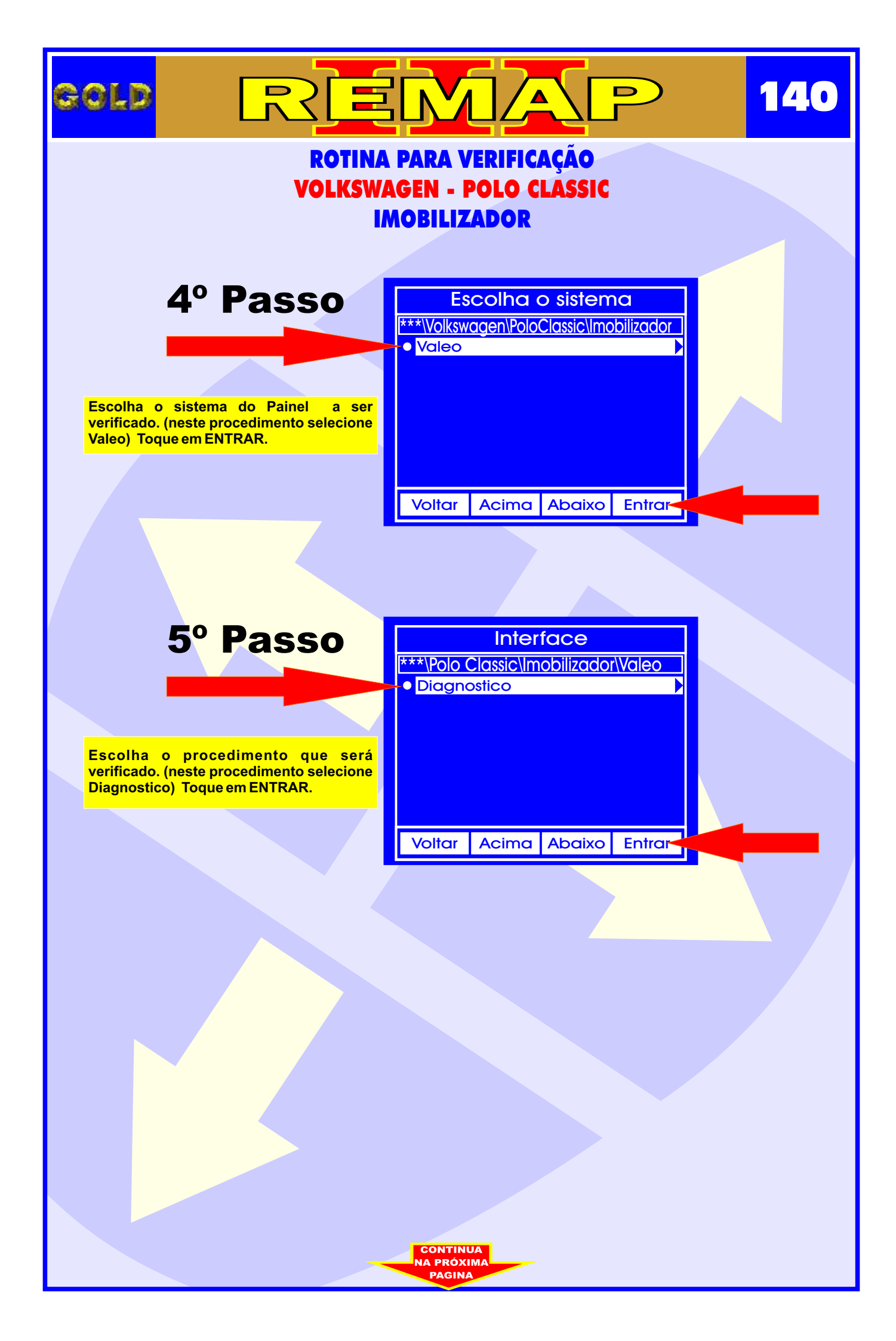

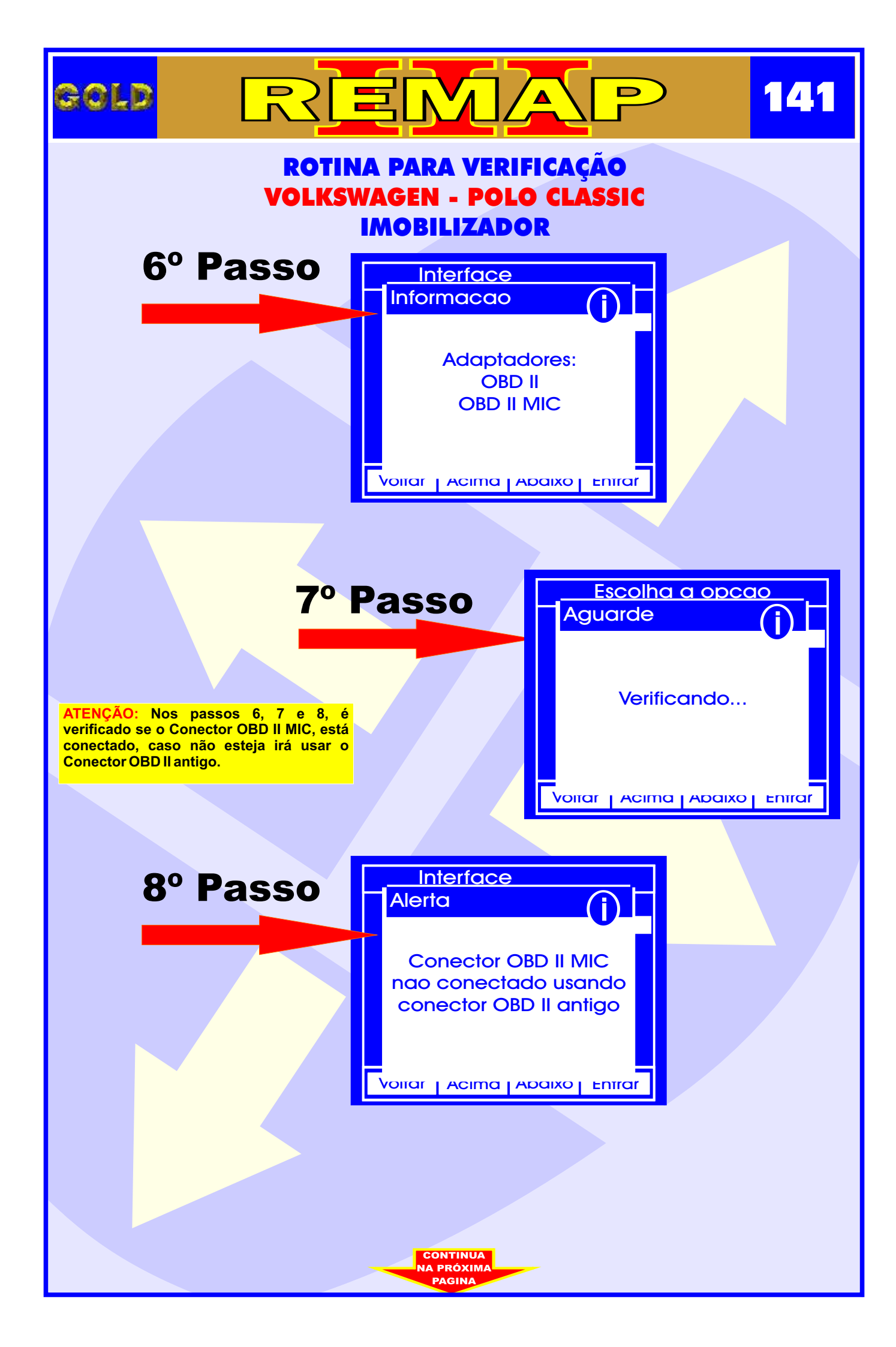

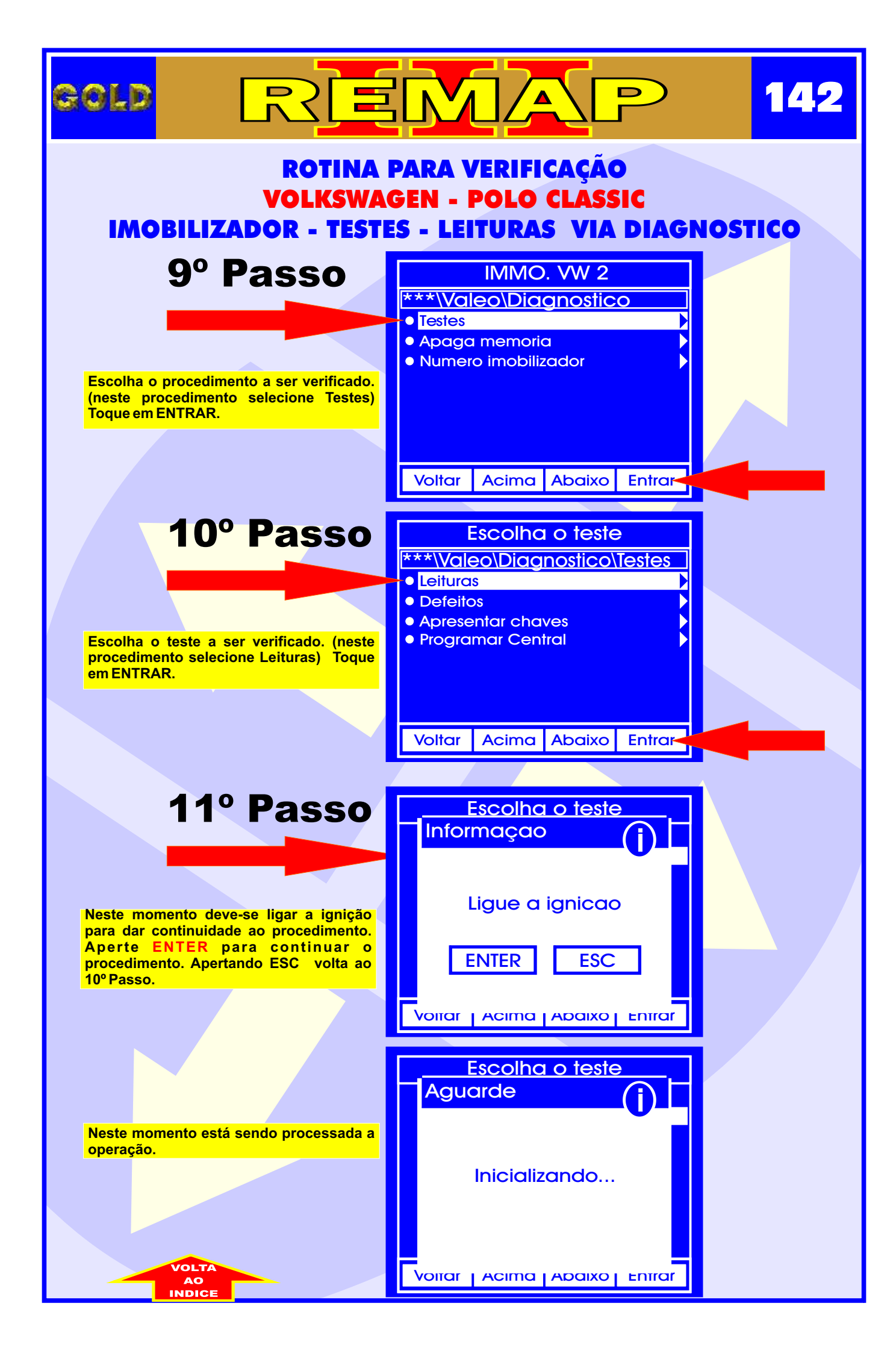

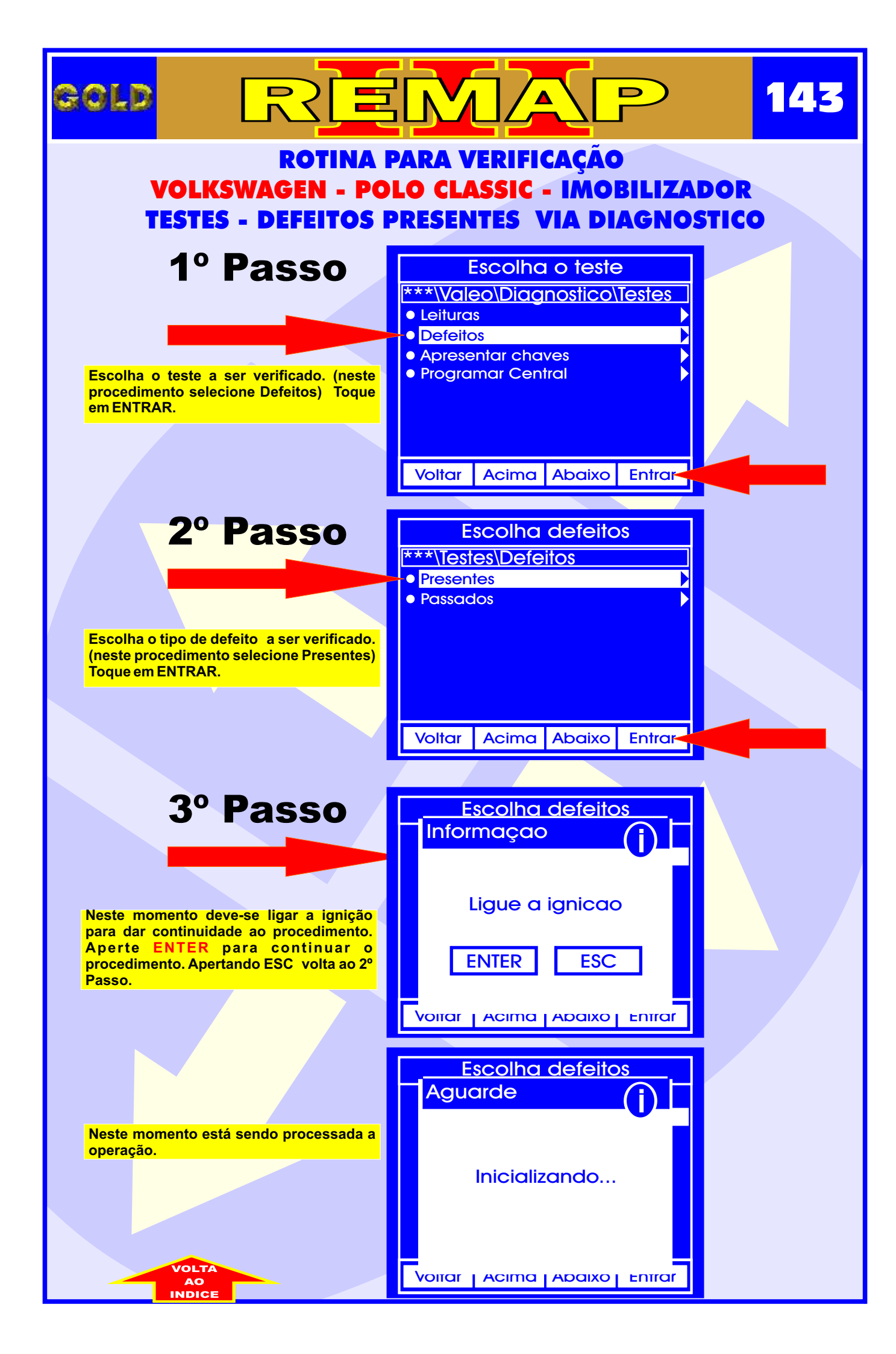

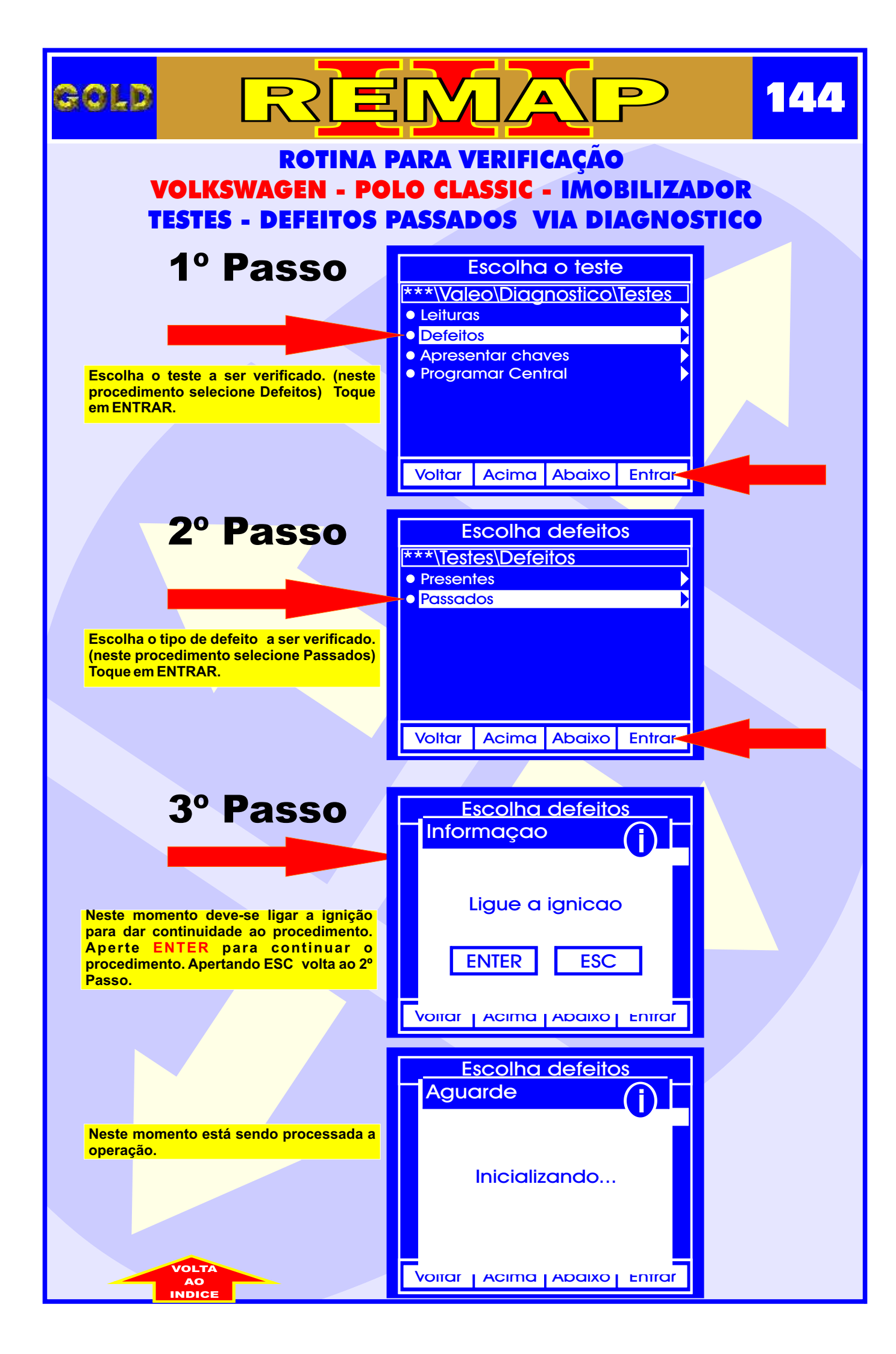
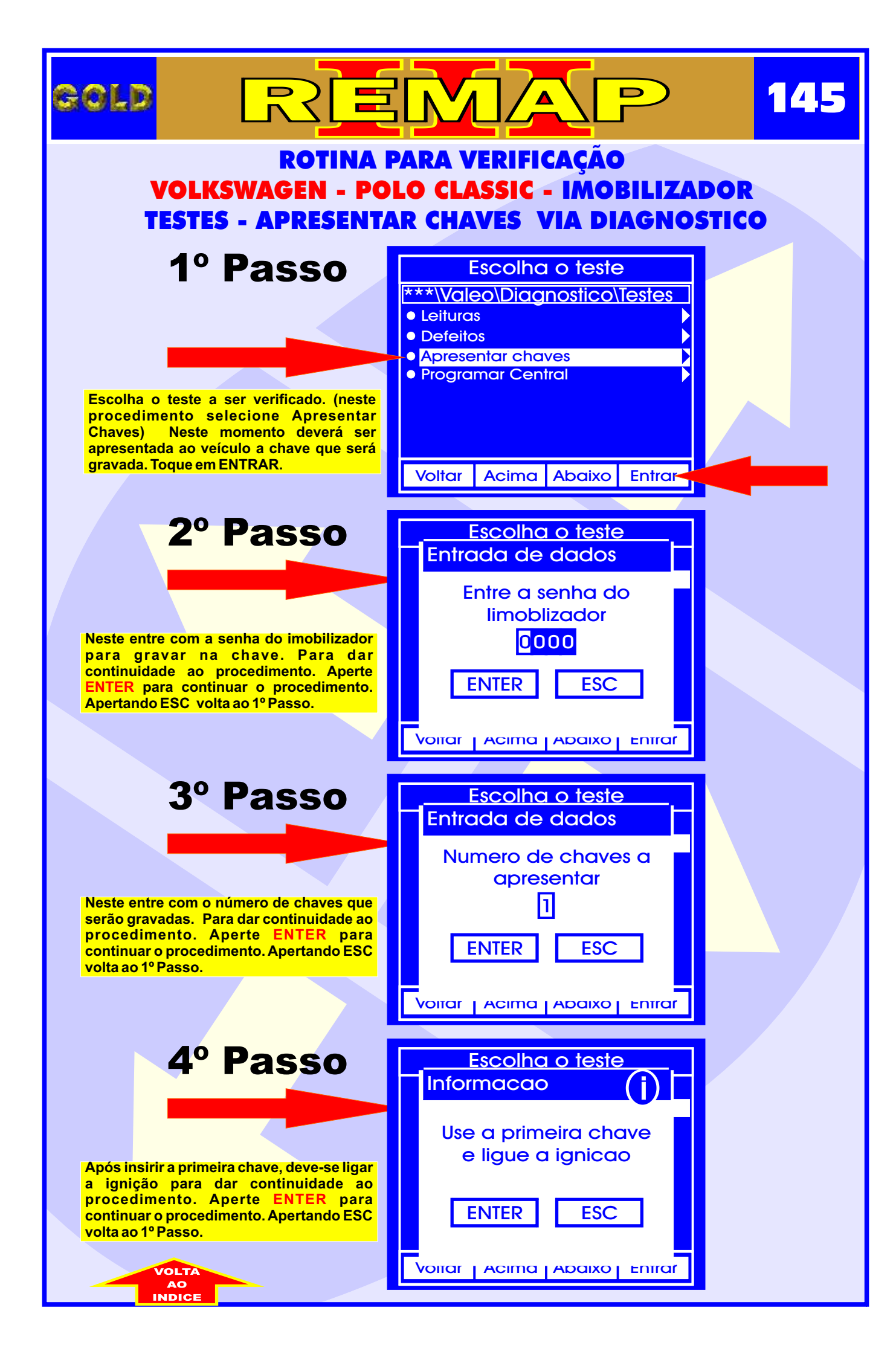

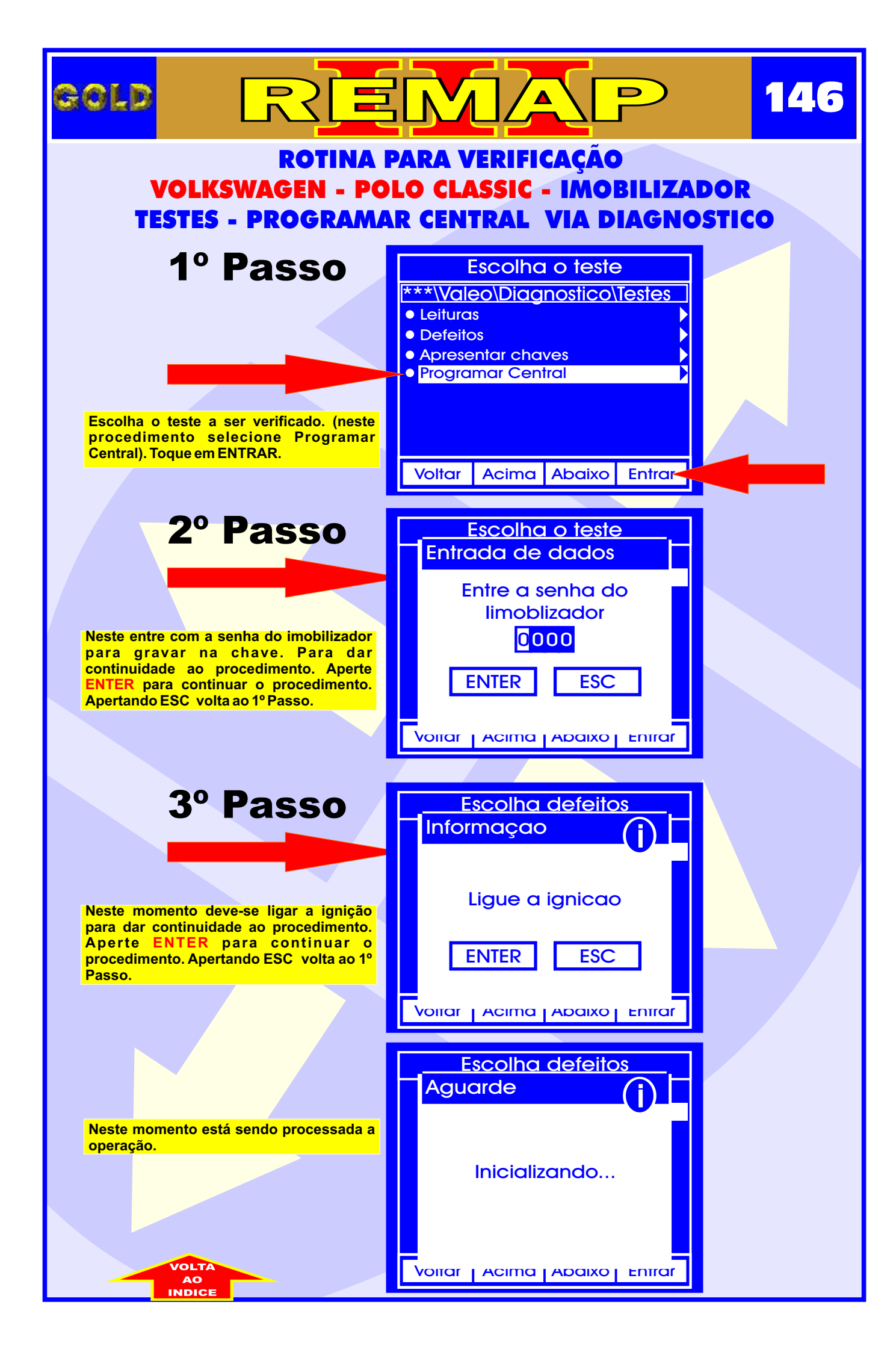

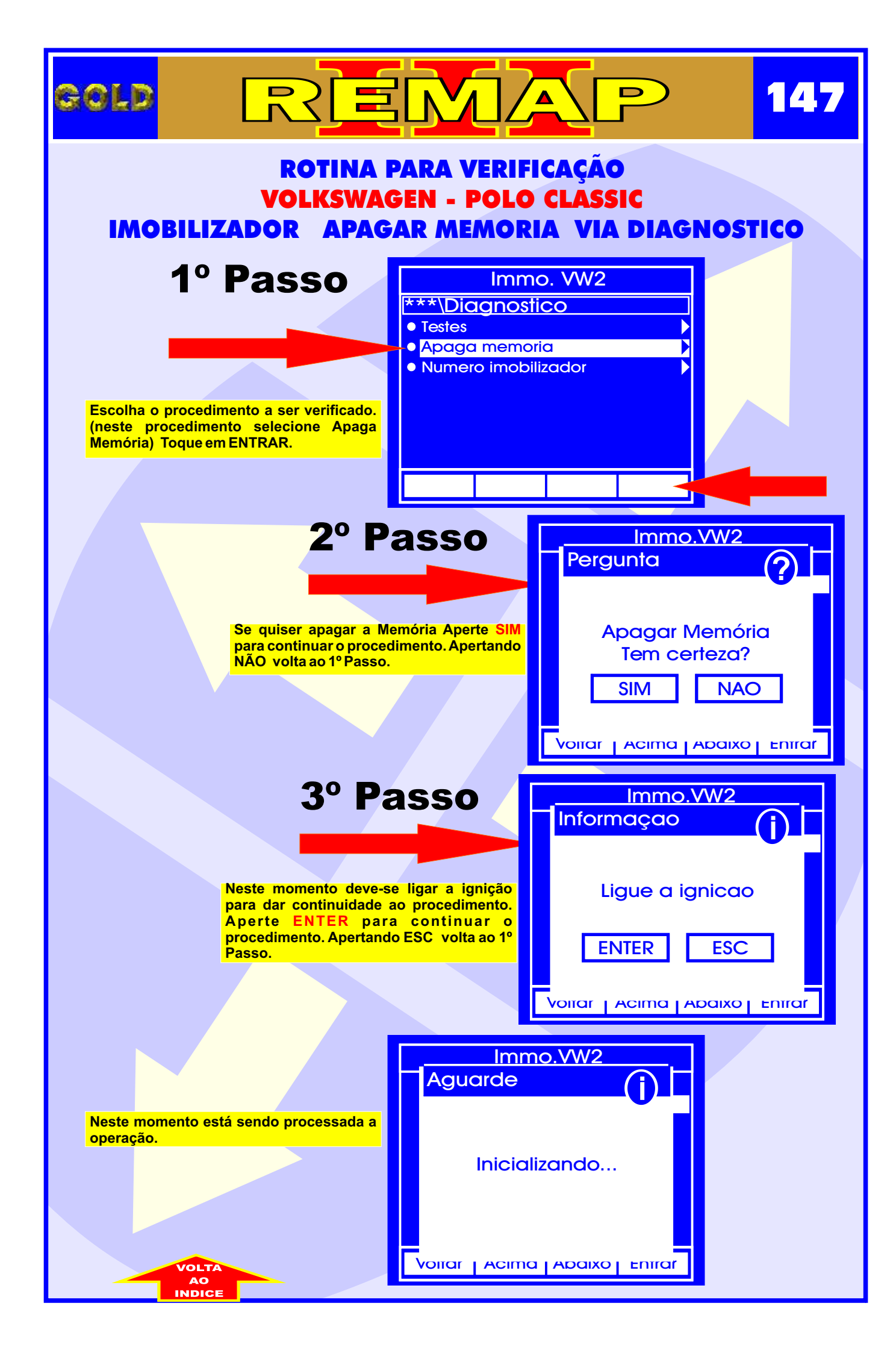

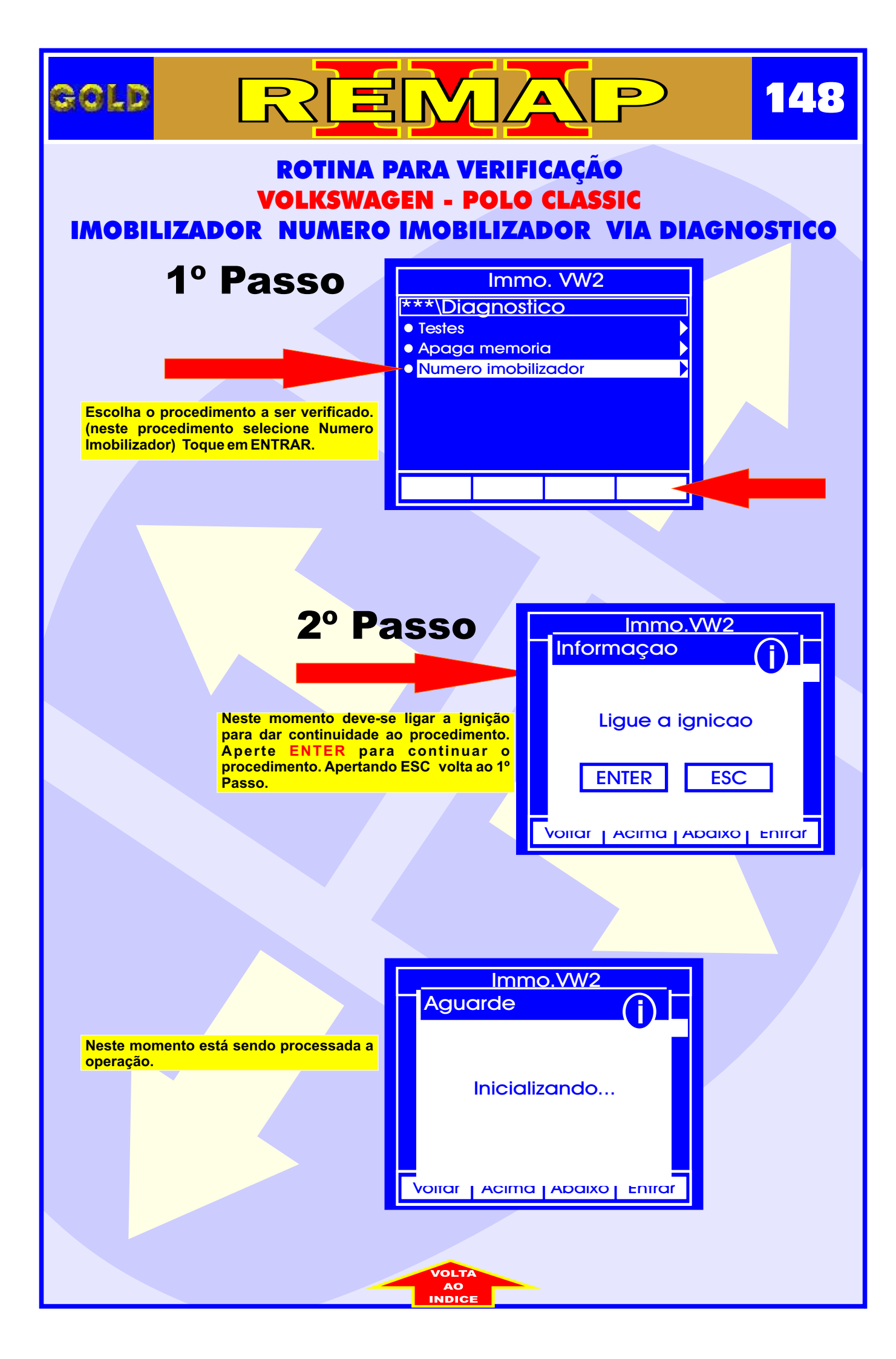

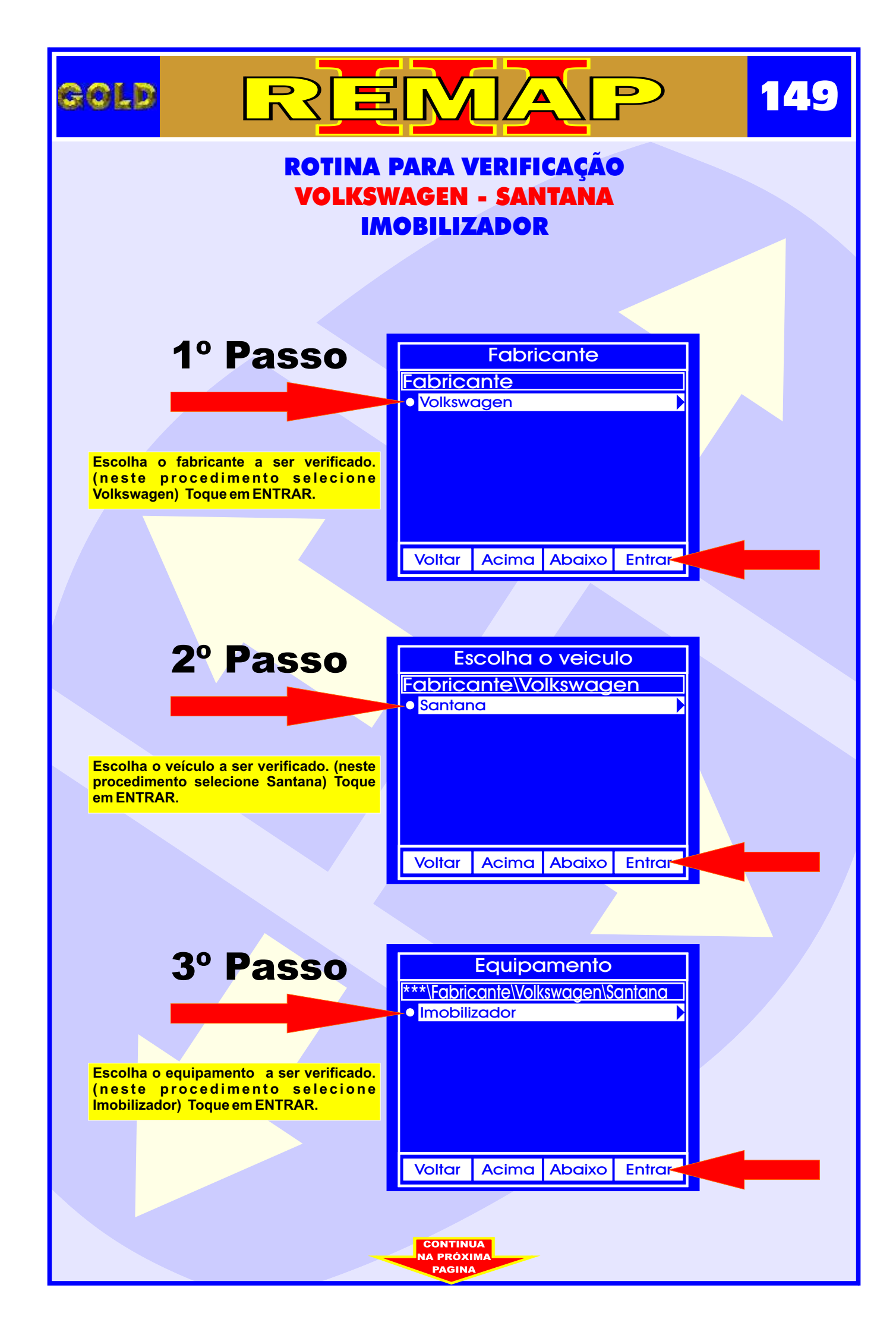

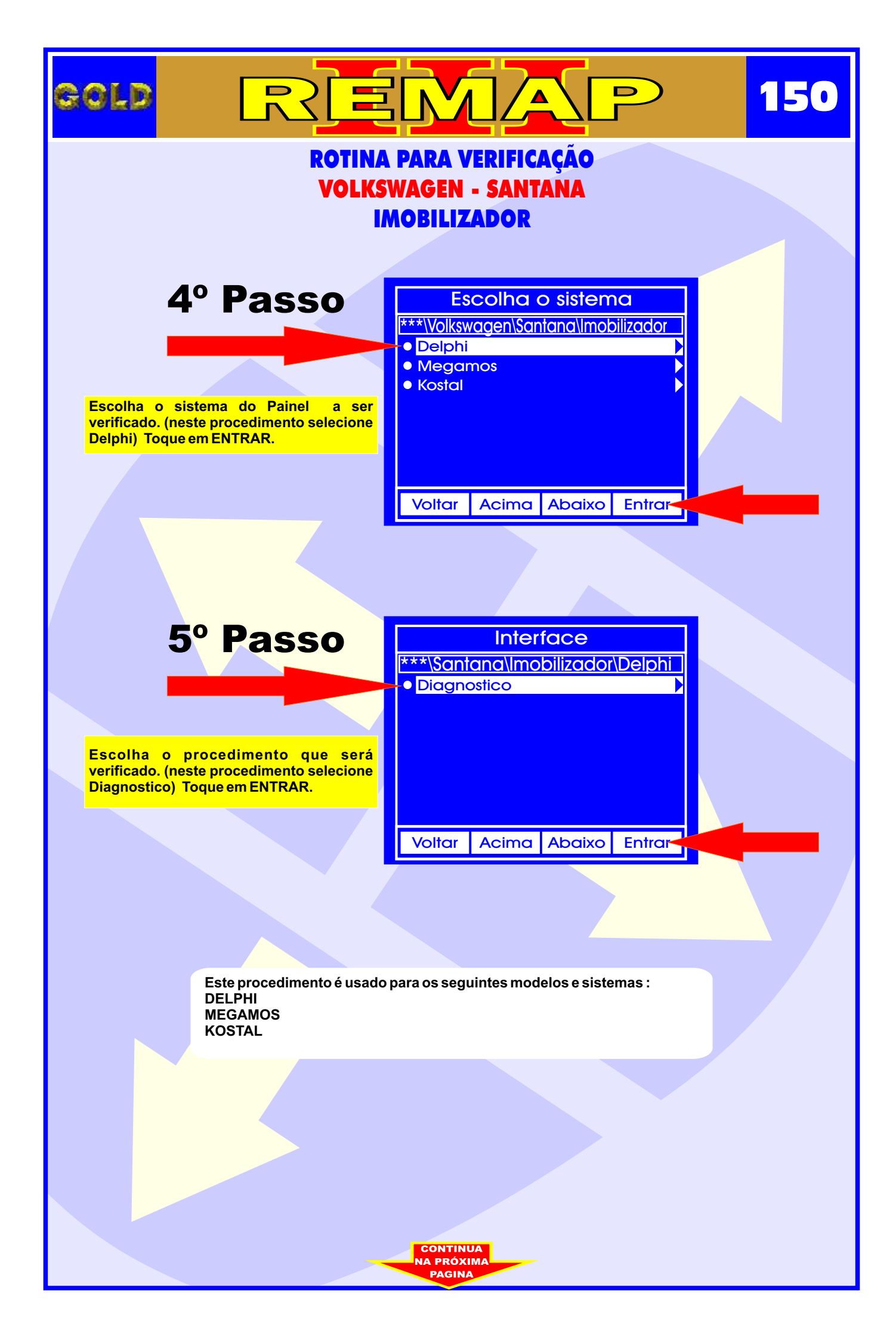

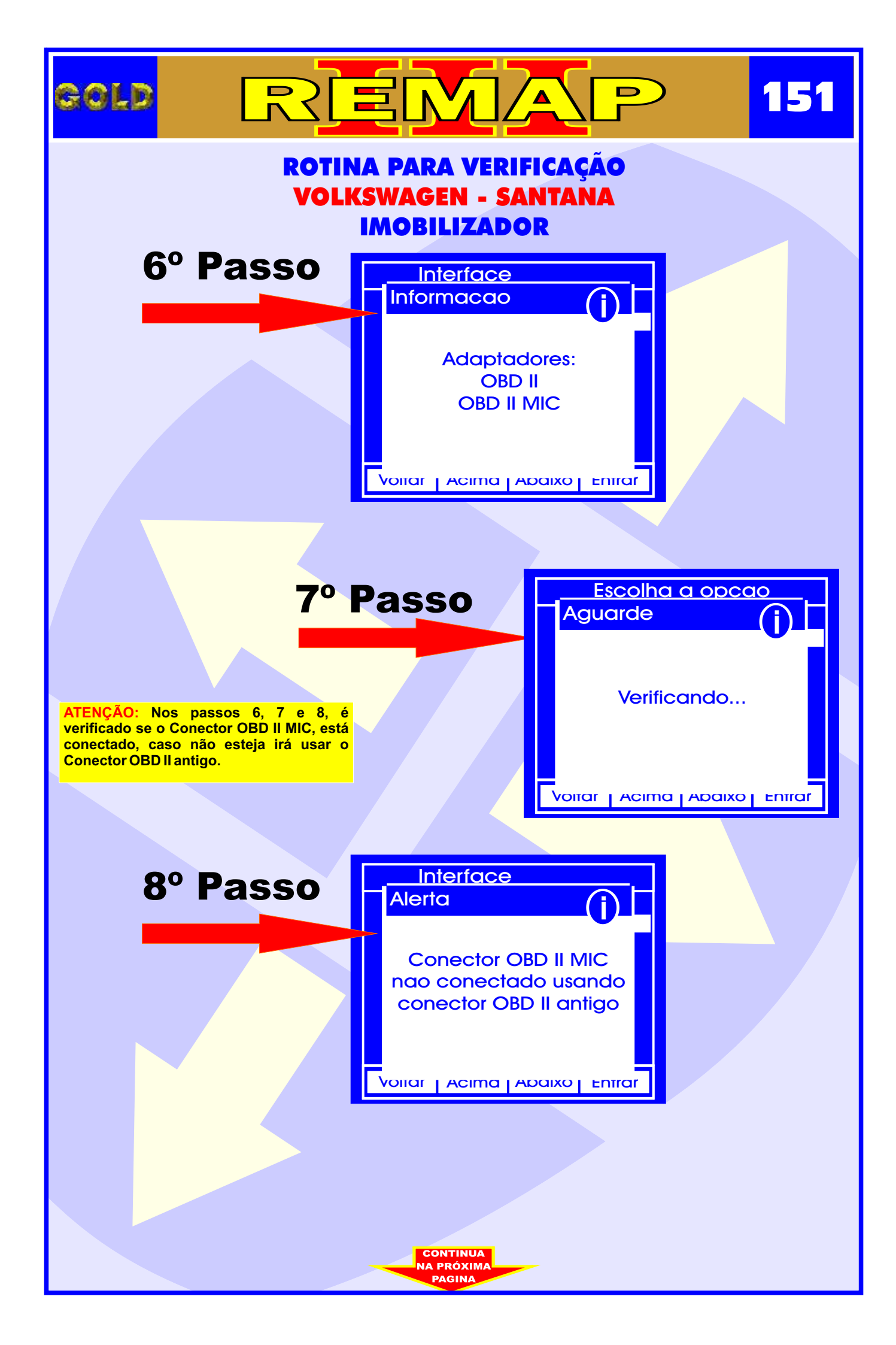

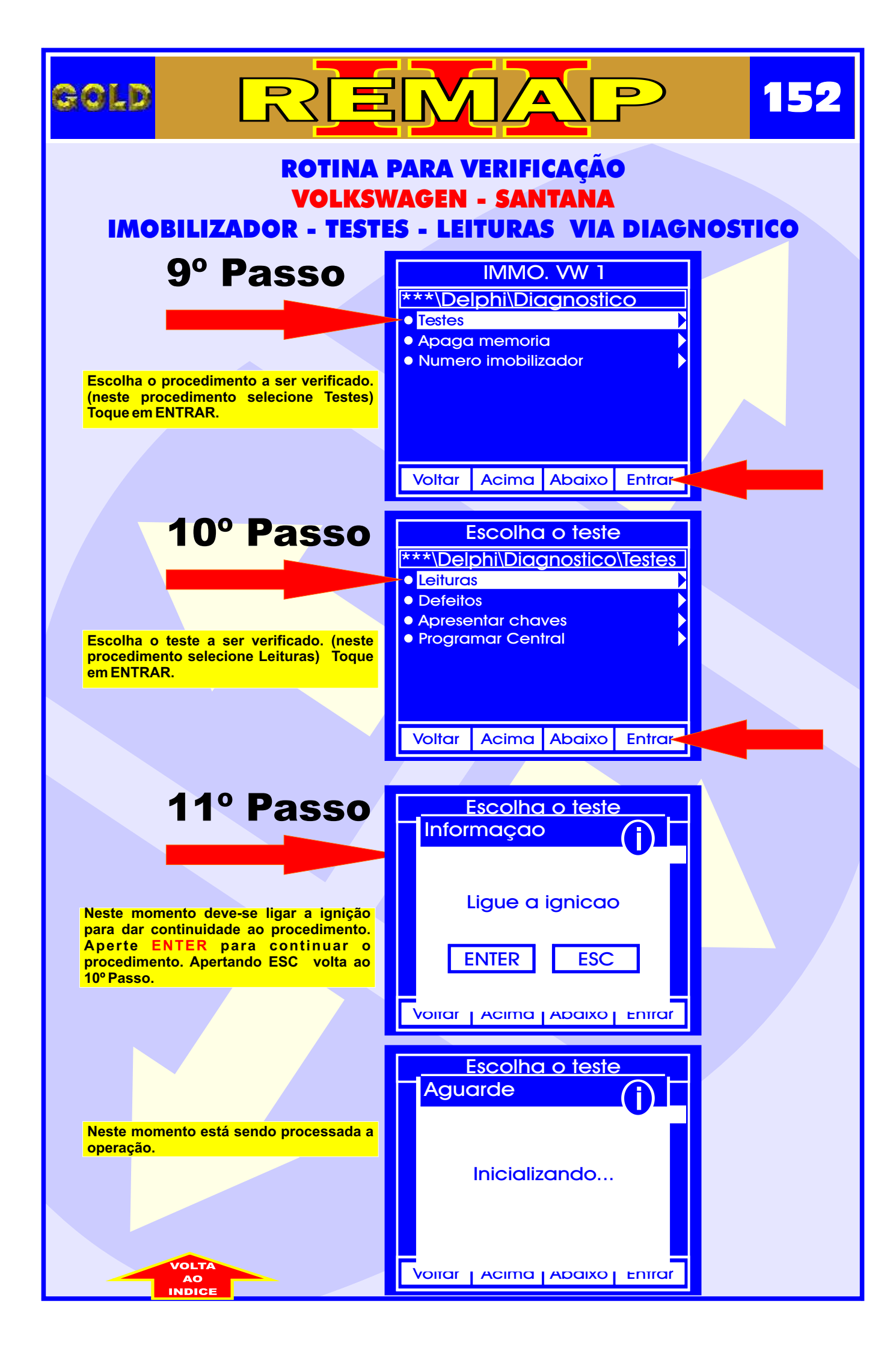

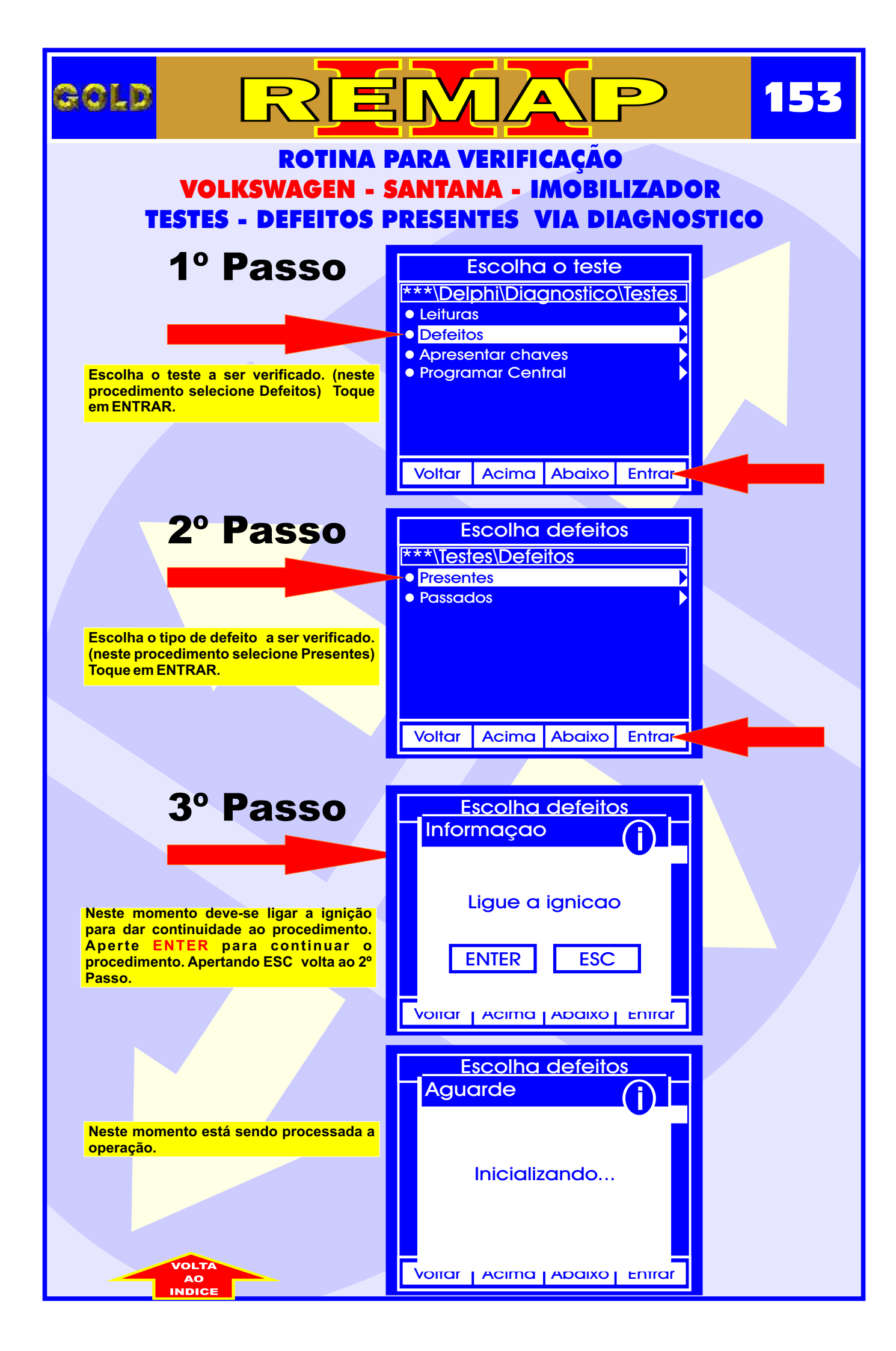

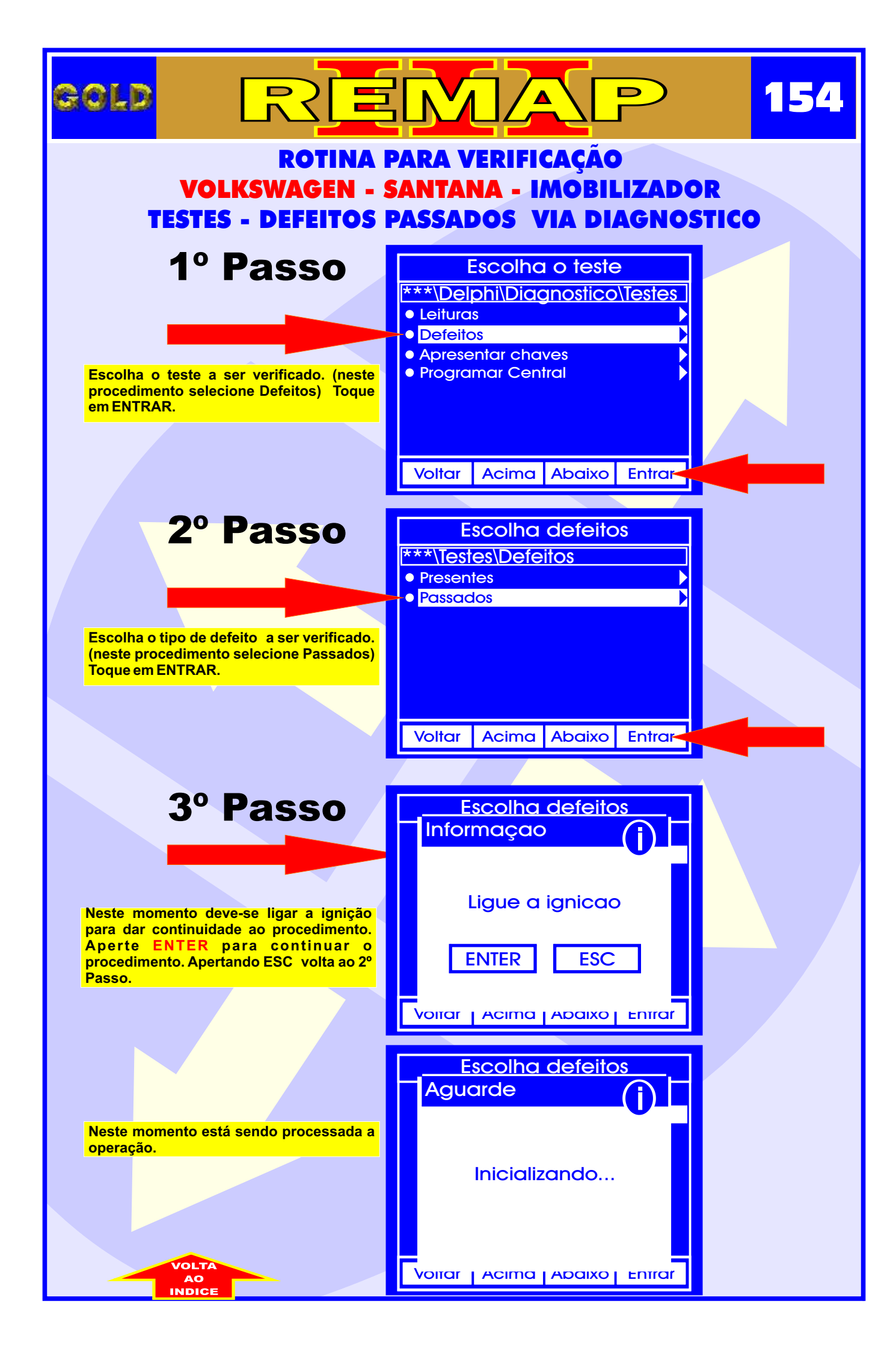

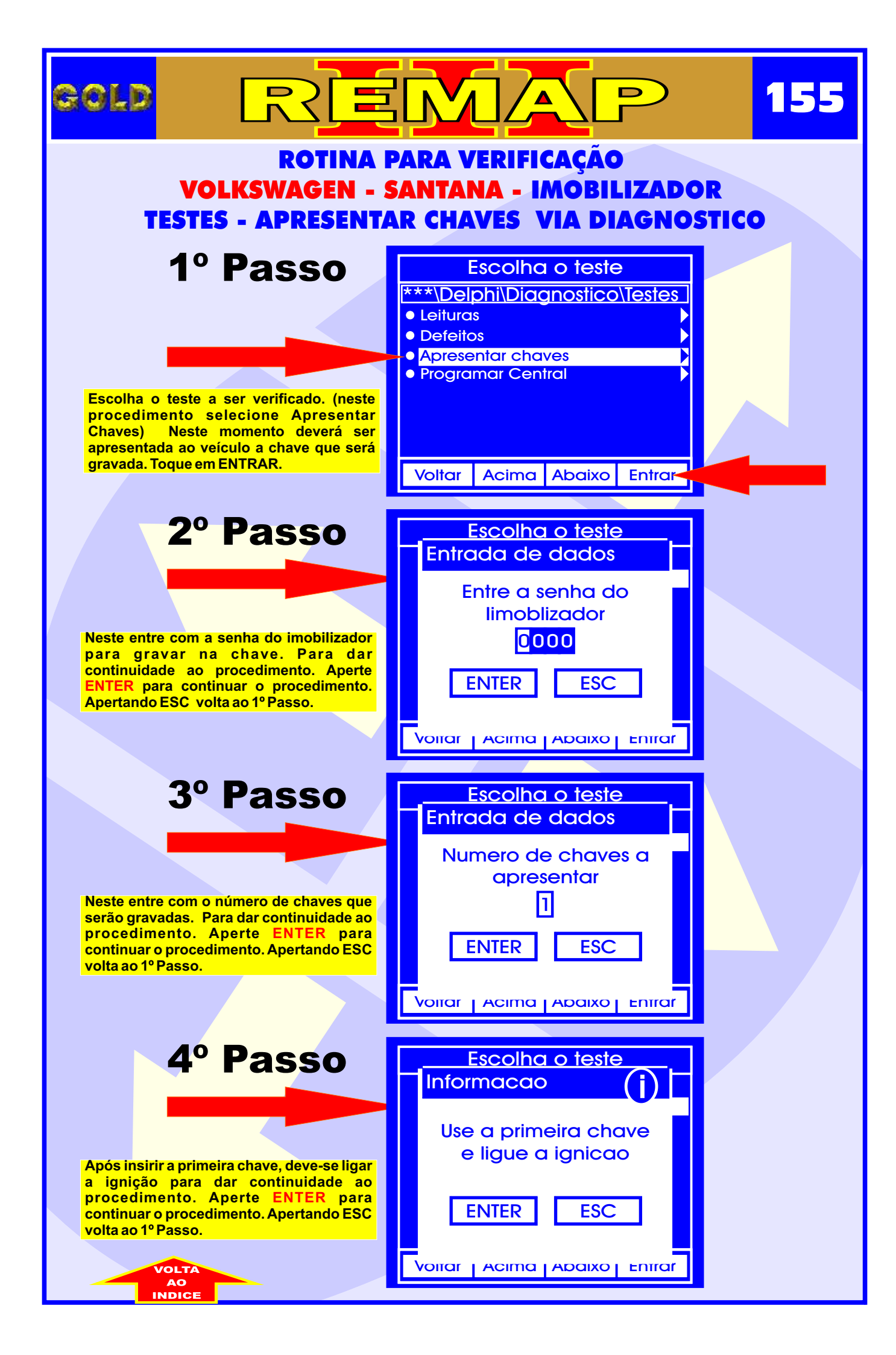

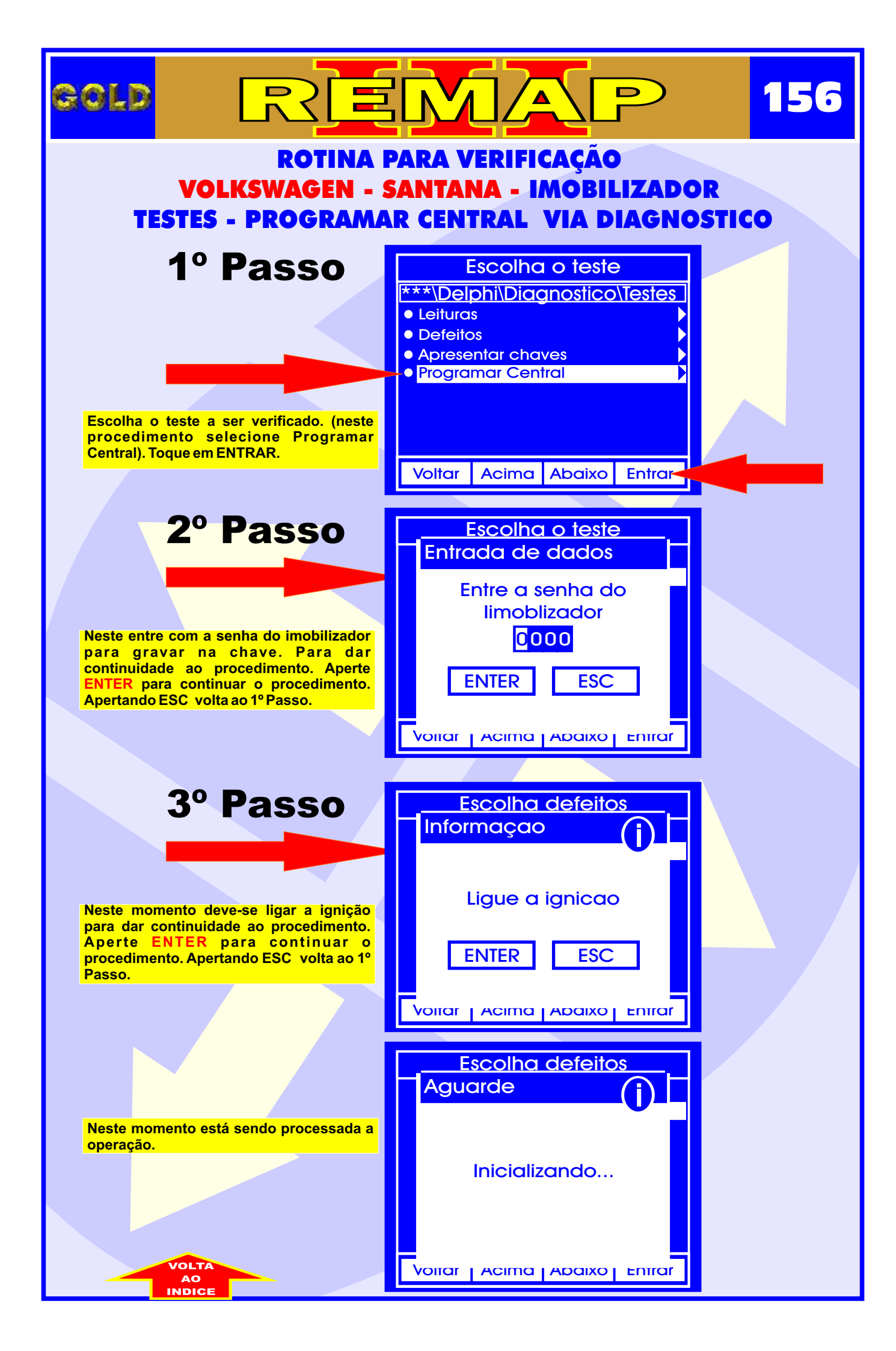

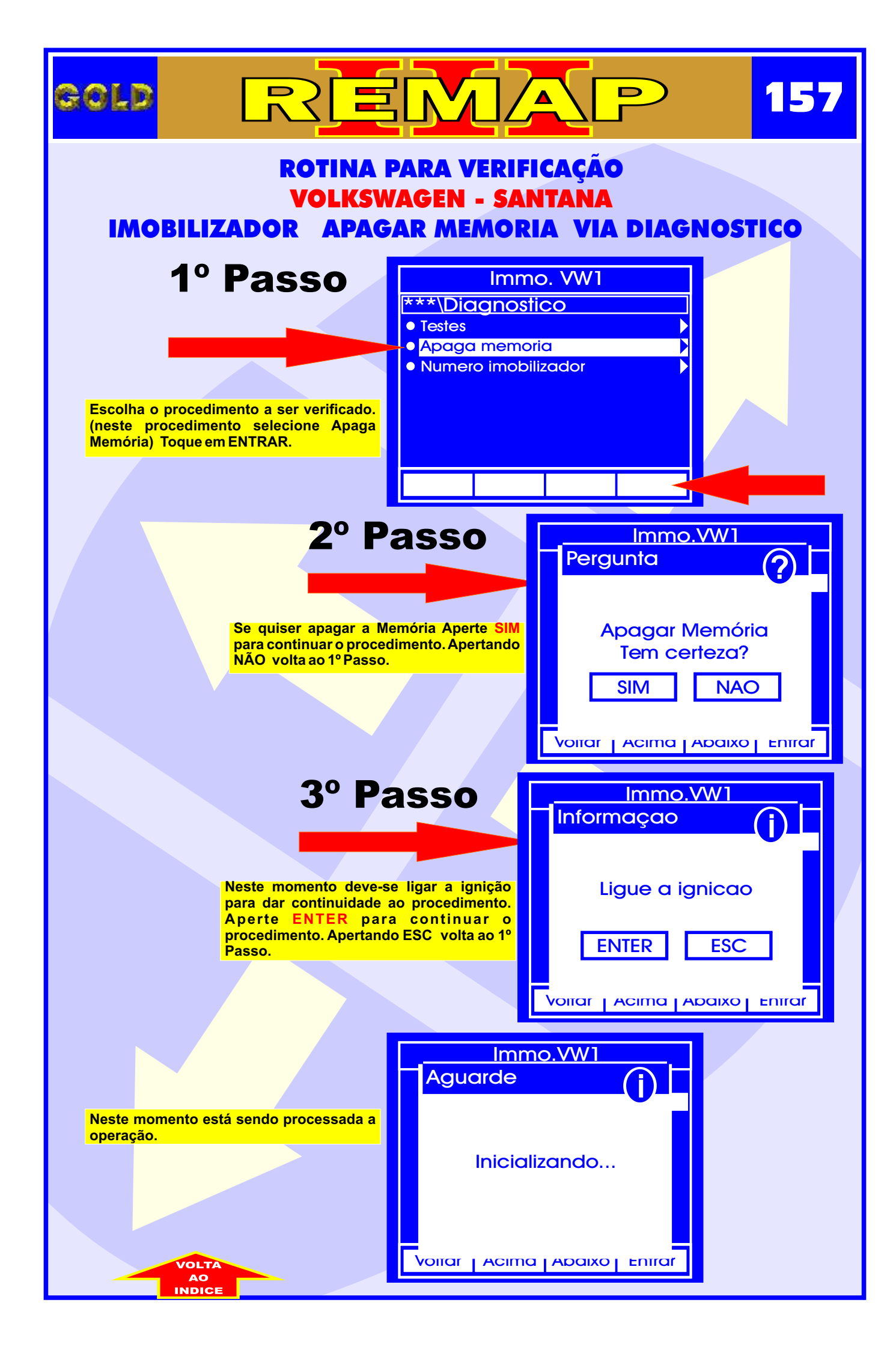

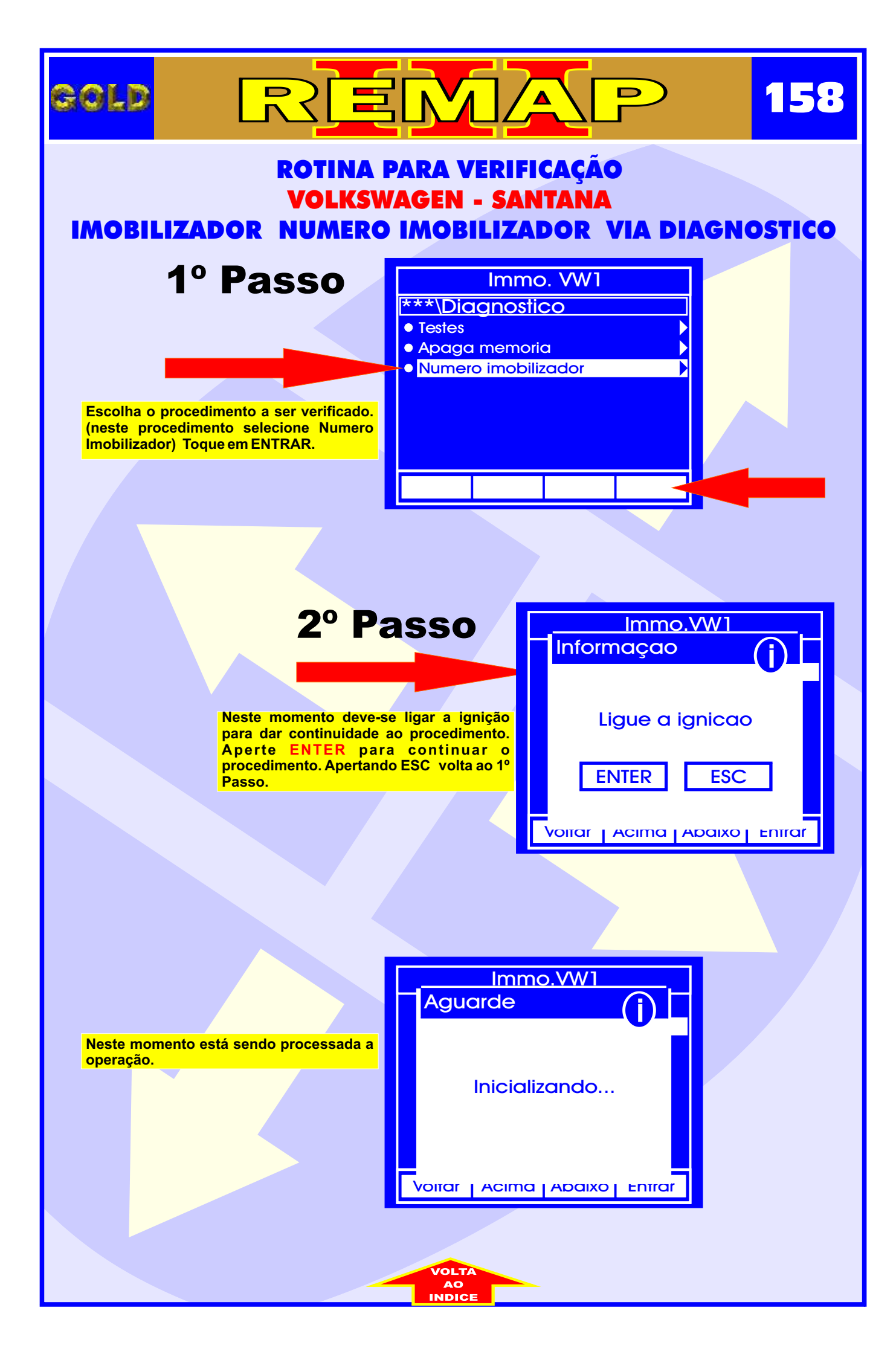

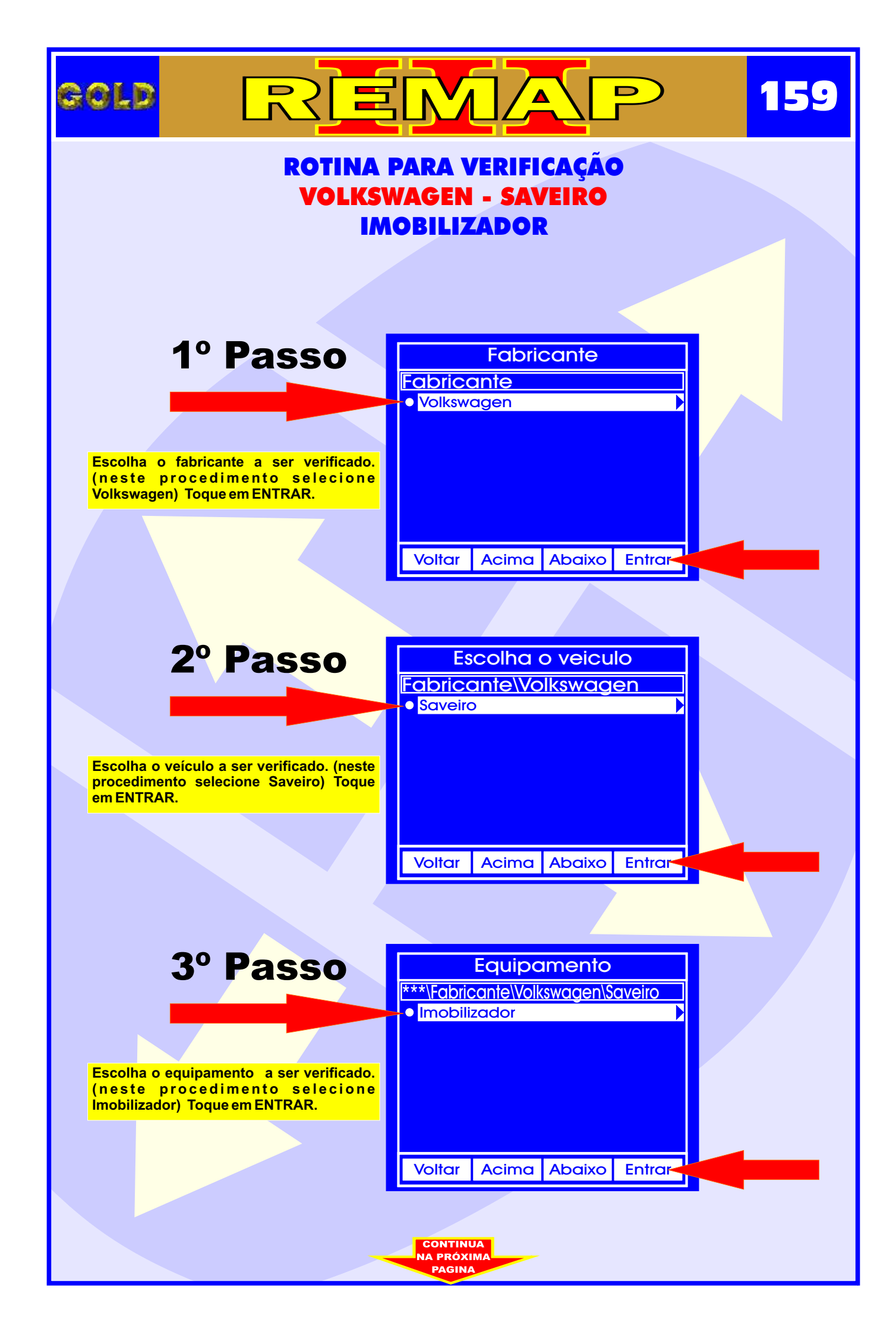

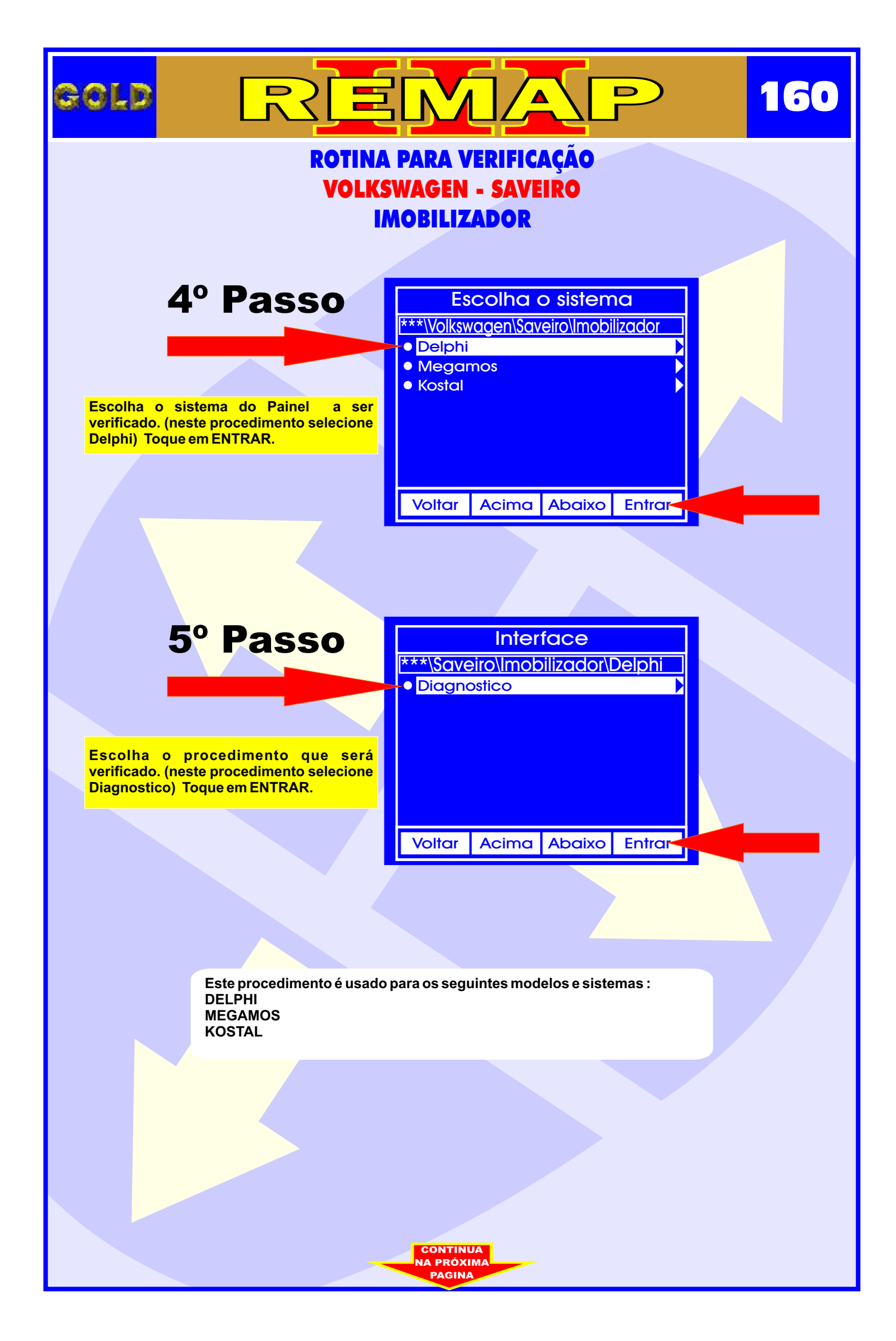

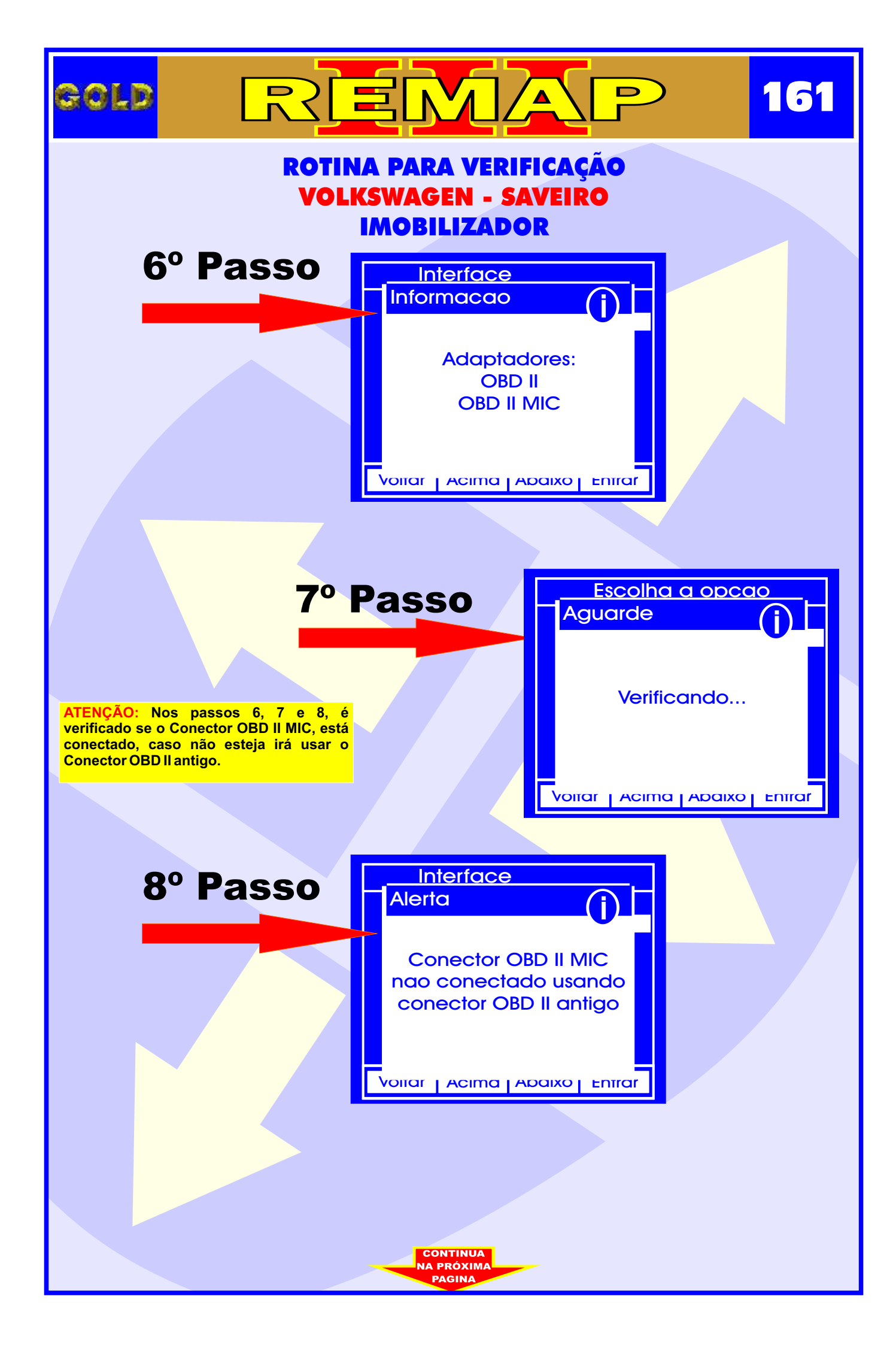

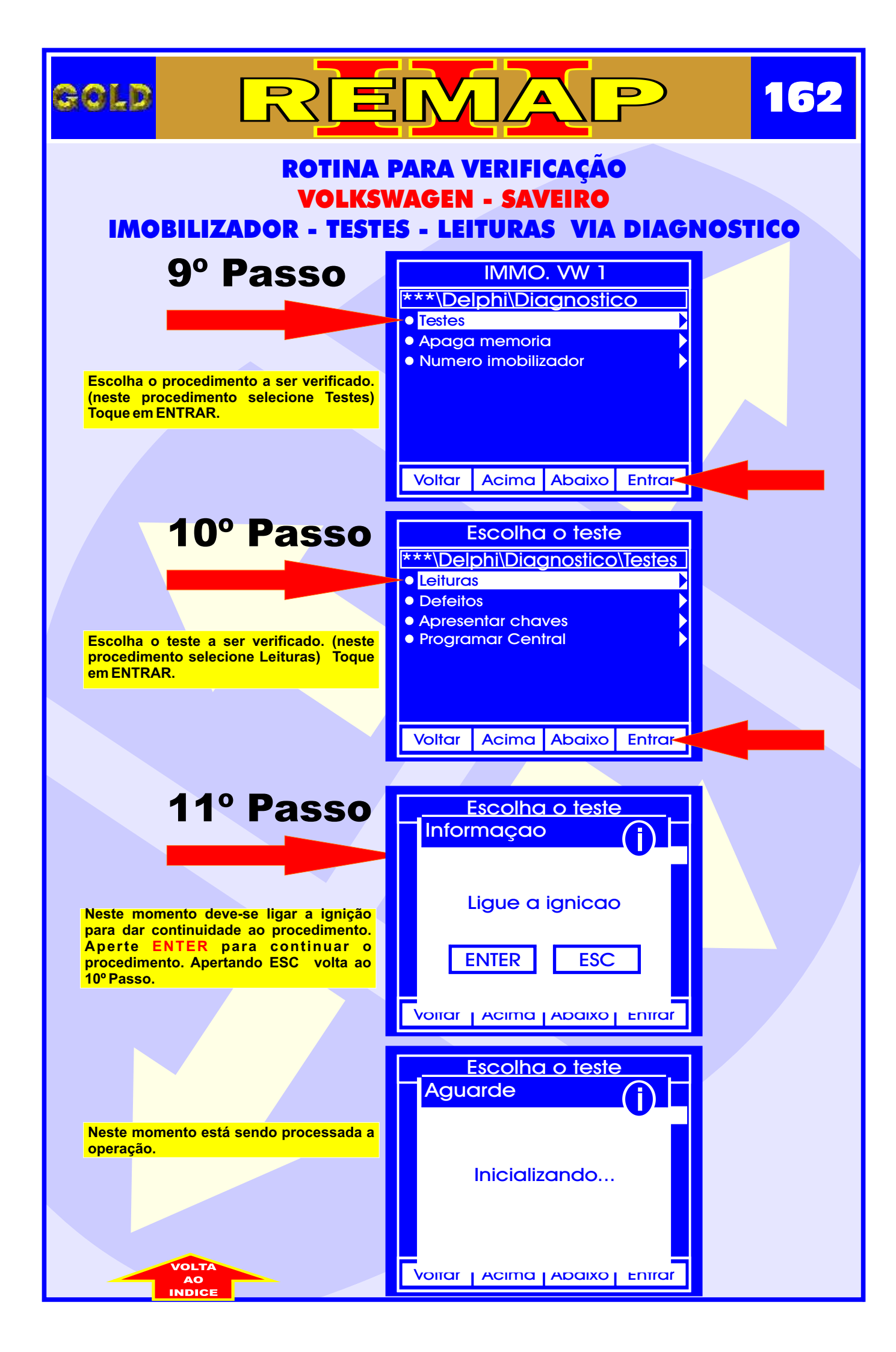

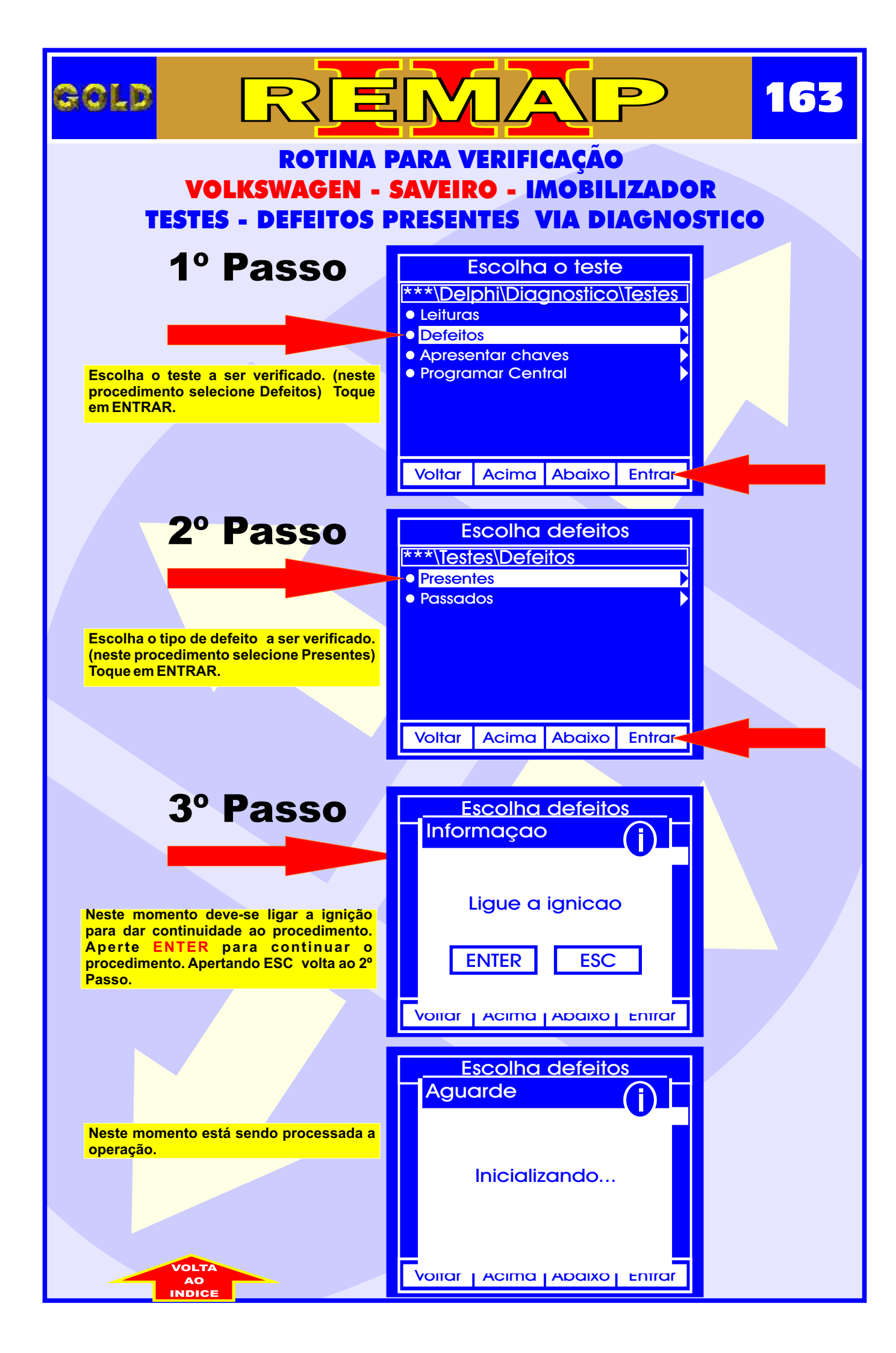

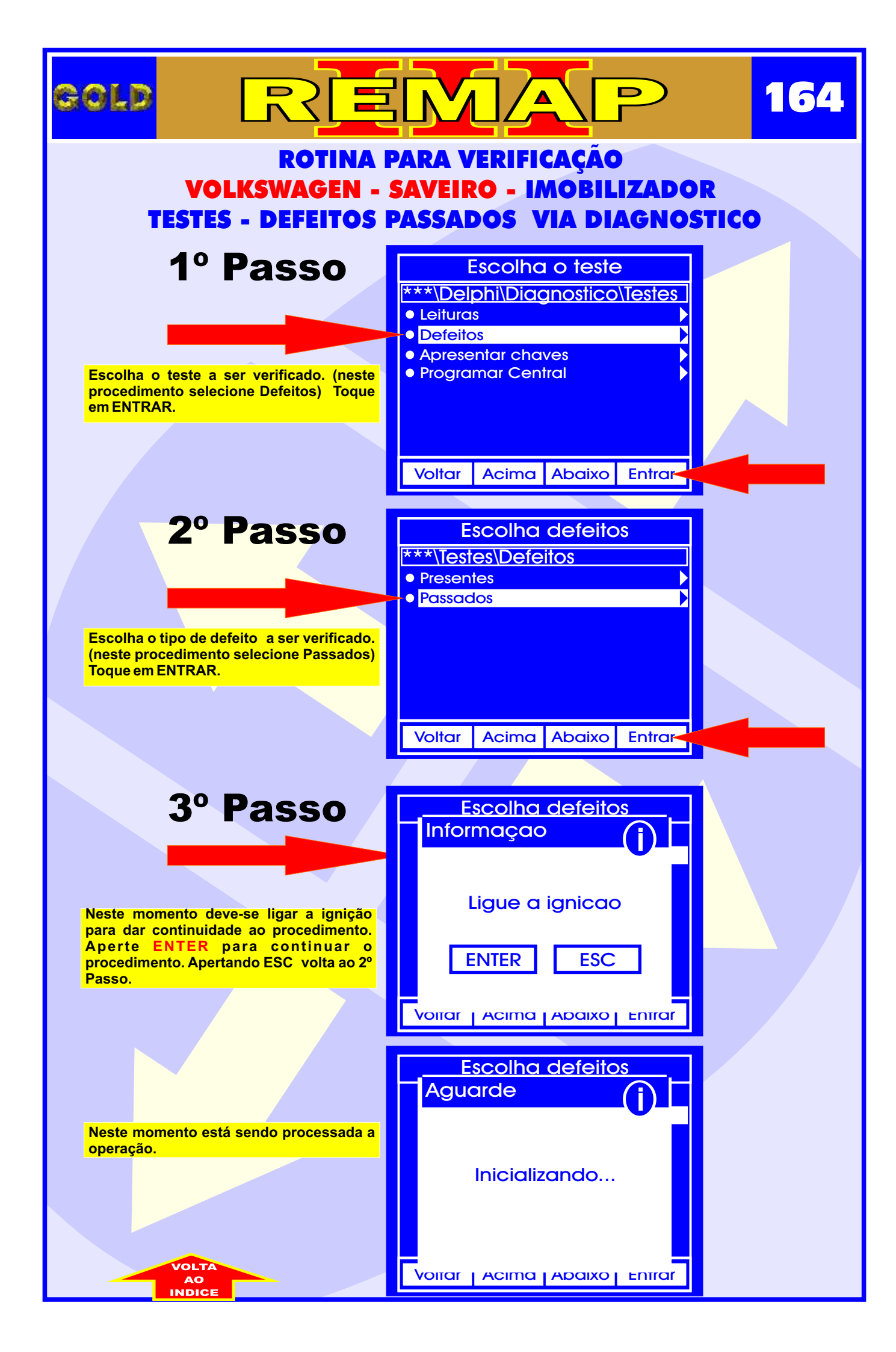

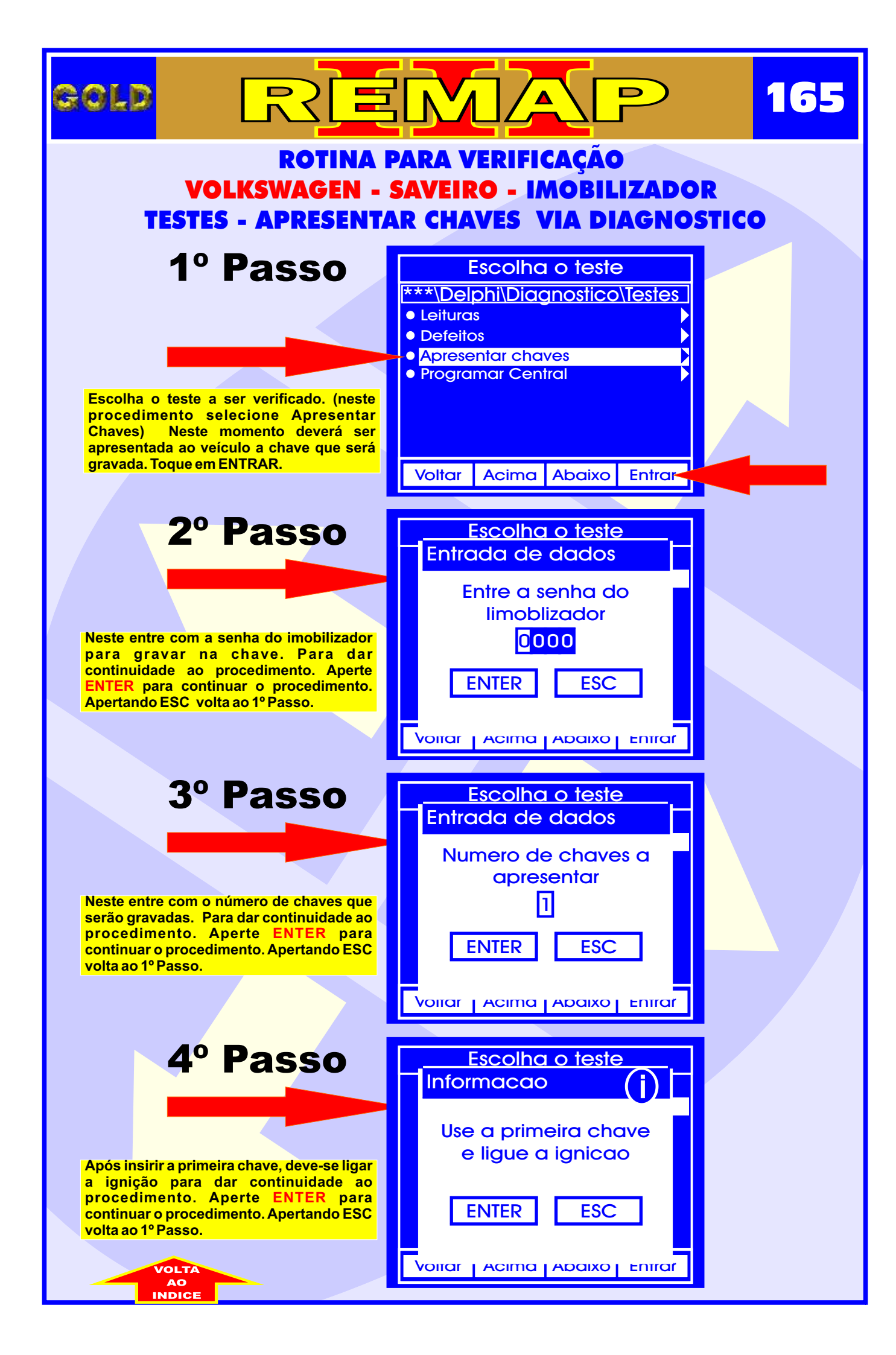

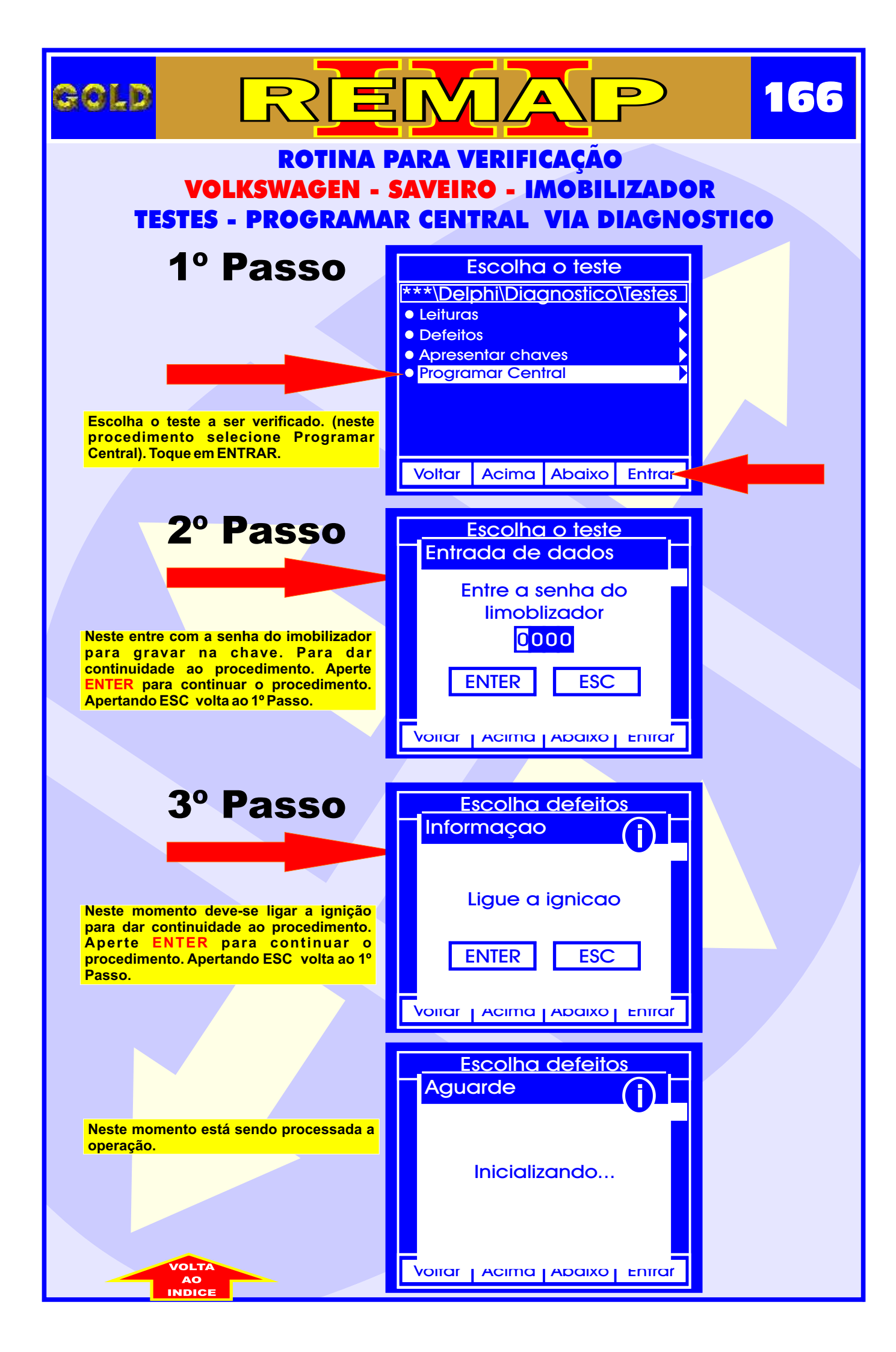

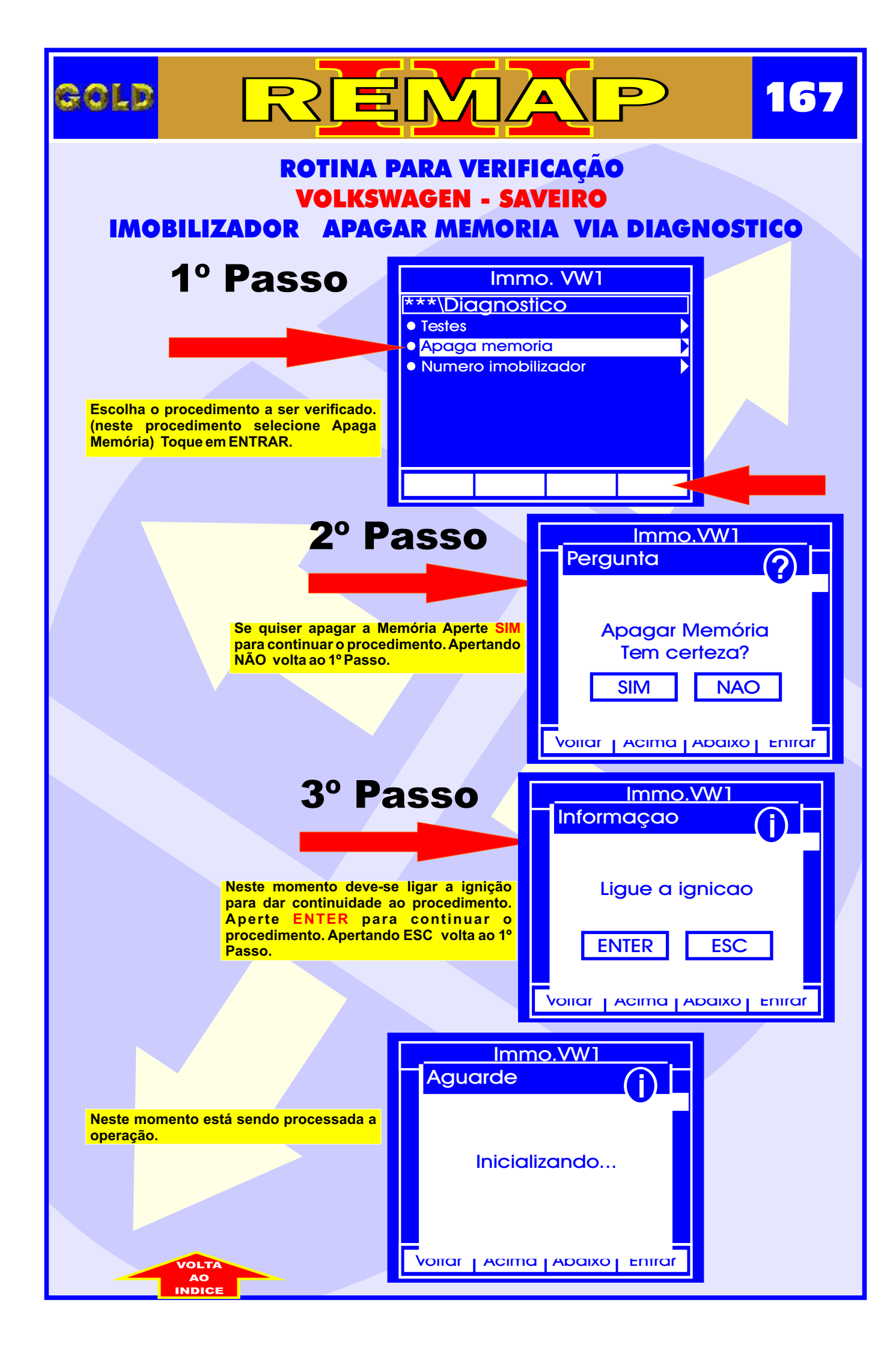

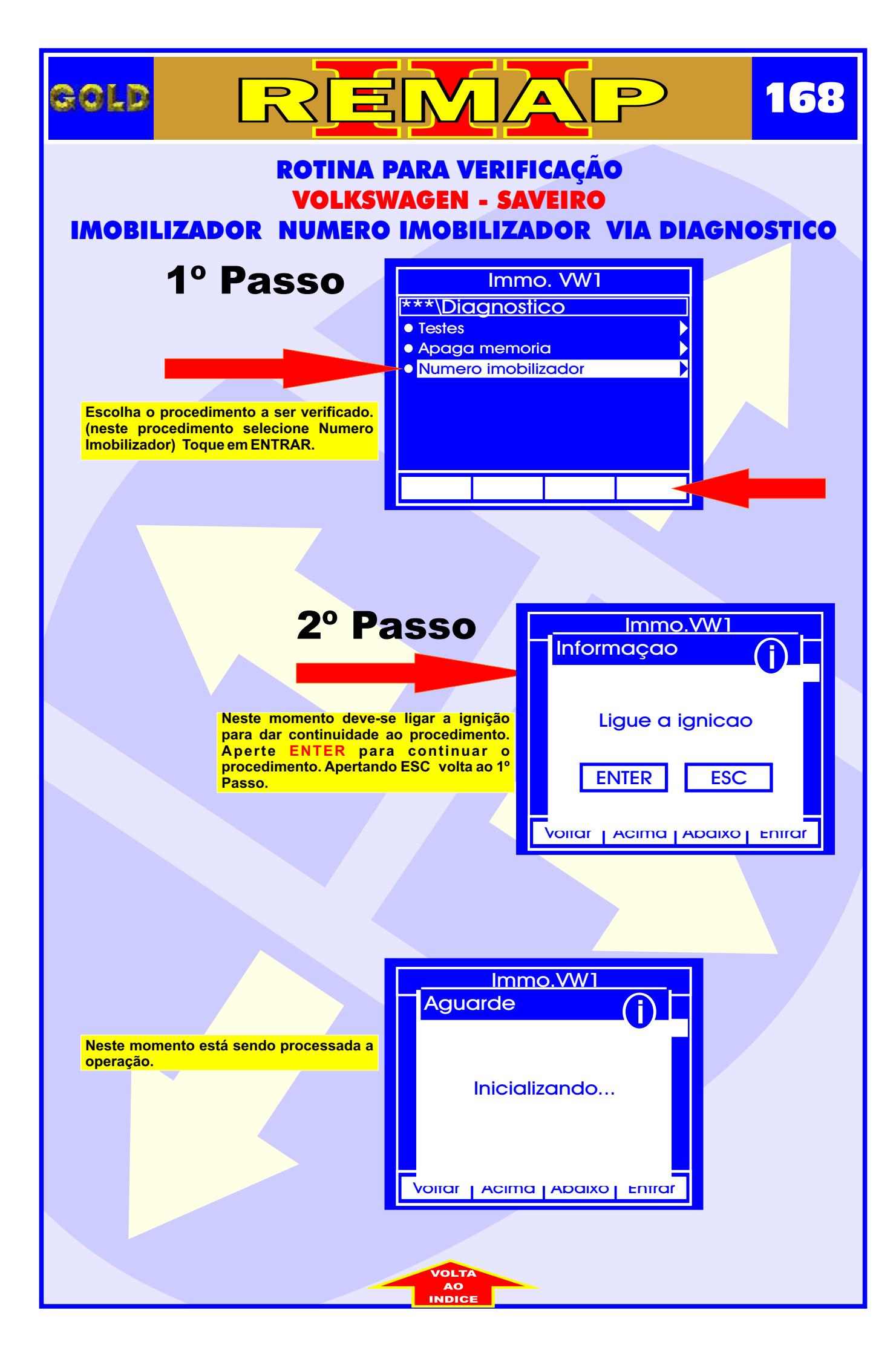

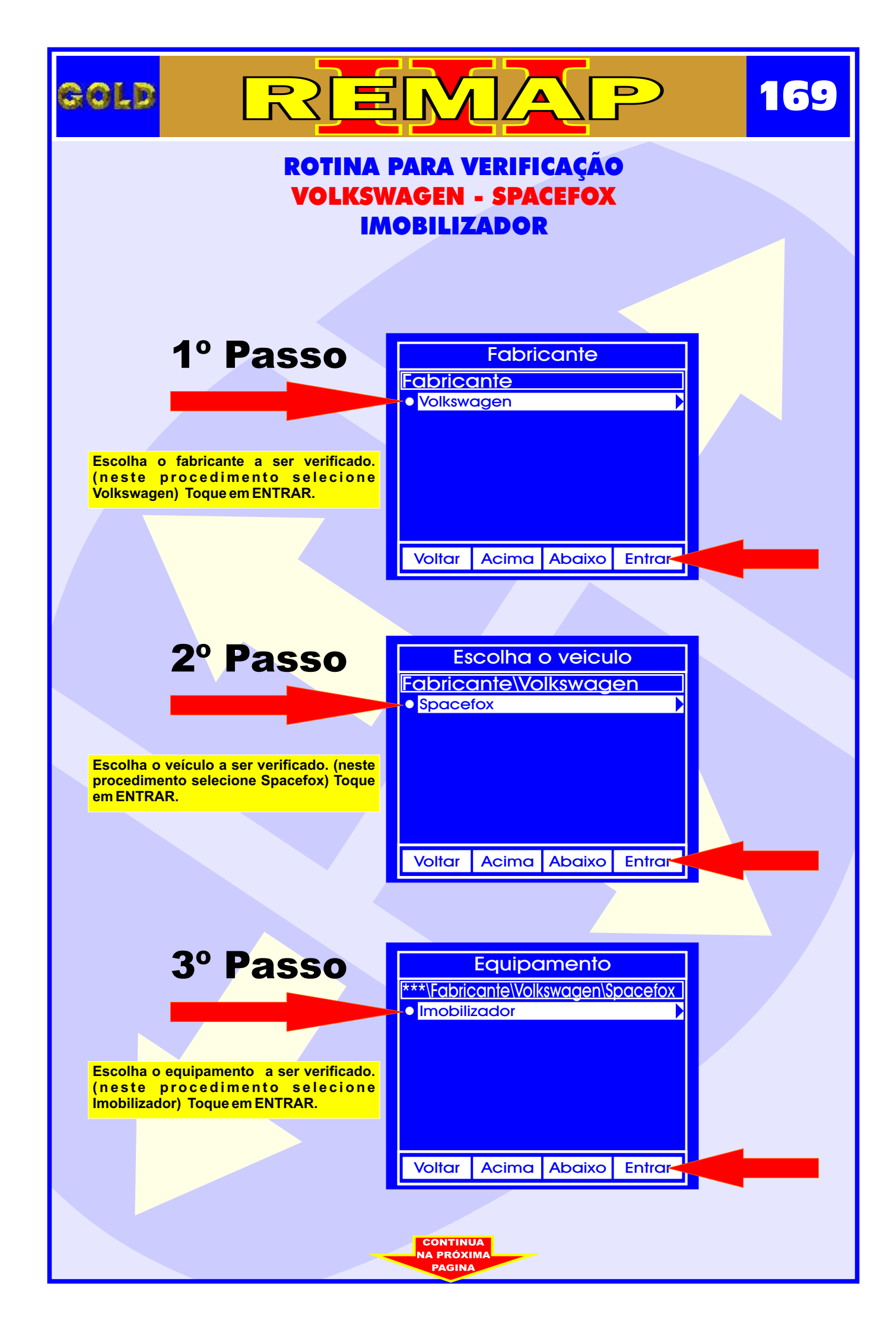

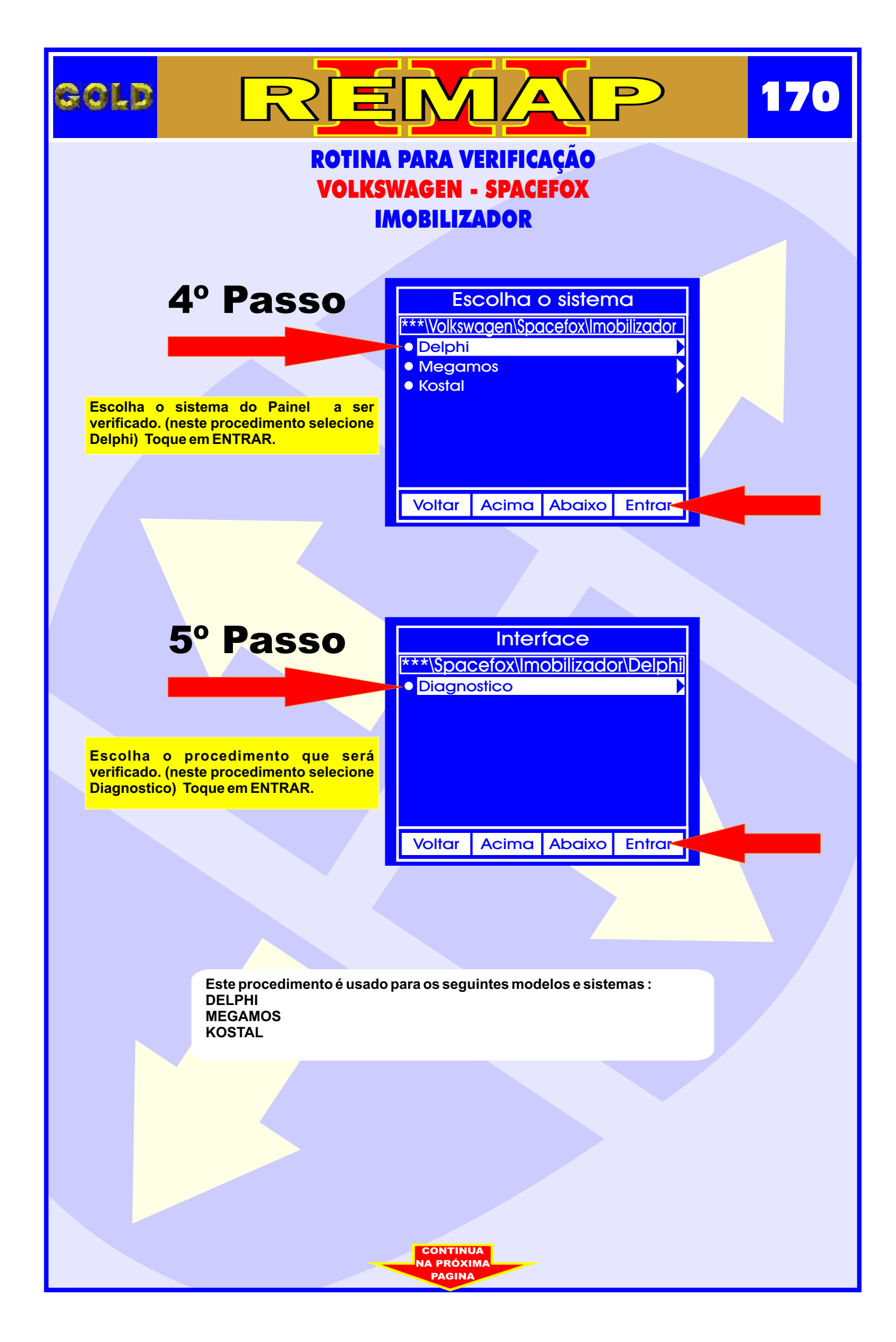

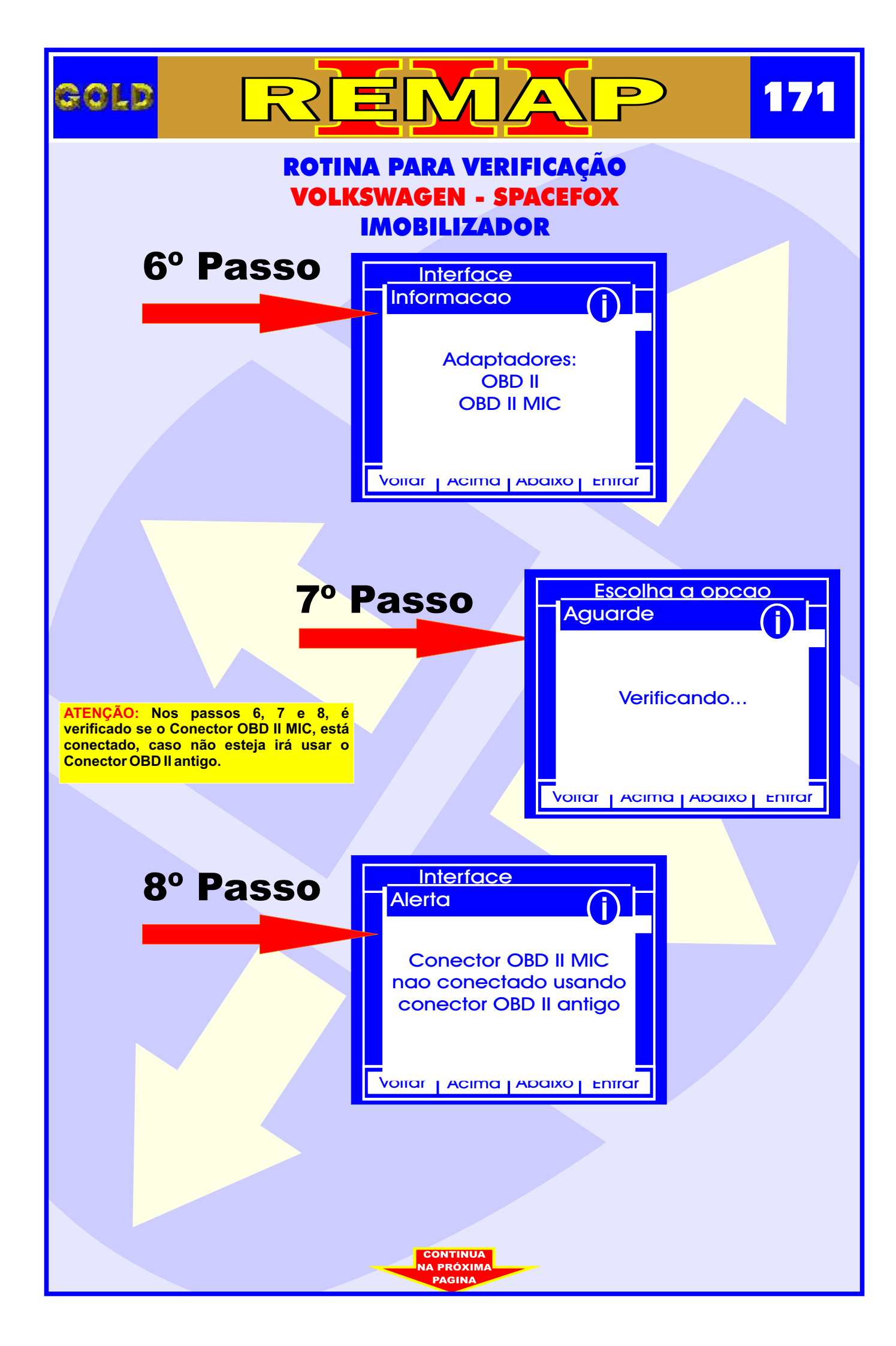

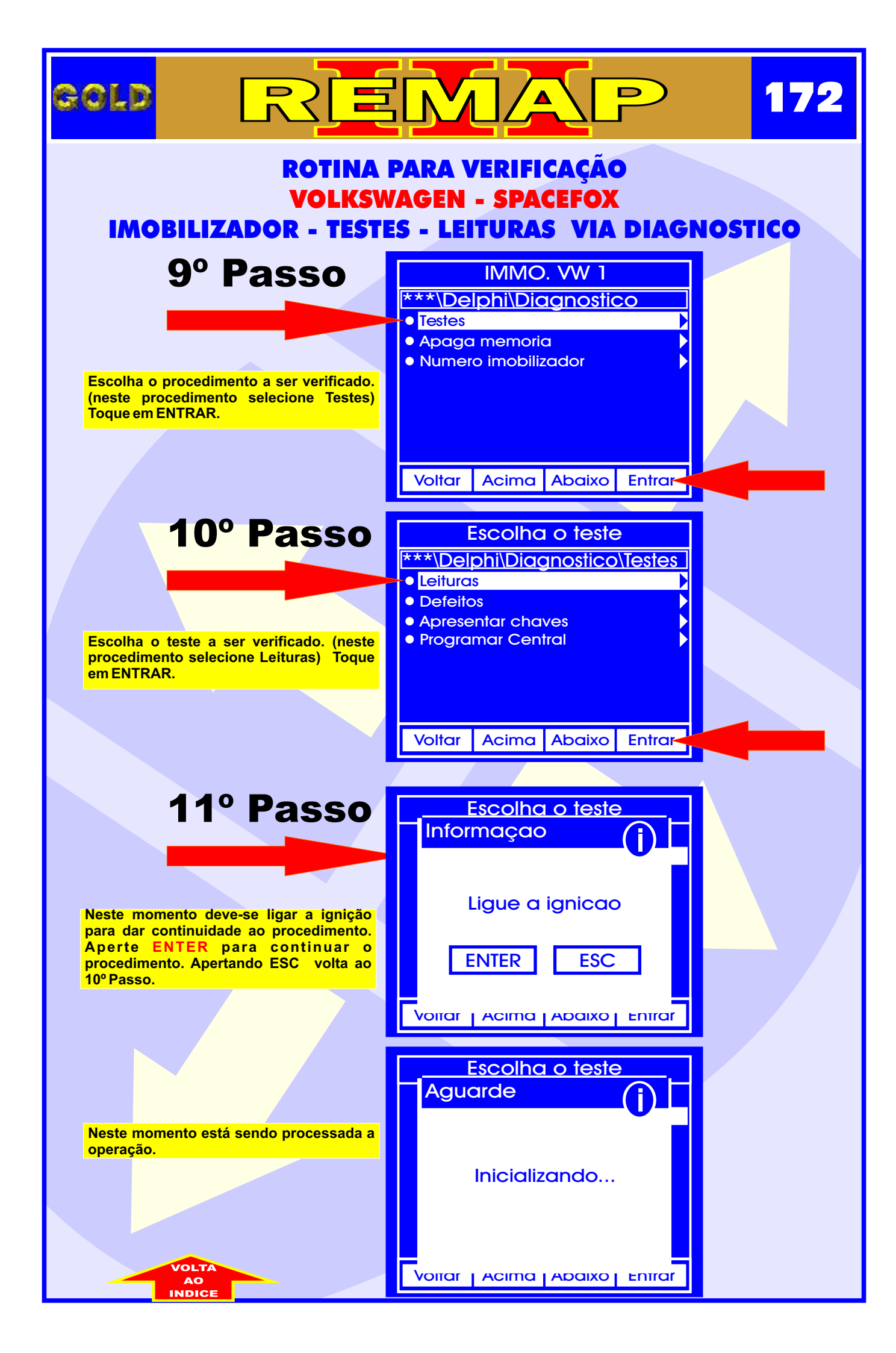

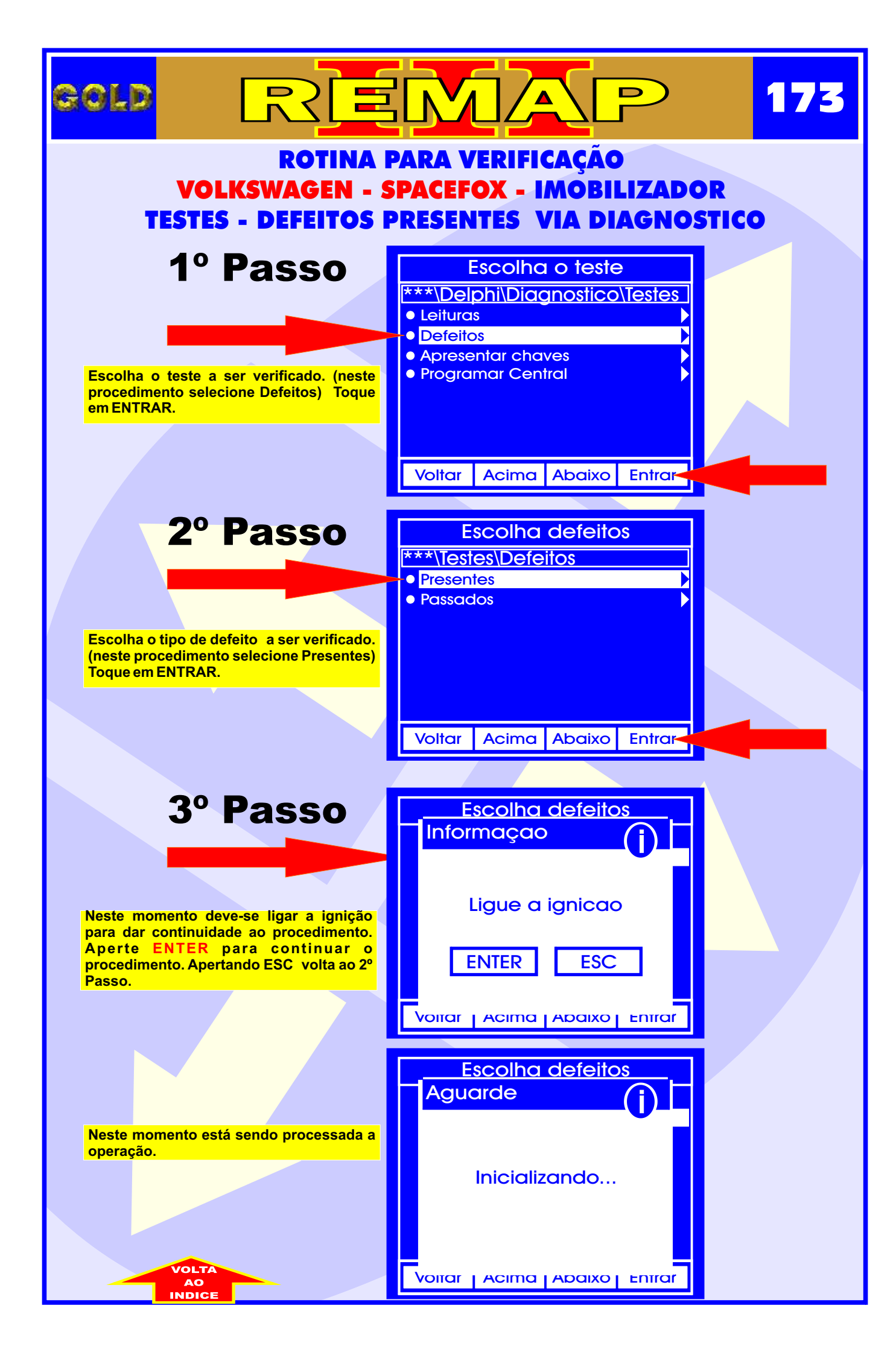

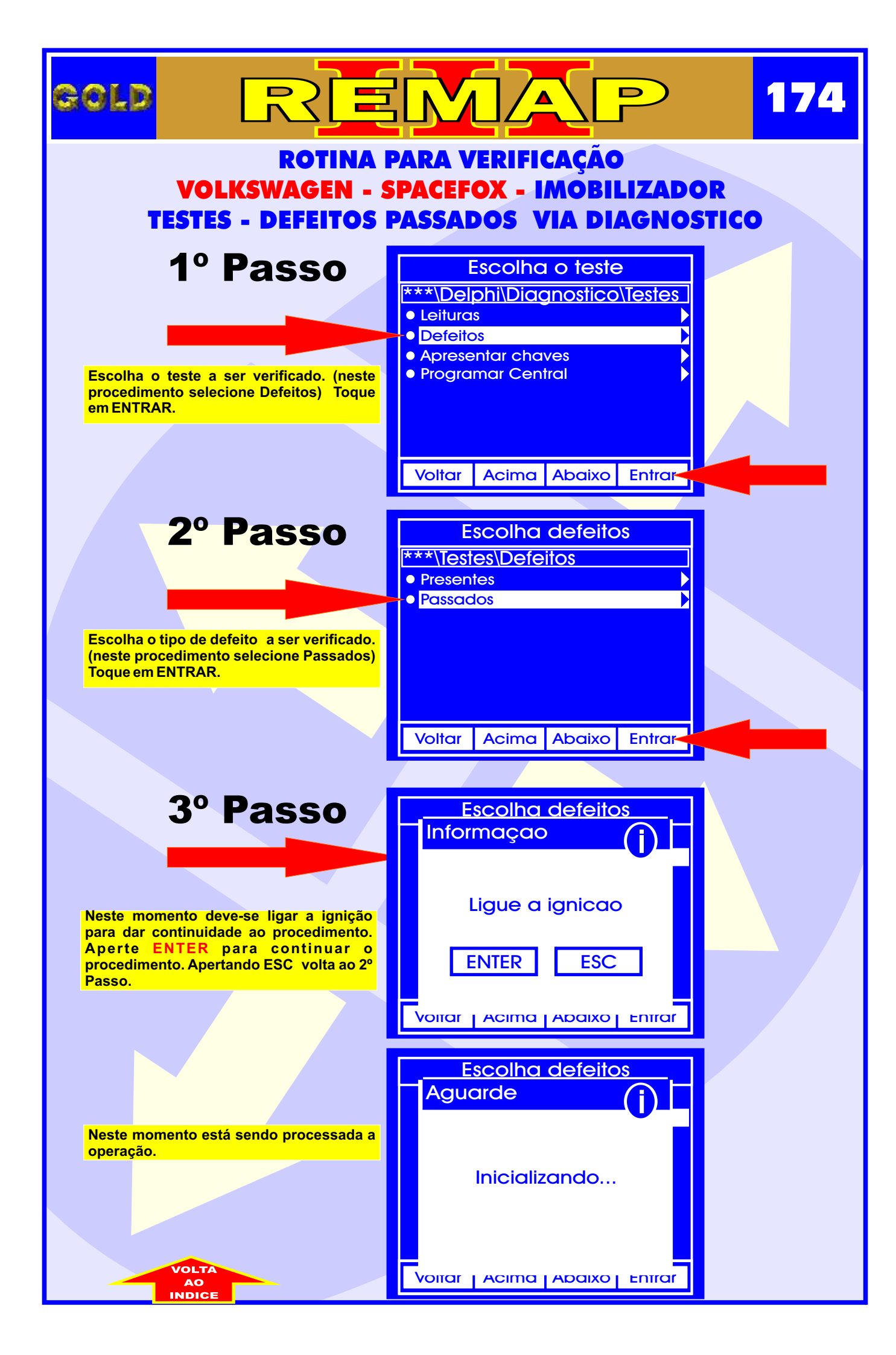

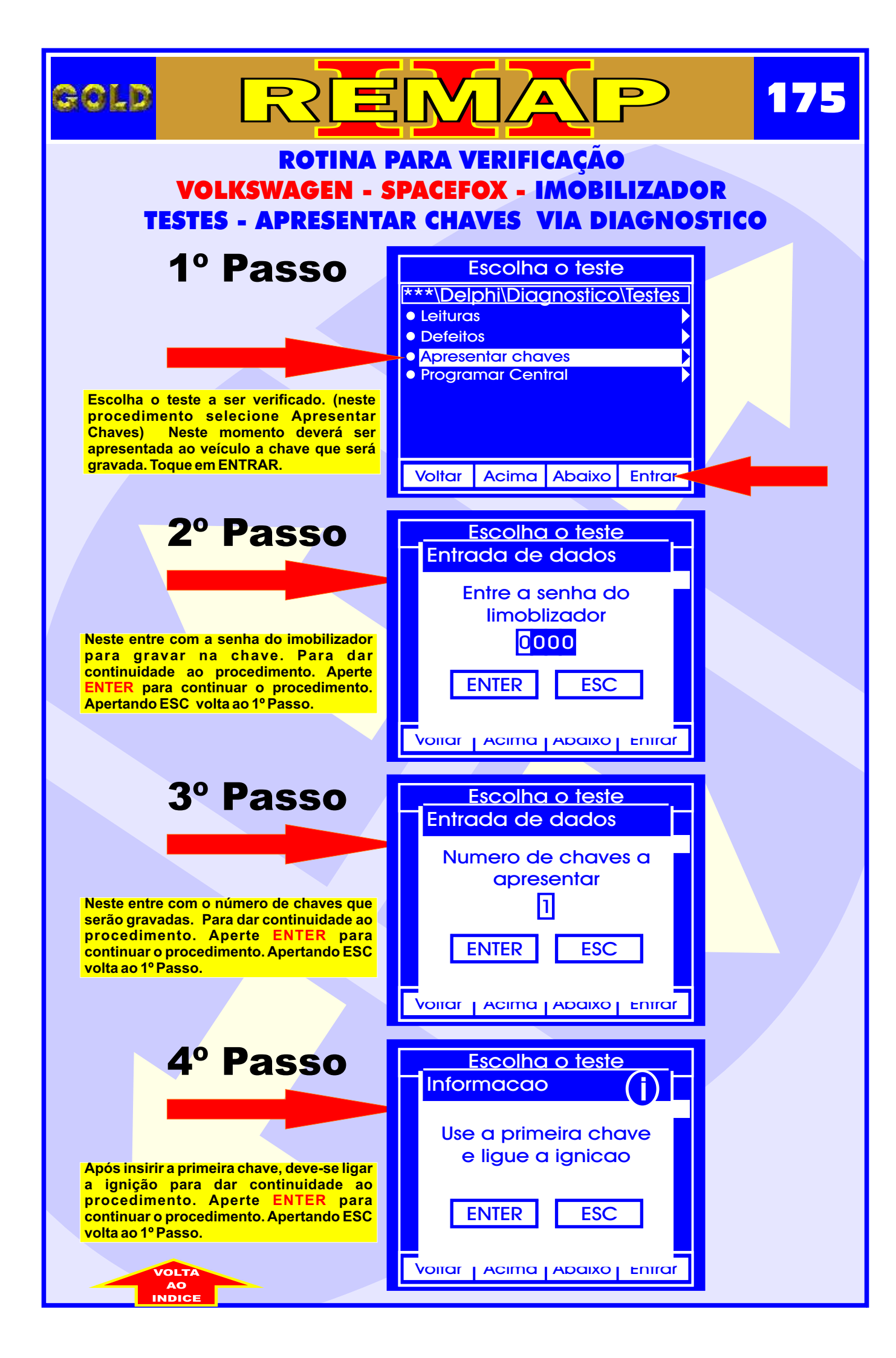

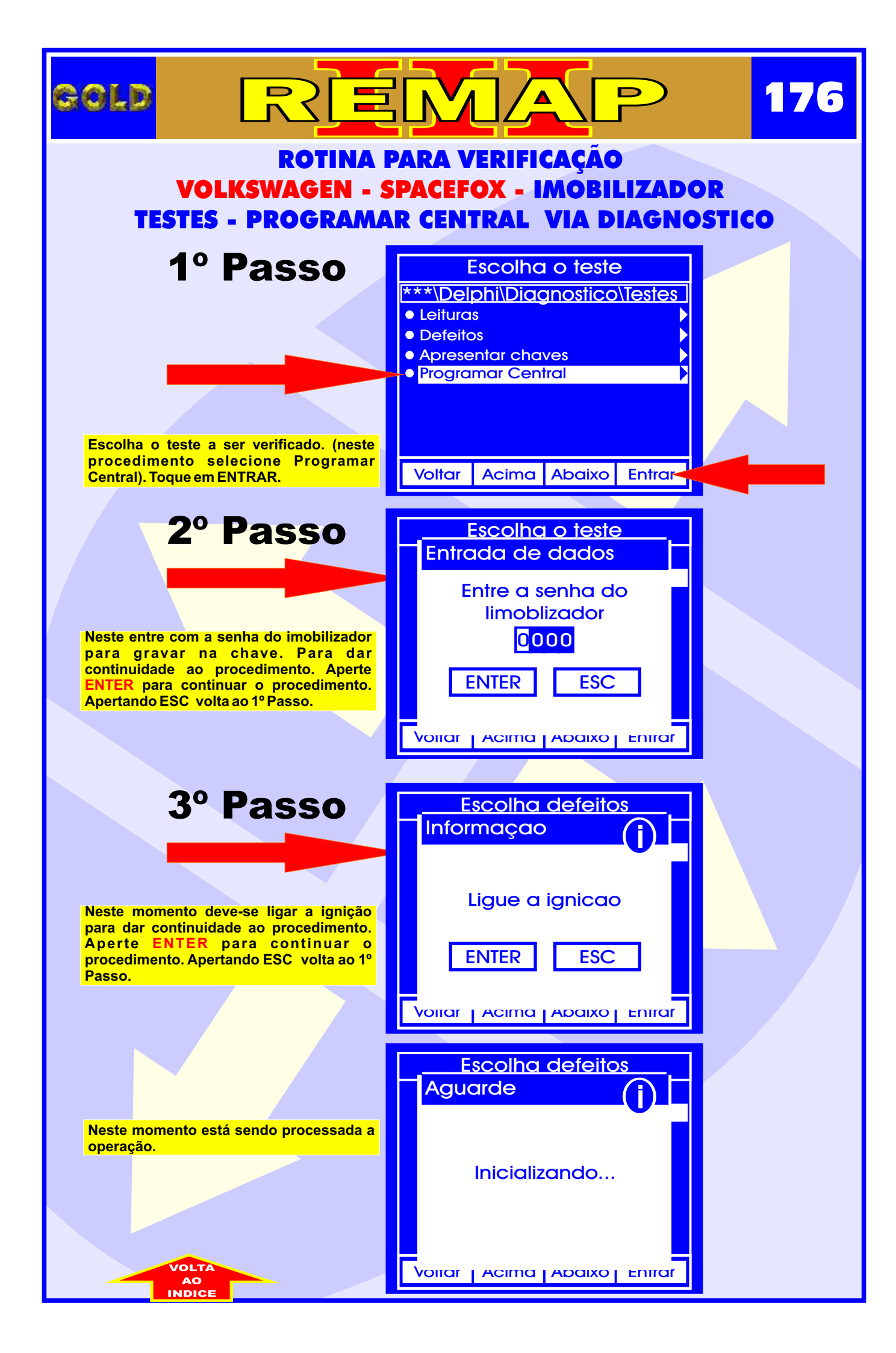

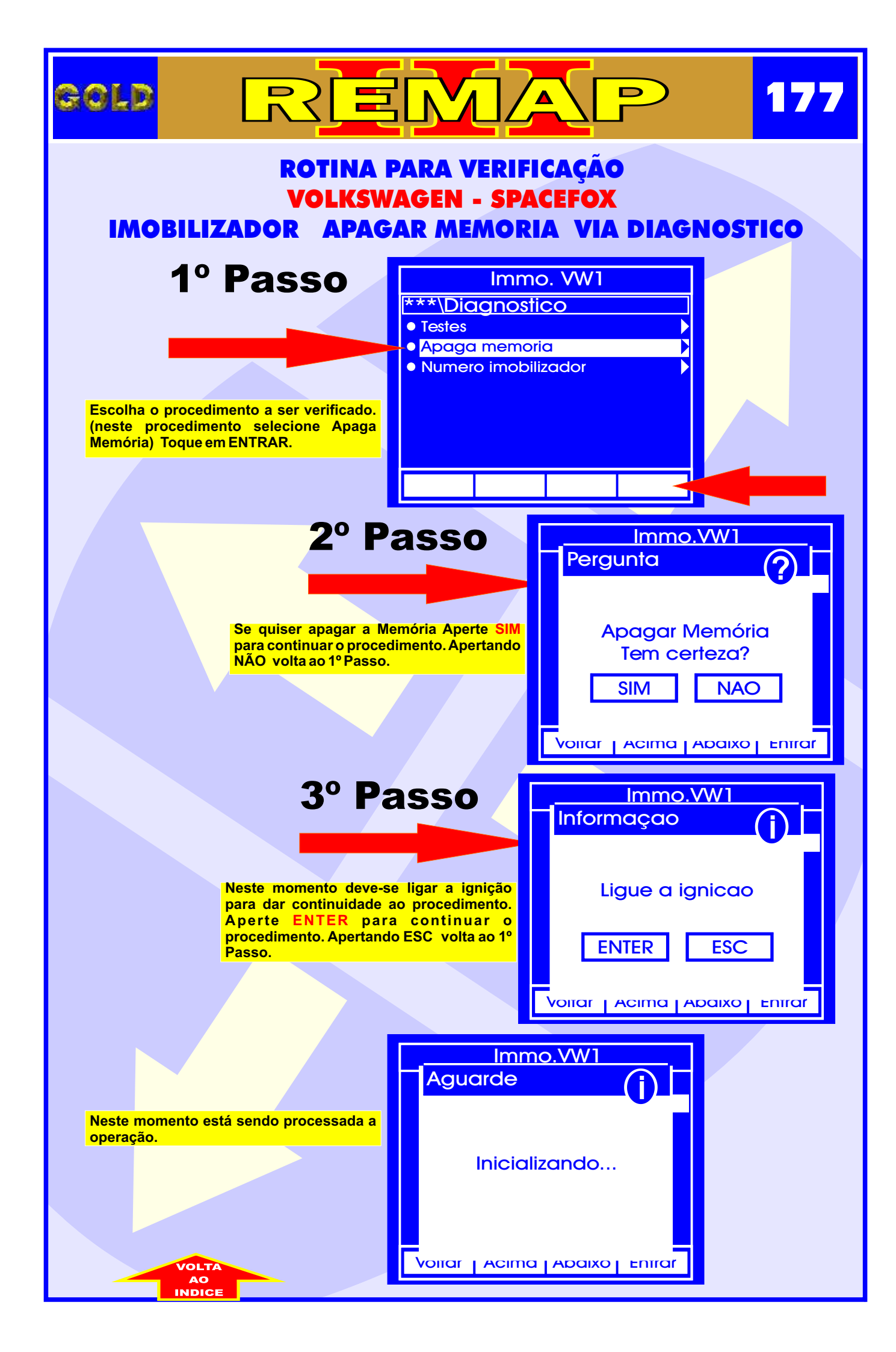

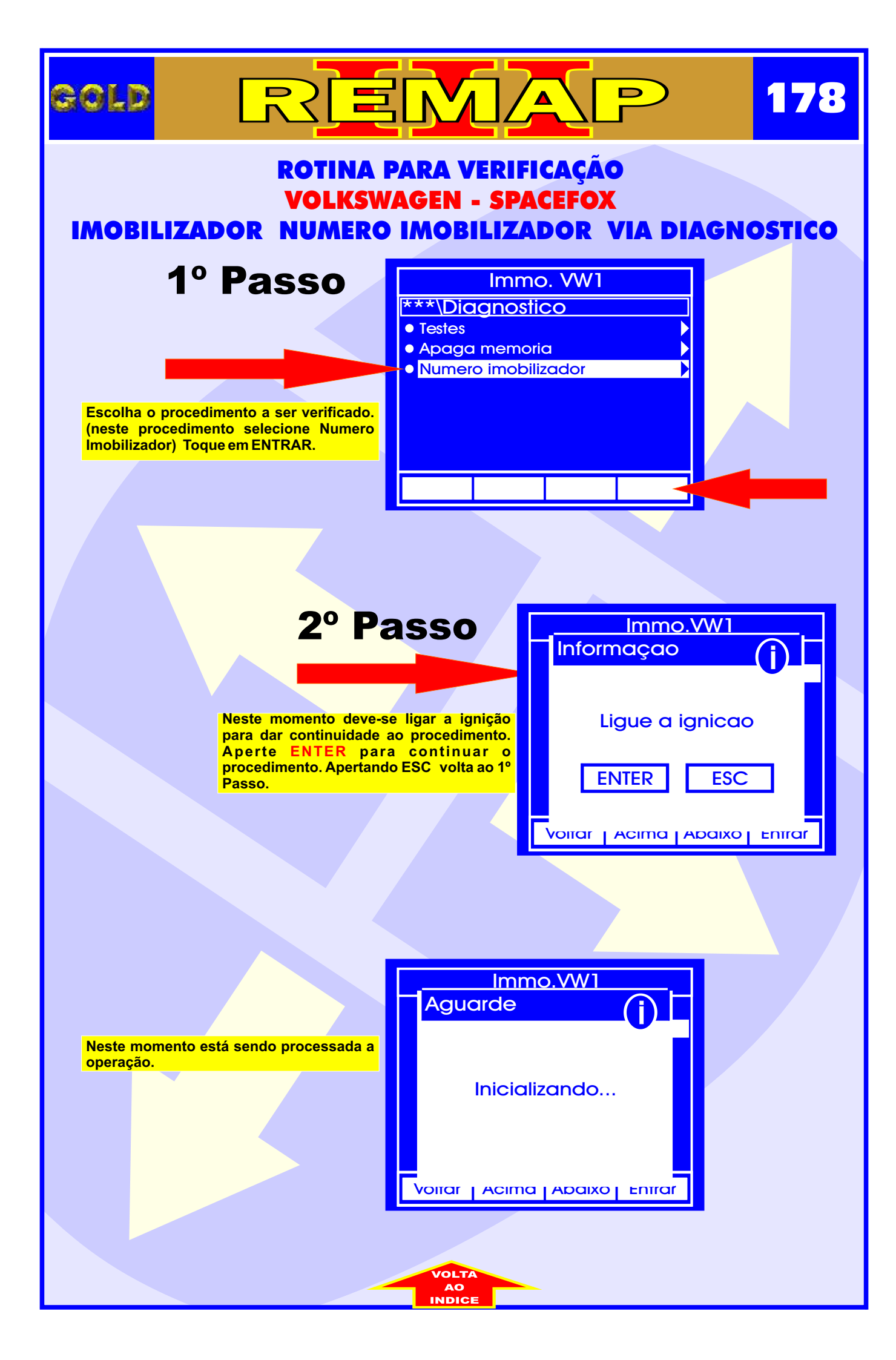

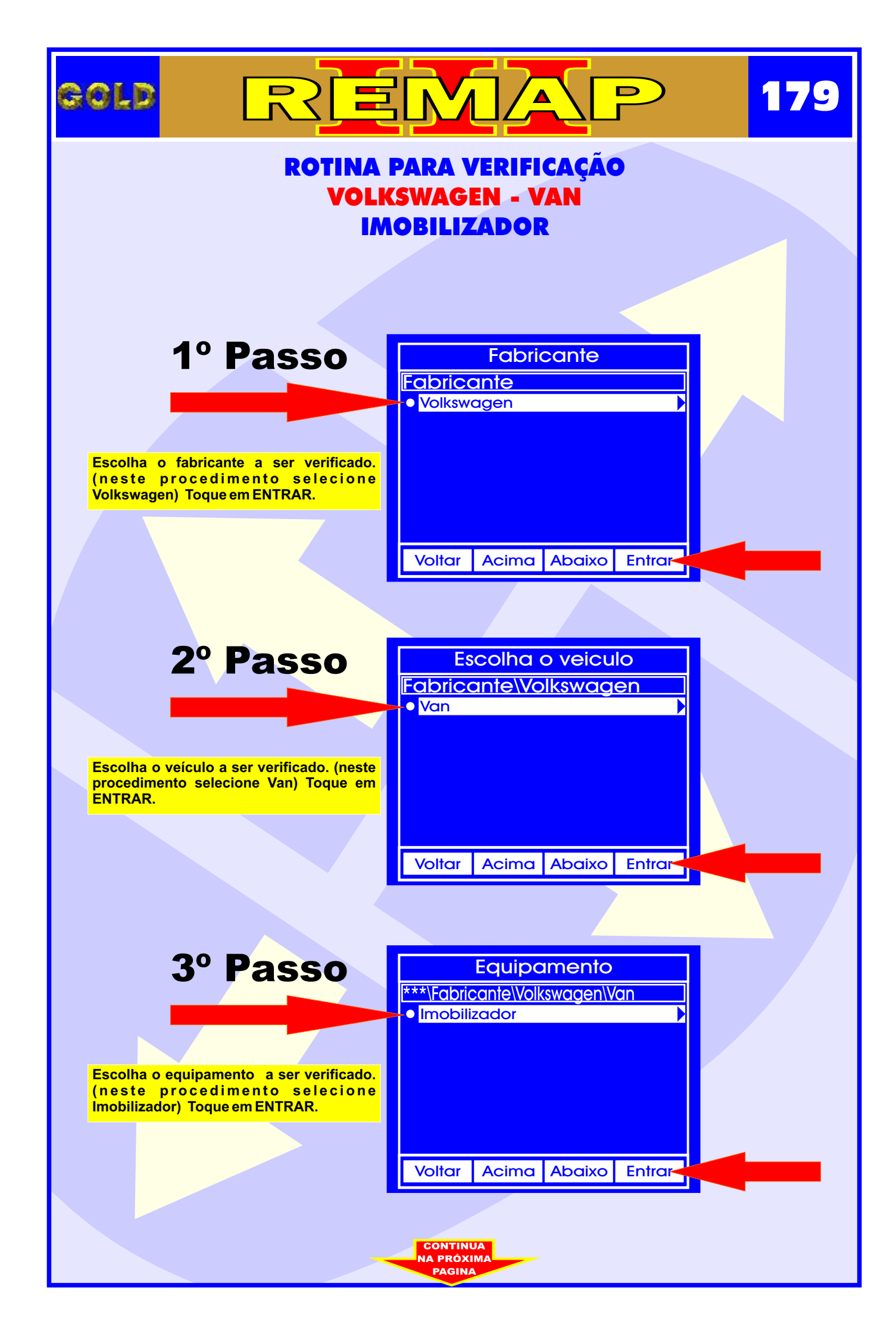

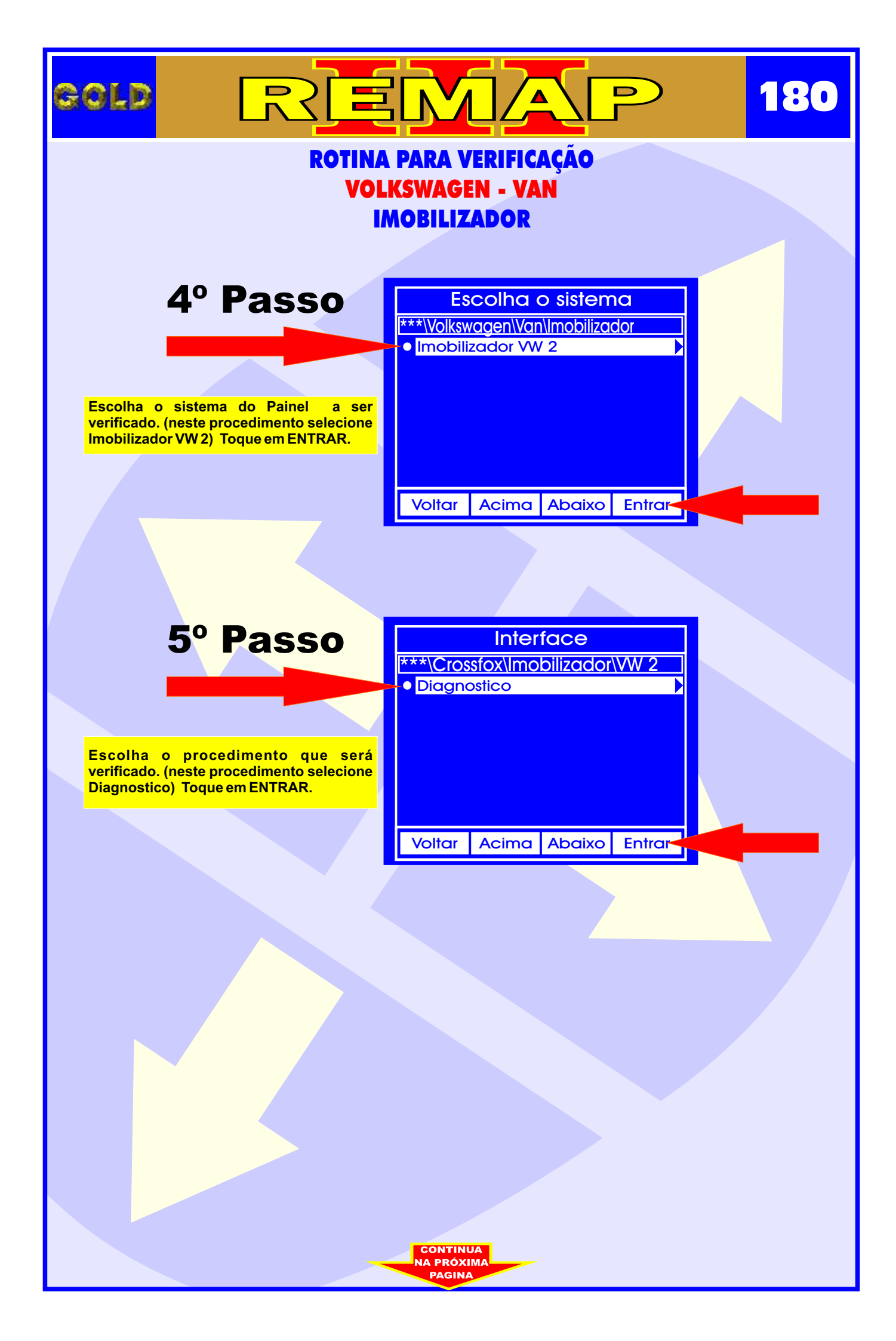
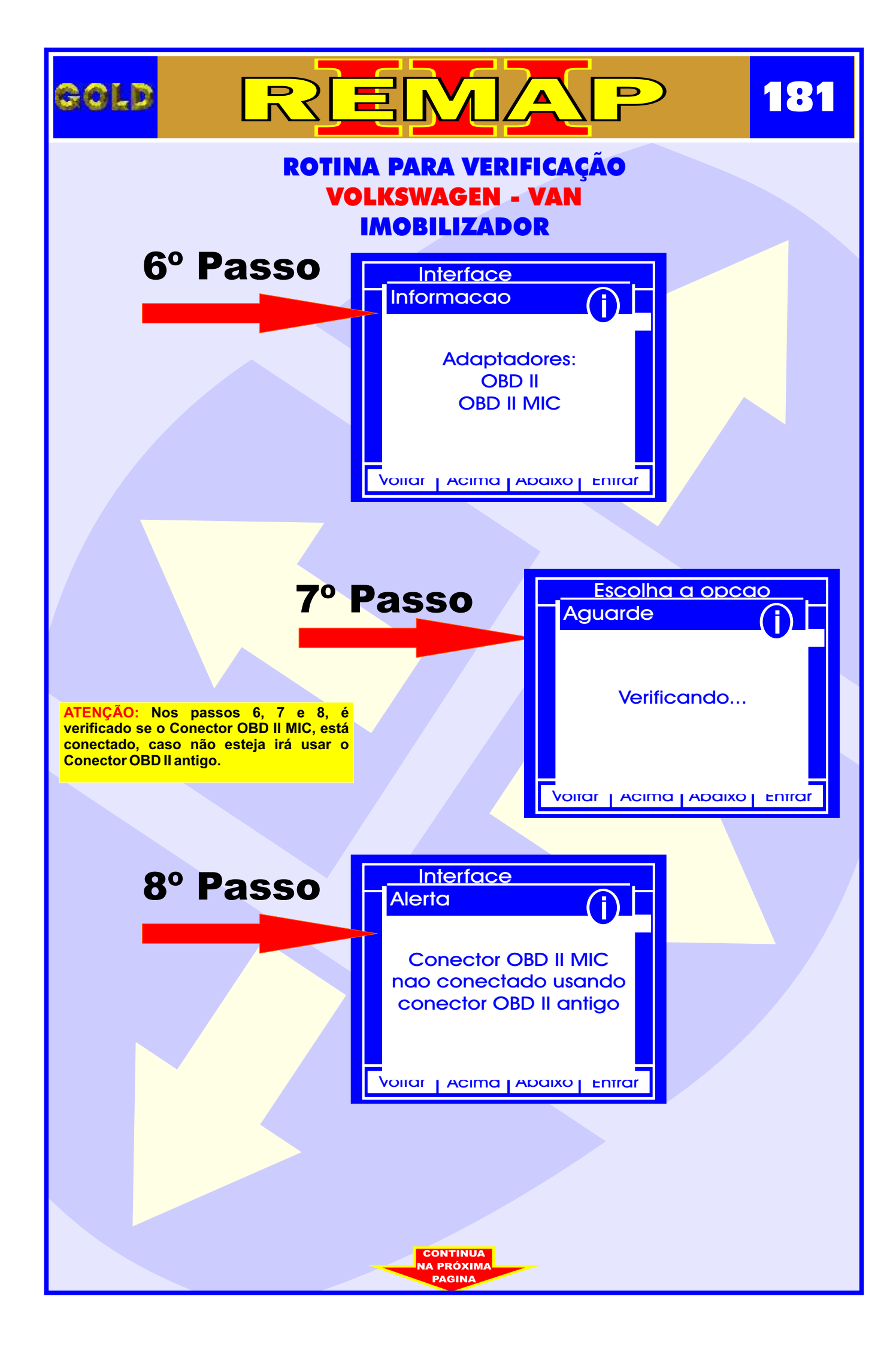

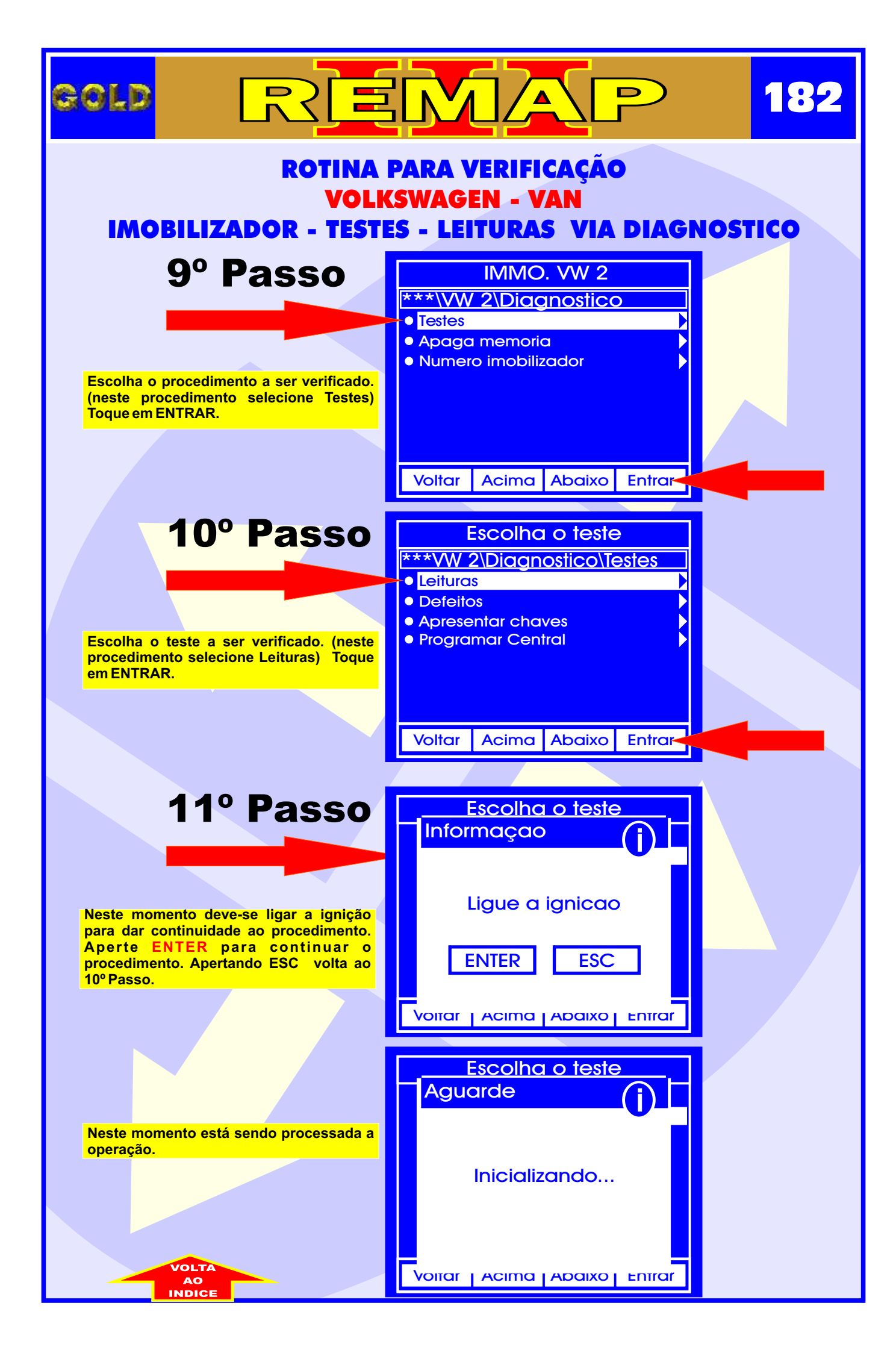

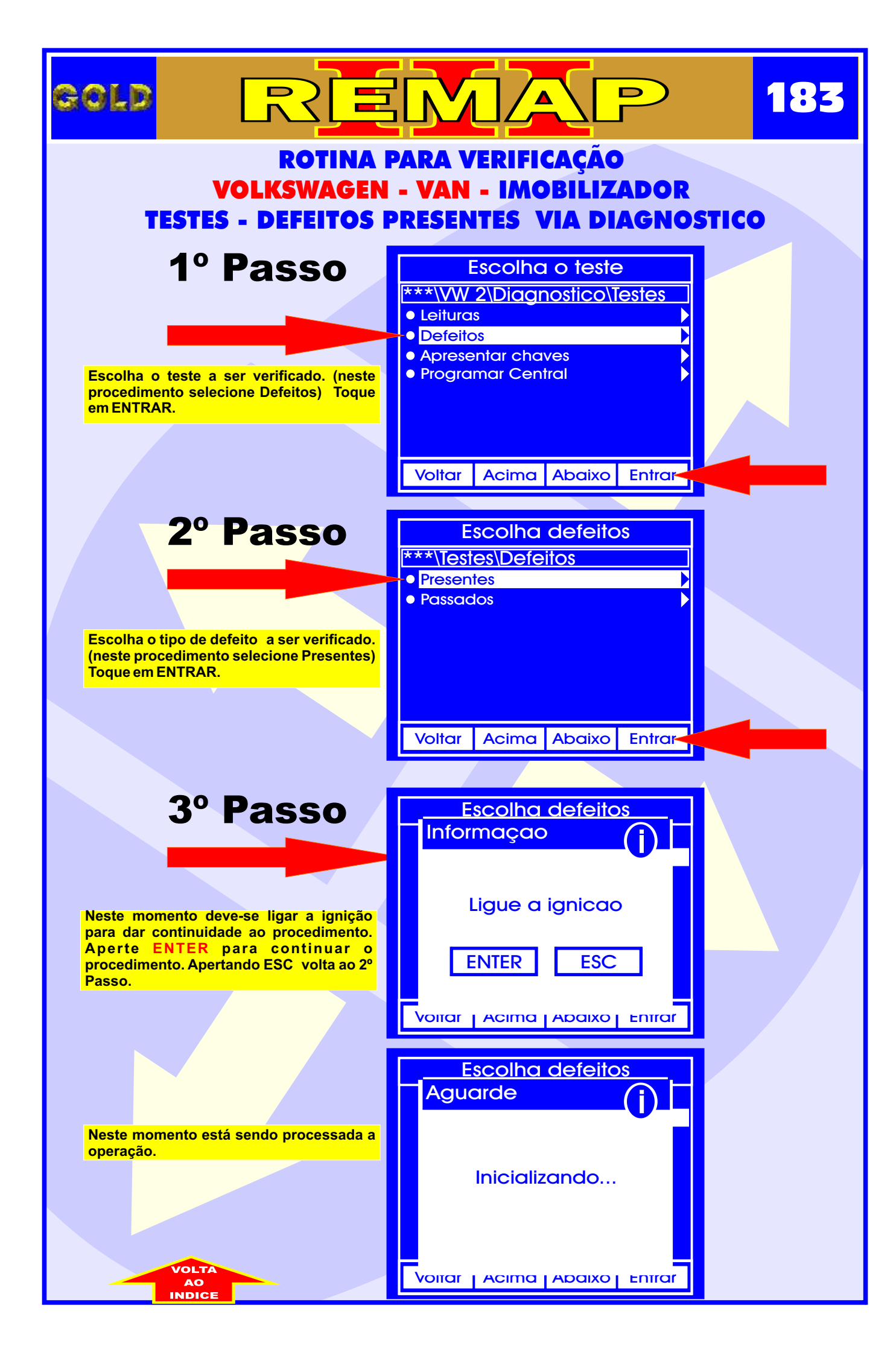

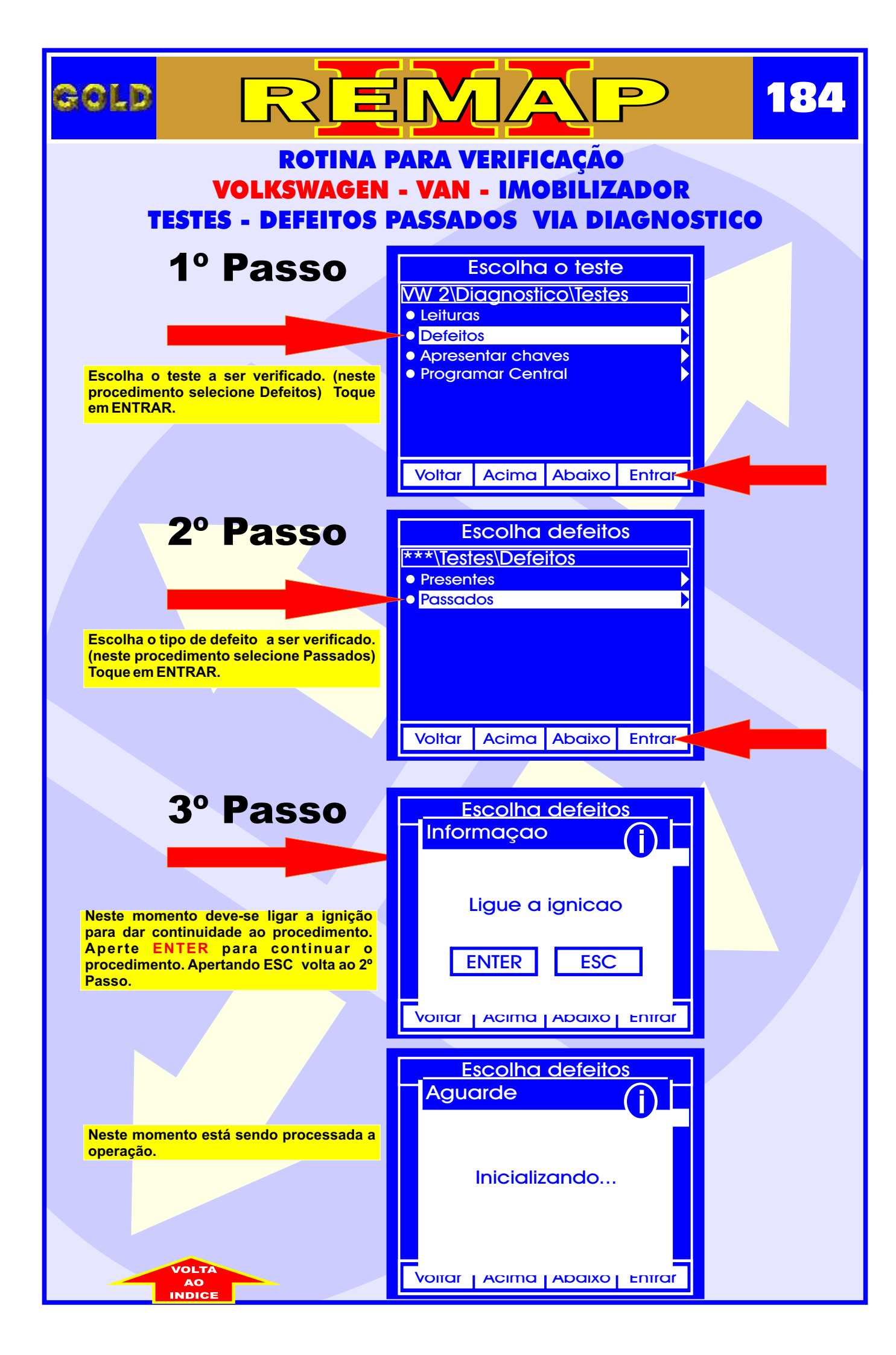

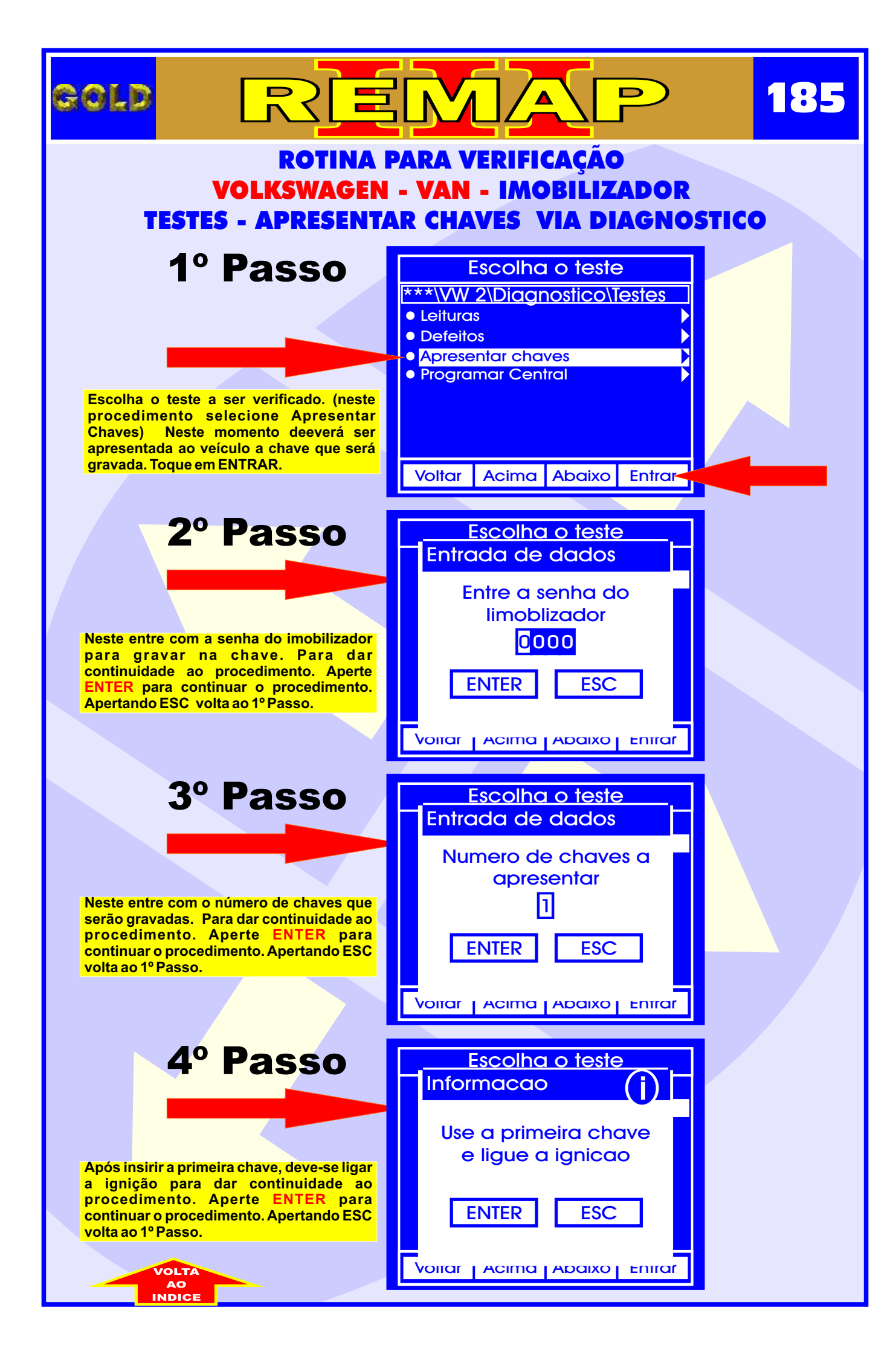

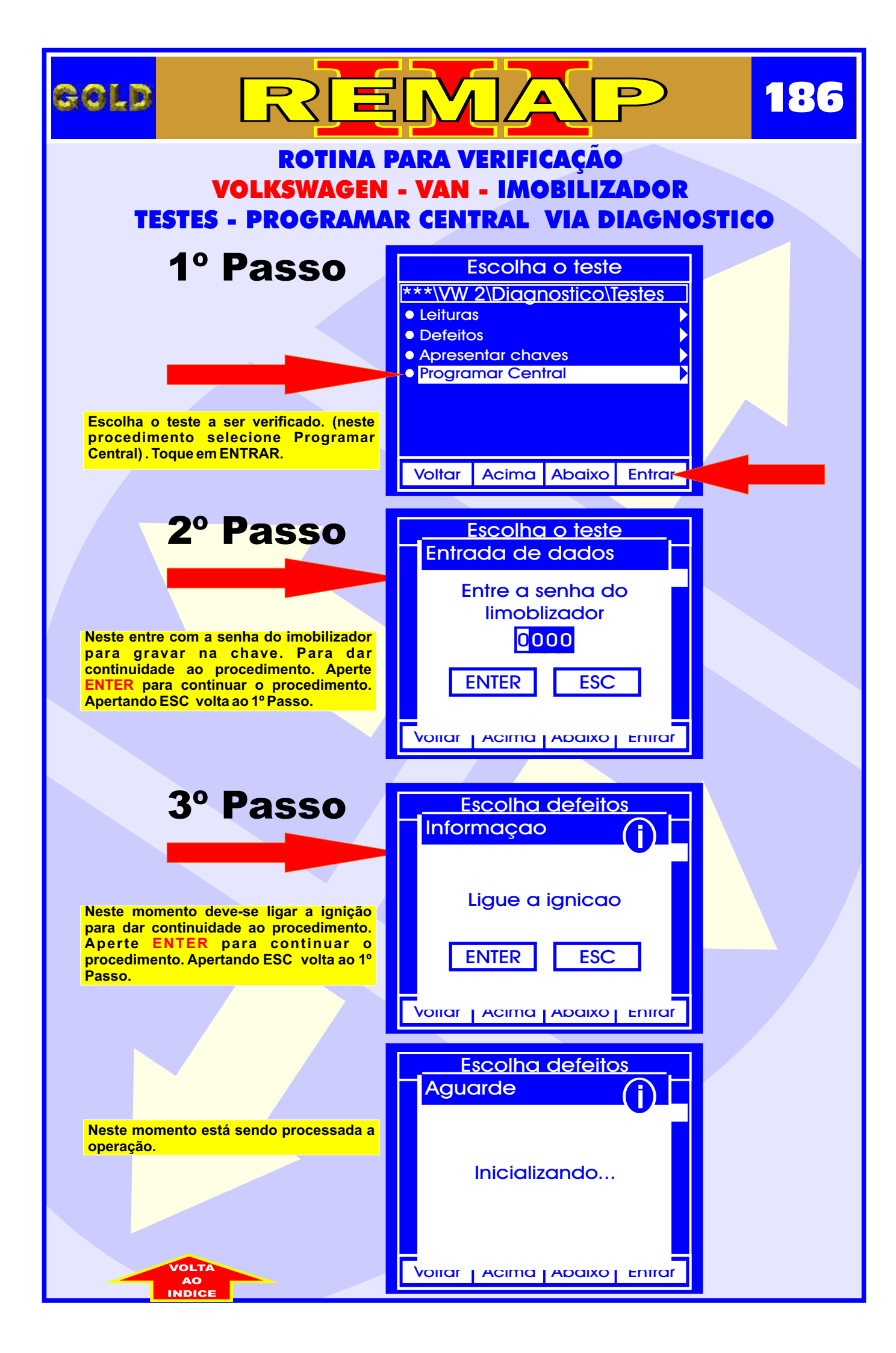

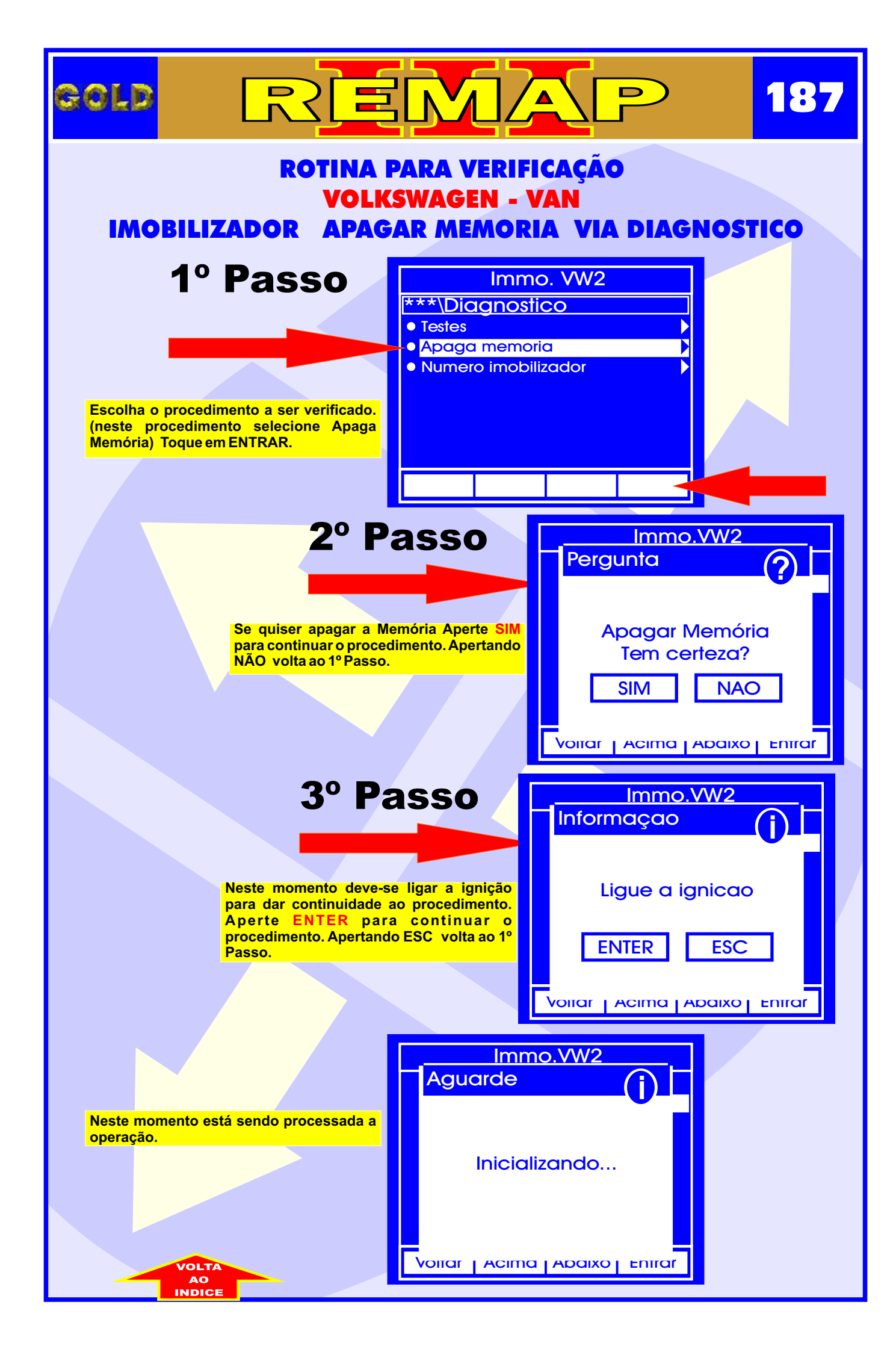

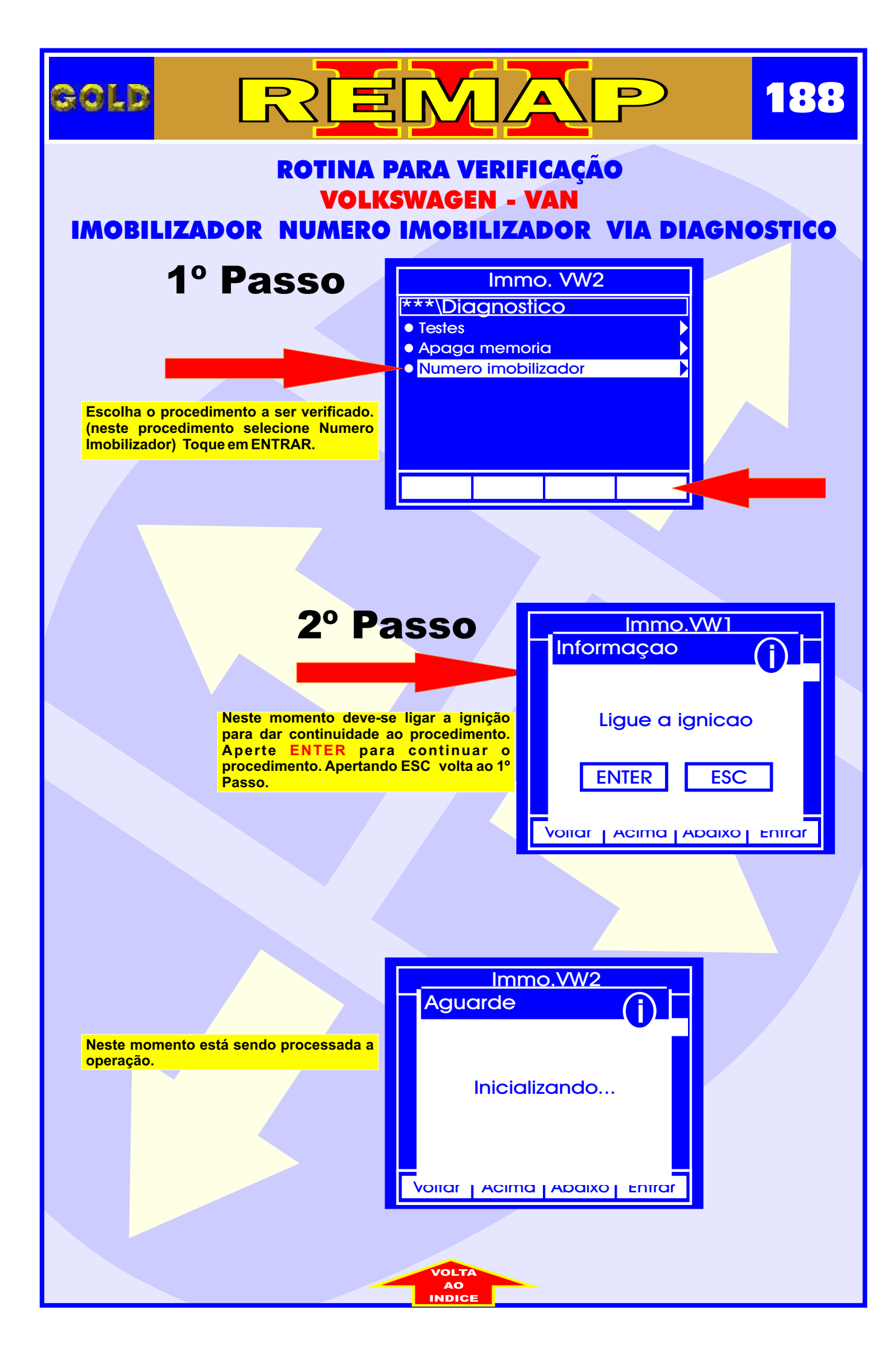